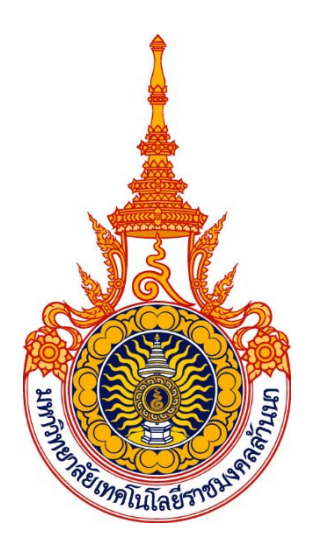

# คู่มือปฏิบัติงานหลัก

# เรื่อง การบริหารงานทั่วไป กองประชาสัมพันธ์

# จัดทำโดย นางสาวแววดาว ญาณะ

กองประชาสัมพันธ์ สำนักงานอธิการบดี มหาวิทยาลัยเทคโนโลยีราชมงคลล้านนา

# คู่มือปฏิบัติงานหลัก

# เรื่อง การบริหารงานทั่วไป กองประชาสัมพันธ์

จัดทำโดย

### นางสาวแววดาว ญาณะ กองประชาสัมพันธ์ สำนักงานอธิการบดี มหาวิทยาลัยเทคโนโลยีราชมงคลล้านนา

ตรวจสอบการจัดทำ ครั้งที่ ๒

OFF

(นาสาวอาพัชรี ศิรินาโพธิ์) หัวหน้างานบริหารและผลิตสื่อประชาสัมพันธ์ กองประชาสัมพันธ์ วันที่ ๒๗ เมษายน ๒๕๖๕ คู่มือการปฏิบัติงานหลักเล่มนี้ เป็นการจัดทำขึ้นมาตามที่คณะกรรมการข้าราชการพลเรือนใน สถาบันอุดมศึกษา (ก.พ.อ.) กำหนดให้เป็นเอกสารแสดงเส้นทางการทำงานในงานหลักตั้งแต่จุดเริ่มต้นจน สิ้นสุดกระบวนการโดยระบบขั้นตอนการดำเนินการต่าง ๆ เป็นคู่มือที่ทำให้ช่วยงานบริหารงานทั่วไป กอง ประชาสัมพันธ์ มีคู่มือไว้ใช้ในการปฏิบัติงาน และสามารถให้ผู้ปฏิบัติงานใหม่หรือกรณีที่ผู้รับผิดชอบงานนั้น ๆ ไม่อยู่ หรือมีการเปลี่ยนหน้าที่ผู้ปฏิบัติงานในแต่ละครั้ง ศึกษางานได้อย่างรวดเร็วจากคู่มือปฏิบัติงาน โดย ทำให้การปฏิบัติงานมีระบบ มีประสิทธิภาพ และมีความต่อเนื่อง ซึ่งการจัดทำคู่มือการปฏิบัติงานหลักเล่มนี้ ยังมีวัตถุประสงค์เพื่อให้ผู้ปฏิบัติงานทราบขั้นตอน วิธีปฏิบัติ กฎ ระเบียบ ข้อบังคับที่เกี่ยวข้องกับการ บริหารงานทั่วไปกองประชาสัมพันธ์ และเป็นแนวทางในการปฏิบัติของผู้ปฏิบัติงานท่านอื่นหรือผู้ที่สนใจจะ ศึกษาแนวทางการปฏิบัติงาน อีกทั้งยังให้ผู้ปฏิบัติงานทราบบทบาท หน้าที่ ความรับผิดชอบในการ ปฏิบัติงานของตนเอง และมีความเข้าใจในงานบริหารงานทั่วไป โดยสามารถใช้เป็นคู่มือการปฏิบัติงาน บริหารงานทั่วไป ของกองประชาสัมพันธ์ สำนักงานอธิการบดี มหาวิทยาลัยเทคโนโลยีราชมงคลล้านนา สุดท้ายนี้ ขอขอบคุณผู้บริหาร และบุคลากร กองประชาสัมพันธ์ สำนักงานอธิการบดี มหาวิทยาลัย เทคโนโลยีราชมงคลล้านนา ที่ให้คำแนะนำ และอำนวยการการจัดทำคู่มือการปฏิบัติงานหลักเล่มนี้ มีความ สมบูรณ์และสำเร็จลูล่วง

> นางสาวแววดาว ญาณะ เจ้าหน้าที่บริหารงานทั่วไป

## สารบัญ

|              | 9                                                                                                    |          |
|--------------|----------------------------------------------------------------------------------------------------|----------|
| ส่วนที่      | บริบทของมหาวิทยาลัย ด                                                                                                    | ୭        |
| ୭.୭          | ประวัติมหาวิทยาลัยเทคโนโลยีราชมงคลล้านนา                                                                                              | ୭        |
| ම.ම          | ปรัชญา วิสัยทัศน์ พันธกิจ อัตลักษณ์ เอกลักษณ์ และวัฒนธรรมองค์กร                                                                       | ම        |
| ୭.ଶ          | ประวัติสำนักงานอธิการบดี                                                                                                    | ¢        |
| <b>໔</b> .୭  | ปณิธาน วิสัยทัศน์ พันธกิจ ของสำนักงานอธิการบดี                                                                                        | ¢        |
| ଝଁ.ଭ         | ประวัติกองประชาสัมพันธ์                                                                                                    | ଝ        |
| ්ට.ම         | วิสัยทัศน์ พันธกิจ นโยบาย ภารกิจ ของกองประชาสัมพันธ์                                                                                  | å        |
| ଭ.๗          | บทบาทหน้าที่กองประชาสัมพันธ์                                                                                                    | Ь        |
| ඉ.ශ්         | โครงสร้างการบริหารของกองประชาสัมพันธ์                                                                                                 | Ь        |
| ส่วนที่      | ความรู้ทั่วไปเกี่ยวกับการบริหารงานทั่วไป ๒                                                                                            | ଣ        |
| ම. ඉ         | งานหนังสือราชการ                                                                                                    | ଣ        |
| ම.ඉ.ඉ        | หนังสือราชการ                                                                                                    | ଣ        |
| ම.ඉ.ම        | ประเภทของหนังสือราชการ                                                                                                    | ଣ        |
| ່ ຍ. ໑. ຓ    | ชั้นความลับของหนังสือราชการ                                                                                                    | ಡ        |
| ୭.୭.๔        | ชั้นความเร็วของหนังสือราชการ                                                                                                    | ನ        |
| ම. ඉ. ද්     | หนังสือเวียน                                                                                                    | g        |
| ම.ම          | งานบุคคล                                                                                                    | g        |
| ່ອ.          | งานการเงิน๑                                                                                                    | ୭୦       |
| ส่วนที่      | ขั้นตอนการปฏิบัติงาน ๓๑                                                                                                    | ම        |
| <i>ണ.</i> ଭ  | ขั้นตอนการปฏิบัติงานการจัดทำหนังสือราชการ                                                                                             | ୭୭       |
| ണ <i>.</i> ୭ | ขั้นตอนการใช้งานระบบบริหารทรัพยากรบุคคล (ผู้ดูแลเวลาปฏิบัติงาน)ต                                                                      | າ໑       |
| ണ.ണ<br>Resou | ขั้นตอนการใช้งานระบบบริหารการจัดการงบประมาณ พัสดุ การเงิน และบัญชี (ERP : Enterpris<br>rce Planning) ที่เกี่ยวข้องกับกองประชาสัมพันธ์ | ;e<br>්ම |
| ส่วนที่      | ๔ ระเบียบหรือหนังสือแจ้งเวียนที่เกี่ยวข้องด๒                                                                                          | 0        |

## สารบัญภาพ

| ภาพที่ | ๑ แสดงโครงสร้างการแบ่งส่วนราชการภายในกองประชาสัมพันธ์ สำนักงานอธิการบดีมหาวิทยา | ເລັຍ  |
|--------|---------------------------------------------------------------------------------|-------|
|        | เทคโนโลยีราชมงคลล้านนา                                                          | b     |
| ภาพที่ | ๒ โครงสร้างหนังสือราชการภายนอก                                                  | .െ്   |
| ภาพที่ | ๓ ตัวอย่าง <i>ตราครุฑ</i>                                                       | .ගේ   |
| ภาพที่ | ๔ ตัวอย่างแสดง ส่วนราชการเจ้าของเรื่อง                                          | .බට   |
| ภาพที่ | ๕ ตัวอย่างแสดงการระบุวัน เดือน ปี, เรื่อง, คำขึ้นต้น                            | .බට්  |
| ภาพที่ | ๖ ตัวอย่างการเขียนอ้างถึงและสิ่งที่ส่งมาด้วย                                    | .പ്രെ |
| ภาพที่ | ๗ ตัวอย่างการเขียนอ้างถึงตามลำดับข้อมูลของเอกสาร                                | .പ്രെ |
| ภาพที่ | ๘ ตัวอย่างแสดงส่วนเหตุ                                                          | .ගෙ   |
| ภาพที่ | ๙ ตัวอย่างการส่วนของความประสงค์                                                 | .මට   |
| ภาพที่ | ๑๐ ตัวอย่างแสดงส่วนสรุปความ                                                     | .මට   |
| ภาพที่ | ๑๑ ตัวอย่างคำลงท้าย ลงชื่อ และส่วนเจ้าของเรื่อง                                 | .මඉ   |
| ภาพที่ | ๑๒ ตัวอย่างการระบุ เบอร์โทรศัพท์ โทรสาร                                         | මම.   |
| ภาพที่ | ด๓ โครงสร้างของหนังสือภายใน                                                     | .මബ   |
| ภาพที่ | ๑๔ ตัวอย่างส่วนหัวเรื่อง หนังสือภายใน                                           | .୭๔   |
| ภาพที่ | ๑๕ ตัวอย่างส่วนเนื้อหา                                                          | .అ૯   |
| ภาพที่ | ๑๖ ตัวอย่างการอ้างถึงในหนังสือภายใน                                             | .అడ   |
| ภาพที่ | ด๗ ตัวอย่างการระบุสิ่งที่ส่งมาด้วยในหนังสือภายใน                                | .ම්ට  |
| ภาพที่ | ๑๘ ภาพแสดงการลงชื่อและตำแหน่ง หนังสือภายใน                                      | .ම්ට  |
| ภาพที่ | ๑๙ ตัวอย่างหนังสือปะหน้า เสนอลงนามหนังสือภายนอก                                 | .୭๗   |
| ภาพที่ | ๒๐ ตัวอย่างการระบุสำเนาคู่ฉบับ                                                  | .ಠದ   |
| ภาพที่ | ๒๑ ตัวอย่างการระบุสำเนาคู่ฉบับ และผู้ร่าง/พิมพ์/ตรวจ                            | .මස්  |
| ภาพที่ | ๒๒ แสดงการเข้าเว็ปไซด์ ระบบบริหารทรัพยากรบุคคล                                  | .ണത   |
| ภาพที่ | ๒๓ แสดงการกรอก USERNAME และ PASSWORD เพื่อเข้าใช้งานระบบ                        | .ണിഇ  |
| ภาพที่ | ๒๔ แสดงเมนูในระบบบริหารทรัพยากรบุคคล                                            | .ണണ   |
| ภาพที่ | ๒๕ เมนู Ao๑ ข้อมูลบุคลากร                                                       | .ണ៤   |
| ภาพที่ | ๒๖ แสดงข้อมูลบุคลากรกองประชาสัมพันธ์                                            | .ണ៤   |
| ภาพที่ | ๒๗ แสดงเวลาปฏิบัติงาน (รายวัน)                                                  | .ണഭ്  |
| ภาพที่ | ๒๘ แสดงสถานะ (รายเดือน)                                                         |       |
| ภาพที่ | ๒๙ แสดงจำนวนการลา, ไปราชการ (ปีงบประมาณ)                                        | .ണെ   |
| ภาพที่ | ๓๐ แสดงจำนวนสถานะ (ปีงบประมาณ)                                                  | .ണഴി  |
| ภาพที่ | ๓๑ แสดงจำนวนชี้แจง (ปีงบประมาณ)                                                 | .ണ๘   |
| ภาพที่ | ๓๒ แสดงข้อมูลไปราชการ                                                           | .ണെ   |
| ภาพที่ | <sub>ตต</sub> แสดงการคลิกเพิ่มข้อมูลไปราชการ                                    | .೯೦   |
| ภาพที่ | ๓๔ แสดงการเลือกวันที่ไปราชการ                                                   | .೯೦   |
| ภาพที่ | ๓๕ แสดงรายละเอียดให้เลือก ปี/เดือน/วันที่ ไปราชการ                              | .⊄െ   |

| ภาพที่ | ๓๖ แสดงตัวอย่างการเลือกช่วงเวลาที่บุคลากรเดินทางไปราชการ (เต็มวัน)                 | .ഭ്   |
|--------|------------------------------------------------------------------------------------|-------|
| ภาพที่ | ๓๗ แสดงตัวอย่างการเลือกช่วงเวลาที่บุ <sup>้</sup> คลากรเดินทางไปราชการ (ครึ่งเช้า) | .๔๒   |
| ภาพที่ | ๓๘ แสดงตัวอย่างการเลือกช่วงเวลาที่บุคลากรเดินทางไปราชการ (ครึ่งบ่าย)               | .๔๒   |
| ภาพที่ | ๓๙ แสดงคำสั่งปิดหน้าต่าง                                                           | .៤២   |
| ภาพที่ | ๔๐ แสดงตัวอย่าง คำสั่ง "ถัดไป (เลือกรายชื่อ)"                                      | .๔๒   |
| ภาพที่ | ๔๑ แสดงคำสั่งเลือกรายชื่อ                                                          | .๔๓   |
| ภาพที่ | ๔๒ แสดงตัวอย่างการเลือกรายชื่อ                                                     | .๔๓   |
| ภาพที่ | ๔๓ แสดงรายชื่อบุคลากรที่เดินทางไปราชการ                                            | .໔໔   |
| ภาพที่ | ๔๔ แสดงคำสั่ง "ถัดไป (รายละเอียด)"                                                 | .៤៤   |
| ภาพที่ | ๔๕ แสดงรายละเอียดการกรอกข้อมูลเดินทางไปราชการ                                      | .ଝଝ   |
| ภาพที่ | ๔๖ ตัวอย่างการกรอกคำอธิบาย                                                         | .୯୯   |
| ภาพที่ | ๔๗ แสดงตัวอย่างการ "เลือกไฟล์"                                                     | .୯୯   |
| ภาพที่ | ๔๘ แสดงการเลือกแหล่งจัดเก็บไฟล์                                                    | .೯೨   |
| ภาพที่ | ๔๙ แสดงการแนบไฟล์                                                                  | .៤៦   |
| ภาพที่ | ๕๐ แสดงการบันทึกข้อมูลการเดินทางไปราชการ                                           | .๙๗   |
| ภาพที่ | ๕๑ แสดงในบันทึกข้อมูลเดินทางไปราชการในเมนู Ao๒                                     | .๙๗   |
| ภาพที่ | ๕๒ แสดงเครื่องมือดูข้อมูล                                                          | .೯೪   |
| ภาพที่ | ๕๓ แสดงเครื่องมือการปรับสถานะ                                                      | .೯೪   |
| ภาพที่ | ๕๔ แสดงเครื่องมือการแก้ไขข้อมูล                                                    | .೯೪   |
| ภาพที่ | ๕๕ แสดงเครื่องมือลบข้อมูล                                                          | .ଝ๙   |
| ภาพที่ | ๕๖ แสดงการแจ้งเตือนใน LINE หลังจากบันทึกข้อมูลในระบบ                               | .డిం  |
| ภาพที่ | ๕๗ แสดงการเลือกเข้าเมนู Ao๓ ข้อมูลการลา                                            | .ඳීම  |
| ภาพที่ | ๕๘ แสดงเครื่องมือตรวจเซ็ค ข้อมูลวันลาพักผ่อนคงเหลือ                                | .డిల  |
| ภาพที่ | ๕๙ แสดงข้อมูลวันลาพักผ่อนคงเหลือ                                                   | .డిల్ |
| ภาพที่ | ๖๐ แสดงคำสั่ง "จัดการ" เพื่อดูข้อมูลการลาพักผ่อนเชิงลึก                            | .ểள   |
| ภาพที่ | ๖๑ แสดงข้อมูลการลาพักผ่อนคงเหลือ/สะสม                                              | .ଝଝ   |
| ภาพที่ | ๖๒ แสดงคำสั่งยกเลิก                                                                | .હહ   |
| ภาพที่ | ๖๓ แสดงเครื่องมือ "เพิ่มข้อมูลการลา"                                               | .હઁ૯ઁ |
| ภาพที่ | ๖๔ แสดงการเลือกรายชื่อบุคลากรที่ลา                                                 | .డిర్ |
| ภาพที่ | ๖๕ แสดงการเลือกประเภทการลา                                                         | .ഭ്ബ  |
| ภาพที่ | ๖๖ แสดงเครื่องมือ "เลือกไฟล์"                                                      | .೯೮   |
| ภาพที่ | ๖๗ แสดงการแนบไฟล์การลาจากแหล่งที่จัดเก็บ                                           | .ଝଟ   |
| ภาพที่ | ๖๘ แสดงไฟล์เอกสารการลาที่แนบเสร็จเรียบร้อย                                         | .೬ೆನ  |
| ภาพที่ | ๖๙ แสดงเครื่องมือ "เลือกวันที่"                                                    | .bo   |
| ภาพที่ | ๗๐ แสดงช่วงเวลาการลา                                                               | .5ඉ   |
| ภาพที่ | ๗๑ แสดงข้อมูลการลาที่บันทึก                                                        | . මේ  |
| ภาพที่ | ๗๒ แสดงการ์บันทึกข้อมูลสมบูรณ์                                                     | .ວຓ   |
| ภาพที่ | ๗๓ แสดงการแจ้งเตือนการบันทึกข้อมูลการลา ทาง LINE                                   | .ರಿ೯  |

| ภาพที่ | ๗๔ แสดงเมนู Ao๔ ข้อมูลรายงาน                                                 | 5៥    |
|--------|------------------------------------------------------------------------------|-------|
| ภาพที่ | ๗๕ แสดงข้อมูลรายงาน                                                          | 55    |
| ภาพที่ | ๗๖ แสดงการเลือกส่งออกรายงานรายเดือน                                          | 5๗    |
| ภาพที่ | ๗๗ แสดงการส่งออกรายงานประจำปังบประมาณ                                        | ៦ಡ    |
| ภาพที่ | ๗๘ แสดงกราฟสถานะการลงเวลาปฏิบัติงานรายวัน                                    | ៦ಡ    |
| ภาพที่ | ๗๙ แสดงรายงานสถานะในรูปแบบ Excel                                             | ರಿನ   |
| ภาพที่ | ๘๐ ตัวอย่างการเพิ่มข้อมูลในแบบรายงานสถานะ                                    | ജഠ    |
| ภาพที่ | <ul><li>๘๑ ตัวอย่างการสั่งพิมพ์รายงานสถานะ</li></ul>                         | ๗๑    |
| ภาพที่ | ๘๒ แสดงการลงลายมือชื่อในเอกสารรายงานสถานะ                                    | ଳାଚ   |
| ภาพที่ | ๘๓ แสดงเมนู Ao๕ ส่งรายงาน                                                    | ଜାଙ୍କ |
| ภาพที่ | ๘๔ แสดงข้อมูลการจัดส่งรายงาน                                                 | എഭ്   |
| ภาพที่ | ๘๕ แสดงเมนู "เลือกไฟล์"ส่งข้อมูลรายงาน                                       | භ්ප   |
| ภาพที่ | ๘๖ แสดงการจัดส่งรายงานเรียบร้อยแล้ว                                          | എബ    |
| ภาพที่ | ๘๗ แสดงเมนู Aob ปรับสถานะ                                                    | ബപ്പ  |
| ภาพที่ | ๘๘ แสดงเครื่องมือการเพิ่มข้อมูลปรับสถานะ                                     | କାଟ   |
| ภาพที่ | ๘๙ แสดงข้อมูลที่ต้องกรอกเพิ่มข้อมูลปรับสถานะ                                 | ಡಂ    |
| ภาพที่ | ๙๐ แสดงการเข้าใช้งานระบบบริหารการจัดการงบประมาณ พัสดุ การเงิน และบัญชี (ERP) | ๘๓    |
| ภาพที่ | ๙๑ แสดงหน้าต่าง Run as different user                                        | ಡ⊄    |
| ภาพที่ | ๙๒ แสดงคำสั่งในระบบ ERP                                                      | ಡ೬    |
| ภาพที่ | ๙๓ แสดงโหมดการเลือกบัญชีเจ้าหน้าที่                                          | ಡ៦    |
| ภาพที่ | ๙๔ แสดงแถบเมนู "งบประมาณคงเหลือ"                                             | ಡ៦    |
| ภาพที่ | ๙๕ แสดงหน้าต่างการเลือกข้อมูลแสดงงบประมาณคงเหลือ                             | പ്പെ  |
| ภาพที่ | ๙๖ แสดงการกรอกข้อมูลในการกำหนดช่วงแสดงข้อมูลงบประมาณคงเหลือ                  | ಡಡ    |
| ภาพที่ | ๙๗ แสดงรายงานงบประมาณคงเหลือ                                                 | ಡನ    |
| ภาพที่ | ๙๘ แสดงแถบเมนู "รายการจองงบประมาณ"                                           | ಇಂ    |
| ภาพที่ | ๙๙ แสดงไอคอนการสร้างรายงานการจองเงินงบประมาณ                                 | ශ්    |
| ภาพที่ | ๑๐๐ แสดงแถบรายงานให้บันทึกข้อมูลรายงานจองเงิน                                | ఁల    |
| ภาพที่ | ๑๐๑ แสดงหน้าต่างกรอกรายละเอียดการจองเงิน                                     | ๙๓    |
| ภาพที่ | ๑๐๒ แสดงแบบฟอร์มการกรอกรายละเอียดการจองเงิน                                  | ನ೬    |
| ภาพที่ | ๑๐๓ ข้อมูลที่กรอกในระบบถูกต้อง                                               | ๙๖    |
| ภาพที่ | ๑๐๔ แสดงรหัสงบประมาณหลังจาก "ลงรายการบัญชี"                                  | ๙๖    |
| ภาพที่ | ๑๐๕ แสดงหน้าต่างรายการจองเงินงบประมาณ                                        | ଝ๗    |
| ภาพที่ | ๑๐๖ แสดงรายงานการจองงบประมาณ                                                 | ಳದ    |
| ภาพที่ | ๑๐๗ แสดงแถบรายละเอียดใบสั่งจ้าง                                              | ಳಳ    |
| ภาพที่ | ๑๐๘ แสดงหน้าต่างการสร้างใบสั่งจ้าง                                           | ୭୦୦   |
| ภาพที่ | ๑๐๙ แสดงหน้าต่างบัญชีผู้จัดจำหน่าย                                           | ୭୦୭   |
| ภาพที่ | ๑๑๐ แสดงหน้าต่างเลือกชุ่ดเลขที่เอกสาร                                        | ටෙම   |
| ภาพที่ | ๑๑๑ แสดงการกรอกข้อมูลในใบสั่งจ้าง                                            | ୭୦୩   |

| ภาพที่ | ดด๒ แสดงคำสั่งตัวกรองข้อมูลโดยฟิลด์ด๐๔                                |
|--------|-----------------------------------------------------------------------|
| ภาพที่ | ดด๓ แสดงหน้าต่างค้นหาด๐๕                                              |
| ภาพที่ | ๑๑๔ แสดงรายชื่อที่ค้นหา๑๐๕                                            |
| ภาพที่ | ๑๑๕ แสดงรายละเอียดเนื้อหาการกรอกรายละเอียดใบสั่งจ้างด๐๖               |
| ภาพที่ | ดด๖ แสดงการบันทึกรายละเอียดในใบสั่งจ้างด๐๗                            |
| ภาพที่ | ดด๗ แสดงแถบเมนู "การตั้งค่า"ด๐๘                                       |
| ภาพที่ | ดดส ตัวอย่างการระบุรายชื่อคณะกรรมการดอส                               |
| ภาพที่ | ดด๙ แสดงเมนู "ใบขอซื้อ/ขอจ้าง(I)"ด๐๙                                  |
| ภาพที่ | ๑๒๐ แสดงหน้าต่างการส่งพิมพ์ ใบขอซื้อ/ขอจ้าง(I)ดด๐                     |
| ภาพที่ | ด๒๑ แสดงหน้าต่างข้อความแจ้งเตือน "รายงานถูกจัดสเกล ๙๙ เปอร์เซ็นต์"ดดด |
| ภาพที่ | ด๒๒ แสดงใบสั่งจ้างก่อนสั่งปริ้นดด๒                                    |
| ภาพที่ | ด๒๓ แสดงแถบเมนู "รายละเอียดใบสั่งซื้อ"ดด๓                             |
| ภาพที่ | ด๒๔ แสดงรายละเอียดการสร้างใบสั่งซื้อดด๔                               |
| ภาพที่ | ด๒๕ แสดงการกรอกข้อมูลใบสั่งชื้อดด๕                                    |
| ภาพที่ | ด๒๖ บันทึกรายละเอียด                                                  |
| ภาพที่ | ด๒๗ แสดงการตั้งค่า และเลือกคณะกรรมการดด๗                              |
| ภาพที่ | ด๒๘ แสดงใบสั่งซื้อก่อนสั่งปริ้นด๑๘                                    |

## ส่วนที่ ๑ บริบทของมหาวิทยาลัย

#### ๑.๑ ประวัติมหาวิทยาลัยเทคโนโลยีราชมงคลล้านนา

มหาวิทยาลัยเทคโนโลยีราชมงคล จัดตั้งขึ้นเป็นสถาบันอุดมศึกษาระดับปริญญาครั้งแรก เมื่อวันที่ ๒๗ กุมภาพันธ์ พ.ศ. ๒๕๑๘ โดยพระราชบัญญัติวิทยาลัยเทคโนโลยีและอาชีวศึกษา พ.ศ. ๒๕๑๘ ใช้ชื่อว่า "วิทยาลัยเทคโนโลยีและอาชีวศึกษา" และโอนวิทยาลัยเทคนิค วิทยาลัยเกษตรกรรม และวิทยาลัยต่างๆ ในสังกัดกรมอาชีวศึกษา กระทรวงศึกษาธิการ เข้ามาสังกัด ต่อมาพระบาทสมเด็จพระบรมชนกาธิเบศร มหาภูมิพลอดุลยเดชมหาราช บรมนาถบพิตร ทรงพระกรุณาโปรดเกล้าฯ พระราชทานนามว่า "ราชมงคล" เมื่อวันที่ ๑๕ กันยายน พ.ศ. ๒๕๓๑ (วันราชมงคล) พร้อมทั้งมีพระราชบัญญัติเปลี่ยนชื่อวิทยาลัยเทคโนโลยี และอาชีวศึกษาเป็นสถาบันเทคโนโลยีราชมงคล พ.ศ. ๒๕๓๒ ทำให้วิทยาลัยเทคโนโลยีและอาชีวศึกษา ได้รับการเปลี่ยนชื่อใหม่เป็น "สถาบันเทคโนโลยีราชมงคล"

ในระยะต่อมาได้มีการตราพระราชบัญญัติการศึกษาแห่งชาติ พ.ศ. ๒๕๔๒ ซึ่งกำหนดให้ สถาบันการศึกษาที่เปิดสอนระดับปริญญาต้องเป็นนิติบุคคล ทำให้สถาบันเทคโนโลยีราชมงคลเริ่มมีแนวคิด ในการยกฐานะเป็นมหาวิทยาลัยนิติบุคคล กระทั่งเมื่อวันที่ ๑๘ มกราคม พ.ศ. ๒๕๔๘ พระราชบัญญัติ มหาวิทยาลัยเทคโนโลยีราชมงคล พ.ศ. ๒๕๔๘ ได้ประกาศในราชกิจจานุเบกษาเป็นผลให้มีมหาวิทยาลัย เทคโนโลยีราชมงคลเกิดขึ้นใหม่ จำนวน ๙ แห่ง เป็นสถาบันอุดมศึกษาด้านวิชาชีพและเทคโนโลยี จัดการศึกษาด้านวิชาชีพชั้นสูงที่เน้นการปฏิบัติ ผลิตครูวิชาชีพ และให้ผู้สำเร็จอาชีวศึกษามีโอกาสใน การศึกษาต่อด้านวิชาชีพเฉพาะทางระดับปริญญาเป็นหลัก

มหาวิทยาลัยเทคโนโลยีราชมงคลล้านนา ได้หลอมรวมเอาวิทยาเขต และสถาบันวิจัย จำนวน ๗ แห่งเข้าด้วยกัน ประกอบด้วย วิทยาเขตภาคพายัพ จังหวัดเชียงใหม่ วิทยาเขตน่าน วิทยาเขตตาก วิทยาเขต ลำปาง วิทยาเขตพิษณุโลก วิทยาเขตเชียงราย และสถาบันวิจัยและฝึกอบรมการเกษตรลำปาง ต่อจากนั้น ในเดือนพฤศจิกายน พ.ศ. ๒๕๔๙ ได้มีการจัดตั้งส่วนราชการภายในมหาวิทยาลัย ซึ่งประกอบด้วย ๔ คณะ ๑ วิทยาลัย ๔ สำนัก-สถาบัน และ ๕ สำนักงานบริหารฯ (เขตพื้นที่) โดยวิทยาเขตภาคพายัพ มีฐานะเป็น ศูนย์กลางมหาวิทยาลัย ต่อมาสภามหาวิทยาลัย ได้มีมติให้จัดตั้งสำนักงานบริหารมหาวิทยาลัยเทคโนโลยี ราชมงคลล้านนา ภาคพายัพเชียงใหม่ ส่งผลให้ภาคพายัพ มีฐานะเป็นเขตพื้นที่เช่นเดียวกันกับเขตพื้นที่อื่น จนกระทั่งในปี พ.ศ. ๒๕๕๗ จึงได้มีการเปลี่ยนแปลงสถานะของเขตพื้นที่ภาคพายัพ ให้เป็นศูนย์กลางของ มหาวิทยาลัยดังเดิม

#### ๑.๒ ปรัชญา วิสัยทัศน์ พันธกิจ อัตลักษณ์ เอกลักษณ์ และวัฒนธรรมองค์กร

#### ปรัชญา

"นวัตกรรมเพื่อชุมชน"

#### วิสัยทัศน์

"มหาวิทยาลัยชั้นนำด้านวิชาชีพและเทคโนโลยี ในการผลิตบัณฑิตนักปฏิบัติ เพื่อยกระดับคุณภาพ ชีวิต ของสังคม ชุมชน ท้องถิ่น อย่างยั่งยืน"

#### พันธกิจ

- ๑. จัดการศึกษาด้านวิชาชีพและเทคโนโลยี และผลิตครูวิชาชีพ ทั้งในระดับชาติและนานาชาติ โดย มุ่งเน้นผลิตบัณฑิตนักปฏิบัติ ที่มีคุณธรรม จริยธรรม พึ่งพาตนเองได้ และเป็นที่พึ่งทางวิชาการ ให้กับประเทศ ภูมิภาค และชุมชน ทั้งภาครัฐและเอกชน
- ๒. ผลิตผลงานวิจัยที่เป็นการสร้าง และประยุกต์ใช้องค์ความรู้ สร้างสรรค์นวัตกรรม หรือทรัพย์สินทาง ปัญญาที่ตอบสนองยุทธศาสตร์ชาติ ความต้องการของสังคม ชุมชน ภาครัฐและเอกชน และ ประเทศ
- ๓. ให้บริการวิชาการที่มุ่งเน้นการถ่ายทอดองค์ความรู้ด้านวิทยาศาสตร์ เทคโนโลยีและนวัตกรรม ที่สอดคล้องกับบริบทมหาวิทยาลัยด้านวิชาชีพและเทคโนโลยี และตอบสนองความต้องการของ ท้องถิ่น ชุมชนและสังคม
- ๔. จัดการเรียนรู้ วิจัยหรือบริการวิชาการซึ่งนำไปสู่การสืบสานศิลปวัฒนธรรม และความเป็นไทย หรือ สร้างโอกาสและมูลค่าเพิ่มให้กับผู้เรียน ชุมชน สังคมและประเทศชาติ
- ๕. บริหารจัดการพันธกิจ และวิสัยทัศน์ตามหลักธรรมาภิบาล มีการติดตาม ตรวจสอบ ประเมินผลที่มี ประสิทธิภาพ และประสิทธิผล ยืดหยุ่น คล่องตัวโปร่งใส และตรวจสอบได้

#### อัตลักษณ์ของมหาวิทยาลัย

"บัณฑิตนักปฏิบัติมืออาชีพที่ใช้เทคโนโลยีเป็นฐาน"

#### เอกลักษณ์

ภาพลักษณ์ที่ดีเป็นสิ่งสำคัญของทุกองค์กร การกำหนดเอกลักษณ์ที่ชัดเจน สามารถใช้เป็นกรอบ สำหรับการพัฒนามหาวิทยาลัย เอกลักษณ์มหาวิทยาลัยเทคโนโลยีราชมงคลล้านนา ประกอบด้วย อุตสาหกรรมเกษตร เกษตรปลอดภัย ความหลากหลายทางชีวภาพและความมั่นคงทางอาหาร เทคโนโลยี และการจัดการเพื่อชุมชน การค้าและบริการจัดการเทคโนโลยี วัฒนธรรมท้องถิ่นและนวัตกรรม อาหาร สุขภาพและพันธุกรรมพืช เป็นกลไกสำคัญในการขับเคลื่อนและสร้างความเข้าใจ ให้มีเป้าหมายเดียวกัน สู่การเป็น "มหาวิทยาลัยนวัตกรรมเพื่อชุมชน"

#### "วัฒนธรรมองค์กร" มหาวิทยาลัยเทคโนโลยีราชมงคลล้านนา

วัฒนธรรมองค์กร เป็นสิ่งสำคัญยิ่ง ที่จำเป็นจะต้องสื่อสารให้บุคลากรภายในองค์กร มีการปฏิบัติ อย่างต่อเนื่องและชัดเจน จนเป็นเอกลักษณ์ของมหาวิทยาลัย เพื่อจดจำง่ายและสะดวกต่อการปฏิบัติ จึง กำหนดจากอักษรย่อภาษาอังกฤษของมหาวิทยาลัยฯ (Rajamangala University of Technology Lanna)

- R : Responsibility รับผิดชอบต่อภารกิจต่อชุมชนสังคมประเทศชาติ
- M : Morality ยึดมั่นในคุณธรรมความงามความดี
- U : Unity ความเป็นหนึ่งเดียว
- T : Technology วิทยาศาสตร์และเทคโนโลยีเป็นฐานการพัฒนา
- L : Learning society สังคมแห่งการเรียนรู้

#### ๑.๓ ประวัติสำนักงานอธิการบดี

้สำนักงานอธิการบดีเป็นหน่วยงานที่เกิดขึ้นตามกฎกระทรวงการแบ่งส่วนราชการในมหาวิทยาลัย เทคโนโลยีราชมงคลล้านนา กระทรวงศึกษาธิการ พ.ศ. ๒๕๔๙ ลงวันที่ ๑๔ พฤศจิกายน ๒๕๔๙ ตามความ ในมาตรา ๖ และมาตรา ๙ วรรคหนึ่ง แห่งพระราชบัญญัติมหาวิทยาลัยเทคโนโลยีราชมงคล พ.ศ.๒๕๔๘ ้รัฐมนตรีว่าการกระทรวงศึกษาธิการออกกฎกระทรวงให้จัดตั้งส่วนราชการ ใน มหาวิทยาลัยเทคโนโลยีราช ้มงคลล้านนา และจากประกาศกระทรวงศึกษาธิการ เรื่อง การแบ่งส่วนราชการในมหาวิทยาลัยเทคโนโลยี ราชมงคลล้านนา พ.ศ. ๒๕๕๐ ลงวันที่ ๒๔ เมษายน ๒๕๕๐ ตามความในมาตรา ๖ และมาตรา ๙ วรรค สอง แห่งพระราชบัญญัติมหาวิทยาลัยเทคโนโลยีราชมงคล พ.ศ. ๒๕๔๘ รัฐมนตรีว่าการ กระทรวงศึกษาธิการออกประกาศให้แบ่งส่วนราชการในสำนักงานอธิการบดี ประกอบด้วย กองกลาง กองคลัง กองนโยบายและแผน กองบริหารงานบคคล และกองพัฒนานักศึกษา ต่อมามหาวิทยาลัยได้เสนอ ต่อสภามหาวิทยาลัยเทคโนโลยีราชมงคลล้านนา ขอตั้งหน่วยงานภายในโดยใช้ประกาศของมหาวิทยาลัย เพิ่มเติม ในส่วนของสำนักงานอธิการบดี คือ กองประชาสัมพันธ์ กองพัฒนาอาคารสถานที่ หน่วยทรัพย์สิน ้และสิทธิประโยชน์ หน่วยตรวจสอบภายใน หน่วยประกันคุณภาพ ศูนย์วัฒนธรรมการศึกษา ซึ่งหน่วยงาน ้ในสังกัดสำนักงานอธิการก่อตั้งขึ้นโดยมีวัตถุประสงค์ เพื่อประสานนโยบายของมหาวิทยาลัยสู่หน่วยงานที่ ้ปฏิบัติโดยผ่านหน่วยงานใน สำนักงาน และประสานงานกับเขตพื้นที่ เพื่อให้เกิดการบริหารงานภายใต้ ้นโยบายบริหารแบบกระจายอำนาจความรับผิดชอบ การบริหารงานแบบเบ็ดเสร็จ มุ่งเน้นประสิทธิภาพและ ้ประสิทธิผล โดยเรียบร้อย ถูกต้องตามกฎ ระเบียบ หลักเกณฑ์ และมาตรฐานที่มหาวิทยาลัยกำหนดไว้ให้ ้ก้าวสู่การเป็นมหาวิทยาลัยเสมือนบรรลุ ผลตามที่ตั้งไว้ นอกจากนี้สำนักงานอธิการบดียังมีหน้าที่ในการดูแล และพัฒนาหน่วยงานในสำนัก งานอธิการบดี ให้เพิ่มพูนศักยภาพและประสิทธิภาพในการปฏิบัติงาน สามารถรองรับการบริหาร มหาวิทยาลัยได้เป็นอย่างดี สำนักงานอธิการบดีมีการกำหนดวิสัยทัศน์และ ปณิธาน ของสำนักงานอธิการบดี ตามภารกิจหลักของสำนักงานอธิการบดี

#### ๑.๔ ปณิธาน วิสัยทัศน์ พันธกิจ ของสำนักงานอธิการบดี

#### ปณิธาน

"มุ่งมั่นพัฒนางานและบริการ ให้เป็นระบบตามมาตรฐานสากล"

#### วิสัยทัศน์

"เป็นหน่วยงานมุ่งมั่นพัฒนา คุณภาพงาน ให้บริการและประสานหน่วยงานเพื่อสนับสนุนการ ดำเนินงานตามนโยบายมหาวิทยาลัย"

#### พันธกิจ

บริหารจัดการให้บริการงานสารบรรณอย่างเป็นระบบถูกต้องตามระเบียบ ประสานงานและอำนวย ความสะดวกกับหน่วยงานทั้งภายในและภายนอกมหาวิทยาลัย ดำเนินการจัดการประชุมผู้บริหาร มหาวิทยาลัย ให้บริการและอำนวยความสะดวกในการปฏิบัติงานของผู้บริหารมหาวิทยาลัย ปฏิบัติงาน สอดคล้องกับนโยบายและแผนพัฒนามหาวิทยาลัย

#### ๑.๕ ประวัติกองประชาสัมพันธ์

กองประชาสัมพันธ์ มหาวิทยาลัยเทคโนโลยีราชมงคลล้านนาเป็นหน่วยงานหนึ่งในสังกัดสำนักงาน อธิการบดีมีหน้าที่เผยแพร่ ประชาสัมพันธ์ ข่าวสารข้อมูล กิจกรรม ชี้แจงข้อเท็จจริง ให้ข้อมูล ที่เกี่ยวข้อง กับภาพลักษณ์ของมหาวิทยาลัยเทคโนโลยีราชมงคลล้านนา รวมทั้งการดำเนินการด้านความร่วมมือกับ ต่างประเทศเพื่อรองรับภารกิจ เผยแพร่ประชาสัมพันธ์ชื่อเสียงของมหาวิทยาลัย ๆ ให้สอดคล้องกับบทบาท หน้าที่ของมหาวิทยาลัยโดยมีภาระหน้าที่ในการสื่อสารและประชาสัมพันธ์เชิงรุก (Proactive Public Relations : PPR) เพื่อประชาสัมพันธ์ความเป็นมหาวิทยาลัย ซึ่งมีมาตรฐานและคุณภาพทางวิชาการเป็นที่ ยอมรับในระดับชาติ รวมทั้งให้กลุ่มเป้าหมายได้รับทราบถึงกิจกรรมที่มหาวิทยาลัยเทคโนโลยีราชมงคล ล้านนาได้ดำเนินการในทุกภารกิจอย่างชัดเจนและเป็นรูปธรรมมากยิ่งขึ้น ทั้งในระดับภายในมหาวิทยาลัย ภายในประเทศ และระดับนานาชาติ

และประกาศมหาวิทยาลัยเทคโนโลยีราชมงคลล้านนา เรื่อง การแบ่งส่วนราชการและส่วนงาน ภายใน มหาวิทยาลัยเทคโนโลยีราชมงคลล้านนา พ.ศ. ๒๕๖๓ ลงวันที่ ๑๑ กุมภาพันธ์ พ.ศ. ๒๕๖๓ ให้แบ่ง ส่วนราชการในมหาวิทยาลัยเทคโนโลยีราชมงคลล้านนา เป็นงาน โดยกองประชาสัมพันธ์ ประกอบด้วย ๒ กลุ่มงาน คือ

๑.๕.๑ งานบริหารและผลิตสื่อประชาสัมพันธ์ ๑.๕ ๒ งานสื่อสารองค์กรและข่าว

#### ๑.๖ วิสัยทัศน์ พันธกิจ นโยบาย ภารกิจ ของกองประชาสัมพันธ์

#### วิสัยทัศน์

เป็นหน่วยงานที่มีการสื่อสาร การประชาสัมพันธ์เชิงรุกและให้บริการที่มีคุณภาพมาตรฐาน

#### พันธกิจ

งานประชาสัมพันธ์เป็นหน่วยงานสนับสนุนของมหาวิทยาลัยเทคโนโลยีราชมงคลล้านนาซึ่งมีพันธ กิจในการเผยแพร่นโยบายและกิจกรรมของมหาวิทยาลัยเทคโนโลยีราชมงคลล้านนาในทุกเขตพื้นที่ แก่ สังคมภายนอกและภายในสถาบัน เพื่อให้ทุกกลุ่มเป้าหมายเกิดความรู้ ความเข้าใจ ยอมรับ สนับสนุน และ ร่วมมือ

#### นโยบาย

มุ่งเน้นการสื่อสารและการประชาสัมพันธ์เชิงรุก (PPR: Proactive Public Relations) ด้วยการ ให้บริการและสร้างงานคุณภาพ ภารกิจ

- ๑. สื่อสารและสร้างความเข้าใจตรงกันของบุคลากรในองค์กรเพื่อการเผยแพร่ภาพลักษณ์ที่ดีของ มหาวิทยาลัยเทคโนโลยีราชมงคลล้านนา
- ๒. จัดกิจกรรมเพื่อสนับสนุนภารกิจหลักของมหาวิทยาลัยเทคโนโลยีราชมงคลล้านนาและสร้าง
   ความสัมพันธ์อันดีกับองค์กรภายในและชุมชนภายนอก
- ๓. ผลิตสื่อต่าง ๆ เพื่อใช้ในการสื่อสารและกิจกรรมของมหาวิทยาลัยเทคโนโลยีราชมงคลล้านนา
- ๙. ให้ข้อมูลสารสนเทศและการบริการเพื่ออำนวยความสะดวกแก่ผู้บริการ

#### ๑.๗ บทบาทหน้าที่กองประชาสัมพันธ์

กองประชาสัมพันธ์ มีสายการบังคับบัญชา ขึ้นตรงต่อผู้อำนวยการกอง ผู้อำนวยการสำนักงาน อธิการบดี และรองอธิการบดีฝ่ายกิจการพิเศษ มีวัตถุประสงค์เพื่อให้เป็นหน่วยงานสนับสนุนงาน ประชาสัมพันธ์ของมหาวิทยาลัยเทคโนโลยีราชมงคลล้านนา โดยมีรายละเอียดหน้าที่ความรับผิดชอบ ดังต่อไปนี้

๑.๗.๑ งานบริหารและผลิตสื่อประชาสัมพันธ์ มีภาระงาน ดังนี้

- งานธุรการและบริการ
- งานแผนและบุคลากร
- งานการเงินและพัสดุ
- งานออกแบบและผลิตสื่อประชาสัมพันธ์
- งานเผยแพร่สื่อประชาสัมพันธ์
- ๑.๗.๒ งานสื่อสารองค์กรและข่าว มีภาระงาน ดังนี้
  - งานสื่อสารองค์กร
  - งานข่าว
  - งานสื่อสารมวลชนสัมพันธ์
  - งานสถานีวิทยุกระจายเสียง

### ๑.๘ โครงสร้างการบริหารของกองประชาสัมพันธ์

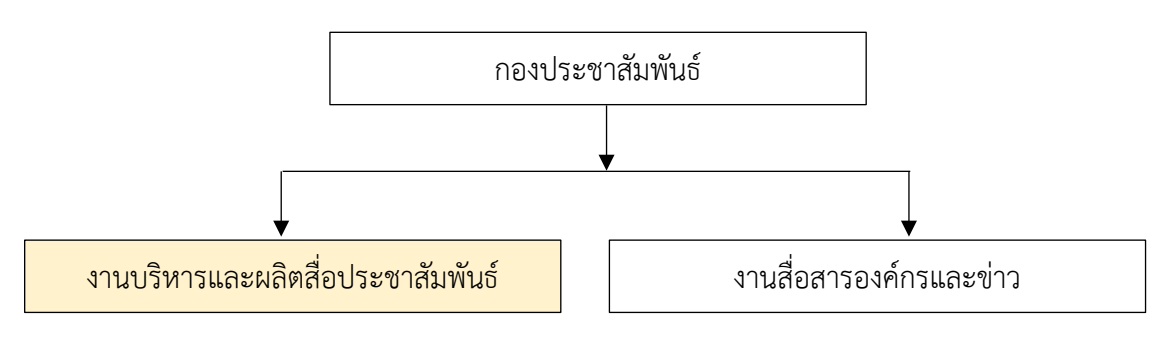

ภาพที่ ๑ แสดงโครงสร้างการแบ่งส่วนราชการภายในกองประชาสัมพันธ์ สำนักงานอธิการบดี มหาวิทยาลัยเทคโนโลยีราชมงคลล้านนา

#### ส่วนที่ ๒ ความรู้ทั่วไปเกี่ยวกับการบริหารงานทั่วไป

งานบริหารทั่วไป เป็นการดำเนินการเกี่ยวกับงานธุรการ งานสารบรรณ งานบริการ งานแผน งาน บุคลากร งานการเงินและพัสดุ ที่ดำเนินการถูกต้องตามระเบียบและแล้วเสร็จภายในระยะเวลาที่กำหนด จากบริบทดังกล่าว ผู้จัดทำ จึงขออธิบายส่วนงานหลักที่เกี่ยวข้องกับการบริหารงานทั่วไป โดย แบ่งกลุ่มออกเป็น ๓ ลักษณะงาน คือ งานหนังสือราชการ งานบุคคล และงานการเงิน ซึ่งทำให้เห็นถึง ภาพรวมของงานหลัก ๆ ของงานบริหารทั่วไป ที่เน้น "งาน คน เงิน" โดยความรู้ทั่วไปที่เกี่ยวกับงานทั้ง ๓ ลักษณะ มีดังต่อไปนี้

#### ๒.๑ งานหนังสือราชการ

#### ๒.๑.๑ หนังสือราชการ

คือ เอกสารที่เป็นหลักฐานทางราชการ ได้แก่

- หนังสือส่วนราชการมีไปถึงส่วนราชการ
- หนังสือส่วนราชการมีไปถึงหน่วยงานที่มิใช่ส่วนราชการ หรือบุคคลภายนอก
- หนังสือที่หน่วยงานอื่นที่มิใช่ส่วนราชการ หรือบุคคลภายนอกมีไปถึงส่วนราชการ
- เอกสารที่ทางราชการจัดทำขึ้นเพื่อเป็นหลักฐานในราชการ
- เอกสารที่ทางราชการจัดทำขึ้นตามกฎหมาย ระเบียบ หรือข้อบังคับ
- ข้อมูลข่าวสาร หรือหนังสือที่ได้รับจากระบบสารบรรณอิเล็กทรอนิกส์

#### ๒.๑.๒ ประเภทของหนังสือราชการ

หนังสือราชการ มี ๖ ประเภท ดังนี้

- หนังสือราชการภายนอก คือ หนังสือติดต่อราชการที่เป็นแบบพิธีการ ใช้ติดต่อ ระหว่าง ส่วนราชการ หรือส่วนราชการมีถึงหน่วยงานอื่นที่มิใช่ส่วนราชการ หรือมีถึง บุคคลภายนอก
- หนังสือราชการภายใน คือ หนังสือติดต่อราชการที่เป็นแบบพิธีการน้อยกว่าหนังสือ ภายนอกใช้ติดต่อภายในกระทรวง ทบวง กรม หรือจังหวัดเดียวกัน
- หนังสือประทับตรา คือ หนังสือที่ใช้ประทับตราแทนการลงชื่อของหัวหน้าส่วน ราชการ ระดับกรมขึ้นไป โดยให้หัวหน้าส่วนระดับกอง หรือผู้ที่ได้รับมอบหมายเป็น ผู้รับผิดชอบและลงชื่อย่อ กำกับตรา
- หนังสือสั่งการมี ๓ ชนิด คือ
  - คำสั่ง คือ บรรดาข้อความที่ผู้บังคับบัญชาสั่งการให้ปฏิบัติโดยชอบด้วย กฎหมาย
  - ระเบียบ คือ บรรดาข้อความที่ผู้มีอำนาจหน้าที่ได้วางไว้ เพื่อเป็นหลัก ปฏิบัติงานเป็นประจำ
  - ข้อบังคับ คือ บรรดาข้อความที่ผู้มีอำนาจหน้าที่กำหนดให้ใช้ โดยอาศัยอำนาจ ของกฎหมายที่บัญญัติให้กระทำได้

- หนังสือประชาสัมพันธ์มี ๓ ชนิด คือ
  - ประกาศ คือ บรรดาข้อความที่ทางราชการประกาศหรือชี้แจงให้ทราบ หรือ แนวทางปฏิบัติ
  - แถลงการณ์ คือ บรรดาข้อความที่ทางราชการแถลง เพื่อทำความเข้าใจใน กิจการของทางราชการ หรือเหตุการณ์หรือกรณีใด ๆ ให้ทราบชัดเจนโดย ทั่วกัน
  - ข่าว คือ บรรดาข้อความที่ทางราชการเห็นสมควรเผยแพร่ให้ทราบ
- หนังสือที่เจ้าหน้าที่ทำขึ้นหรือรับไว้เป็นหลักฐานในราชการมี ๔ ชนิด คือ
  - หนังสือรับรอง คือ หนังสือที่ส่วนราชการออกให้เพื่อรับรองแก่บุคคล นิติ บุคคล หรือหน่วยงาน เพื่อวัตถุประสงค์อย่างหนึ่งอย่างใดให้ปรากฏแก่ บุคคลโดยทั่วไป
  - รายงานการประชุม คือ การบันทึกความคิดเห็นของผู้มาประชุม ผู้เข้าร่วม ประชุม และมติของที่ประชุมไว้เป็นหลักฐาน
  - บันทึก คือ ข้อความซึ่งผู้ใต้บังคับบัญชาเสนอต่อผู้บังคับบัญชา หรือ ผู้บังคับบัญชา สั่งการแก่ผู้ใต้บังคับบัญชา หรือข้อความที่เจ้าหน้าที่หรือ หน่วยงานระดับต่ำกว่าส่วนราชการระดับกรม ติดต่อกัน ในการปฏิบัติ ราชการ
  - หนังสืออื่น คือ หนังสือหรือเอกสารอื่นใดที่เกิดขึ้นเนื่องจากการปฏิบัติงาน ของ เจ้าหน้าที่เพื่อเป็นหลักฐานในทางราชการ ซึ่งรวมถึง ภาพถ่าย ฟิล์ม แถบบันทึกเสียง แถบบันทึกภาพ หรือหนังสือของบุคคลภายนอกที่ เจ้าหน้าที่รับเข้าทะเบียนหนังสือราชการ แล้วมีรูปแบบตามที่กระทรวง ทบวง กรมจะกำหนดขึ้นใช้ตามความเหมาะสม เว้นแต่มีแบบตามกฎหมาย เฉพาะเรื่องให้ทำตามแบบ เช่น โฉนด แผนที่ แบบ แผนผัง สัญญา หลักฐานการสืบสวนและสอบสวน และคำร้อง เป็นต้น

#### ษ.๑.๓ ชั้นความลับของหนังสือราชการ

แบ่งเป็น ๓ ประเภท ได้แก่

- ลับ เปิดเผยทั้งหมด/บางส่วนจะเสียหายต่อรัฐ
- ลับมาก เปิดเผยทั้งหมด/บางส่วนจะเสียหายต่อรัฐร้ายแรง
- ลับที่สุด เปิดเผยทั้งหมด/บางส่วนจะเสียหายต่อรัฐร้ายแรงที่สุด

ซึ่งจะประทับ "ตราสีแดง" ไว้กึ่งกลางหน้ากระดาษทั้งด้านบนและด้านล่างทุกหน้าของเอกสาร และหน้าซองของเอกสาร

#### ๒.๑.๔ ขั้นความเร็วของหนังสือราชการ

แบ่งเป็น ๓ ประเภท ได้แก่

- ด่วน ปฏิบัติเร็วกว่าปกติ เท่าที่ทำได้
- ด่วนมาก ปฏิบัติโดยเร็ว
- ด่วนที่สุด ปฏิบัติในทันทีที่ได้รับหนังสือ

ซึ่งจะประทับ "ตราสีแดง" ไว้ที่มุมซ้ายของหน้าแรก และหน้าซองหนังสือ

#### ๒.๑.๕ หนังสือเวียน

หนังสือเวียน คือ หนังสือที่มีถึงผู้รับเป็นจำนวนมาก มีใจความเดียวกัน ใหเพิ่มรหัส พยัญชนะ ว หน้าเลขทะเบียนหนังสือส่งและไม่มีจุดหลัง "ว" ซึ่งกำหนดเป็นเลขที่ หนังสือเวียน โดยเฉพาะเริ่มตั้งแต่เลข ๑ เรียงเป็นลำดับไปจนถึงสิ้นปีปฏิทินหรือใช้เลขที่ของหนังสือทั่วไปตามแบบ หนังสือภายนอกอย่างใดอย่าง หนึ่ง เช่น ที่ อว๐๖๕๔.๓๑/ว ๑๒๓

#### ๒.๒ งานบุคคล

ระบบบริหารงานบุคคล มหาวิทยาลัยเทคโนโลยีราชมงคลล้านนา เป็นระบบจัดการข้อมูลทะเบียน ประวัติบุคคลของมหาวิทยาลัยๆ ซึ่งปัจจุบันได้มีการพัฒนาอย่างต่อเนื่อง และมีเชื่อมผ่านระบบต่าง ๆ ที่ เกี่ยวข้อง ระบบดังกล่าวพัฒนาและดูแลระบบโดยกองบริหารงานบุคคล และสำนักวิทยบริการและ เทคโนโลยีสารสนเทศ โดยมีเครื่องมือที่สำหรับบุคลากร ๑๒ เมนูประกอบด้วย

| Εοο  | ข้อมูลส่วนตัว    | แสดง | รูปภาพ, รหัสประจำตัวประชาชน, เลขพาสปอร์ต,<br>ชื่อ-สกุล (ภาษาไทย – ภาษาอังกฤษ), กรุ๊ปเลือด,<br>สัญชาติ, เชื้อชาติ, ศาสนา, เบอร์โทรศัพท์, อีเมล์, |
|------|------------------|------|----------------------------------------------------------------------------------------------------|
|      |                  |      | วันเกิด, วันที่เข้าทำงาน, อายุการทำงาน, วันที่เกษียณ                                                                                            |
| Eoø  | ความเชี่ยวชาญ    | แสดง | ความเชี่ยวชาญ, ทักษะการทำงาน                                                                                                    |
| Eolo | ประวัติการศึกษา  | แสดง | ระดับวุฒิ, หลักสูตร, สาขาวิชา, กลุ่มสาขา,                                                                                                    |
|      |                  |      | สถานศึกษา (ประเทศ), ประเภท (วุฒิทำงาน)                                                                                                    |
| Eom  | ประวัติสัญญาจ้าง | แสดง | เลขที่ตำแหน่ง, ประเภทบุคลากร,                                                                                                    |
|      |                  |      | ตำแหน่ง/ระดับตำแหน่ง, เลขที่คำสั่ง,ประเภทคำสั่ง,                                                                                                |
|      |                  |      | ช่วงเวลาสัญญา, สถานะ (ปัจจุบัน), ประวัติการทำงาน                                                                                                |
|      |                  |      | อื่น ๆ                                                                                                    |
| Eoc  | ข้อมูลการเงิน    | แสดง | - ข้อมูลเงินเดือน (วันที่จ่าย, ยอดรายรับ,                                                                                                    |
|      | -                |      | ยอดรายจ่าย, เงินรับสุทธิ, สถานะดำเนินการ,                                                                                                    |
|      |                  |      | สถานเงินเดือน, พิมพ์สลิปเงินเดือน)                                                                                                    |
|      |                  |      | - ข้อมูลภาษีประจำปี (ปีภาษี, จำนวนเงินที่จ่าย,                                                                                                  |
|      |                  |      | ภาษีที่หัก, กบข./กสจ./กองทุน, ประกันสังคม,                                                                                                    |
|      |                  |      | กองทุนสำรองเลี้ยงชีพ, พิมพ์ใบหักภาษี ณ ที่จ่าย)                                                                                                 |

|         |                                                                | - ข้อมูลการเงินเ<br>เลขที่คำสั่ง, ลงวั<br>จำบวนเงิน) | ไจจุบัน (ประเภทคำสั่ง, ประเภทเงิน,<br>ันที่, วันที่บังคับใช้, ปีงบประมาณ,                                                                                                    |
|---------|----------------------------------------------------------------|------------------------------------------------------|----------------------------------------------------------------------------------------------------|
|         |                                                                | <ul> <li>ข้อบอประวัติถ</li> </ul>                    | ารเงิน (ประเภทคำสั่น ประเภทเงิน                                                                                                    |
|         |                                                                | เลขเพื่อำสั่ง ลงา้                                   | ารถึน (ประเภทาาธาง, ประเภทสน,<br>เพิ่ารู้เพิ่าเวลาใช้ รู้ไหนระนาวม                                                                                                    |
|         |                                                                | ล้านวนเงิน)                                          | $\mathbf{W}, \mathbf{W} = \mathbf{W} = \mathbf{W} + \mathbf{W} + \mathbf$ |
|         |                                                                | ง เระจัติข้อขอเวิ                                    | ลิยพดรองอ่าย (เริ่มเยี่ย) (วันเที่ยืน                                                                                                    |
|         |                                                                | - 0 10 141 00 mg 11 v                                | านทศายาง เอ (เงนอม) (านทอม,<br>วิวาวานโรมซี่ส่าใช้ อำนาวมโรมคาด้าง                                                                                                    |
|         |                                                                | าแห่งแบน, า                                          | )                                                                                                    |
| لامح    | แลงวงเวิชาการและงางเวิลัย                                      | าหมายหาวิทยามจ                                       |                                                                                                    |
| EOQ     | พยุง เหริง แบระการ                                             | แสดง                                                 | ตาวนเชี่ยวชาว พักษะในการทำงาน                                                                                                    |
| ECS     | ทาง เมษายอง เกาะกับ<br>เป็น เป็น เป็น เป็น เป็น เป็น เป็น เป็น | แสดง                                                 | การ เมษายาว เกิน เป็น เป็น เป็น เป็น เป็น เป็น เป็น เป็                                                                                                    |
| EOGN    | ruiioni inguin illier                                          | แยพง                                                 | หาวยงว เข, ขยยย, บวะเงาท, บ,<br>สถางเช (ย่างเ)                                                                                                    |
| Fad     | แลการประเมิน                                                   | แสดง                                                 | ข้อบลยุลการประเบิบ                                                                                                    |
| LOW     | MPILL 19 O 10 PM 19                                            | 666171N                                              | (รอบการประเภิม ยอระดับประเภิม                                                                                                    |
|         |                                                                |                                                      | (1801) 110 เองผม ผม เองโรงเกิง                                                                                                    |
|         |                                                                |                                                      | พถางขนนบางผน, พถบางผน                                                                                                    |
| Fad     | บับที่ออิออรรบ                                                 | แสดง                                                 | หัวต้อ แอลเลอรี่ วันที่ DDE                                                                                                    |
| LOW     | 0 19 1111 1111 9 99                                            | 6661VIN                                              | เป็ดเยเข้อนอ                                                                                                    |
| Fee     | ສລາມມາສາຮານພຸດຄອ                                               | แสดง                                                 | เบทเพยาขอมูเก<br>การพดสถา การยึกการบ                                                                                                    |
| Ego     | แกลาปกิบัติงาน                                                 | แสดง                                                 | ข้อบอการองเวลาปลิบัติงาบ                                                                                                    |
| L(9)(9) | PAPE LON DAIN LY                                               | 6661VIN                                              | (องเวลา สถานะ การลา                                                                                                    |
|         |                                                                |                                                      | (แงงระเว, แมา แต่, เกาสมา,<br>ไปราชการ ซึ่นอง วับเหยด รายงาน)                                                                                                    |
| Folm    | ະພາຍແລ້ມຕີລາ                                                   | แสดง                                                 | เปลาของการจางหมู่ปียุยา                                                                                                    |
| L0)©    | 9 5 0 0 FR A / PAI G M                                         | PPEIAIN                                              | แล้มตื้องแอนไปไลย์                                                                                                    |
|         |                                                                |                                                      | แขงเขยนพานเถน                                                                                                    |
|         |                                                                |                                                      |                                                                                                    |
| และมีเค | ารื่องสำหรับผู้ดูแลเวลาปฏิบัติงาน ะ                            | ว เมนู ดังนี้                                        |                                                                                                    |
| Ao๑ ข้  | อมูลกลุ่มบุคลากร                                               | แสดง                                                 | ข้อมูลบุคลากรทุกคนใน                                                                                                    |
|         |                                                                |                                                      | กองประชาสัมพันธ์ (เลขที่ประจำตัว                                                                                                    |
|         |                                                                |                                                      | ประชาชน, ชื่อ-สกุล, สังกัด, สถานะ)                                                                                                    |
| Ao๒ ข้  | อมูลไปราชการ                                                   | แสดง                                                 | ข้อมูลไปราชการของบุคลากร                                                                                                    |
|         |                                                                |                                                      | ทุกคนในกองประชาสัมพันธ์                                                                                                    |
|         |                                                                |                                                      | (รายละเอียด, ช่วงวันที่)                                                                                                    |

Aom ข้อมูลการลาแสดงข้อมูลการลาของบุคลากรทุกคนใน<br/>กองประชาสัมพันธ์ (ประเภทการลา,<br/>ชื่อ-สกุล, ช่วยวันที่)Aoc ข้อมูลรายงานแสดงรายงานสถานะการลา/

|               |      | การไปราชการ/เวลาเข้าออก<br>เป็นรายเดือนและรายปีงบประมาณ<br>รวมถึงแสดงกราฟสถานะการลงเวลา |
|---------------|------|-----------------------------------------------------------------------------------------|
|               |      | ปฏับต่งานรายวน                                                                          |
| Ao๕ ส่งรายงาน | แสดง | เดือน พ.ศ., สถานะ (ส่งรายงาน                                                            |
|               |      | เรียบร้อยแล้ว), รายละเอียด)                                                             |
| Ao๖ ปรับสถานะ | แสดง | ข้อมูลปรับสถานะ (ชื่อ-สกุล, วันที่,<br>คำอธิบาย)                                        |

#### ๒.๓ งานการเงิน

ระบบบริหารการจัดการงบประมาณ พัสดุ การเงิน และบัญชี (ERP : Enterprise Resource Planning) เป็นระบบที่ใช้สำหรับการบริหารงานเงินของมหาวิทยาลัยเทคโนโลยีราชมงคลล้านนา ซึ่งกอง ประชาสัมพันธ์ เป็นหน่วยงานสนับสนุนหนึ่งในมหาวิทยาลัยฯ ซึ่งได้มีการใช้งานเครื่องมือในระบบที่ เกี่ยวข้องกับการจัดซื้อจัดจ้าง ดังนี้

- ๑. การตรวจสอบงบประมาณคงเหลือ
- ๒. การจองเงินงบประมาณ
- ๓. การจัดทำเอกสารใบสั่งซื้อ
- ๙. การจัดทำเอกสารใบสั่งจ้าง

๓.๑ ขั้นตอนการปฏิบัติงานการจัดทำหนังสือราชการ

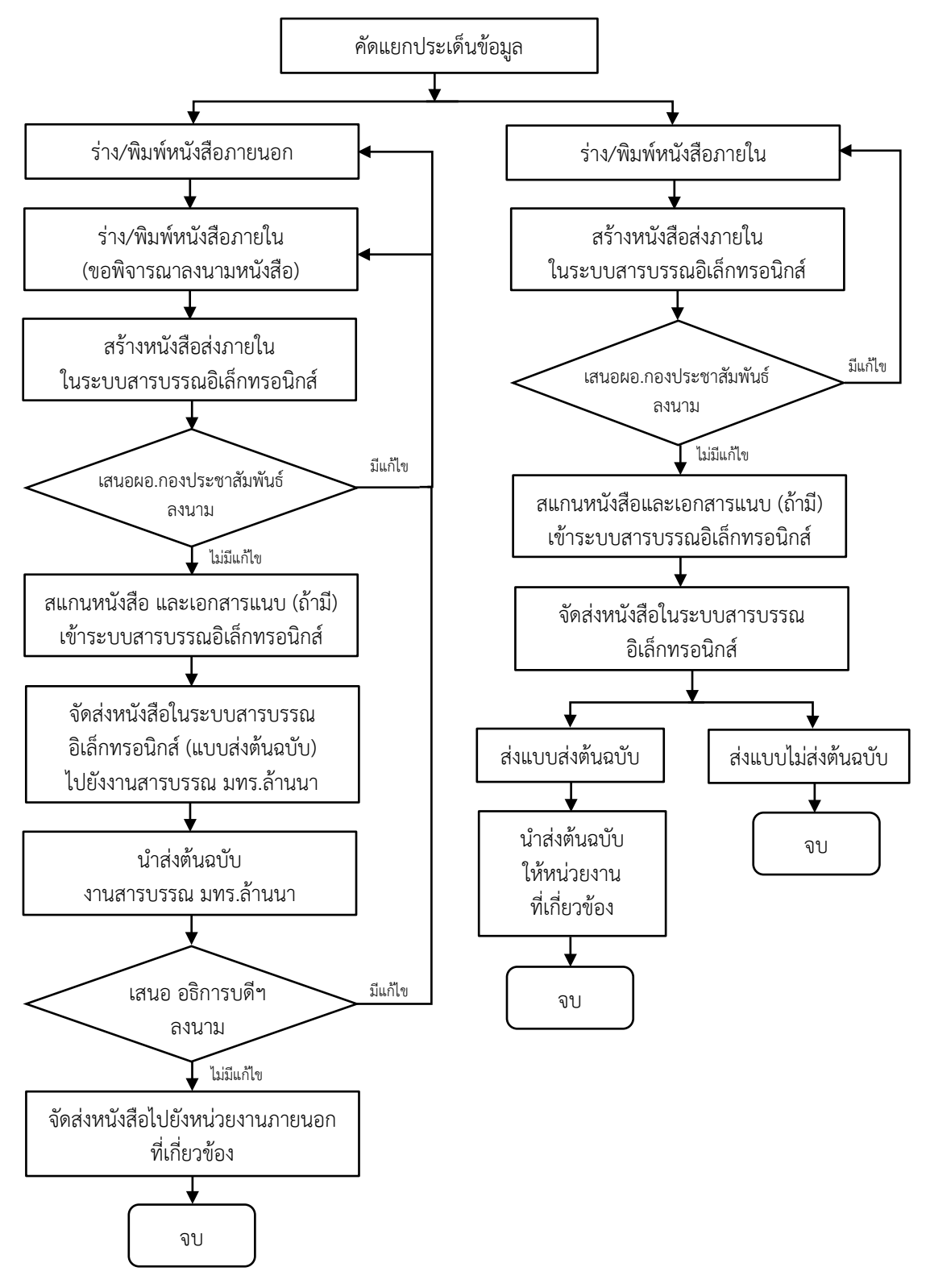

๓.๑.๑ ขั้นตอนที่ ๑ คัดแยกประเภทของข้อมูลที่ได้รับการสั่งการจากผู้บริหาร ว่าประเด็น ดังกล่าวเป็นลักษณะของการจัดทำหนังสือที่เข้าข่ายเป็น ลักษณะใด เช่น เป็นการโต้ตอบ หนังสือราชการระหว่างหน่วยงานภายในมหาวิทยาลัยเทคโนโลยีราชมงคล (มทร) ล้านนา ซึ่งหมายรวมถึง มทร.ล้านนา เชียงราย มทร.ล้านนา ลำปาง มทร.ล้านนา น่าน มทร.ล้านนา พิษณุโลก มทร.ล้านนา ตาก และสถาบันวิจัยเทคโนโลยีเกษตร จ.ลำปาง ด้วย หรือเข้าข่ายเป็นลักษณะของการโต้ตอบหนังสือราชการระหว่างหน่วยงานภายนอก เช่น ระหว่าง มทร.ล้านนา กับมหาวิทยาลัยเชียงใหม่ เป็นต้น ผู้จัดทำจึงได้แยกกลุ่ม หนังสือที่ใช้ในการโต้ตอบในลักษณะหนังสือราชการ ไว้เป็น ๒ ลักษณะ คือ หนังสือ ภายนอก และหนังสือภายใน

<u>ปัญหา</u> : ผู้ปฏิบัติไม่มีความเข้าใจบริบทของในหน่วยงาน

<u>แนวทางก<sup>้</sup>ารแก้ไขปัญหา</u> : ผู้ปฏิบัติควรศึกษาองค์กร หน่วยงานภายในของมหาวิทยาลัยเทคโนโลยี ราชมงคลล้านนา เพื่อให้มีความเข้าใจในหน่วยงานอย่างถ่องแท้

<u>ข้อเสนอแนะ</u> : ควรมีการศึกษาหาความรู้เพิ่มเติม และติดตามาข่าวสารของมหาวิทยาลัยฯ อย่าง เป็นระยะ ๓.๑.๒ ขั้นตอนที่ ๒ จัดทำหนังสือให้เป็นไปตามระเบียบสำนักนายกรัฐมนตรีว่าด้วยงานสาร บรรณ พ.ศ. ๒๕๒๖ โดยแยกเป็น หนังสือภายนอก และหนังสือภายใน

|                                                          | โครงสร้าง                                                                                                    | ของหนังสือภาย                                      | ยนอก                                    |  |
|----------------------------------------------------------|----------------------------------------------------------------------------------------------------|----------------------------------------------------|-----------------------------------------|--|
| <ul> <li>๑. หัวเรื่อง</li> <li>๒. เนื้อเรื่อง</li> </ul> | ที<br>เรื่อง<br>(คำขึ้นต้น)<br>อ้างถึง (ถ้ามี)<br>สิ่งที่ส่งมาด้วย (ถ้ามี)<br>ส่วนเหตุ<br>ส่วนเหตุ<br>ส่วนสรปความประสงค์ | ภาพครุฑ<br>วัน เดือน ปี                            | ส่วนราชการเจ้าของหนังสือ<br>ที่ตั้ง<br> |  |
| ๓. ท้ายเรื่อง                                            | ส่วนราชการเจ้าของเรื่อง<br>โทร<br>โทรสาร                                                                                 | คำลงท้าย<br>ลงซื่อ<br>(พิมพ์ชื่อเต็ม)<br>(ตำแหน่ง) |                                         |  |

๓.๑.๒.๑ หนังสือภายนอก

ภาพที่ ๒ โครงสร้างหนังสือราชการภายนอก

#### <u>การระบุที่ ในหนังสือภายนอก</u>

เลขที่ออกหนังสือราชการ ใช้อักษรย่อให้เป็นไปตามพระราชบัญญัติการอุดมศึกษา พ.ศ. ๒๕๖๒ ประกาศในราชกิจจานุเบกษา เล่มที่ ๑๓๖ ตอนที่ ๓๗ก ลงวันที่ ๑ พฤษภาคม ๒๕๖๒ มีประกาศใช้กฎหมายที่เกี่ยวข้องกับการจัดตั้งกระทรวง อุดมศึกษา วิทยาศาสตร์ วิจัยและนวัตกรรม (อว) และมีการกำหนดรหัสตัวอักษร พยัญชนะประจำกระทรวงและเลขที่หนังสือของกระทรวงอุดมศึกษา วิทยาศาสตร์ วิจัยและนวัตกรรม โดยมหาวิทยาลัยเทคโนโลยีราชมงคลล้านนา เป็นหน่วยงาน ลำดับที่ ๖ รหัสพยัญชนะ อว๐๖๕๔ และตามด้วย ".๐๑" ที่เป็นการลงนามโดยรอง อธิการบดี ที่กำกับกองประชาสัมพันธ์ หรือลงนามโดยอธิการบดี และตามด้วย "(๓๑)" ตามประกาศมหาวิทยาลัยเทคโนโลยีราชมงคลล้านนา เรื่อง กำหนดเลขที่ หนังสือออกของส่วนราชการในมหาวิทยาลัยเทคโนโลยีราชมงคลล้านนา เรื่อง กำหนดเลขที่ หนังสือออกของส่วนราชการในมหาวิทยาลัยเทคโนโลยีราชมงคลล้านนา เรื่อง กำหนดเลขที่ ตากนั้น ตามด้วยลำดับเลขที่หนังสือ (โดยงานสารบรรณ มหาวิทยาลัยเทคโนโลยี ราชมงคลล้านนา จะเป็นผู้ออกลำดับเลขที่หนังสือให้)

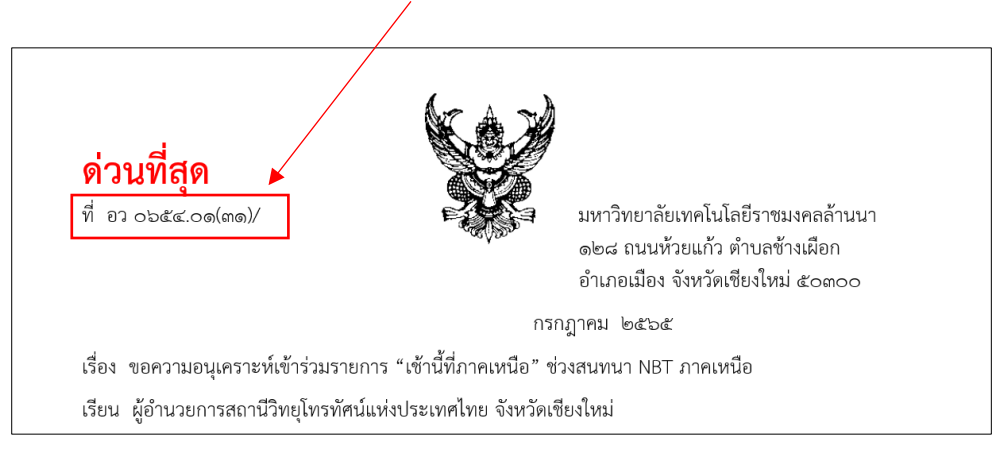

ภาพที่ ๓ แสดงรหัสตัวอักษร พยัญชนะประจำกระทรวงและเลขที่หนังสือ ของกระทรวงอุดมศึกษา วิทยาศาสตร์ วิจัยและนวัตกรรม และเลขที่หนังสือออกของส่วนราชการในมหาวิทยาลัยเทคโนโลยีราชมงคลล้านนา

 การใช้ตราครุฑที่เป็นตราหัวหนังสือราชการไทย มีทั้งหมด ๒ แบบ แบบที่ ๑ ใช้กับ กรมราชองครักษ์ หรือกระทรวงต่างประเทศ (ขาตั้ง) แบบที่ ๒ ใช้ในหน่วยงาน ราชการ (ขาแบน) ดังตัวอย่างภาพที่ ๓

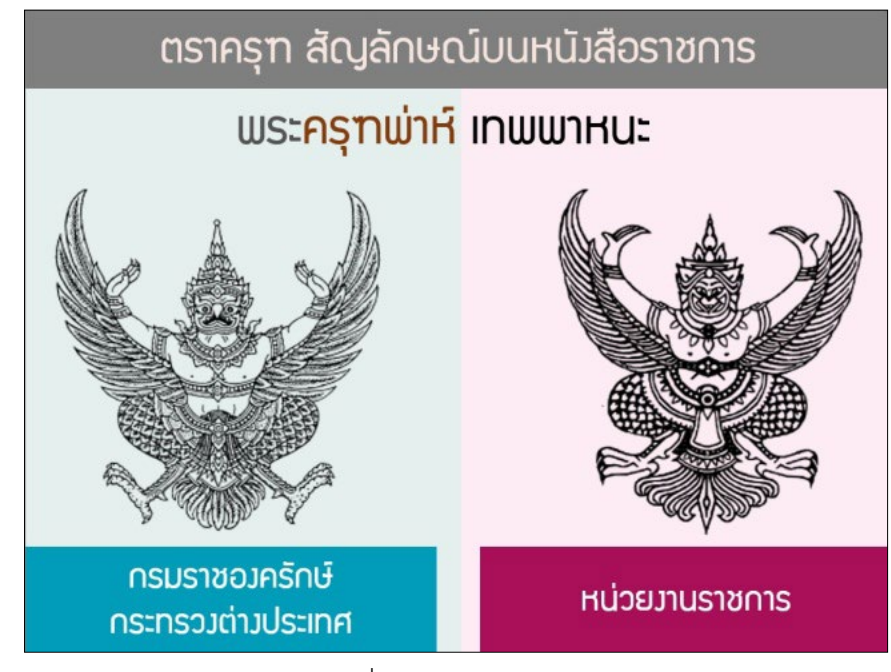

ภาพที่ ๔ ตัวอย่าง*ตราครุฑ* 

 ส่วนราชการเจ้าของเรื่อง ให้ลงชื่อส่วนราชการ สถานที่ราชการ หรือคณะกรรมการ ซึ่งเป็นเจ้าของหนังสือนั้น และโดยปกติให้ลงที่ตั้งไว้ด้วย ดังตัวอย่างภาพที่ ๔

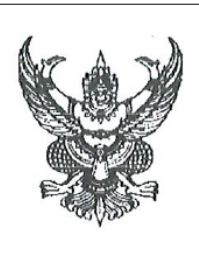

ที่ อว ๐๖๕๔.୦๑(๓๑)/๔๓๓

มหาวิทยาลัยเทคโนโลยีราชมงคลล้านนา ๑๒๘ ถนนห้วยแก้ว ต.ข้างเผือก อ.เมือง จ.เขียงใหม่ ๕๐๓๐๐

ภาพที่ ๕ ตัวอย่างแสดง ส่วนราชการเจ้าของเรื่อง

- วัน เดือน ปี ให้ระบุวันที่ ที่ผู้มีอำนาจลงนาม ลงนามให้หนังสือที่เป็นปัจจุบัน โดย เจ้าหน้าที่กองกลาง ผู้เสนอหนังสือภายนอกกับผู้มีอำนาจลงนาม จะเป็นผู้เขียนระบุ วันที่ ที่ลงนาม หรือกรณีที่ทราบวันที่ ที่ผู้มีอำนาจสามารถลงนามได้ โดยประสาน กับเจ้าหน้าที่กองกลางเรียบร้อยแล้ว ผู้จัดทำหนังสือสามารถระบุวันที่ในหนังสือ ก่อนเสนอผู้มีอำนาจลงนามได้ ดังตัวอย่างรูปภาพที่ «
- เรื่อง ให้ลงเรื่องย่อที่เป็นใจความสั้นที่สุดของหนังสือฉบับนั้น ในกรณีที่เป็นหนังสือ ต่อเนื่อง โดยปกติให้ลงเรื่องของหนังสือฉบับเดิม ดังตัวอย่างรูปภาพที่ «
- คำขึ้นต้น ให้ใช้คำขึ้นต้นตามฐานะของผู้รับหนังสือตามตารางการใช้คำขึ้นต้น สรรพ นาม และคำลงท้าย ที่กำหนดไว้ในภาคผนวก ๒ ตามระเบียบสำนักนายกรัฐมนตรี ว่าด้วยงานสารบรรณ พ.ศ. ๒๕๒๖ แล้วลงตำแหน่งของผู้ที่หนังสือนั้นมีถึง หรือชื่อ บุคคลในกรณีที่มีถึงตัวบุคคลไม่เกี่ยวกับตำแหน่งหน้าที่ ดังตัวอย่างภาพที่ ๕

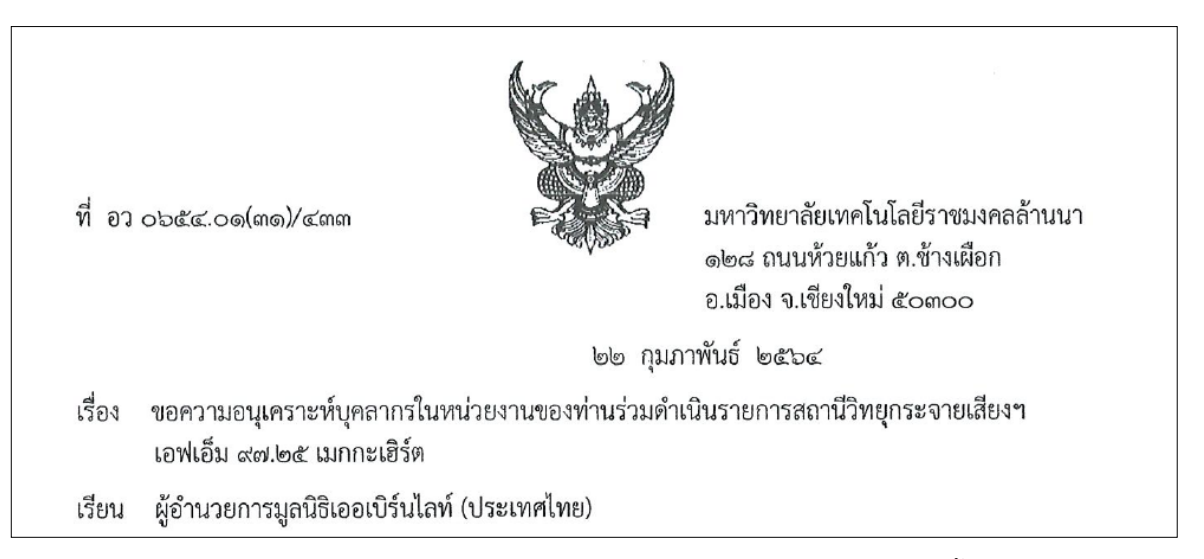

ภาพที่ ๖ ตัวอย่างแสดงการระบุวัน เดือน ปี, เรื่อง, คำขึ้นต้น

- อ้างถึง (ถ้ามี) ให้อ้างถึงหนังสือที่เคยมีติดต่อกันเฉพาะหนังสือที่ส่วนราชการผู้รับ หนังสือได้รับมาก่อนแล้ว จะจากส่วนราชการใดก็ตาม โดยให้ลงชื่อส่วนราชการ เจ้าของหนังสือการอ้างถึง ให้อ้างถึงหนังสือฉบับสุดท้ายที่ติดต่อกันเพียงฉบับเดียว เว้นแต่มีเรื่องอื่นที่เป็นสาระสำคัญต้องนำมาพิจารณา จึงอ้างถึงหนังสือฉบับอื่น ๆ ที่เกี่ยวกับเรื่องนั้นโดยเฉพาะให้ทราบด้วย ดังตัวอย่างภาพที่ ๖ และ ๗
- สิ่งที่ส่งมาด้วย (ถ้ามี) ให้ลงชื่อสิ่งของ เอกสาร หรือบรรณสารที่ส่งไปพร้อมกับ หนังสือนั้น ในกรณีที่ไม่สามารถส่งไปในซองเดียวกันได้ ให้แจ้งด้วยว่าส่งไปโดย ทางใด

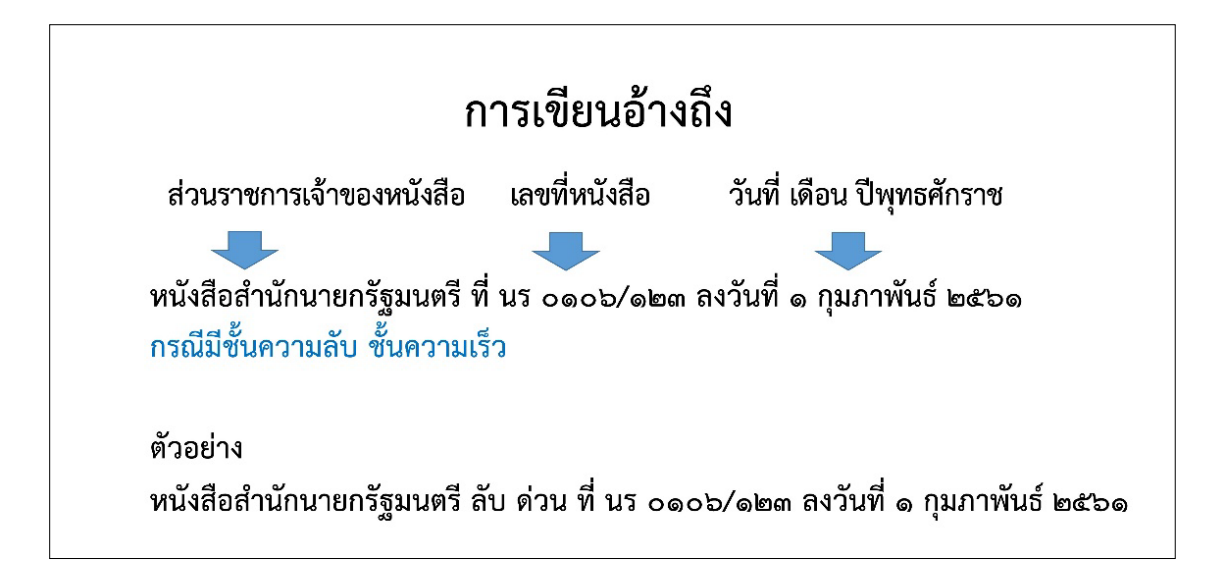

ภาพที่ ๘ ตัวอย่างการเขียนอ้างถึงตามลำดับข้อมูลของเอกสาร

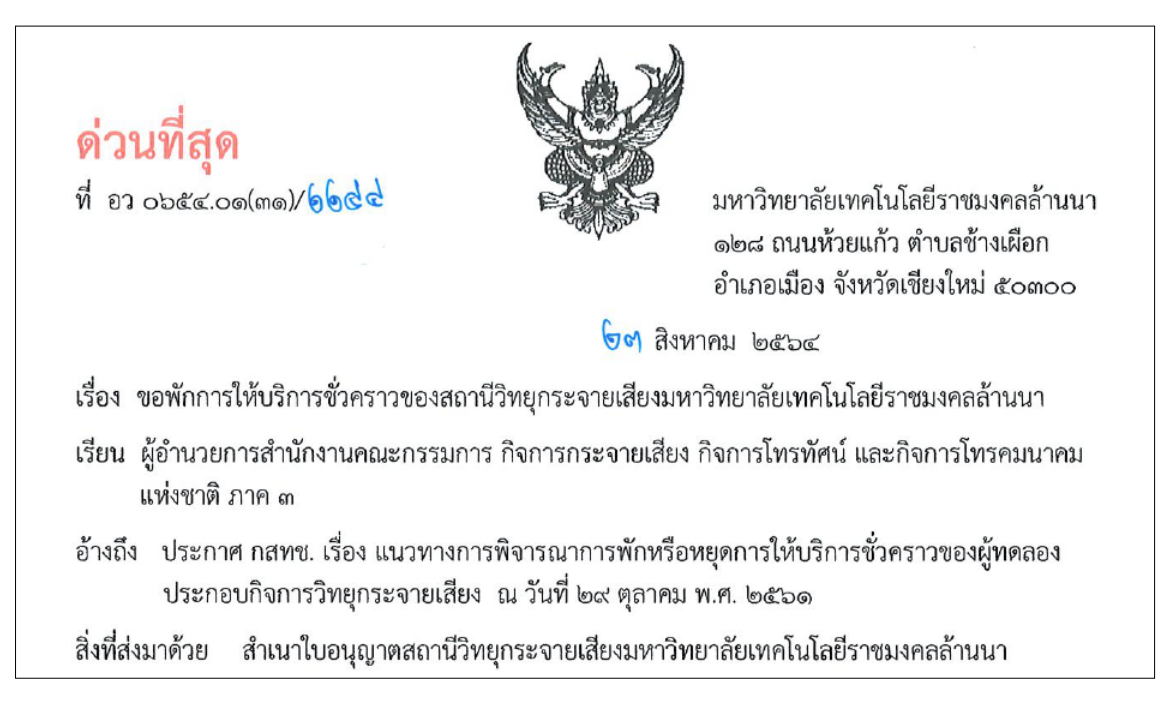

ภาพที่ ๗ ตัวอย่างการเขียนอ้างถึงและสิ่งที่ส่งมาด้วย

- ส่วนของเนื้อหา ให้ลงสาระสำคัญของเรื่องให้ชัดเจนและเข้าใจง่าย หากมีความ ประสงค์หลายประการให้แยกเป็นข้อ ๆ ซึ่งการเริ่มต้นแจ้งเหตุที่มีหนังสือไป
  - ส่วนเหตุ
     การเริ่มต้นในกรณีที่เป็นเรื่องใหม่ ซึ่งไม่เคยติดต่อกันมาก่อน</u>ให้เริ่มต้นการเขียน หนังสือส่วนที่เป็นเหตุด้วยคำว่า "ด้วย" หรือ "เนื่องจาก"
     ข้อสังเกต การเริ่มต้นด้วยคำว่า "ด้วย" "เนื่องจาก" ลงท้ายตอนแรก
     ไม่มีคำว่า "นั้น" หรือ "ความละเอียดแจ้งแล้ว นั้น"
     การเริ่มต้นในกรณีที่เคยมีเรื่องติดต่อกันมาก่อน
     "ตาม" ต่อด้วยคำนาม
     "ตามที่" ต่อด้วยประโยค
     "อนุสนธิ" ต่อด้วยคำนาม (ใช้ในบางวงการ)
     ข้อสังเกต การเริ่มต้นด้วยคำว่า "ตาม" "ตามที่" "อนุสนธิ" จะต้องมีคำว่า
     "นั้น" หรือ "ความละเอียดแจ้งแล้ว นั้น" อยู่ท้ายตอนเสมอ

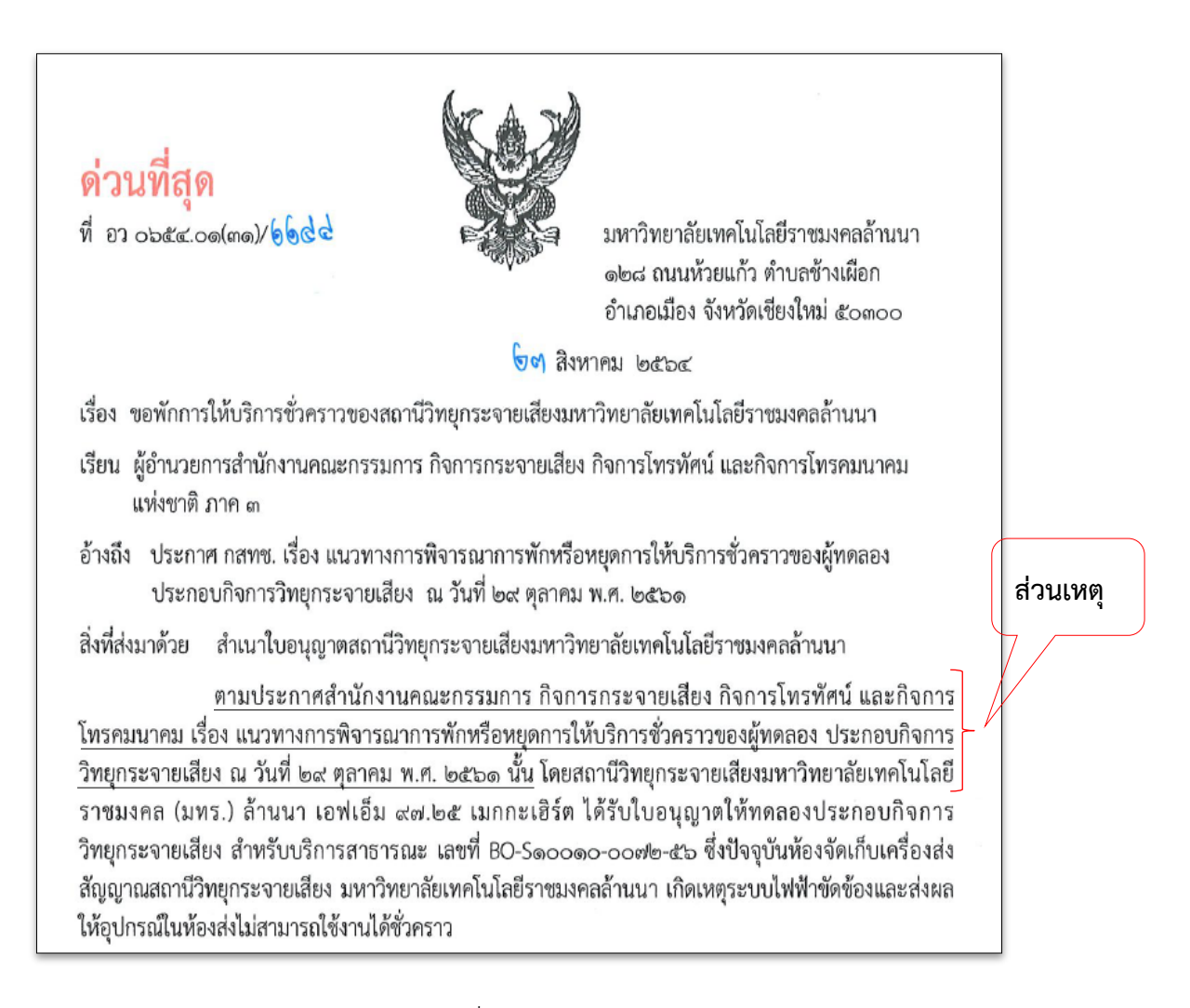

#### ส่วนความประสงค์

ข้อความที่ผู้เขียนแจ้งความประสงค์ไปยังผู้รับหนังสือ เพื่อให้ทำอะไร หรือทำอย่างไร ดังภาพที่ ๙

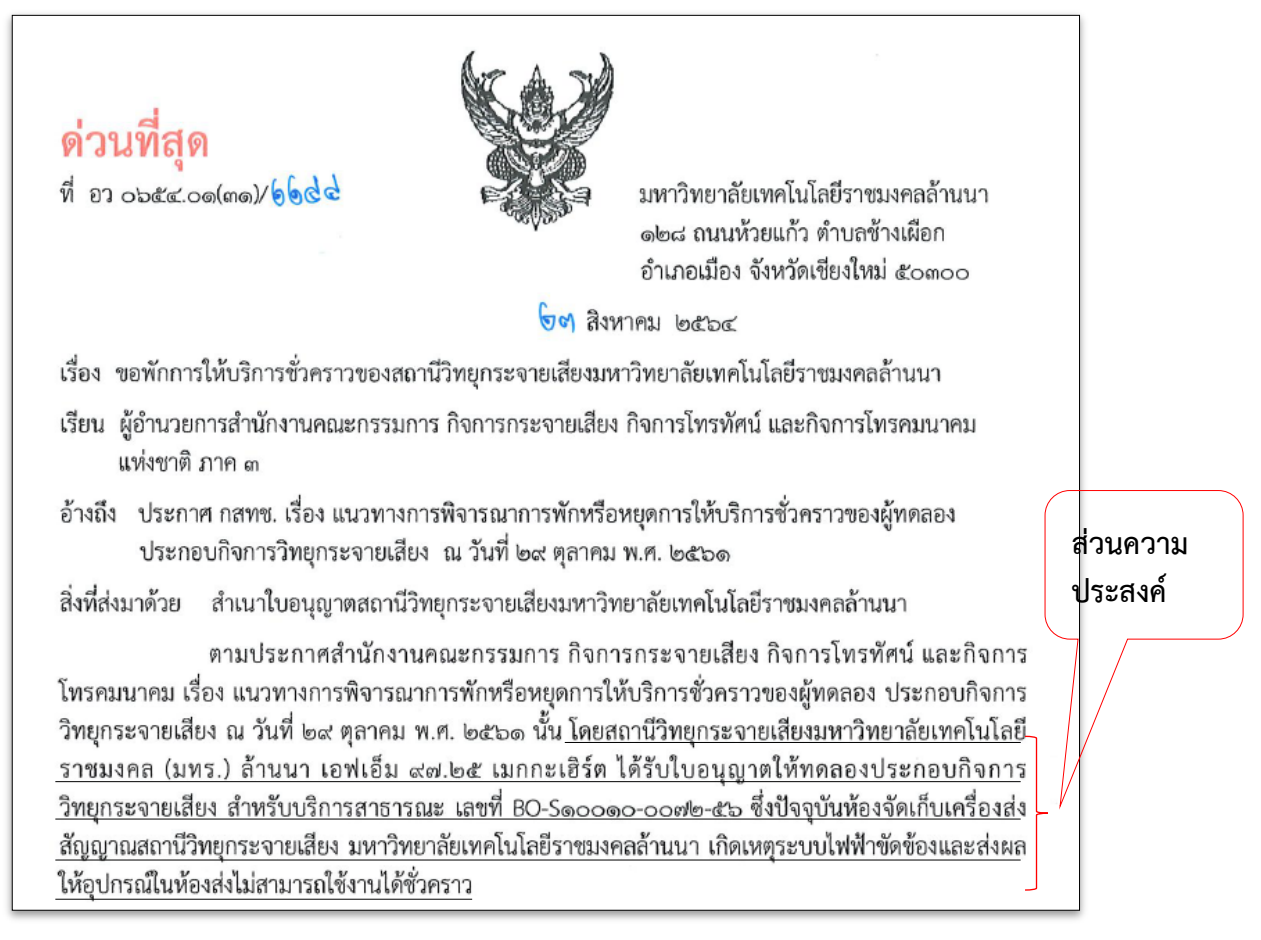

ภาพที่ ๑๐ ตัวอย่างการส่วนของความประสงค์

#### • ส่วนสรุปความ

ข้อความที่ผู้เขียนสรุปใจความของเนื้อเรื่อง เพื่อเป็นการย้ำความประสงค์ให้ ผู้รับหนังสือทราบ โดยปกติ มักขึ้นต้นด้วยคำว่า "จึง" แล้วต่อด้วย วัตถุประสงค์ที่ต้องการให้ผู้รับหนังสือทำอะไร หรือทำอย่างไร

ดังนั้น สถานีวิทยุกระจายเสียงมหาวิทยาลัยเทคโนโลยีราชมงคลล้านนา จึงขอแจ้งการพัก การให้บริการชั่วคราวของสถานีวิทยุกระจายเสียงมหาวิทยาลัยเทคโนโลยีราชมงคลล้านนา ผ่านการส่งสัญญาณ ทาง เอฟเอ็ม ๙๗.๒๕ เมกกะเฮิร์ต ระหว่างวันที่ ๑ – ๑๕ กันยายน ๒๕๖๔ โดยผู้รับบริการสามารถรับฟังสถานี วิทยุฯ ผ่านช่องทางออนไลน์ www.fm๙๗๒๕.rmutl.ac.th ได้ตามปกติ และสามารถติดตามข่าวสารของสถานี วิทยุกระจายเสียงมหาวิทยาลัยเทคโนโลยีราชมงคลล้านนาทาง www.facebook.com/TechnoRadio๙๗๒๕

ภาพที่ ๑๑ ตัวอย่างแสดงส่วนสรุปความ

- คำลงท้าย ให้ใช้คำลงท้ายตามฐานะของผู้รับหนังสือตามตารางการใช้คำขึ้นต้น สรรพนาม และคำลงท้าย ที่กำหนดไว้ในภาคผนวก ๒ ตามระเบียบสำนัก นายกรัฐมนตรี ว่าด้วยงานสารบรรณ พ.ศ. ๒๕๒๖ ดังตัวอย่างภาพที่ ๑๑
- ลงชื่อ ให้ลงลายมือชื่อเจ้าของหนังสือ และให้พิมพ์ชื่อเต็มของเจ้าของลายมือ ชื่อไว้ใต้ลายมือชื่อ ตามรายละเอียดที่กำหนดไว้ในภาคผนวก ๓ ตามระเบียบ สำนักนายกรัฐมนตรี ว่าด้วยงานสารบรรณ พ.ศ. ๒๕๒๖ ดังตัวอย่างภาพที่ ๑๑
- ส่วนราชการเจ้าของเรื่อง ให้ลงชื่อส่วนราชการเจ้าของเรื่อง หรือหน่วยงานที่ ออกหนังสือ ถ้าส่วนราชการที่ออกหนังสืออยู่ในระดับกระทรวง หรือทบวง ให้ ลงชื่อส่วนราชการเจ้าของเรื่องทั้งระดับกรมและกอง ถ้าส่วนราชการที่ออก หนังสืออยู่ในระดับกรมลงมา ให้ลงชื่อส่วนราชการเจ้าของเรื่องเพียงระดับกอง หรือหน่วยงานที่ รับผิดชอบ หรือหากมีการระบุผู้ประสาน ให้ระบุชื่อ ผู้ประสานงานและโทรศัพท์เคลื่อนที่ เพื่อให้สะดวกในการติดต่อ ดังตัวอย่าง รูปที่ ๑๑

ขอแสดงความนับถือ (รองศาสตราจารย์สมชาติ หาญวงษา) รองอธิการบดีฝ่ายกิจการพิเศษ ปฏิบัติราชการแทน ผู้ปฏิบัติหน้าที่อธิการบดีมหาวิทยาลัยเทคโนโลยีราชมงคลล้านนา กองประชาสัมพันธ์ สำนักงานอธิการบดี กลุ่มงานสื่อสารองค์กรและข่าว (งานสถานีวิทยุกระจายเสียง) ผู้ประสานงาน นางสาวธริษตรี ธนรัตนพิมลกุล โทรศัพท์เคลื่อนที่ ๐๙๓ ๖๕๖ ๕๙๖๙

ภาพที่ ๑๒ ตัวอย่างคำลงท้าย ลงชื่อ และส่วนเจ้าของเรื่อง

 โทร ให้ลงหมายเลขโทรศัพท์ของส่วนราชการเจ้าของเรื่อง หรือหน่วยงานที่ ออกหนังสือ หรือกรณีที่มี ดังตัวอย่างภาพที่ ๑๒

กองประชาสัมพันธ์ ผู้ประสานงาน นางสาวอรวรรณ โกสละ โทรศัพท์เคลื่อนที่ o๘ ๖๖๗๑ ๘๒๕๗ โทรศัพท์ o ๕๓๙๒ ๑๔๔๔ ต่อ ๑๐๓๒ โทรสาร o ๕๓๒๑ ๓๑๘๓

ภาพที่ ๑๓ ตัวอย่างการระบุ เบอร์โทรศัพท์ โทรสาร

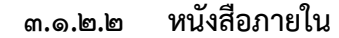

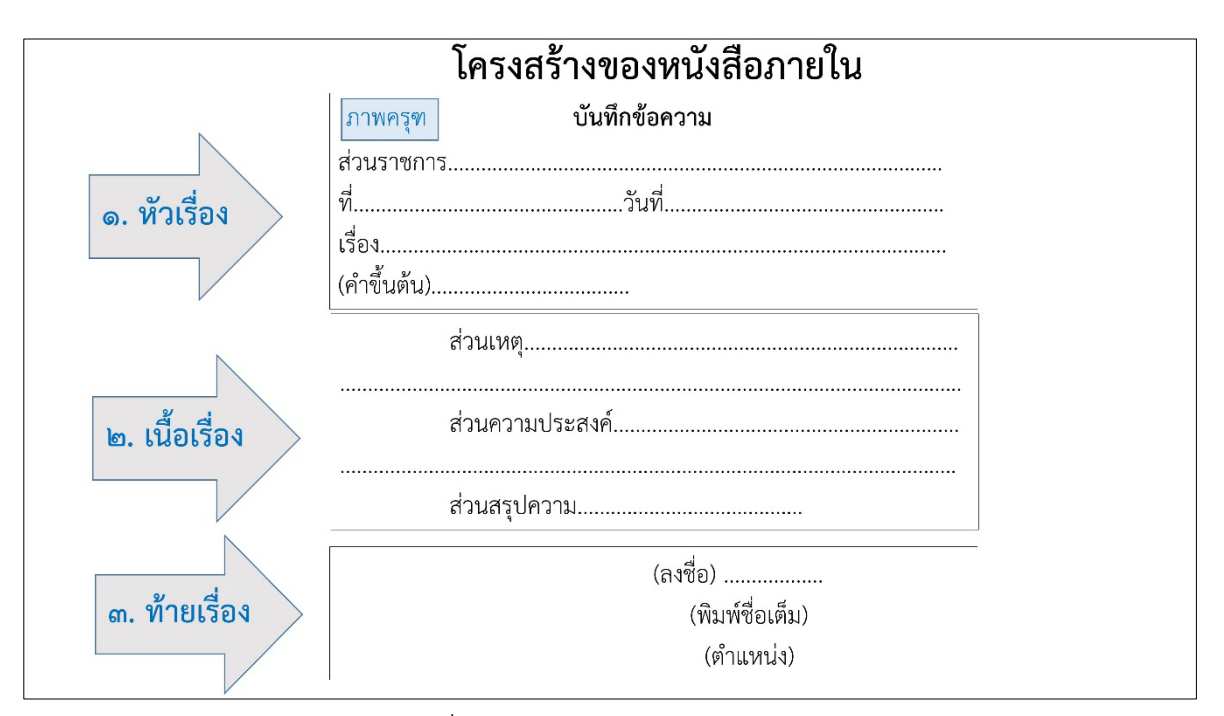

ภาพที่ ๑๔ โครงสร้างของหนังสือภายใน

- การใช้ตราครุฑที่เป็นตราหัวหนังสือราชการไทย ให้ใช้ข้อมูลดังหน้า ๑๓ รูปภาพที่ ๓ ตัวอย่างตราครุฑ
- ส่วนราชการ ให้ลงชื่อส่วนราชการเจ้าของเรื่อง หรือหน่วยงานที่ออกหนังสือ โดยมีรายละเอียดพอสมควร โดยปกติถ้าส่วนราชการที่ออกหนังสืออยู่ในระดับ กรมขึ้นไปให้ลงชื่อส่วนราชการเจ้าของเรื่องทั้งระดับกรมและกอง ถ้าส่วน ราชการที่ออกหนังสืออยู่ในระดับต่ำกว่ากรมลงมาให้ลงชื่อส่วนราชการ เจ้าของเรื่องเพียงระดับกอง หรือส่วนราชการเจ้าของเรื่องพร้อมทั้งหมายเลข โทรศัพท์ (ถ้ามี) ดังภาพที่ ๑๔
- เลขที่ออกหนังสือราชการ ใช้อักษรย่อให้เป็นไปตามพระราชบัญญัติการ อุดมศึกษา พ.ศ. ๒๕๖๒ ประกาศในราชกิจจานุเบกษา เล่มที่ ๑๓๖ ตอนที่ ๓๗ ก ลงวันที่ ๑ พฤษภาคม ๒๕๖๒ มีประกาศใช้กฎหมายที่เกี่ยวข้องกับการ จัดตั้งกระทรวงอุดมศึกษา วิทยาศาสตร์ วิจัยและนวัตกรรม (อว) และมีการ กำหนดรหัสตัวอักษร พยัญชนะประจำกระทรวงและเลขที่หนังสือของ กระทรวงอุดมศึกษา วิทยาศาสตร์ วิจัยและนวัตกรรม โดยมหาวิทยาลัย เทคโนโลยีราชมงคลล้านนา เป็นหน่วยงานลำดับที่ ๖ รหัสพยัญชนะ อว๐๖๕๔ และตามด้วย "๓๑" เพื่อให้เป็นไปตามประกาศมหาวิทยาลัย เทคโนโลยีราชมงคลล้านนา เรื่อง กำหนดเลขที่หนังสือออกของส่วนราชการ ในมหาวิทยาลัยเทคโนโลยีราชมงคลล้านนา ฉบับ ลงวันที่ ๒๖ ตุลาคม พ.ศ. ๒๕๕๕ คือ อว ๐๖๕๔.๓๑ จากนั้น ตามด้วยลำดับเลขที่หนังสือที่ออกจาก

ระบบสารบรรณอิเล็กทรกนิกส์ มหาวิทยาลัยเทคโนโลยีราชมงคลล้านนนา Eoffice RMUTL ดังภาพที่ ๑๔

- วันที่ ให้ลงตัวเลขของวันที่ ชื่อเต็มของเดือน และตัวเลขของปีพุทธศักราชที่ ออกหนังสือ ซึ่งต้องตรงกับระบบสารบรรณอิเล็กทรกนิกส์ มหาวิทยาลัย เทคโนโลยีราชมงคลล้านนนา E-office RMUTL ดังภาพที่ ๑๔
- เรื่อง ให้ลงเรื่องย่อให้เป็นใจความสั้นที่สดุของหนังสือฉบับนั้น ในกรณีที่เป็น หนังสือต่อเนื่อง โดยปกติให้ลงเรื่องของหนังสือฉบับเดิม ดังภาพที่ ๑๔
- คำขึ้นต้น ให้ใช้คำขึ้นต้นตามฐานะของผู้รับหนังสือตามตารางการใช้คำขึ้นต้น สรรพนาม และคำลงท้าย ที่กำหนดไว้ในภาคผนวก ๒ ตามระเบียบสำนัก นายกรัฐมนตรี ว่าด้วยงานสารบรรณ พ.ศ. ๒๕๒๖ ดังภาพที่ ๑๔

## บันทึกข้อความ

ด่วนที่สุด

ส่วนราชการ สำนักงานอธิการบดี กองประชาสัมพันธ์ โทร. ๑๐๓๒ ที่ อว ๐๖๕๔.๓๑/๘๐ วันที่ ๒๓ สิงหาคม ๒๕๖๔ เรื่อง ขอพิจารณาลงนามในหนังสือการขอพักการให้บริการชั่วคราวของสถานีวิทยุกระจายเสียงมหาวิทยาลัย เทคโนโลยีราชมงคลล้านนา เรียน รองอธิการบดีฝ่ายกิจการพิเศษ

ภาพที่ ๑๕ ตัวอย่างส่วนหัวเรื่อง หนังสือภายใน

 ข้อความ ให้ลงสาระสำคัญของเรื่องให้ชัดเจนและเข้าใจง่าย หากมีความ ประสงค์หลายประการให้แยกเป็นข้อ ๆ ซึ่งมีลักษณะส่วนเหตุ ส่วนความ ประสงค์ ส่วนสรุปความ เหมือนกับหนังสือภายนอก ดังภาพที่ ๑๖ และใน กรณีที่มีการอ้างถึงหนังสือที่เคยมีติดต่อกันหรือมีสิ่งที่ส่งมาด้วย ให้ระบุไว้ใน ข้อนี้ ดังภาที่ ๑๗ – ๑๘ ตามประกาศสำนักงานคณะกรรมการ กิจการกระจายเสียง กิจการโทรทัศน์ และกิจการ โทรคมนาคม เรื่อง แนวทางการพิจารณาการพักหรือหยุดการให้บริการชั่วคราวของผู้ทดลอง ประกอบกิจการ วิทยุกระจายเสียง ณ วันที่ ๒๙ ตุลาคม พ.ศ. ๒๕๖๑ นั้น โดยสถานีวิทยุกระจายเสียงมหาวิทยาลัยเทคโนโลยีราช มงคล (มทร.) ล้านนา เอฟเอ็ม ๙๗.๒๕ เมกกะเฮิร์ต ได้รับใบอนุญาตให้ทดลองประกอบกิจการวิทยุกระจายเสียง สำหรับบริการสาธารณะ เลขที่ BO-S๑๐๐๑๐-๐๐๗๒.๕๖ ซึ่งปัจจุบันห้องจัดเก็บเครื่องส่งสัญญาณสถานี วิทยุกระจายเสียง มหาวิทยาลัยเทคโนโลยีราชมงคลล้านนา เกิดเหตุระบบไฟฟ้าขัดข้องและส่งผลให้อุปกรณ์ใน ห้องส่งไม่สามารถใช้งานได้ชั่วคราว

ดังนั้น สถานีวิทยุกระจายเสียงมหาวิทยาลัยเทคโนโลยีราชมงคลล้านนา กองประชาสัมพันธ์ จึงได้จัดทำหนังสือแจ้งการพักการให้บริการชั่วคราวของสถานีวิทยุกระจายเสียงมหาวิทยาลัยเทคโนโลยีราชมงคล ล้านนา ผ่านการส่งสัญญาณทาง เอฟเอ็ม ๙๗.๒๕ เมกกะเฮิร์ต ระหว่างวันที่ ๑ – ๑๕ กันยายน ๒๕๖๙

จึงเรียนมาเพื่อโปรดพิจารณาลงนามหนังสือแนบมาพร้อมนี้

| douron                  |                                               |
|-------------------------|-----------------------------------------------|
| สาวนวารการ<br>ส่<br>ที่ | วันที่                                        |
| เรื่อง                  |                                               |
| (คำขึ้นต้น)             |                                               |
| อ้างถึง (ไม่มี)         |                                               |
| ตาม                     | <mark>เหน้งสือ</mark> กรมประชาสัมพันธ์ ที่ นร |
| ลงวันที่                | กรมประชาสัมพันธ์แจ้งว่าความละเอียด            |
|                         | 9/<br>0/                                      |

ภาพที่ ๑๖ ตัวอย่างส่วนเนื้อหา

ภาพที่ ๑๗ ตัวอย่างการอ้างถึงในหนังสือภายใน

| ۰<br>ط                   | d to ¥1                                                             |
|--------------------------|---------------------------------------------------------------------|
| รื่อง                    |                                                                     |
| ้ำขึ้นต้น                | )                                                                   |
| งที่ส่งมา                | ด้วย (ไม่มี)                                                        |
|                          | ข้อดาวบ                                                             |
|                          | 0 G LI 9 191                                                        |
| รายละ                    | ะเอียดปรากฏตามเอกสารแนบ                                             |
| รายละ<br>ดังมีร <i>า</i> | ้ เอียดปรากฏตามเอกสารแนบ<br>เยละเอียดปรากฏตามเอกสารที่แนบมาพร้อมนี้ |

ภาพที่ ๑๘ ตัวอย่างการระบุสิ่งที่ส่งมาด้วยในหนังสือภายใน

- ลงชื่อและตำแหน่ง ให้ปฏิบัติตามหนังสือภายนอก โดยอนุโลม

#### 1120013 12985

(นางสาวแววดาว ้ญาณะ) เจ้าหน้าที่บริหารงานทั่วไป ปฏิบัติการ รักษาราชการแทน ผู้อำนวยการกองประชาสัมพันธ์

ภาพที่ ๑๙ ภาพแสดงการลงชื่อและตำแหน่ง หนังสือภายใน

<u>ปัญหา</u> : ผู้ปฏิบัติได้รับคำสั่งการให้จัดทำหนังสือในกรณีเร่งด่วน <u>แนวทางการแก้ไขปัญหา</u> : จัดทำรูปแบบไว้เป็นแนวทางการจัดทำหนังสือ เพื่อสามารถนำมาใช้ได้อย่าง สะดวก และจัดทำหนังสือให้รวดเร็ว <u>ข้อเสนอแนะ</u> : ควรมีการศึกษาหาความรู้เพิ่มเติม

- ๓.๑.๓ ขั้นตอนที่ ๓ หลังจากแยกประเภทหนังสือและจัดทำหนังสือให้เป็นไปตามระเบียบสำนัก นายกรัฐมนตรีเรียบร้อยแล้ว ให้ดำเนินการปริ้นเอกสารหนังสือราชการ เสนอผู้บริหารที่ อำนาจลงนาม
  - ๓.๑.๓.๑ <u>กรณีหนังสือภายนอก</u> จะมีการจัดทำหนังสือเสนอผู้บริหาร ๒ ส่วน คือ ส่วน ที่ ๑ จัดทำ หนังสือปะหน้า เรื่อง ขอพิจารณาลงนามในหนังสือ เสนอ ผู้อำนวยการกองประชาสัมพันธ์ ลงนาม เป็นลักษณะ ของหนังสือภายในดัง ภาพที่ ๑๙

| al al an an an an an an an an an an an an an                                                                                                    | v d                                                                                                    |
|----------------------------------------------------------------------------------------------------|----------------------------------------------------------------------------------------------------|
| <u> 10 ออสัส.ตด/สอ</u>                                                                                                    | วนท ๒๓ สิงหาคม ๒๕๖๔                                                                                                    |
| <b>เรื่อง</b> <u>ขอพิจารณาลงนามในหนังสึ</u><br>เทคโนโลยีราชมงคลล้านนา                                                                                                    | <u>อการขอพักการให้บริการชั่วคราวของสถานีวิทยุกระจายเสียงมหาวิทยาลัย</u>                                                                                                    |
| เรียน รองอธิการบดีฝ่ายกิจการพิเศ                                                                                                    | 18                                                                                                    |
| ตามประกาศสาน<br>โทรคมนาคม เรื่อง แนวทางการพิจ<br>วิทยุกระจายเสียง ณ วันที่ ๒๙ ตุลา<br>มงคล (มทร.) ล้านนา เอฟเอ็ม ๙๙.(<br>สำหรับบริการสาธารณะ เลขที่ B<br>วิทยุกระจายเสียง มหาวิทยาลัยเทศ<br>ห้องส่งไม่สามารถใช้งานได้ชั่วคราว | โกงานคณะกรรมการ กิจการกระจายเสียง กิจการไทรทัศน์ และกิจกา<br>มารณาการพักหรือหยุดการให้บริการขั่วคราวของผู้ทดลอง ประกอบกิจกา<br>คม พ.ศ. ๒๕๖๑ นั้น โดยสถานีวิทยุกระจายเสียงมหาวิทยาลัยเทคโนโลยีราร<br>๒๕ เมกกะเฮิร์ต ได้รับใบอนุญาตให้ทดลองประกอบกิจการวิทยุกระจายเสียง<br>30-S๑๐๐๑๐-๐๐๗๒-๕๖ ซึ่งปัจจุบันห้องจัดเก็บเครื่องส่งสัญญาณสถาบ์<br>ๆโนโลยีราชมงคลล้านนา เกิดเหตุระบบไฟฟ้าขัดข้องและส่งผลให้อุปกรณ์ให |
| ตั้งนั้น สถานีวิทยุก<br>จึงได้จัดทำหนังสือแจ้งการพักการให้<br>ล้านนา ผ่านการส่งสัญญาณทาง เอา                                                                                                    | าระจายเสียงมหาวิทยาลัยเทคโนโลยีราขมงคลล้านนา กองประชาสัมพันช่<br>กับริการขั่วคราวของสถานีวิทยุกระจายเสียงมหาวิทยาลัยเทคโนโลยีราขมงคล<br>ฟเอ็ม ๙๗.๒๕ เมกกะเฮิร์ต ระหว่างวันที่ ๑ – ๑๕ กันยายน ๒๕๖๔                                                                                                    |
| จึงเรียนมาเพื่อโปร                                                                                                    | ดพิจารณาลงนามหนังสือแนบมาพร้อมนี้                                                                                                    |
|                                                                                                    |                                                                                                    |
|                                                                                                    | 1120013 000945                                                                                                    |
|                                                                                                    | (vacance                                                                                                    |
|                                                                                                    | (นางสาวแววดาว ้ญาณะ)<br>เอ้าหน้อซึ่งเริ่มกรางวะชั่วไป เปลิบัติอาร                                                                                                    |

ภาพที่ ๒๐ ตัวอย่างหนังสือปะหน้า เสนอลงนามหนังสือภายนอก

ส่วนที่ ๒ คือ หนังสือภายนอก ให้จัดทำเป็นชุด จำนวน ๓ แผ่น ประกอบด้วย

- แผ่นที่ ๑ คือ เอกสารต้นฉบับ
- แผ่นที่ ๒ ให้ระบุ สำเนาคู่ฉบับ ไว้ส่วนกึ่งกลางหนังสือด้านบนสุด ดังรูปภาพที่ ๒๐
- แผ่นที่ ๓ ให้ระบุ สำเนาคู่ฉบับ และแสดงผู้ร่าง/พิมพ์/ตรวจ

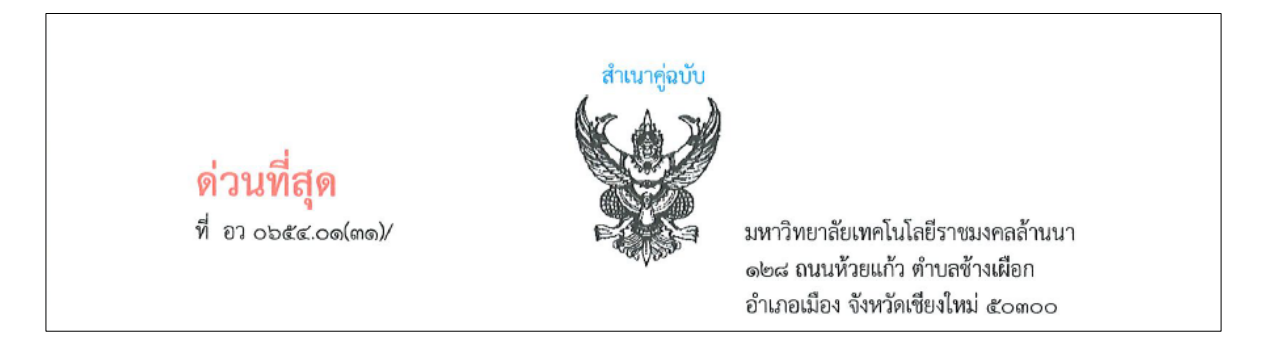

ภาพที่ ๒๑ ตัวอย่างการระบุสำเนาคู่ฉบับ
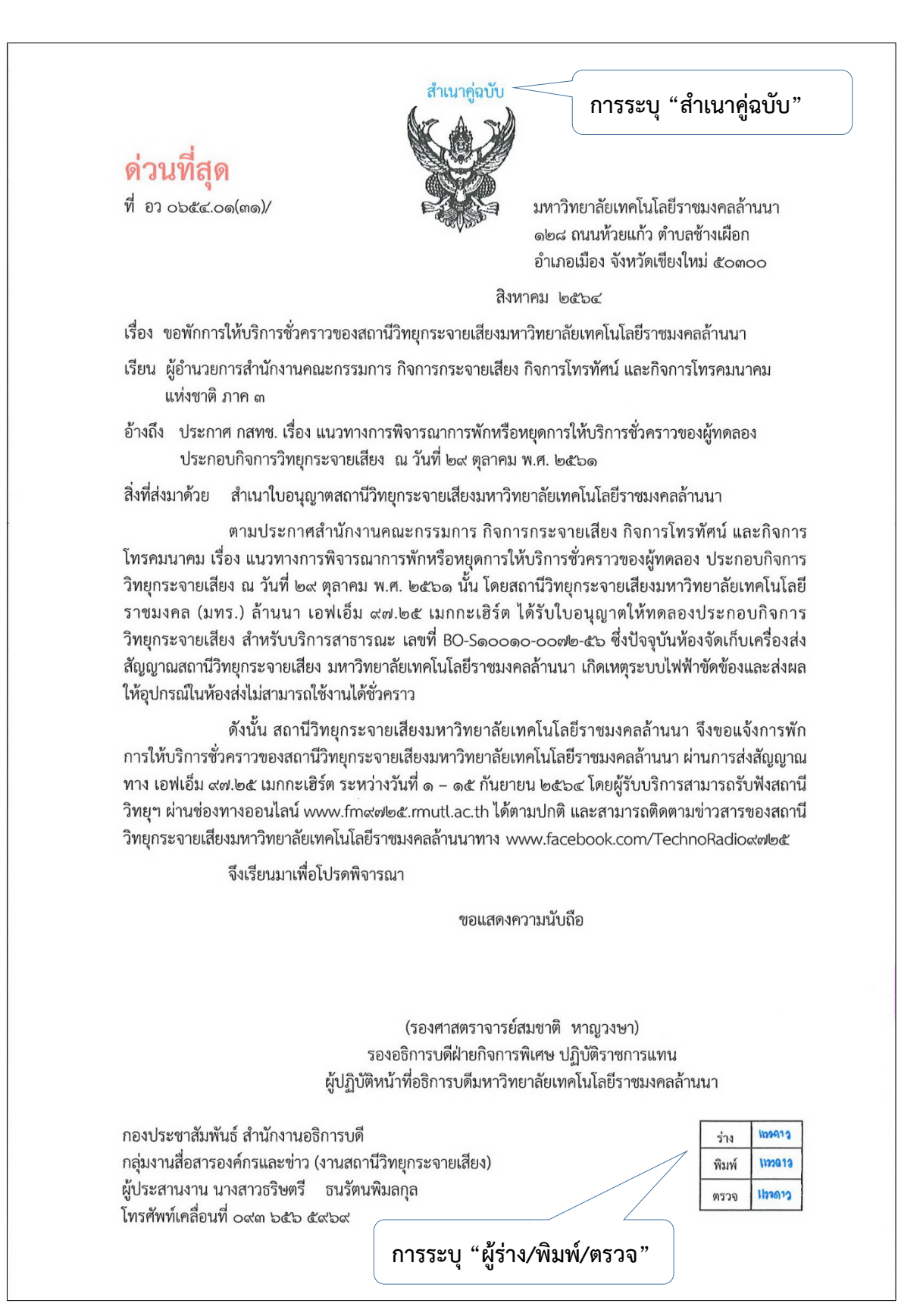

ภาพที่ ๒๒ ตัวอย่างการระบุสำเนาคู่ฉบับ และผู้ร่าง/พิมพ์/ตรวจ

# ๓.๑.๓.๒ กรณีหนังสือภายใน ให้จัดทำหนังสือเพียง ๑ ฉบับ เสนอผู้อำนวยการ กองประชาสัมพันธ์ลงนาม ดังรูปที่ ๑๙

<u>ปัญหา</u> : การจัดทำหนังสืออาจจะมีข้อผิดพลาดในข้อความ

<u>แนวทางการแก้ไขปัญหา</u> : ผู้ปฏิบัติควรตรวจทานหนังสือก่อนเสนอผู้บริหารอย่างน้อย ๒ ครั้ง เพื่อความ ถูกต้อง และรวมเร็วในการเสนอหนังสือเพื่อพิจารณาลงนาม

<u>ข้อเสนอแนะ</u> : ก่อนเสนอผู้บริหารลงนาม ผู้ปฏิบัติควรใช้เครือข่ายงานสารบรรณ (กองกลาง) ให้ความ อนุเคราะห์ตรวจทานหนังสือลงนาม ก่อนเสนอผู้บริหารลงนาม

๓.๑.๔ ขั้นตอนที่ ๔ หลังจากผู้บริหารลงนามในหนังสือเสร็จเรียบร้อย ผู้ปฏิบัตินำส่งหนังสือ ดังกล่าวให้เจ้าหน้าที่ผู้ดูแลระบบสารบรรณอิเล็กทรอนิกส์กองประชาสัมพันธ์ เพื่อทำการ สแกนหนังสือ แนบไฟล์ไว้ในระบบ และจัดส่งหนังสือไปยังหน่วยงานที่เกี่ยวข้องต่อไป

<u>ปัญหา</u> : เจ้าหน้าที่ผู้ดูแลระบบสารบรรณอิเล็กทรอนิกส์กองประชาสัมพันธ์ อาจติดภาระกิจอื่น ซึ่งอาจ ดำเนินการให้ล่าช้า

<u>แนวทางการแก้ไขปัญหา</u> : ผู้ปฏิบัติประสานงานแจ้งเจ้าหน้าที่ผู้ดูแลระบบสารบรรณอิเล็กทรอนิกส์ กองประชาสัมพันธ์ ให้ทราบถึงลำดับการเสนอหนังสือ และแจ้งผู้ดูแลระบบเป็นระยะ ๆ เพื่อให้เกิดความ รวดเร็วการปฏิบัติงาน

<u>ข้อเสนอแนะ</u> : ผู้ปฏิบัติต้องมีการสื่อสารกับผู้ดูแลระบบอย่างต่อเนื่อง เพื่อให้เกิดความรวดเร็ว

#### ๓.๒ ขั้นตอนการใช้งานระบบบริหารทรัพยากรบุคคล (ผู้ดูแลเวลาปฏิบัติงาน)

ผู้ดูแลเวลาปฏิบัติงาน จะมีเพียง ๑ คน ในกองประชาสัมพันธ์ ได้รับมอบหมายให้ปฏิบัติ โดยแจ้ง ชื่อ-สกุลไปยังกองบริหารงานบุคคล หรือสำนักวิทยบริการและเทคโนโลยีสารสนเทศ เพื่อให้แสดงข้อมูล เวลาปฏิบัติงานของบุคลากรภายในกองประชาสัมพันธ์ ทั้งหมดรวมผู้ดูแลระบบ จำนวน ๑๐ คน

๓.๒.๑ ขั้นตอนที่ ๑ เปิดเข้าใช้งาน เว็บเบราว์เซอร์ เชื่อมต่อไปยัง https:// hr.rmutl.ac.th ระบบบริหารทรัพยากรบุคคล มหาวิทยาลัยเทคโนโลยีราชมงคลล้านนา และคลิกเข้าสู่ ระบบบุคลากร ดังรูปภาพที่ ๒๒

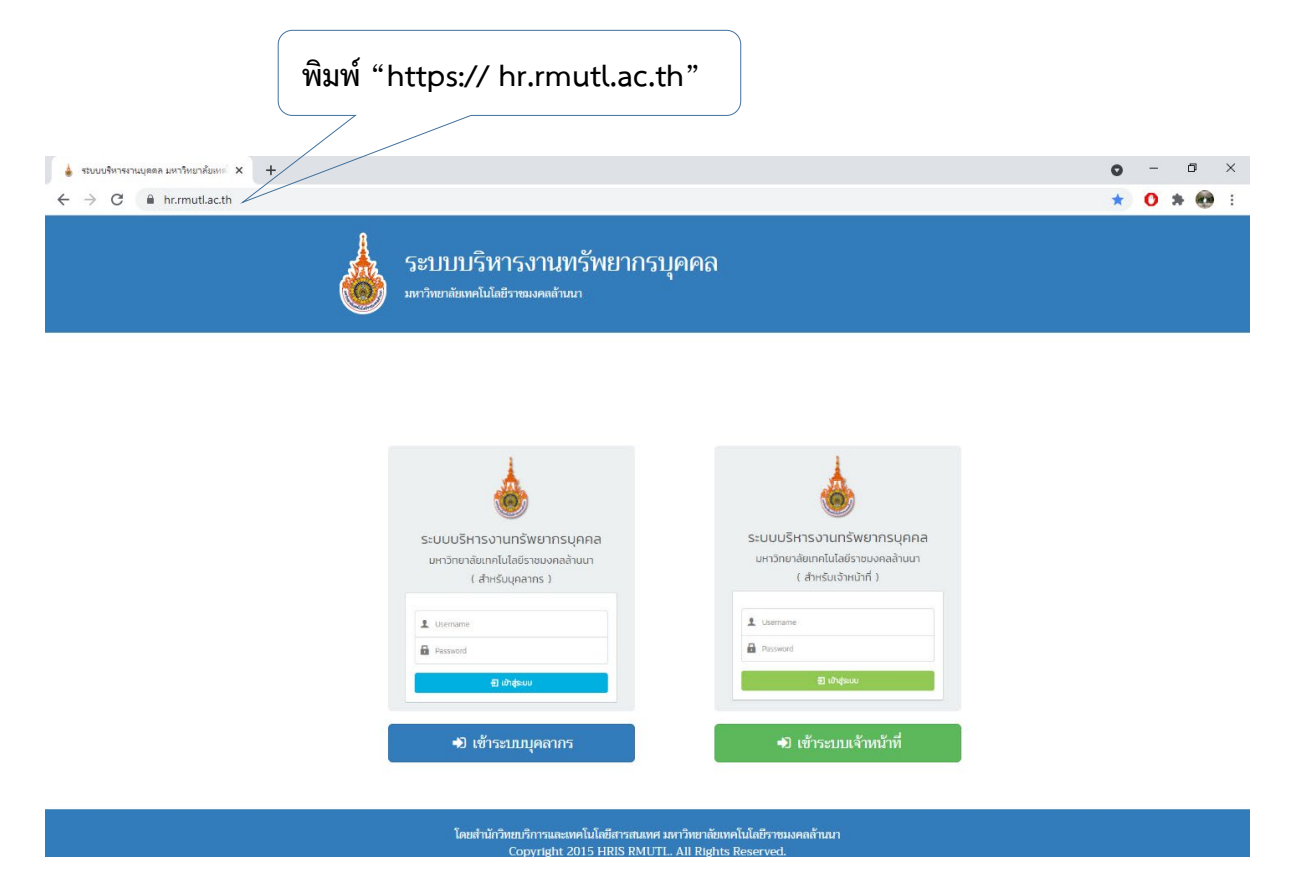

ภาพที่ ๒๓ แสดงการเข้าเว็ปไซด์ ระบบบริหารทรัพยากรบุคคล มหาวิทยาลัยเทคโนโลยีราชมงคลล้านนา

<u>ปัญหา</u> : ระบบเครือข่ายของมหาวิทยาลัยเทคโนโลยีราชมงคลล้านนาเกิดปัญหาไม่สามารถให้งานได้ <u>แนวทางการแก้ไขปัญหา</u> : ผู้ปฏิบัติประสานแจ้งผู้ดูแลเครือข่าย เพื่อทราบระยะเวลาการปรับปรุงระยะ และ กลับมาดำเนินการหลังระบบแล้วเสร็จ <u>ข้อเสนอแนะ</u> : แจ้งผู้ดูแลระบบ ให้มีการแจ้งปรับปรุงล่วงหน้า

# ๓.๒.๒ ขั้นตอนที่ ๒ กรอก username และ password และ คลิกเข้าสู่ระบบ

| ระบบบริหารงานทรัพยากรบุคคล<br>มหาวิทยาลัยเทคโนโลยีราชมงคลล้านนา<br>( สำหรับบุคลากร ) | กรอบ User และ<br>Password |
|--------------------------------------------------------------------------------------|---------------------------|
| 👤 waewdaoyana                                                                        |                           |
| <                                                                                    |                           |
| ** กรอก Username ไม่ต้องกรอก @rmutl.ac.th **                                         |                           |

ภาพที่ ๒๔ แสดงการกรอก username และ password เพื่อเข้าใช้งานระบบ

<u>ปัญหา</u> : username และ password ไม่สามารถเข้าใช้งานได้ <u>แนวทางการแก้ไขปัญหา</u> : ผู้ปฏิบัติประสานแจ้งผู้ดูแลระบบให้ตรวจเช็ค และลองเข้าใช้ระบบอีกครั้ง <u>ข้อเสนอแนะ</u> : ไม่มี ....

ขั้นตอนที่ ๓ หลังจากเข้าระบบเรียบร้อยแล้ว จากปรากฎหน้าต่างใหม่ และแสดงเมนู สำหรับบุคลากร และสำหรับผู้ดูแลเวลาปฏิบัติงาน ซึ่งในขั้นตอนที่ ๓ ผู้ปฏิบัติต้องเข้าใช้ งานเมนูปสำหรับผู้ดูแลเวลาปฏิบัติงาน

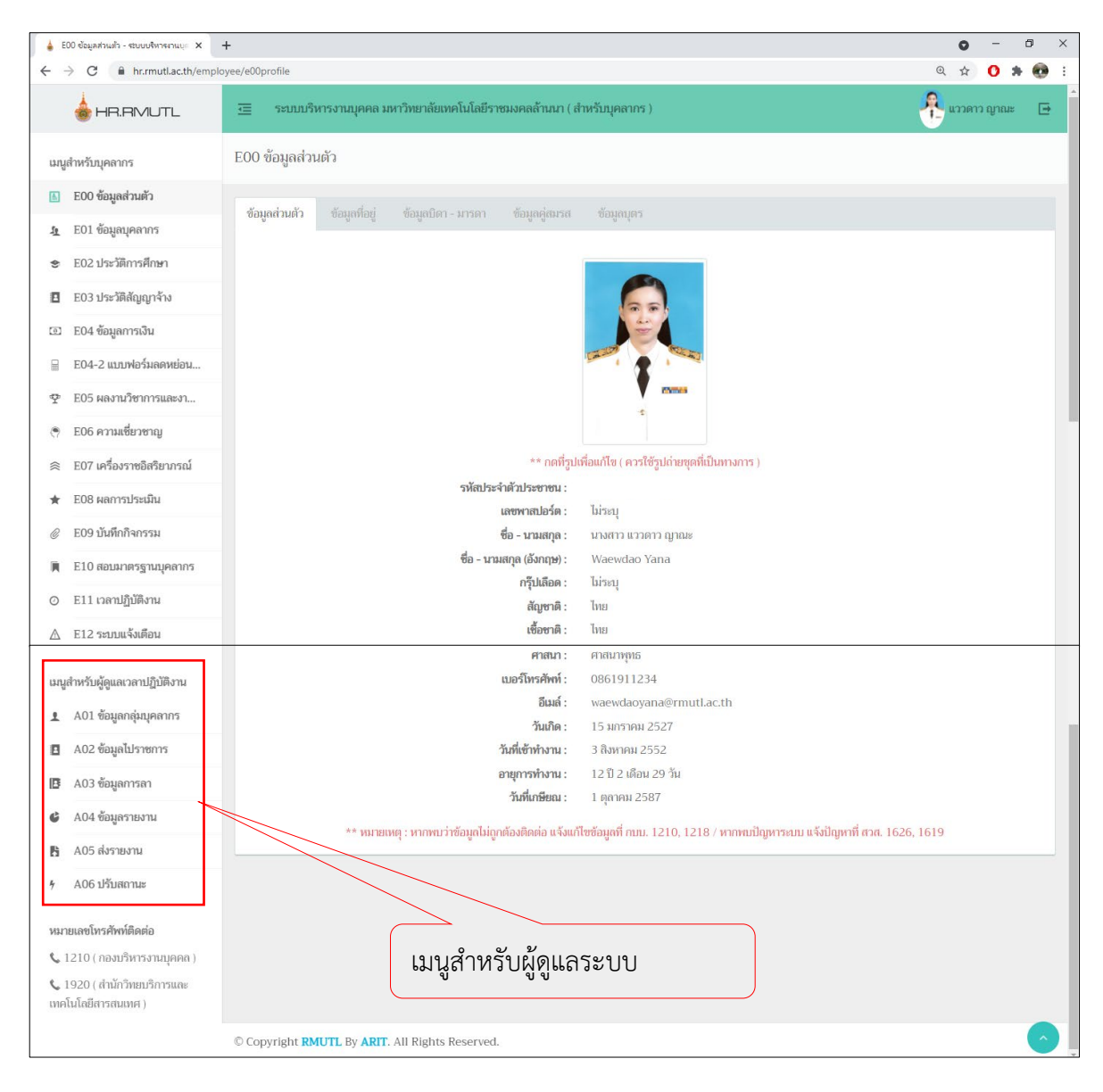

ภาพที่ ๒๕ แสดงเมนูในระบบบริหารทรัพยากรบุคคล

<u>ปัญหา</u> : ในระบบไม่มีเมนูสำหรับผู้ดูแลเวลาปฏิบัติงาน

<u>แนวทางการแก้ไขปัญหา</u> : ผู้ปฏิบัติประสานแจ้งผู้ดูแลระบบให้ตรวจเช็ค และลองเข้าใช้ระบบอีกครั้ง <u>ข้อเสนอแนะ</u> : ไม่มี

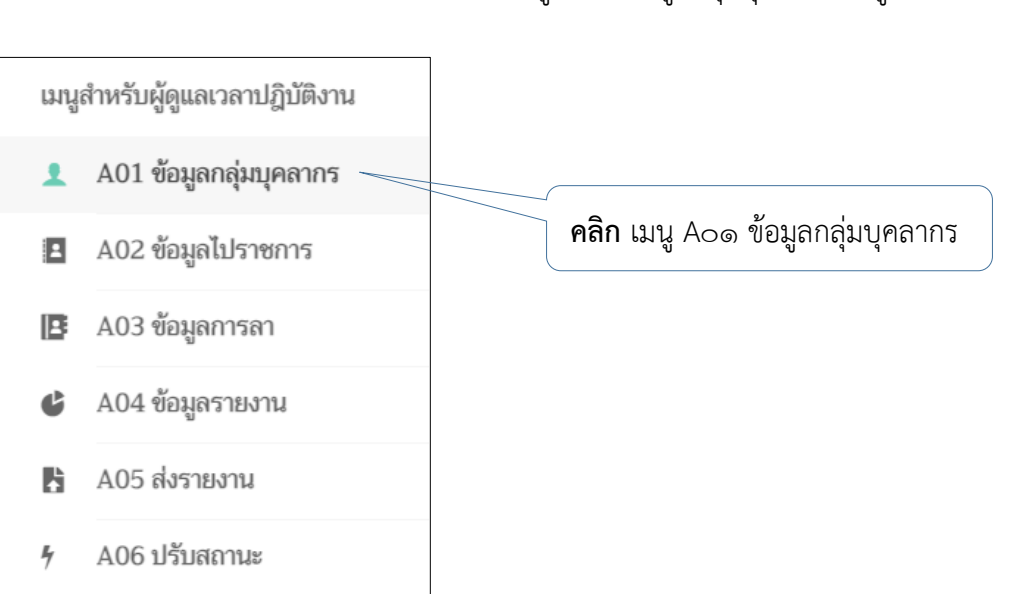

# ๓.๒.๔ ขั้นตอนที่ ๔ เลือกเข้าใช้งานเมนู Ao๑ ข้อมูลกลุ่มบุคลากร ดังรูปภาพที่ ๒๕

ภาพที่ ๒๖ เมนู Ao๑ ข้อมูลบุคลากร

จากนั้นจะปรากฏหน้าต่างใหม่ แสดงข้อมูลกลุ่มบุคลากรกองประชาสัมพันธ์ ทั้งหมด จำนวน ๑๐ คน ภาพที่ ๒๖

| A01 ข้อมูล  | กลุ่มบุคลากร       |                             |                                                   |       |          |
|-------------|--------------------|-----------------------------|---------------------------------------------------|-------|----------|
| ข้อมูลบุคลา | กร                 |                             |                                                   |       |          |
| ค้นหาข้อมูล | ดีย์ค้นหา          |                             | นสดงข้อมูล รีเซ็ต                                 |       |          |
| #           | เลขประจำตัวประชาชน | ชื่อ - นามสกุล              | สังภัด                                            | สถานะ | ตัวเลือก |
| 1           |                    | นางสาวธริษตรี ธนรัตนพิมลกุล | เซียงใหม่ / สำนักงานอธิการบดี / กองประชาสัมพันธ์* | ปกติ  | ดูข้อมูล |
| 2           |                    | นางสาวสิริญญา ณ นคร         | เซียงใหม่ / สำนักงานอธิการบดี / กองประชาสัมพันธ์* | ปกติ  | ดูข้อมูล |
| 3           |                    | นางสาวอภิญญา พูลทรัพย์      | เซียงใหม่ / สำนักงานอธิการบดี / กองประชาสัมพันธ์* | ปกติ  | ดูข้อมูล |
| 4           |                    | นางสาวอาพัชรี ศิรินาโพธิ์   | เซียงใหม่ / สำนักงานอธิการบดี / กองประชาสัมพันธ์* | ปกติ  | ดูข้อมูล |
| 5           |                    | นายวิทยา กวีวิทยากรณ์       | เซียงใหม่ / สำนักงานอธิการบดี / กองประชาสัมพันธ์* | ปกติ  | ดูข้อมูล |
| б           |                    | นายธนพล มูลประการ           | เซียงใหม่ / สำนักงานอธิการบดี / กองประชาสัมพันธ์* | ปกติ  | ดูข้อมูล |
| 7           |                    | นางประไพ อินทรศรี           | เซียงใหม่ / สำนักงานอธิการบดี / กองประชาสัมพันธ์* | ปกติ  | ดูข้อมูล |
| 8           |                    | นางสาวเยาวัลย์ จันทร์ดีะมูล | เซียงใหม่ / สำนักงานอธิการบดี / กองประชาสัมพันธ์* | ปกติ  | ดูข้อมูล |
| 9           |                    | นางสาวแววดาว ญาณะ           | เซียงใหม่ / สำนักงานอธิการบดี / กองประชาสัมพันธ์* | ปกติ  | ดูข้อมูล |
| 10          |                    | นางสาวอรวรรณ โกสละ          | เซียงใหม่ / สำนักงานอธิการบดี / กองประชาสัมพันธ์* | ปกติ  | ดูข้อมูล |
|             |                    |                             |                                                   |       |          |

ภาพที่ ๒๗ แสดงข้อมูลบุคลากรกองประชาสัมพันธ์

จากข้อมูลแสดงดังภาพที่ ๒๖ เรียบร้อยแล้ว ให้ผู้ปฏิบัติคลิก "ดูข้อมูล" ของแต่ละคน เพื่อตรวจเช็ค

เวลาปฏิบัติงาน (รายวัน) : มีการลงเวลาเข้า-ออกงาน รายวัน ครบถ้วนหรือไม่ ดังภาพที่
 ๒๗ หากไม่ครบถ้วน ผู้ปฏิบัติจะทำการสอบถามไปยังบุคลากรผู้นั้น ว่าได้มีการลงเวลา
 เข้างานจริงหรือไม่ หากมีการลงเวลาปฏิบัติงานจริง ให้แสดงหลักฐานและจัดทำเอกสาร
 คำชี้แจงเสนอผู้อำนวยการกองประชาสัมพันธ์ อนุญาตต่อไป

| มูลบุคล                     | ากร                                                                            |                                                                                                    |                                                   |                                                                                                    | ยกเ                                                                                                    |
|-----------------------------|--------------------------------------------------------------------------------|----------------------------------------------------------------------------------------------------|---------------------------------------------------|----------------------------------------------------------------------------------------------------|----------------------------------------------------------------------------------------------------|
|                             |                                                                                | เลขประจำตัวประชาชน :<br>คณะ : สำนักงานอธิการบดี<br>เลขที่ดำแหน่ง : 522037<br>ตำแหน่งงาน : เจ้าหน้าที่บริหาร<br>ตำแหน่งบริหาร : รักษาราชกา<br>องประชาสัมพันธ์ | รงานทั่วไป<br>รแทนผู้อำนวยการก                    | ชื่อ-นามสกุล : นางสาวแววดาว ญาณะ<br>สาขา : กองประชาสัมพันธ์*<br>ประเภทบุคลากร : พนักงานในสถาบันอุดมศึกษ<br>ประเภทดำแหน่งงาน : เชี่ยวชาญเฉพาะ<br>วันที่เข้าทำงาน : 3 สิงหาคม 2552 | <b>เขตพื้นที่ :</b> เซียงใหม่<br>สาขาวิชา : งานบริหารและผลิตสื่อประชาสัมพัน<br>า <b>ประเภทสายงาน :</b> สายสนับสนุน<br>ดำแหน่งวิชาการ : ปฏิบัติการ<br>วั <b>นที่เกษียณ :</b> 1 ตุลาคม 2587 |
|                             | 5 CON100                                                                       | อายุงานปัจจุบัน : 12 ปี 3 เดือา                                                                                                    | น 0 วัน                                           | สถานะ : ปกติ เวลาปฏิบัติง                                                                                                    | าน (รายวัน)                                                                                                    |
| เวลาปฏิ<br>วันที่           | <ul> <li>รับดีงาน (รายวัน )</li> <li>05/10/2564</li> </ul>                     | อายุงานปัจจุบัน : 12 ปี 3 เดือก<br>สถานะ (รายเดือน ) จำน<br>แสดงข้อมูล                                                                                       | น 0 วัน<br>มวนการสา, ไปราชการ                     | สถานะ : ปกติ เวลาปฏิบัติง<br>(ปังบประมาณ ) จำนวนสถานะ (ปังบประมา                                                                                                    | าน (รายวัน)<br>น) จำนวนขึ้แจง (ปังบประมาณ)                                                                                                    |
| เวลาปฏิ<br>วันที่<br>#      | <ul> <li>รับติงาน (รายวัน)</li> <li>05/10/2564</li> <li>วันที่</li> </ul>      | อายุงานปัจจุบัน : 12 ปี 3 เดือก<br>สถานะ ( รายเดือน ) จำน<br>แสดงข้อมูล                                                                                      | น 0 วัน<br>มวนการลา, ไปราชการ<br>เวลา             | สถานะ : ปกติ<br>(บิงบประมาณ) จำนวนสถานะ (บิงบประมาณ<br>เครื่องสแกน                                                                                                    | <b>ານ (รายวัน)</b><br>น) ຈຳນວນອື້ແຈຈ (ປັນນປະະນາແ)                                                                                                    |
| เวลาปฏิ<br>วันที่<br>#<br>1 | <ul> <li>ร้ายวัน )</li> <li>05/10/2564</li> <li>วันชั่งคาร ที่ 5 ตุ</li> </ul> | อายุงานปัจจุบัน : 12 ปี 3 เดือก<br>สถานะ ( รายเดือน ) จำน<br>แสดงข้อมูล<br>ลาคม 2564                                                                         | น 0 วัน<br>มวนการสา, ไปราชการ<br>เวลา<br>08:07:23 | สถานะ : ปกติ เวลาปฏิบัติง<br>(ปังบประมาณ ) จำนวนสถานะ (ปังบประมาณ<br>เครื่องสแภน<br>อาคารอำนวยการ                                                                                | <b>าน (รายวัน)</b><br>น) จำนวนขึ้แจง (ปีงบประมาณ)                                                                                                    |

ภาพที่ ๒๘ แสดงเวลาปฏิบัติงาน (รายวัน)

สถานะ (รายเดือน) : มีการลงเวลาเข้า-ออกงาน รายเดือน ครบถ้วนหรือไม่ ดังภาพ
 ที่ ๒๘ หากไม่ครบถ้วน ผู้ปฏิบัติจะทำการสอบถามไปยังบุคลากรผู้นั้น ว่าได้มีการลง
 เวลาเข้างานจริงหรือไม่ หากมีการลงเวลาปฏิบัติงานจริง ให้แสดงหลักฐานและ
 จัดทำเอกสารคำชี้แจงเสนอผู้อำนวยการกองประชาสัมพันธ์ อนุญาตคำชี้แจง
 ดังกล่าว หรือหากเป็นการลาป่วยให้บุคลากรผู้นั้นดำเนินการจัดส่งใบลาป่วย เพื่อ
 ขออนุญาตการลาตามลำดับ

| เวลาปฏิบัติงาน (รายวัน ) สถานะ (รายเดือน) จำนวนการลา, ไปราชการ (ปังบประมาณ ) จำนวนสถานะ (ปังบประมาณ ) จำนวนชี้แจง (ปังบประมาณ ) |                                     |                                     |                     |  |  |  |
|----------------------------------------------------------------------------------------------------|-------------------------------------|-------------------------------------|---------------------|--|--|--|
| <b>ปี / เดือน</b> 2564 ✔ ตุลาคม ✔ แสดงซ้อมูล                                                                                    |                                     |                                     |                     |  |  |  |
| วันที                                                                                                    | เวลาเข้างาน ( สถานะ )               | เวลาออกงาน ( สถานะ )                | สถานะ               |  |  |  |
| วันศุกร์ ที่ 1 ตุลาคม 2564                                                                                                    | 07:57:11 ( ลงเวลาปกติ )             | 16:31:43 ( ลงเวลาปกติ )             | ลงเวลาปกติ          |  |  |  |
| วันเสาร์ ที่ 2 ตุลาคม 2564                                                                                                    | ไม่มีข้อมูล ( วันหยุดประจำสัปดาห์ ) | ไม่มีข้อมูล ( วันหยุดประจำสัปดาห์ ) | วันหยุดประจำสัปดาห์ |  |  |  |
| วันอาทิตย์ ที่ 3 ตุลาคม 2564                                                                                                    | ไม่มีข้อมูล ( วันหยุดประจำสัปดาห์ ) | ไม่มีข้อมูล ( วันหยุดประจำสัปดาห์ ) | วันหยุดประจำสัปดาห์ |  |  |  |
| วันจันทร์ ที่ 4 ตุลาคม 2564                                                                                                    | 08:09:58 ( ลงเวลาปกติ )             | 16:40:47 ( ลงเวลาปกติ )             | ลงเวลาปกติ          |  |  |  |
| วันอังคาร ที่ 5 ตุลาคม 2564                                                                                                    | 08:07:23 ( ลงเวลาปกติ )             | 16:45:23 ( ลงเวลาปกติ )             | ลงเวลาปกติ          |  |  |  |
| วันพุธ ที่ 6 ตุลาคม 2564                                                                                                    | 08:13:41 ( ลงเวลาปกติ )             | 16:35:16 ( ลงเวลาปกติ )             | ลงเวลาปกติ          |  |  |  |
| วันพฤหัสบดี ที่ 7 ตุลาคม 2564                                                                                                   | 07:37:54 ( ลงเวลาปกติ )             | 16:31:21 ( ลงเวลาปกติ )             | ลงเวลาปกติ          |  |  |  |
| วันศุกร์ ที่ 8 ตุลาคม 2564                                                                                                    | 08:07:01 ( ลงเวลาปกติ )             | 16:30:26 ( ลงเวลาปกติ )             | ลงเวลาปกติ          |  |  |  |
| วันเสาร์ ที่ 9 ตุลาคม 2564                                                                                                    | ไม่มีข้อมูล ( วันหยุดประจำสัปดาห์ ) | ไม่มีข้อมูล ( วันหยุดประจำสัปดาห์ ) | วันหยุดประจำสัปดาห์ |  |  |  |
| วันอาทิตย์ ที่ 10 ตุลาคม 2564                                                                                                   | ไม่มีข้อมูล ( วันหยุดประจำสัปดาห์ ) | ไม่มีข้อมูล ( วันหยุดประจำสัปดาห์ ) | วันหยุดประจำสัปดาห์ |  |  |  |
| วันจันทร์ ที่ 11 ตุลาคม 2564                                                                                                    | 08:18:35 ( ลงเวลาปกติ )             | 16:48:42 ( ลงเวลาปกติ )             | ลงเวลาปกติ          |  |  |  |
|                                                                                                    |                                     |                                     |                     |  |  |  |

สถานะ (รายเดือน)

ภาพที่ ๒๙ แสดงสถานะ (รายเดือน)

 จำนวนการลา, ไปราชการ (ปีงบประมาณ) : ใช้สำหรับตรวจสอบการสถิติการลา และการไปราชการ ของบุคลากรผู้นั้นเป็นรายปีงบประมาณ ดังภาพที่ ๒๙

|                                              | จำนวน                               | การลา, ไปราชการ (โ           | ป้งบประมาณ)              |
|----------------------------------------------|-------------------------------------|------------------------------|--------------------------|
|                                              |                                     |                              |                          |
| ลาปฏิบัติงาน ( รายวัน ) 🛛 สถานะ ( รายเดือน ) | จำนวนการลา, ไปราชการ ( ปีงบประมาณ ) | ຈຳນວນสถานะ ( ປັงบประมาณ ) ຈຳ | นวนชื้แจง ( ປີຈນປຣະນາณ ) |
| นประมาณ 2564 🗸 แสด                           | งข้อมูล                             |                              |                          |
| ประเภทการลา และไปราชการ                      | จำนวนครั้ง / จำกัดครั้ง             | จำนวนวัน / จำกัดวัน          | คงเหลือ                  |
| ไปราชการ                                     | 1 / ไม่ระบุ                         | 1 / ไม่ระบุ                  | -                        |
| ຄາປ່ວຍ                                       | 2 / ไม่ระบุ                         | 4 / 60                       | 56                       |
| ลากิจ                                        | 0 / ไม่ระบุ                         | 0 / 45                       | 45                       |
| ลาพักผ่อน                                    | 12 / ไม่ระบุ                        | 11 / 21.0                    | 10                       |
| ลาคลอดบุตร                                   | 0 / ไม่ระบุ                         | 0 / 90                       | 90                       |
|                                              |                                     |                              |                          |

ภาพที่ ๓๐ แสดงจำนวนการลา, ไปราชการ (ปีงบประมาณ)

 จำนวนสถานะ (ปีงบประมาณ) : ใช้สำหรับตรวจสอบสถิติการลงเวลาปกติ (กี่ครั้ง) การลงเวลาสาย (กี่ครั้ง) ไม่ลงเวลา (กี่ครั้ง) ไม่ลงเวลาเข้างาน (กี่ครั้ง) และไม่ลง เวลาออกงาน (กี่ครั้ง) ดังภาพที่ ๓๐

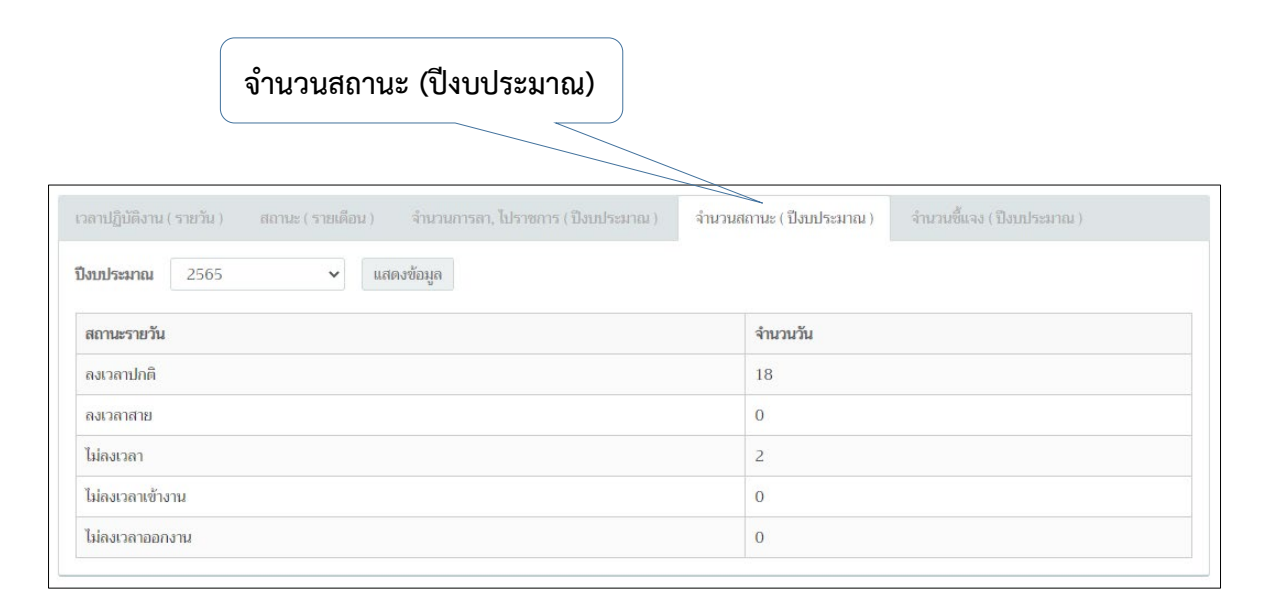

ภาพที่ ๓๑ แสดงจำนวนสถานะ (ปีงบประมาณ)

จำนวนชี้แจง (ปีงบประมาณ) : ใช้ตรวจสอบสถิติ การชี้แจง โดยแบ่งเป็น ไม่ลงเวลา
 (ข) ไม่ลงเวลาเข้างาน (ช) ไม่ลงเวลาออกงาน (ย) ดังภาพที่ ๓๑

| จำนวนชี้แจง (ปีงบประมา                                                                                      | ຍ)                                                |
|----------------------------------------------------------------------------------------------------|---------------------------------------------------|
| ลาปฏิบัติงาน (รายวัน ) สถานะ (รายเดือน ) จำนวนการลา, ไปราชการ (ปังบประมาณ ) ร<br>งบประมาณ 2564 🗸 แสดงข้อมูล | ำนวนสถานะ (ปังบประมาณ ) จำนวนชี้แจง (ปังบประมาณ ) |
| สถานะ                                                                                                    | จำนวนวัน                                          |
| ไม่ลงเวลา ( ซ )                                                                                             | 86                                                |
| ไม่ลงเวลาเข้างาน ( ช )                                                                                      | 0                                                 |
|                                                                                                    |                                                   |
| ไม่สงเวลาออกงาน ( ย )                                                                                       | 1                                                 |

ภาพที่ ๓๒ แสดงจำนวนชี้แจง (ปีงบประมาณ)

<u>ปัญหา</u> : ข้อมูลในระบบไม่แสดงผล และไม่สามารตรวจเช็คการลงเวลาปฏิบัติงานได้ <u>แนวทางการแก้ไขปัญหา</u> : ผู้ปฏิบัติประสานแจ้งผู้ดูแลระบบให้ตรวจเช็คระบบ และลองเข้าใช้ระบบอีกครั้ง <u>ข้อเสนอแนะ</u> : ไม่มี ๓.๒.๕ ขั้นตอนที่ ๕ กรณีบุคลากรกองประชาสัมพันธ์ ได้รับอนุมัติให้เดินทางไปราชการ ให้เข้า
 ใช้เมนู Aob ข้อมูลไปราชการ หลังจากคลิกเข้าเมนู จะปรากฏข้อมูลดังที่แสดงในภาพที่
 ๓๒ ซึ่งจะแสดงข้อมูลการไปราชการของบุคลากรเรียงลำดับตามวันที่ ที่ต้องเดินทางไป
 ราชการ

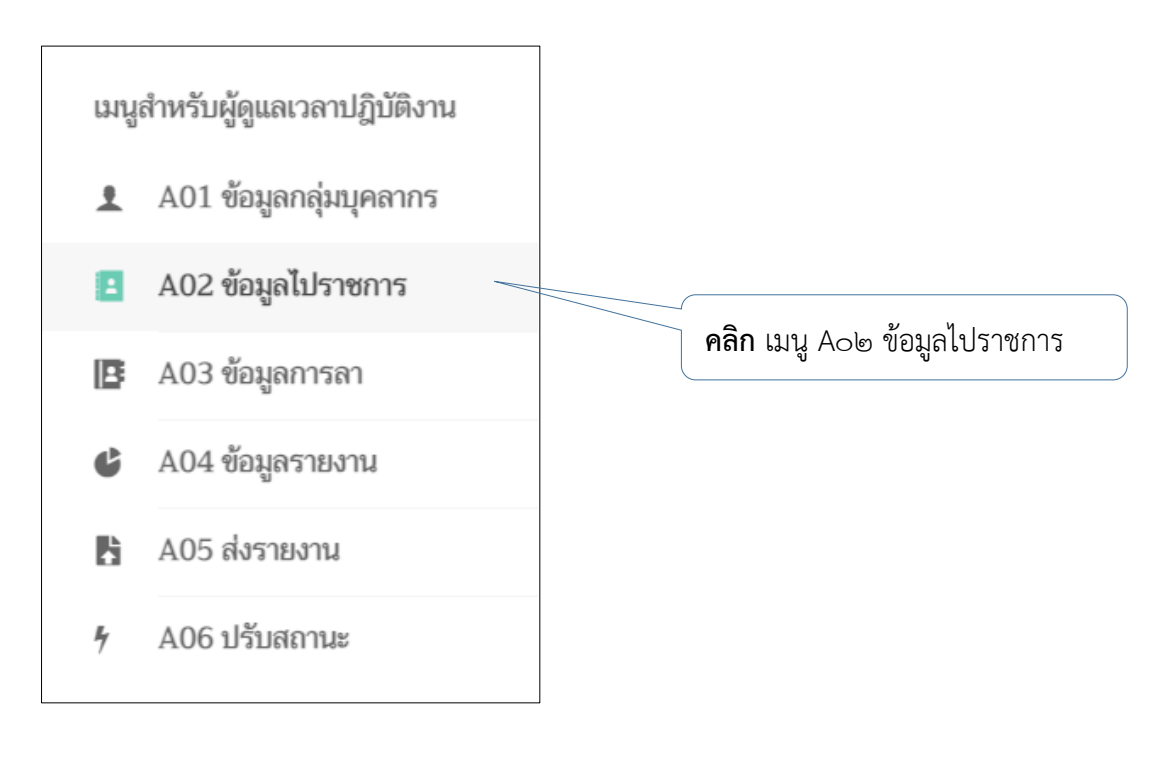

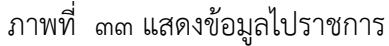

หลังจากเข้าหน้าเมนู Aob ข้อมูลไปราชการ เรียบร้อยแล้ว ให้ทำการ คลิก "เพิ่ม ข้อมูลไปราชการ" เพื่อทำการเพิ่มข้อมูลรายละเอียดของบุคลากรที่เดินทางไปราชการ ดังแสดงในภาพที่ ๓๓ และให้ดำเนินการตามลำดับดังนี้

|         |                           |           | <b>คลิก</b> "เพิ่มข้อมูลไปราชการ"                                                                                                    |                        |                     |
|---------|---------------------------|-----------|----------------------------------------------------------------------------------------------------|------------------------|---------------------|
| 02 ขั   | อมูลไปราชการ              |           |                                                                                                    |                        |                     |
| ข้อมูลไ | ปราชการ                   |           |                                                                                                    |                        | เพิ่มข้อมูลไปราชการ |
| ค้นหาข่ | <b>ข้อมูล</b> ค้นหาวันที่ | คีย์ค้นหา | 1                                                                                                    | เสดงข้อมูล รีเซ็ต      |                     |
| #       | รหัสรายการ                | ประเภท    | รายละเอียด                                                                                                    | ช่วงวันที่             | จัดการ              |
| 1       | AF301606185963            | ไปราชการ  | เพื่อเข้าร่วมการอบรมการใช้งานระบบออกใบ<br>อนุญาตทดลองประกอบกิจการวิทยุกระจาย<br>เสียงและโทรทัศน์ผ่านระบบอินเทอร์เน็ต (e-<br>service)                                                                                                    | 25 พฤศจิกายน 2563      |                     |
| 2       | AF301605238697            | ไปราชการ  | เข้าร่วมประชุมวิชาการเครือข่ายพัฒนาระบบ<br>งานบริหารและธุรการ ครั้งที่ 9 เรื่อง "การ<br>พัฒนาสมรรถนะบุคลากรในสถาบันอุดมศึกษา<br>เพื่อก้าวสู่ The next normal" ระหว่างวันที่<br>17-18 พฤศจิกายน 2563 ณ สำนักบริการ<br>วิชาการ มหาวิทยาลัยเซียงใหม่ จ.เซียงใหม่ | 17 - 18 พฤศจิกายน 2563 |                     |

ภาพที่ ๓๔ แสดงการคลิกเพิ่มข้อมูลไปราชการ

 ให้คลิก "เลือกวันที่" ดังภาพที่ ๓๔ หลังจาก "เลือกวันที่" แล้วระบบจะแสดง ข้อมูลดังภาพที่ ๓๕

|                            |        | <b>คลิก</b> "เลือกวันที่" |
|----------------------------|--------|---------------------------|
| เพิ่มข้อมูลไป <sup>เ</sup> | ราชการ | ยกเล็ก                    |
| ลำดับ                      | วันที่ | ช่วงวัน เดือกวันที่       |
|                            |        | 🛕 ไม่มีข้อมูล             |
|                            |        | ถัดไป ( เลือกรายชื่อ )    |

ภาพที่ ๓๕ แสดงการเลือกวันที่ไปราชการ

| เลือกวันไปราชการ              |                     |                             |
|-------------------------------|---------------------|-----------------------------|
| <b>ปี / เดือน</b> 2564 🗸      | ตุลาคม 🗸 คันหา      | รวม 0 วัน                   |
| วันที่                        | รายละเอียด          | ตัวเลือก                    |
| วันศุกร์ ที่ 1 ตุลาคม 2564    | วันทำการปกติ        | เต็มวัน ครึ่งเช้า ครึ่งบ่าย |
| วันเสาร์ ที่ 2 ตุลาคม 2564    | วันหยุดประจำสัปดาห์ | เต็มวัน ครึ่งเช้า ครึ่งบ่าย |
| วันอาทิตย์ ที่ 3 ตุลาคม 2564  | วันหยุดประจำสัปดาห์ | เต็มวัน ครึ่งเช้า ครึ่งบ่าย |
| วันจันทร์ ที่ 4 ตุลาคม 2564   | วันทำการปกติ        | เต็มวัน ครึ่งเช้า ครึ่งบ่าย |
| วันอังคาร ที่ 5 ตุลาคม 2564   | ວັນທຳการปกติ        | เต็มวัน ครึ่งเช้า ครึ่งบ่าย |
| วันพุธ ที่ 6 ตุลาคม 2564      | วันทำการปกติ        | เต็มวัน ครึ่งเช้า ครึ่งบ่าย |
| วันพฤหัสบดี ที่ 7 ตุลาคม 2564 | วันทำการปกติ        | เต็มวัน ครึ่งเช้า ครึ่งบ่าย |
| วันศุกร์ ที่ 8 ตุลาคม 2564    | วันทำการปกติ        | เต็มวัน ครึ่งเช้า ครึ่งบ่าย |
| วันเสาร์ ที่ 9 ตุลาคม 2564    | วันหยุดประจำสัปดาห์ | เต็มวัน ครึ่งเช้า ครึ่งบ่าย |

ภาพที่ ๓๖ แสดงรายละเอียดให้เลือก ปี/เดือน/วันที่ ไปราชการ

 จากนั้นให้เลือก ปี/เดือน/วันที่ ที่บุคลากรนั้น เดินทางไปราชการ โดยจะมีให้เลือก เป็น เดินทางไปราชการเต็มวันให้เลือก "เต็มวัน" หากเดินทางไปราชการครึ่งวันเช้าให้เลือก "ครึ่งเช้า" หากเดินทางไปราชการครึ่งวันบ่ายให้เลือก "ครึ่งบ่าย" ดังภาพที่ ๓๖

| วันที่                        | รายละเอียด          |                            | ຫັງ | เลือก   |           |           |
|-------------------------------|---------------------|----------------------------|-----|---------|-----------|-----------|
| วันศุกร์ ที่ 1 ตุลาคม 2564    | วันทำการปกติ        |                            |     | เต็มวัน | ครึ่งเซ้า | ครึ่งบ่าย |
| วันเสาร์ ที่ 2 ตุลาคม 2564    | วันหยุดประจำสัปดาห์ |                            |     | เต็มวัน | ครึ่งเช้า | ครึ่งบ่าย |
| วันอาทิตย์ ที่ 3 ตุลาคม 2564  | วันหยุดประจำสัปดา   | วันหยุดประจำสัปดาห์        |     | เต็มวัน | ครึ่งเช้า | ครึ่งบ่าย |
| วันจันทร์ ที่ 4 ตุลาคม 2564   | ວັນທຳการปกติ        |                            |     | เต็มวัน | ครึ่งเช้า | ครึ่งบ่าย |
| วันอังคาร ที่ 5 ตุลาคม 2564   | วันทำการปกติ        | <b>คลิก</b> "เลือกช่วงเวลา |     | เต็มวัน | ครึ่งเซ้า | ครึ่งบ่าย |
| วันพุธ ที่ 6 ตุลาคม 2564      | วันทำการปกติ        | ไปราชการ (เต็มวัน,         |     | เต็มวัน | ครึ่งเช้า | ครึ่งบ่าย |
| วันพฤหัสบดี ที่ 7 ตุลาคม 2564 | วันทำการปกติ        | ครึ่งเช้า, ครึ่งบ่าย)"     | 5   | เต็มรับ | ครึ่งเช้า | ครึ่งบ่าย |
| วันศุกร์ ที่ 8 ตุลาคม 2564    | วันทำการปกติ        |                            |     | เต็มวัน | ครึ่งเช้า | ครึ่งบ่าย |
| วันเสาร์ ที่ 9 ตุลาคม 2564    | วันหยุดประจำสัปดา   | ห์                         |     | เต็มวัน | ครึ่งเช้า | ครึ่งบ่าย |

ภาพที่ ๓๗ แสดงตัวอย่างการเลือกช่วงเวลาที่บุคลากรเดินทางไปราชการ (เต็มวัน)

| วันศุกร์ ที่ 8 ตุลาคม 2564                               | วันทำการปกติ | เต็มวัน | ครึ่งเช้า   | ครึ่งบ่าย |
|----------------------------------------------------------|--------------|---------|-------------|-----------|
| ภาพที่ ๓๘ แสดงตัวอย่างการเลือกช่วงเวลาที่บุคลากรเดินทางไ |              | ปราชการ | (ครึ่งเช้า) |           |

| วันศุกร์ ที่ 8 ตุลาคม 2564 | วันทำการปกติ | เต็มวัน | ครึ่งเช้า | ครึ่งบ่าย |  |
|----------------------------|--------------|---------|-----------|-----------|--|
|                            |              |         |           |           |  |

ภาพที่ ๓๙ แสดงตัวอย่างการเลือกช่วงเวลาที่บุคลากรเดินทางไปราชการ (ครึ่งบ่าย)

#### หลังจากเลือกช่วงเวลาในการเดินทางไปราชการเสร็จเรียบร้อยแล้ว ให้คลิก "ปิดหน้านี้" ดังภาพที่ ๓๙

| วันพฤหัสบดี ที่ 28 ตุลาคม 2564 | วันทำการปกติ        | เต็มวัน | ครึ่งเช้า | ครึ่งบ่าย |
|--------------------------------|---------------------|---------|-----------|-----------|
| วันศุกร์ ที่ 29 ตุลาคม 2564    | วันทำการปกติ        | เต็มวัน | ครึ่งเช้า | ครึ่งบ่าย |
| วันเสาร์ ที่ 30 ตุลาคม 2564    | วันหยุดประจำสัปดาห์ | เต็มวัน | ครึ่งเช้า | ครึ่งบ่าย |
| วันอาทิตย์ ที่ 31 ตุลาคม 2564  | วันหยุดประจำสัปดาห์ | เต็มวัน | ครึ่งเช้า | ครึ่งบ่าย |

ภาพที่ ๔๐ แสดงคำสั่งปิดหน้าต่าง

- จากนั้นให้ คลิก "ถัดไป (เลือกรายชื่อ)" ดังภาพที่ ๔๐

| เพิ่มข้อมูลไป' | ราชการ                     |                            | ยกเลิก                 |
|----------------|----------------------------|----------------------------|------------------------|
| ลำดับ          | วันที่                     | ช่วงวัน                    | เลือกวันที่            |
| 1              | วันศุกร์ ที่ 8 ตุลาคม 2564 | เต็มวัน                    | ยกเลิก                 |
|                | ค่                         | ลิก "ถัดไป (เลือกรายชื่อ)" | ถัดไป ( เลือกรายชื่อ ) |

ภาพที่ ๔๑ แสดงตัวอย่าง คำสั่ง "ถัดไป (เลือกรายชื่อ)"

- และคลิก "เลือกรายชื่อ" ดังภาพที่ ๔๑

|          |                        |                | <b>คลิก</b> "เลือกร <sub>ั</sub> | ายชื่อ"                                       |
|----------|------------------------|----------------|----------------------------------|-----------------------------------------------|
| เพิ่มข้อ | มูลไปราชการ            |                |                                  | ยกเลิก                                        |
| #        | เลขประจำตัว<br>ประชาชน | ชื่อ - นามสกุล | สังกัด                           | เลือกรายชื่อ                                  |
|          |                        |                | 🛕 ไม่มีข้อมูล                    |                                               |
|          |                        |                |                                  | ย้อนกลับ ( เลือกวันที่ ) ถัดไป ( รายละเอียด ) |

ภาพที่ ๔๒ แสดงคำสั่งเลือกรายชื่อ

 ระบบจะแสดงข้อมูลรายชื่อบุคลากรทุกคนในกองประชาสัมพันธ์ จากนั้นให้ทำการเลือก รายชื่อบุคลากรที่เดินทางไปราชการ ตรงช่อง "เลือกรายชื่อ" และคลิก "ปิดหน้านี้" ดัง ภาพที่ ๔๒

|        |                                        |                             | <b>คลิก</b> "เลือกรายชื่อ"                                                     |              |
|--------|----------------------------------------|-----------------------------|--------------------------------------------------------------------------------|--------------|
|        |                                        |                             |                                                                                |              |
| เลือกร | ายชื่อ                                 |                             |                                                                                |              |
| ค้นหา  | บุคลากร ( เว้นว่างหากต้องการแสดงทั้งหม | ค้นหา รีเช็ต                |                                                                                |              |
| #      | เลขประจำตัวประชาชน                     | ชื่อ - นามสกุล              | สังกัด                                                                         | ตัวเลือก     |
| 1      | 1509900250846                          | นายธนพล มูลประการ           | เซียงใหม่ / สำนักงานอธิการบดี / กองประชาสัมพันธ์* / นักโซาการศึกษา             | เลือกรายชื่อ |
| 2      | 1509900614970                          | นางสาวธริษตรี ธนรัตนพิมลกุล | เซียงใหม่ / สำนักงานอธิการบดี / กองประชาสัมพันธ์* / นักประชาสัมพันธ์           | เลือกรายชื่อ |
| 3      | 3509900782496                          | นางประไพ อินทรศรี           | เซียงใหม่ / สำนักงานอธิการบดี / กองประชาสัมพันธ์* / ผู้ปฏิบัติงานบริหาร        | เลือกรายชื่อ |
| 4      | 3500100158404                          | นางสาวเยาวัลย์ จันทร์ต๊ะมูล | เซียงใหม่ / สำนักงานอธิการบดี / กองประชาสัมพันธ์* / เจ้าหน้าที่บริหารงานทั่วไป | เลือกรายชื่อ |
| 5      | 3400600610714                          | นายวิทยา กวีวิทยาภรณ์       | เซียงใหม่ / สำนักงานอธิการบดี / กองประชาสัมพันธ์* / นักวิชาการคอมพิวเตอร์      | เลือกรายชื่อ |
| 6      | 3501300692600                          | นางสาวแววดาว ญาณะ           | เซียงใหม่ / สำนักงานอธิการบดี / กองประชาสัมพันธ์* / เจ้าหน้าที่บริหารงานทั่วไป | เลือกรายชื่อ |
| 7      | 3519900091931                          | นางสาวสิริญญา ณ นคร         | เซียงใหม่ / สำนักงานอธิการบดี / กองประชาสัมพันธ์* / นักประชาสัมพันธ์           | เลือกรายชื่อ |
| 8      | 3579900025903                          | นางสาวอภิญญา พูลทรัพย์      | เซียงใหม่ / สำนักงานอธิการบดี / กองประชาสัมพันธ์* / นักประชาสัมพันธ์           | เลือกรายชื่อ |
| 9      | 3500100129145                          | นางสาวอรวรรณ โกสละ          | เซียงใหม่ / สำนักงานอธิการบดี / กองประชาสัมพันธ์* / เจ้าหน้าที่บริหารงานทั่วไป | เลือกรายชื่อ |

ภาพที่ ๔๓ แสดงตัวอย่างการเลือกรายชื่อ

 จากนั้นรายชื่อที่ถูกต้องจะแสดงขึ้นมาในระบบ ดังภาพที่ ๔๓ และให้เลือกคำสั่ง "ถัดไป (รายละเอียด)" ดังภาพที่ ๔๔

| เพิ่มข้อม | มูลไปราชการ            |                   |                                                                                    | ยกเลิก            |
|-----------|------------------------|-------------------|------------------------------------------------------------------------------------|-------------------|
| #         | เลขประจำตัว<br>ประชาชน | ชื่อ - นามสกุล    | สังกัด                                                                             | เลือกรายชื่อ      |
| 1         | 3501300692600          | นางสาวแววดาว ญาณะ | เซียงใหม่ / สำนักงานอธิการบดี / กองประชาสัมพันธ์* / เจ้าหน้าที่บริหาร<br>งานทั่วไป | ยกเลิก            |
|           |                        |                   | ย้อนกลับ ( เลือกวันที่ ) ถัด                                                       | ไป ( รายละเอียด ) |

#### ภาพที่ ๔๔ แสดงรายชื่อบุคลากรที่เดินทางไปราชการ

|          |                        |                   | ନ                                       | ลิก "ถัดไป (รายละเอียด)"                              |
|----------|------------------------|-------------------|-----------------------------------------|-------------------------------------------------------|
| เพิ่มข้อ | มูลไปราชการ            |                   |                                         | ยกเลิก                                                |
| #        | เลขประจำตัว<br>ประชาชน | ชื่อ - นามสกุล    | สังกัด                                  | เลือกรายชื่อ                                          |
| 1        | 3501300692600          | นางสาวแววดาว ญาณะ | เซียงใหม่ / สำนักงานอธิการ<br>งานทั่วไป | ณดี / กองประชาสัมพันธ์* / เจ้าหน้าที่บริหาร<br>ยกเลิก |
|          |                        |                   |                                         | ้ย้อนกลับ ( เลือกวันที่ ) ถึดไป ( รายละเอียด )        |

- ภาพที่ ๔๕ แสดงคำสั่ง "ถัดไป (รายละเอียด)"
- หลังจากคลิก "ถัดไป (รายละเอียด" จากปรากฏรายละเอียดดังแสดงในภาพที่ ๔๕ โดย ผู้ปฏิบัติต้องกรอกรายละเอียดการเดินทางไปราชการให้ครบถ้วน ในกล่องข้อความ "คำอธิบาย"ดังภาพที่ ๔๖

| เพิ่มข้อมูลไปราชการ |                                     | ยกเลิ                                   | n  |
|---------------------|-------------------------------------|-----------------------------------------|----|
| กลุ่มบุคลากร :      | กองประชาสัมพันธ์                    |                                         |    |
| ประเภท :            | ร ( ไปราชการ )                      |                                         |    |
| คำอธิบาย :          |                                     |                                         |    |
| แก้ไขเอกสาร :       | <b>เลือกไฟส</b> ์ ไม่ได้เลือกไฟล์ใด |                                         | 11 |
|                     | ** ไฟล์ประเภท PDF เท่านั้น          | ย้อนกลับ ( เลือกรายชื่อ ) <b>บันทึก</b> |    |

ภาพที่ ๔๖ แสดงรายละเอียดการกรอกข้อมูลเดินทางไปราชการ

|                     | กรอก คำอธิบาย                                                                                                    |        |
|---------------------|----------------------------------------------------------------------------------------------------|--------|
| เพิ่มข้อมูลไปราชการ |                                                                                                    | ยกเลิก |
| กลุ่มบุคลากร :      | กองประชาสัมพันธ์                                                                                                    |        |
| ประเภท :            | ร (ไปราชการ )                                                                                                    |        |
| คำอธิบาย :          | เข้าร่วมการอบรมการใช้งานระบบออกใบอนุญาตทดล้องประกอบกิจการวิทยุกระจายเสียงและโทรทัศน์ผ่านระบบ<br>อินเตอร์เน็ต (e-service) ณ โรงแรม ยู นิมมาน เซียงใหม่ | U      |
| แก้ไขเอกสาร :       | <b>เลือกไฟล์</b> ไม่ได้เลือกไฟล์ใด<br>** ไฟล์ประเภท PDF เท่านั้น                                                                                      |        |
|                     | ย้อนกลับ ( เลือกรายชื่อ )                                                                                                    | บันทึก |

ภาพที่ ๔๗ ตัวอย่างการกรอกคำอธิบาย

 จากนั้น ให้แนบไฟล์เอกสารการการขออนุมัติเดินทางไปราชการที่ได้รับการอนุมัติให้ เดินทางไปราชการเรียบร้อยแล้ว โดยคลิกคำสั่ง "เลือกไฟล์" ดังภาพที่ ๔๗ ระบบจะให้ผู้ ปฏิบัติเลือกแหล่งจัดเก็บไฟล์ที่อนุมัติให้เดินทางไปราชการ ให้ดำเนินการเลือกไฟล์นั้น ๆ และคลิก "open" ดังภาพที่ ๔๘ หากดำเนินการแนบไฟล์สำเร็จ ชื่อไฟล์เอกสารที่แนบ จะปรากฏดังภาพที่ ๔๙

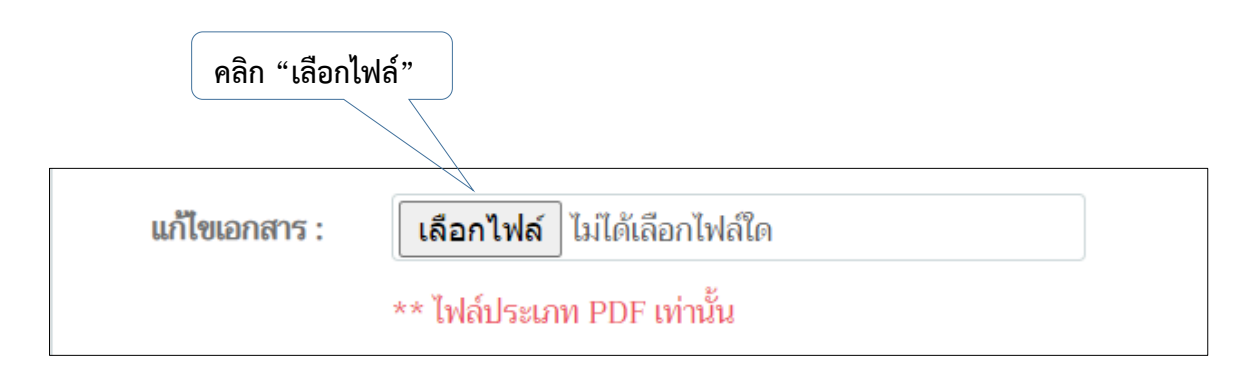

ภาพที่ ๔๘ แสดงตัวอย่างการ "เลือกไฟล์"

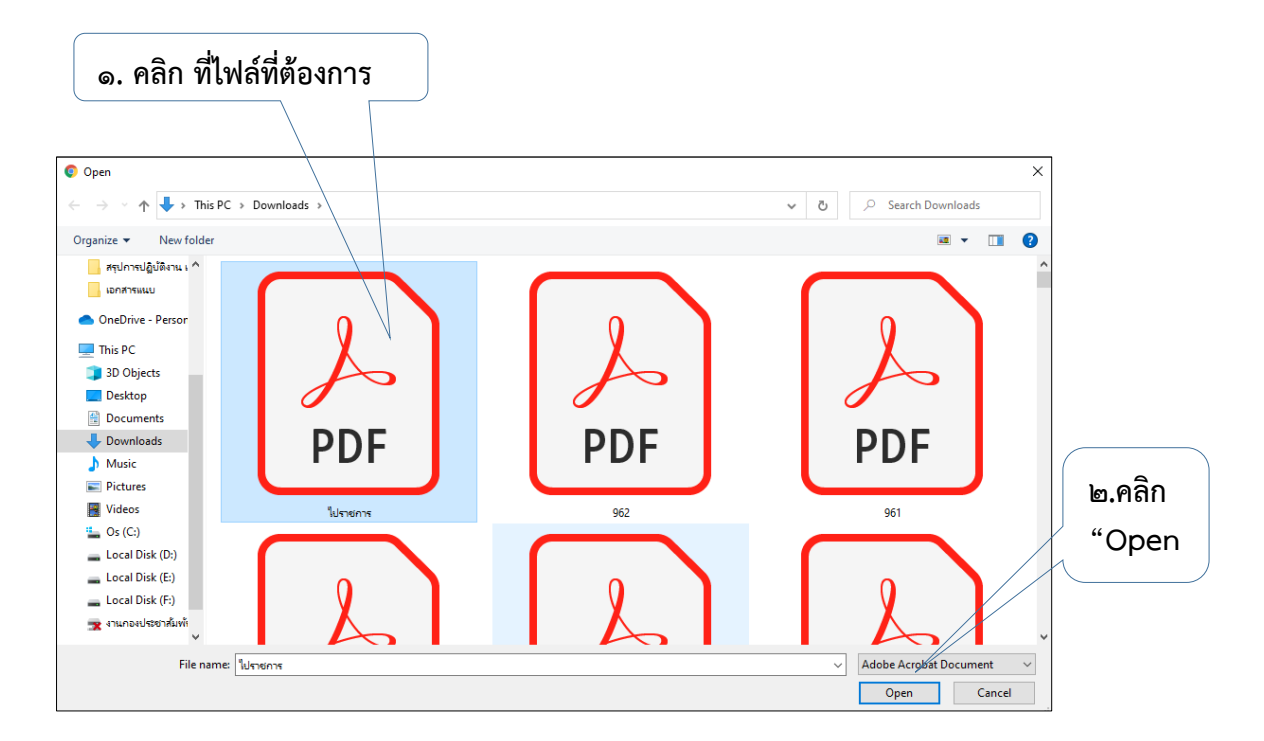

ภาพที่ ๔๙ แสดงการเลือกแหล่งจัดเก็บไฟล์

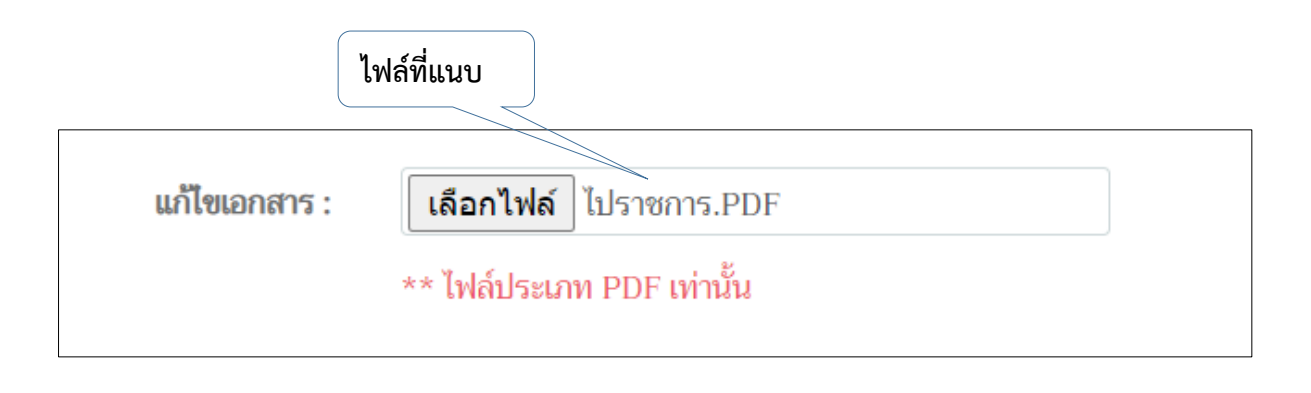

ภาพที่ ๕๐ แสดงการแนบไฟล์

 จากภาพที่ ๕๐ แสดงชื่อไฟล์เอกสารที่ได้รับการอนุมัติให้เดินทางไปราชการถูกต้อง ให้ ดำเนินการ คลิก "บันทึก"

| เพิ่มข้อมูลไปราชการ |                                                                                                    | ยกเลิก |
|---------------------|----------------------------------------------------------------------------------------------------|--------|
| กลุ่มบุคลากร :      | กองประชาสัมพันธ์                                                                                                    |        |
| ประเภท :            | ร ( ไปราชการ )                                                                                                    |        |
| คำอธิบาย :          | เข้าร่วมการอบรมการใช้งานระบบออกใบอนุญาตทดลองประกอบกิจการวิทยุกระจายเสียงและโทรทัศน์ผ่านระบบ<br>อินเตอร์เน็ต (e-service) ณ โรงแรม ยู นิมมาน เชียงใหม่ | L      |
| แก้ไขเอกสาร :       | คลก "บนทก"           เลือกไฟล์ ไปราชการ.PDF           ** ไฟล์ประเภท PDF เท่านั้น                                                                     | มันนึก |

ภาพที่ ๕๑ แสดงการบันทึกข้อมูลการเดินทางไปราชการ

 หลังจาก คลิก "บันทึก" ในภาพที่ ๕๐ เรียบร้อยแล้ว ระบบจะทำการบันทึกข้อมูลและ แสดงในหน้าแรกของเมนู Aob ข้อมูลไปราชการ ดังภาพที่ ๕๑

|   |          |                        | รายงานที่เ | บันทึกข้อมูลไปราชการเสร็จเ                                                                                                    | รียบร้อย          |                        |
|---|----------|------------------------|------------|----------------------------------------------------------------------------------------------------|-------------------|------------------------|
| _ |          |                        |            |                                                                                                    |                   |                        |
|   | ข้อมูลไป | ราชการ                 |            |                                                                                                    |                   | เพิ่มข้อมูลไปราชการ    |
|   | ค้นหาข้อ | <b>มูล</b> ค้นหาวันที่ | คีย์คันหา  | L                                                                                                    | เสดงข้อมูล รีเซ็ต |                        |
|   | #        | รหัสรายการ             | ประเภท     | รายละเอียด                                                                                                    | ช่วงวันที่        | จัดการ                 |
|   | 1        | AF301635996095         | ไปราชการ   | เข้าร่วมการอบรมการใช้งานระบบออกใบ<br>อนุญาตทดลองประกอบกิจการวิทยุกระจาย<br>เสียงและโทรทัศน์ผ่านระบบอินเตอร์เน็ต (e-<br>service) ณ โรงแรม ยู นิมมาน เชียงใหม่ | 8 ตุลาคม 2564     |                        |
|   | 2        | AF301606185963         | ไปราชการ   | เพื่อเข้าร่วมการอบรมการใช้งานระบบออกใบ<br>อนุญาตทดลองประกอบกิจการวิทยุกระจาย<br>เสียงและโทรทัศน์ผ่านระบบอินเทอร์เน็ต (e-<br>service)                         | 25 พฤศจิกายน 2563 | <b>i</b> x <i>f</i> ii |

ภาพที่ ๕๒ แสดงในบันทึกข้อมูลเดินทางไปราชการในเมนู Ao๒

หลังการบันทึกข้อมูลไปราชการสมบูรณ์ แสดงในเมนู Aob เรียบร้อยแล้ว ผู้ปฏิบัติ สามารถสามารถดำเนินการใช้เมนูที่เพิ่มเติมขึ้นมาดังภาพที่ ๕๒ – ๕๕ โดยจะมีเครื่องมี ปรากฏเพิ่มขึ้นมา คือ "ดูข้อมูล" (ภาพที่ ๕๒), "ปรับสถานะ" (ภาพที่ ๕๓), "การแก้ไข ข้อมูล" (ภาพที่ ๕๔), "ลบข้อมูล" (ภาพที่ ๕๕) โดยให้ข้อสังเกตในเครื่องมือทั้ง ๔ เครื่องมือนี้ คือ เครื่องมือ "แก้ไขข้อมูล" จะดำเนินการได้เฉพาะก่อนวันที่เดินทางไป ราชการ หรือก่อนคลิกเครื่องมือ "ปรับสถานะ" เท่านั้น ซึ่งหลังจากคลิกเครื่องมือ "ปรับ สถานะ" หรือเลยระยะเวลาเดินทางไปราชการแล้ว ระบบจะประมวลผล ผู้ดูแลระบบจะ ดำเนินการแก้ไขไม่ได้

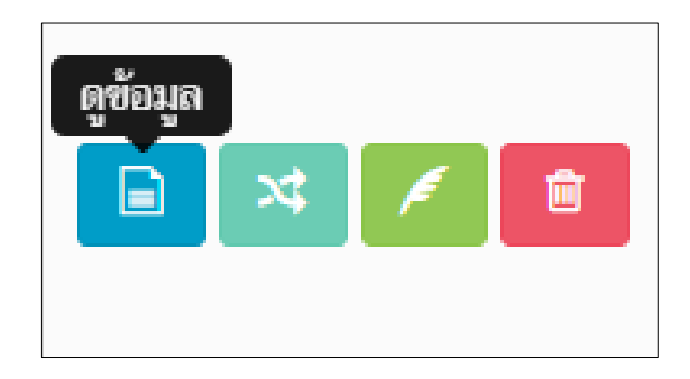

ภาพที่ ๕๓ แสดงเครื่องมือดูข้อมูล

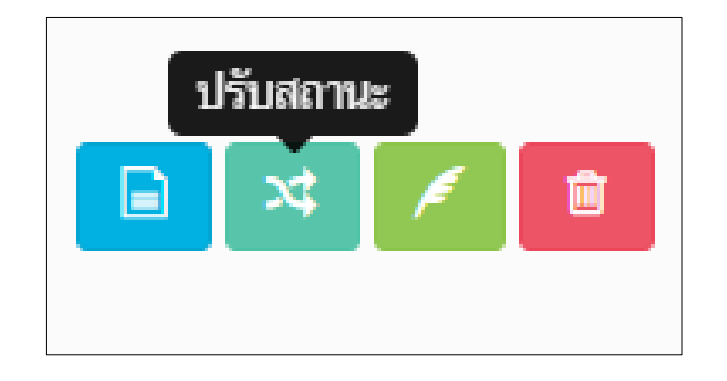

ภาพที่ ๕๔ แสดงเครื่องมือการปรับสถานะ

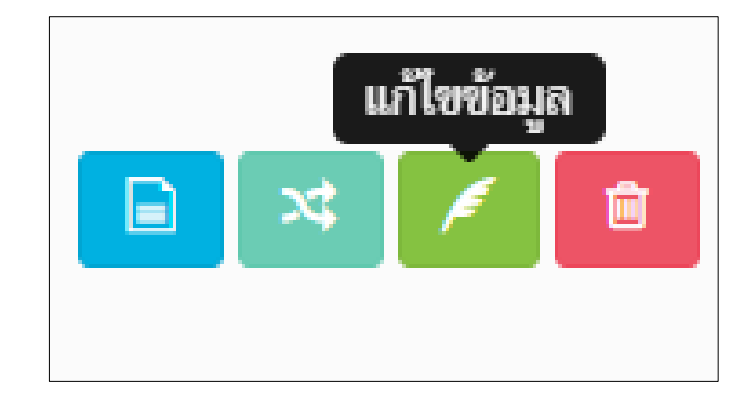

# ภาพที่ ๕๕ แสดงเครื่องมือการแก้ไขข้อมูล

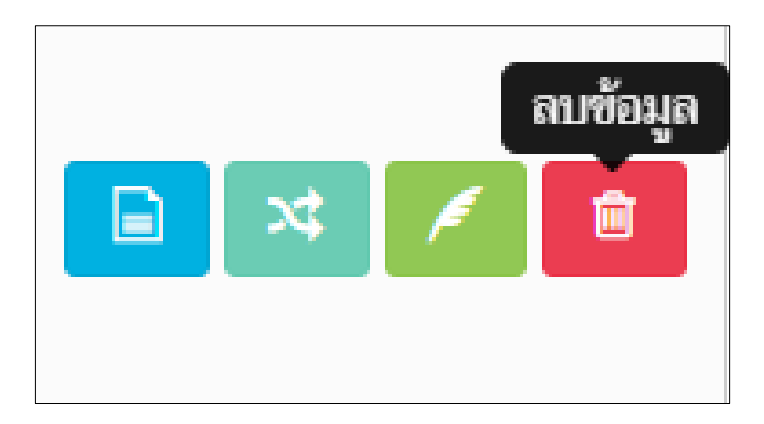

ภาพที่ ๕๖ แสดงเครื่องมือลบข้อมูล

 หลังจากใช้เครื่องมือ "ปรับสถานะ" ระบบจะแจ้งเตือน ใน Line ของระบบสแกน ลายนิ้วมือ ของบุคลากรที่เดินทางไปราชการด้วยอีกช่องทางหนึ่ง ดังภาพที่ ๕๖

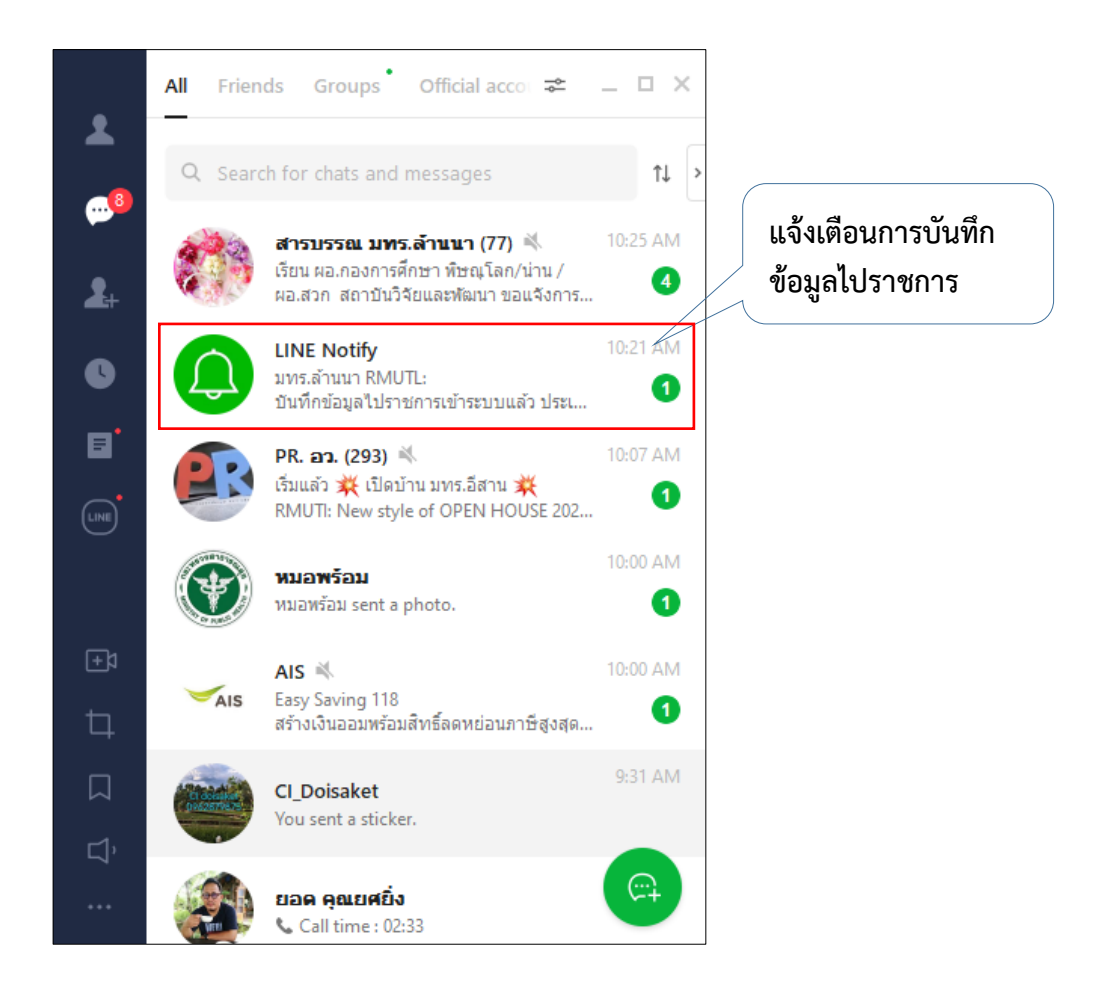

ภาพที่ ๕๗ แสดงการแจ้งเตือนใน line หลังจากบันทึกข้อมูลในระบบ

<u>ปัญหา</u> : ผู้ปฏิบัติได้รับเอกสารการเดินทางไปราชการล่าช้า จึงทำให้การบันทึกข้อมูลในระบบแสดงให้ ผู้เกี่ยวข้องล่าช้า

<u>แนวทางการแก้ไขปัญหา</u> : ผู้ปฏิบัติติดตามเอกสารการไปราชการให้แล้วเสร็จก่อนเดินทางไปราชการ หรือ ประสานให้ผู้เกี่ยวข้องติดตามเอกสารการไปราชการให้ผู้ปฏิบัติก่อนเดินทางไปราชการทุกครั้ง <u>ข้อเสนอแนะ</u> : ไม่มี ๓.๒.๖ ขั้นตอนที่ ๖ กรณีที่บุคลากรกองประชาสัมพันธ์ มีการลาป่วย ลากิจ ลาพักผ่อน ลา
 คลอด ลาบวช ให้เลือกใช้ เมนู Aom ข้อมูลการลา หลังจากเลือกเมนู Aom ข้อมูลการลา
 ระบบจากแสดงข้อมูลการลาของบุคลากรทั้งหมดภายในกองประชาสัมพันธ์ ดังภาพที่

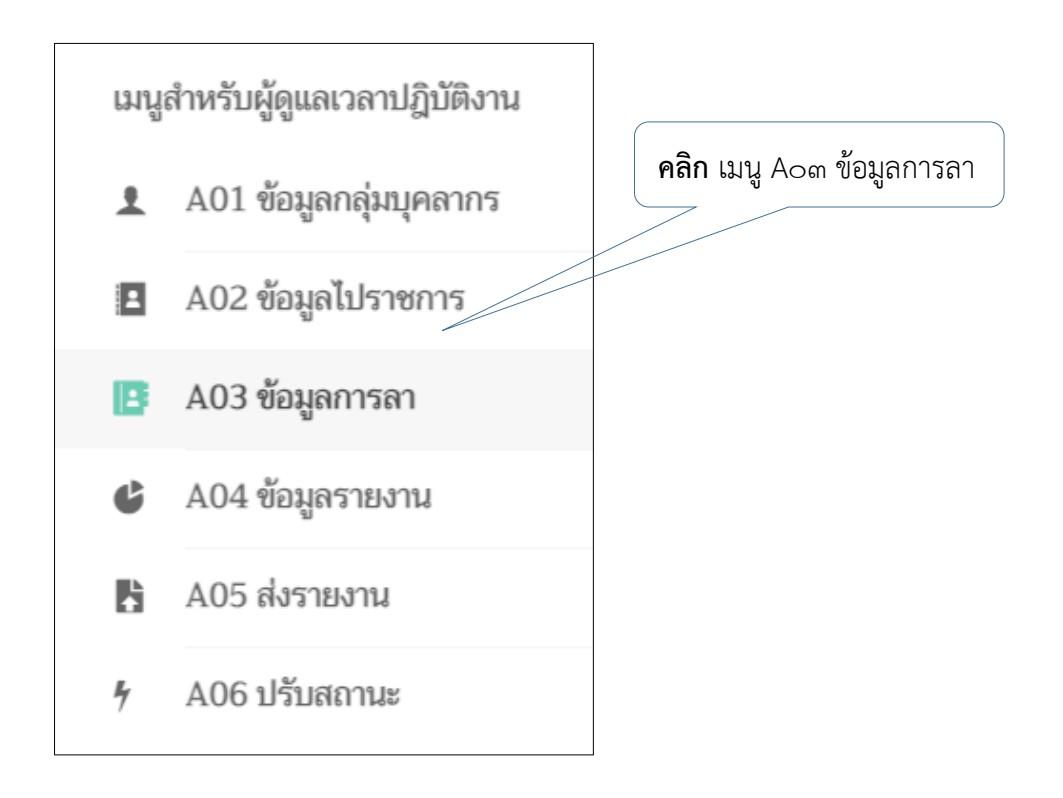

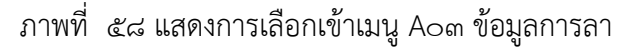

ซึ่งผู้ปฏิบัติสามารถตรวจเช็คข้อมูลวันลาพักผ่อนคงเหลือของแต่ละคน โดยให้คลิกเลือก "ข้อมูลวันลาพักผ่อนคงเหลือ" ดังภาพที่ ๕๘ ระบบจะแสดงข้อมูลดังภาพที่ ๕๙

|       |                                     |               | C                    |                       |                               |                     |                |            |     |
|-------|-------------------------------------|---------------|----------------------|-----------------------|-------------------------------|---------------------|----------------|------------|-----|
| 🛓 A   | 03 ข้อมูลการลา - ระบบบริหารงานบุค 🗙 | +             |                      |                       |                               |                     | 0              | - 6        | ×   |
| ← -   | > C A hr.rmutl.ac.th/emp            | loyee/a03vaca | ition                |                       | Ň                             |                     | Q \$           | 0 *        | 😧 E |
|       | HR.RMUTL                            | ≣ 1           | ะบบบริหารงานบุคคล มา | งาวิทยาลัยเทคโนโลยีรา | ชมงคลล้านนา ( สำหรับบุคลากร ) |                     | נרפובנו 🕂      | ญາณะ       | ⊡ Î |
| រេរបួ | สำหรับบุคลากร                       | A03 ข้อ       | บมูลการลา            |                       |                               |                     |                |            |     |
| A.    | E00 ข้อมูลส่วนตัว                   | L L           |                      |                       |                               |                     |                |            |     |
| Ţ1    | E01 ข้อมูลบุคลากร                   | ขอมูลล        | าบฏบตงาน             |                       |                               | ขอมูล กมล           | พกพอนครเทสอ เพ | มขอมูลการเ |     |
| ¢     | E02 ประวัติการศึกษา                 | ค้นหาข้       | ้อมูล ค้นหาวันที่    | คีย์ค้นหา             |                               | แสดงข้อมูล รีเซ็ต   |                |            |     |
| ⊡     | E03 ประวัติสัญญาจ้าง                | #             | รหัสรายการ           | ประเภท                | ชื่อ - นามสกุล                | ช่วงวันที่          | ตัวเลือก       |            |     |
| 0     | E04 ข้อมูลการเงิน                   | 1             | VA301634634500       | ลาพักผ่อน             | นางประไพ อินทรศรี             | 3 พฤศจิกายน 2564    | 📄 x; 🚺         | 1          |     |
|       | E04-2 แบบฟอร์มลดหย่อน               | 2             | VA301634634557       | ลาพักผ่อน             | นางสาวอาพัชรี ศิรินาโพธิ์     | 28 - 29 ตุลาคม 2564 |                | f 📋        |     |
| P     | E05 ผลงานวิชาการและงา               | 3             | VA301635301940       | ลาพักผ่อน             | นางสาวธริษตรี ธนรัตนพิมลกล    | 27 ตุลาคม 2564      |                | 1          |     |
| ۲     | E06 ความเชี่ยวชาญ                   |               |                      |                       |                               | ,                   |                |            | _   |
| ≪     | E07 เครื่องราชอิสริยาภรณ์           | 4             | VA301635738944       | ลาป่วย                | นายวิทยา กวีวิทยาภรณ์         | 27 ตุลาคม 2564      |                | f 🖻        | _   |
| *     | E08 ผลการประเมิน                    | 5             | VA301635301969       | ลาป่วย                | นางสาวธริษตรี ธนรัตนพิมลกุล   | 25 ตุลาคม 2564      |                | f ê        |     |
| Ø     | E09 บันทึกกิจกรรม                   | 6             | VA301633330140       | ลาพักผ่อน             | นางประไพ อินทรศรี             | 21 ตุลาคม 2564      | 🖬 X\$ A        | r 🖻        |     |
| Ħ     | E10 สอบมาตรฐานบุคลากร               | 7             | VA301634802231       | ลาพักผ่อน             | นายวิทยา กวีวิทยาภรณ์         | 21 ตุลาคม 2564      |                | f 🔒        |     |
| 0     | E11 เวลาปฏิบัติงาน                  | 8             | VA301633330105       | ลาพักผ่อน             | นางสาวเยาวัลย์ จันทร์ต๊ะมูล   | 20 ตุลาคม 2564      |                | 1          | -   |

**คลิก** เพื่อดูข้อมูลวันลาพักผ่อนคงเหลือ

### ภาพที่ ๕๙ แสดงเครื่องมือตรวจเช็ค ข้อมูลวันลาพักผ่อนคงเหลือ

| ข้อมูลวันลาพักผ่อนคงเหลือ ยกเลิก |                             |                                                                                           |                   |          |  |  |  |
|----------------------------------|-----------------------------|-------------------------------------------------------------------------------------------|-------------------|----------|--|--|--|
| ค้นหาข้                          | <b>้อมูล</b> คีย์ค้นหา      | แสดงข้อมูล วีเช็ต                                                                         |                   |          |  |  |  |
| #                                | ชื่อ - นามสกุล              | สังกัด                                                                                    | คงเหลือปีงบฯ 2565 | ตัวเลือก |  |  |  |
| 1                                | นางสาวธริษตรี ธนรัตนพิมลกุล | เซียงใหม่ / สำนักงานอธิการบดี / กองประชาสัมพันธ์* / งาน<br>สื่อสารองค์กรและข่าว           | 12.5 วัน          | จัดการ   |  |  |  |
| 2                                | นางประไพ อินทรศรี           | เซียงใหม่ / สำนักงานอธิการบดี / กองประชาสัมพันธ์* / งาน<br>บริหารและผลิตสื่อประชาสัมพันธ์ | 8 วัน             | จัดการ   |  |  |  |
| 3                                | นายวิทยา กวีวิทยาภรณ์       | เชียงใหม่ / สำนักงานอธิการบดี / กองประชาสัมพันธ์* / งาน<br>สื่อสารองค์กรและข่าว           | 12.5 วัน          | จัดการ   |  |  |  |
| 4                                | นางสาวสิริญญา ณ นคร         | เชียงใหม่ / สำนักงานอธิการบดี / กองประชาสัมพันธ์* / งาน<br>สื่อสารองค์กรและข่าว           | 17 วัน            | จัดการ   |  |  |  |
| 5                                | นางสาวอภิญญา พูลทรัพย์      | เซียงใหม่ / สำนักงานอธิการบดี / กองประชาสัมพันธ์* / งาน<br>สื่อสารองค์กรและข่าว           | 20 วัน            | จัดการ   |  |  |  |
| 6                                | นางสาวอรวรรณ โกสละ          | เซียงใหม่ / สำนักงานอธิการบดี / กองประชาสัมพันธ์* / งาน<br>สื่อสารองค์กรและข่าว           | 10 วัน            | จัดการ   |  |  |  |

ภาพที่ ๖๐ แสดงข้อมูลวันลาพักผ่อนคงเหลือ

และหากผู้ปฏิบัติต้องการดูข้อมูลเชิงลึก ให้คลิก "จัดการ" ของบุคลากรนั้น ๆ ดังภาพที่ ๖๐ ระบบจะแสดงข้อมูลการลากพักผ่อนของบุคลากรรายนั้น แสดงสถิติวันพักผ่อน คงเหลือ/สะสม ดังภาพที่ ๖๑ จุดที่ ๑ หากดูข้อมูลเสร็จเรียบร้อย ให้คลิกจุดที่ ๒ หลัก จากตรวจเช็คข้อมูลเรียบร้อยแล้วให้คลิก "ยกเลิก" ดังภาพที่ ๖๒

|          |                             | คลิก "จั                                                                                  | มัดการ"             |          |
|----------|-----------------------------|-------------------------------------------------------------------------------------------|---------------------|----------|
| .03 ข้อ  | บมูลวันลาพักผ่อน            |                                                                                           |                     |          |
| ข้อมูลวั | ันลาพักผ่อนคงเหลือ          |                                                                                           |                     | ยกเลิก   |
| ค้นหาข้  | <b>้อมูล</b> คีย์ค้นหา      | แสดงข้อมูล รีเซ็ต                                                                         |                     |          |
| #        | ชื่อ - นามสกุล              | สังกัด                                                                                    | คงเหลือปึงบฯ 2565   | ตัวเลือก |
| 1        | นางสาวธริษตรี ธนรัตนพิมลกุล | เซียงใหม่ / สำนักงานอธิการบดี / กองประชาสัมพันธ์* / งานสื่อสาร<br>องค์กรและข่าว           | 12.5 วัน            | จัดการ   |
| 2        | นางประไพ อินทรศรี           | เซียงใหม่ / สำนักงานอธิการบดี / กองประชาสัมพันธ์* / งานบริหารและ<br>ผลิตสื่อประชาสัมพันธ์ | ้ 8 วัน             | จัดการ   |
| 3        | นายวิทยา กวีวิทยาภรณ์       | เซียงใหม่ / สำนักงานอธิการบดี / กองประชาสัมพันธ์* / งานสื่อสาร<br>องค์กรและข่าว           | 12.5 วัน            | จัดการ   |
| 4        | นางสาวสิริญญา ณ นคร         | เซียงใหม่ / สำนักงานอธิการบดี / กองประชาสัมพันธ์* / งานสื่อสาร<br>องค์กรและข่าว           | 17 วัน              | จัดการ   |
| 5        | นางสาวอภิญญา พูลทรัพย์      | เซียงใหม่ / สำนักงานอธิการบดี / กองประชาสัมพันธ์* / งานสื่อสาร<br>องค์กรและข่าว           | 20 วัน              | จัดการ   |
| 6        | นางสาวอรวรรณ โกสละ          | เซียงใหม่ / สำนักงานอธิการบดี / กองประชาสัมพันธ์* / งานสื่อสาร<br>องค์กรและข่าว           | 10 วัน              | จัดการ   |
| 7        | นางสาวอาพัชรี ศิรินาโพธิ์   | เซียงใหม่ / สำนักงานอธิการบดี / กองประชาสัมพันธ์* / งานบริหารและ<br>ผลิตสื่อประชาสัมพันธ์ | <sup>3</sup> 14 วัน | จัดการ   |
| 8        | นางสาวเยาวัลย์ จันทร์ตัชมูล | เชียงใหม่ / สำนักงานอธิการบดี / กองประชาสัมพันธ์* / งานบริหารและ<br>ผลิตสื่อประชาสัมพันธ์ | ์ 14.5 วัน          | จัดการ   |

ภาพที่ ๖๑ แสดงคำสั่ง "จัดการ" เพื่อดูข้อมูลการลาพักผ่อนเชิงลึก

|                              | เลชประจำตัวประชาชน :<br>คณะ : สำนักงานอธิการบดี<br>เลชที่ตำแหน่งงาน : นักประชาลับพันธ์<br>ตำแหน่งบริหาร : ไม่ระยุ<br>อายุงานปัจจุบัน : 7 ปี 4 เดือน 1 วัน | ชื่อ-นามสกุล : นางเ<br>สาขา : กองประชาสิ<br>ประเภทคำแหน่งงา<br>วันที่เข้าทำงาน : 1 เ<br>สถานะ : ปกติ | สาวธริษตรี ธนรัตนพิมลกุล<br>มหันธ์*<br>หนักงานในสถาบันอุดมศึกษา<br>ม : เชี่ยวชาญเฉพาะ<br>ารกฎาคม 2557 | เขตพื้นที่ : เซียงใหม่<br>สาขาวิชา : งานสื่อสารอง<br>ประมาทสายงาน : สายสา<br>ตำแหน่งวิชาการ : ปฏิบัติ<br>วันที่เกษียณ : 1 ตุลาคม | รค์กรและช่าว<br>มันสมุน<br>ลิการ<br>2591 |        |
|------------------------------|----------------------------------------------------------------------------------------------------|----------------------------------------------------------------------------------------------------|----------------------------------------------------------------------------------------------------|----------------------------------------------------------------------------------------------------|------------------------------------------|--------|
| ปีงบประมาณ                   | ยกยอดรวม ( คงเหลือปีก่อน / ยกยอดสูงสุด )                                                                                                    | ហើរញិជ័                                                                                              | ใช้เด้ปนี้                                                                                            | ໃช้ไปແຄ້ວນີ້ນີ້                                                                                                    | คงเหลือปีนี้                             |        |
| 2565                         | 3.5 วัน ( 3.5 วัน / 10 วัน )                                                                                                    | 10 žu                                                                                                | 13.5 <i>ň</i> u                                                                                       | 1 <i>ĭu</i>                                                                                                    | 12.5 วัน                                 |        |
| 2564                         | 9 วัน (9 วัน / 10 วัน )                                                                                                    | 10 <i>žu</i>                                                                                         | 19 <i>ž</i> u                                                                                         | 15.5 วัน                                                                                                    | 3.5 <i>ž</i> u                           |        |
| 2563                         | 9.5 ňu ( 9.5 ňu / 10 ňu )                                                                                                    | 10 <i>žu</i>                                                                                         | 19.5 <i>ž</i> u                                                                                       | 10.5 วัน                                                                                                    | 9 Ju                                     |        |
| 2562                         | 8 ňu (8 ňu / 10 ňu )                                                                                                    | 10 žu                                                                                                | 18 <i>ňu</i>                                                                                          | 8.5 วัน                                                                                                    | 9.5 Ju                                   |        |
| 2561                         | 6 ňu (6 ňu / 10 ňu )                                                                                                    | 10 žu                                                                                                | 16 Ju                                                                                                 | 8 <i>วั</i> น                                                                                                    | 8 วัน                                    |        |
| 2560                         | 6 ňu (6 ňu / 10 ňu )                                                                                                    | 10 <i>žu</i>                                                                                         | 16 Ju                                                                                                 | 10 žu                                                                                                    | 6 Ju                                     |        |
| 2559                         | 6 วัน ( 6 วัน / 10 วัน )                                                                                                    | 10 žu                                                                                                | 16 <i>ž</i> u                                                                                         | 10 <i>ă</i> u                                                                                                    | 6 <i>ž</i> u                             |        |
| แสดง 1 ถึง 7 พัทษเค 7 รายการ |                                                                                                    |                                                                                                    |                                                                                                    |                                                                                                    | IEU                                      | 3ผด∶7  |
|                              |                                                                                                    |                                                                                                    |                                                                                                    |                                                                                                    | 30                                       | นกนั้น |
|                              |                                                                                                    |                                                                                                    |                                                                                                    |                                                                                                    |                                          |        |

ภาพที่ ๖๒ แสดงข้อมูลการลาพักผ่อนคงเหลือ/สะสม

|           |                             | คลิก "                                                                                    | ยกเลิก"           |          |
|-----------|-----------------------------|-------------------------------------------------------------------------------------------|-------------------|----------|
| ง03 ข้อม  | มูลวันลาพักผ่อน             |                                                                                           |                   |          |
| ข้อมูลวัน | นลาพักผ่อนคงเหลือ           |                                                                                           |                   | ยกเลิก   |
| ค้นหาข้อ  | <b>มมูล</b> คีย์ค้นหา       | แสดงข้อมูล วีเซ็ต                                                                         |                   |          |
| #         | ชื่อ - นามสกุล              | สังกัด                                                                                    | คงเหลือปึงบฯ 2565 | ตัวเลือก |
| 1         | นางสาวธริษตรี ธนรัตนพิมลกุล | เซียงใหม่ / สำนักงานอธิการบดี / กองประชาสัมพันธ์* / งานสื่อสาร<br>องค์กรและข่าว           | 12.5 วัน          | จัดการ   |
| 2         | นางประไพ อินทรศรี           | เซียงใหม่ / สำนักงานอธิการบดี / กองประชาสัมพันธ์* / งานบริหารและ<br>ผลิตสื่อประชาสัมพันธ์ | 8 วัน             | จัดการ   |
| 3         | นายวิทยา กวีวิทยาภรณ์       | เซียงใหม่ / สำนักงานอธิการบดี / กองประชาสัมพันธ์* / งานสื่อสาร<br>องค์กรและข่าว           | 12.5 วัน          | จัดการ   |

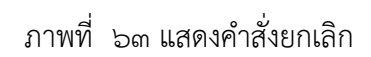

 หลังจากได้รับเอกสารการลาประเภทต่าง ๆ ให้ทำการเลือกใช้เครื่องมือ "เพิ่มข้อมูลการ ลา" ดังภาพที่ ๖๓

|         |                          |           |                             | เป็นเป็น เพิ่ม และ เพิ่ม และ เป็น เป็น เป็น เป็น เป็น เป็น เป็น เป็น | เวลา                                                                                                    |
|---------|--------------------------|-----------|-----------------------------|----------------------------------------------------------------------|----------------------------------------------------------------------------------------------------|
|         |                          |           |                             |                                                                      |                                                                                                    |
| 03 ขัย  | บมูลการลา                |           |                             |                                                                      |                                                                                                    |
| ข้อมูลล | าปฏิบัติงาน              |           |                             | ข้อมูลวันลาท                                                         | กผ่อนคงเหลือ เพิ่มข้อมูลการลา                                                                                                    |
| ค้นหาข้ | <b>้อมูล</b> ค้นหาวันที่ | คีย์ค้นหา |                             | แสดงข้อมูล รีเซ็ต                                                    |                                                                                                    |
| #       | รหัสรายการ               | ประเภท    | ชื่อ - นามสกุล              | ช่วงวันที่                                                           | ตัวเลือก                                                                                                    |
| 1       | VA301634634500           | ลาพักผ่อน | นางประไพ อินทรศรี           | 3 พฤศจิกายน 2564                                                     | 📄 🌣 🖌 💼                                                                                                    |
| 2       | VA301634634557           | ลาพักผ่อน | นางสาวอาพัชรี ศิรินาโพธิ์   | 28 - 29 ตุลาคม 2564                                                  |                                                                                                    |
| 3       | VA301635301940           | ลาพักผ่อน | นางสาวธริษตรี ธนรัตนพิมลกุล | 27 ตุลาคม 2564                                                       |                                                                                                    |
| 4       | VA301635738944           | ลาป่วย    | นายวิทยา กวีวิทยาภรณ์       | 27 ตุลาคม 2564                                                       | Image: A state of the state of the state |
| 5       | VA301635301969           | ลาป่วย    | นางสาวธริษตรี ธนรัตนพิมลกุล | 25 ตุลาคม 2564                                                       | 🖬 🕫 🖗                                                                                                    |
| 6       | VA301633330140           | ลาพักผ่อน | นางประไพ อินทรศรี           | 21 ตุลาคม 2564                                                       |                                                                                                    |
| 7       | VA301634802231           | ลาพักผ่อน | นายวิทยา กวีวิทยาภรณ์       | 21 ตุลาคม 2564                                                       |                                                                                                    |
| 8       | VA301633330105           | ลาพักผ่อน | นางสาวเยาวัลย์ จันทร์ต๊ะมูล | 20 ตุลาคม 2564                                                       |                                                                                                    |

ภาพที่ ๖๔ แสดงเครื่องมือ "เพิ่มข้อมูลการลา"

- หลังนั้นให้เลือกรายชื่อบุคลากรที่แสดงตามเอกสารการลา ดังภาพที่ ๖๔

|          |              |   |                             | <b>คลิก</b> "เลือกชื่อ"                                                        |              |
|----------|--------------|---|-----------------------------|--------------------------------------------------------------------------------|--------------|
|          |              |   |                             |                                                                                |              |
| 03 ข้อ   | วมูลการลา    |   |                             |                                                                                |              |
| เพิ่มข้อ | มูลการลา     |   |                             |                                                                                | ยกเลิก       |
| ค้นห     | าบุคลากร     |   | ค้นหา รีเซ็ต                |                                                                                |              |
| #        | 1            | น | ชื่อ - นามสกุล              | สังกัด                                                                         | ตัวเลือก     |
| 1        |              |   | นายธนพล มูลประการ           | เซียงใหม่ / สำนักงานอธิการบดี / กองประชาสัมพันธ์* / นักวิชาการศึกษา            | เลือกรายชื่อ |
| 2        | :            |   | นางสาวธริษตรี ธนรัตนพิมลกุล | เซียงใหม่ / สำนักงานอธิการบดี / กองประชาสัมพันธ์* / นักประชาสัมพันธ์           | เลือกรายชื่อ |
| 3        | 1            |   | นางประไพ อินทรศรี           | เซียงใหม่ / สำนักงานอธิการบดี / กองประชาสัมพันธ์* / ผู้ปฏิบัติงานบริหาร        | เลือกรายชื่อ |
| 4        | 1            |   | นางสาวเยาวัลย์ จันทร์ต๊ะมูล | เซียงใหม่ / สำนักงานอธิการบดี / กองประชาสัมพันธ์* / เจ้าหน้าที่บริหารงานทั่วไป | เลือกรายชื่อ |
| 5        | 1            |   | นายวิทยา กวีวิทยาภรณ์       | เซียงใหม่ / สำนักงานอธิการบดี / กองประชาสัมพันธ์* / นักวิชาการคอมพิวเตอร์      | เลือกรายชื่อ |
| 6        | :            |   | นางสาวแววดาว ญาณะ           | เซียงใหม่ / ถำนักงานอธิการบดี / กองประชาสัมพันธ์* / เจ้าหน้าที่บริหารงานทั่วไป | เลือกรายชื่อ |
| 7        | 1            |   | นางสาวสิริญญา ณ นคร         | เซียงใหม่ / สำนักงานอธิการบดี / กองประชาสัมพันธ์* / นักประชาสัมพันธ์           | เลือกรายชื่อ |
| 8        | 1            |   | นางสาวอภิญญา พูลทรัพย์      | เซียงใหม่ / สำนักงานอธิการบดี / กองประชาสัมพันธ์* / นักประชาสัมพันธ์           | เลือกรายชื่อ |
| 9        | 350010012914 | 5 | นางสาวอรวรรณ โกสละ          | เซียงใหม่ / ตำนักงานอธิการบดี / กองประชาสัมพันธ์* / เจ้าหน้าที่บริหารงานทั่วไป | เลือกรายชื่อ |

ภาพที่ ๖๕ แสดงการเลือกรายชื่อบุคลากรที่ลา

 จากนั้นระบบจะดึงข้อมูลพื้นฐานมาแสดง เช่น เลขบัตรประจำตัวประชาชน ชื่อ-สกุล สังกัด กลุ่มบุคลากร เป็นต้น โดยผู้ปฏิบัติต้องเลือกประเภทของการลา ที่บุคลากรได้รับ อนุมัติให้ลาเรียบร้อยแล้ว ดังภาพที่ ๖๕

| A03 ข้อมูลการลา      |                                                                           |
|----------------------|---------------------------------------------------------------------------|
| เพิ่มข้อมูลการลา     | ยกเลิก                                                                    |
| เลขประจำตัวประชาชน : |                                                                           |
| ชื่อ - นามสกุล :     | นายวิทยา กวีวิทยาภรณ์                                                     |
| สังกัด :             | เซียงใหม่ / สำนักงานอธิการบดี / กองประชาสัมพันธ์* / นักวิชาการคอมพิวเตอร์ |
| กลุ่มบุคลากร :       | กองประชาสัมพันธ์                                                          |
| ประเภท :             | ປ ( ຄານິ່າຍ ) 🗸 🗸 🗸 🗸 🗸 🗸                                                 |
| คำอธิบาย :           |                                                                           |
| เอกสาร :             | <b>เลือกไฟ</b> ส์ ไม่ได้เลือกไฟล์ใด                                       |
| วันที่ :             | ลำดับ วันที่ ช่วงวัน เลือกวันที่                                          |
|                      | ∆ ไม่มีข้อมูล                                                             |
|                      | <b>คลิก</b> "เลือกประเภทของการลา"                                         |

| ประเภท :   | ປ ( ລາປ່ວຍ )     | ~ | ตรวจสอบวันลา |
|------------|------------------|---|--------------|
|            | ป ( ลาป่วย )     |   |              |
| คำอธิบาย : | ก ( ຄາກີຈ )      |   |              |
|            | พ ( ลาพักผ่อน )  |   |              |
|            | ค ( ลาคลอดบุตร ) | - | 11)          |
| เอกสาร :   | ນ ( ລານวช )      |   |              |

ภาพที่ ๖๖ แสดงการเลือกประเภทการลา

 จากนั้นให้คลิก "เลือกไฟล์" ดังภาพที่ ๖๖ และเลือกไฟล์เอกสารการลาจากแหล่งที่ จัดเก็บ ดังภาพที่ ๖๗ จุดที่ ๑ และเลือกจุดที่ ๒ ตามลำดับ หลังการแนบไฟล์สมบูรณ์ ไฟล์จะแสดงดังภาพที่ ๖๘

| 💧 A  | 03 ข้อมูลการลา - ระบบบริหารงานบุด 🗙 | +                                 |                             |                               |                      |    | 0      | -          | ٥     | × |
|------|-------------------------------------|-----------------------------------|-----------------------------|-------------------------------|----------------------|----|--------|------------|-------|---|
| ← -  | → C 🔒 hr.rmutl.ac.th/emp            | loyee/a03vacation/create          |                             |                               |                      | ଭ୍ | ☆      | 0 *        |       | 1 |
|      | HR.RMUTL                            | 😇 ระบบบริหารงานบุคคล มหาวิทยาลัยเ | ทคโนโลยีราชมงคลล้านนา (     | สำหรับบุคลากร )               |                      | ł  | ແວວດາວ | ຄູງາณะ     | e     | ł |
| រេហូ | สำหรับบุคลากร                       | A03 ข้อมูลการลา                   |                             |                               |                      |    |        |            |       |   |
| Å.   | E00 ข้อมูลส่วนตัว                   | เพิ่มตัวมอกรอง                    |                             |                               |                      |    |        | -          | ດເລີດ |   |
| 1    | E01 ข้อมูลบุคลากร                   | เพษงอมู่สการสา                    |                             |                               |                      |    |        | -          | IRAUT |   |
| ٩    | E02 ประวัติการศึกษา                 | เลขประจำตัวประชาชน :              | 3400600610714               |                               |                      |    |        |            |       |   |
| ٥    | E03 ประวัติสัญญาจ้าง                | ชื่อ - นามสกุล :                  | นายวิทยา กวีวิทยาภรณ์       |                               |                      |    |        |            |       |   |
| Θ    | E04 ข้อมูลการเงิน                   | ສັงກັด :                          | เซียงใหม่ / สำนักงานอธิกา   | รบดี / กองประชาสัมพันธ์* / น้ | ักวิชาการคอมพิวเตอร์ |    |        |            |       |   |
|      | E04-2 แบบฟอร์มลดหย่อน               | กลุ่มบุคลากร :                    | กองประชาสัมพันธ์            |                               |                      |    |        |            |       |   |
| Ŷ    | E05 ผลงานวิชาการและงา               |                                   |                             |                               |                      |    | 10000  | v          |       |   |
| ۲    | E06 ความเชี่ยวชาญ                   | ประเภท :                          | บ ( ลาบวย )                 |                               |                      | ~  | ดรวจส  | อบวนสา     |       |   |
| ()(( | E07 เครื่องราชอิสริยาภรณ์           | คำอธิบาย :                        |                             |                               |                      |    |        |            |       |   |
| *    | E08 ผลการประเมิน                    |                                   |                             |                               |                      |    |        |            | //    |   |
| C    | E09 บันทึกกิจกรรม                   | เอกสาร :                          | <b>เลือกไฟล์</b> 27ต.ค.2564 | พื่ปอ ลาป่วย.pdf              |                      |    |        |            |       |   |
| R    | E10 สอบมาตรฐานบุคลากร               |                                   | ** ไฟล์ประเภท PDF เท่านั้น  |                               |                      |    |        |            |       |   |
| 0    | E11 เวลาปฏิบัติงาน                  | 3101 :                            | ลำดับ วันที่                |                               | ช่วงวัน              |    | Li I   | ล้อกวันที่ |       |   |
| Δ    | E12 ระบบแจ้งเตือน                   |                                   |                             |                               | ∆ ไม่มีข้อมูล        |    |        |            |       |   |
|      |                                     |                                   |                             |                               |                      |    |        |            |       | 1 |
|      |                                     |                                   |                             |                               |                      |    |        |            |       |   |
|      | คลี                                 | <b>ลิก</b> "เลือกไฟล์"            |                             |                               |                      |    |        |            |       |   |
|      |                                     | )                                 |                             |                               |                      |    |        |            |       |   |

ภาพที่ ๖๗ แสดงเครื่องมือ "เลือกไฟล์"

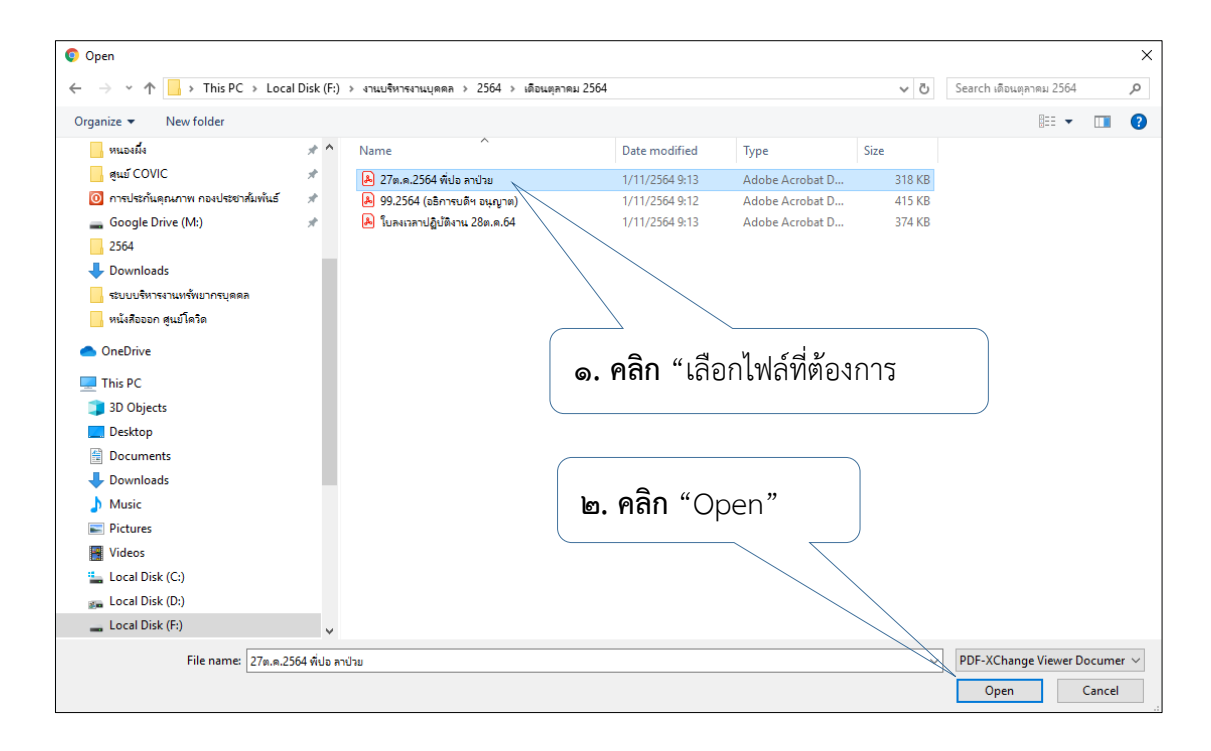

#### ภาพที่ ๖๘ แสดงการแนบไฟล์การลาจากแหล่งที่จัดเก็บ

| ▲ ▲<br>← - | 03 ข้อมูลการลา - ระบบบริหารงานบุค 🗙 | +                                 |            |                                    |                                   |          | Ð   | <b>○</b> | -       | 6<br>* | )   | × |
|------------|-------------------------------------|-----------------------------------|------------|------------------------------------|-----------------------------------|----------|-----|----------|---------|--------|-----|---|
|            |                                     | 😇 ระบบบริหารงานบุคคล มหาวิทยาลัยเ | ทคโนโลยีรา | ชมงคลล้านนา ( สำหรับบุคลากร )      |                                   |          | -   | แววดา    | ວ ญາຄ   | 12     | ₽   |   |
| Å          | E00 ข้อมูลส่วนตัว                   | เพิ่มข้อมลการลา                   |            |                                    |                                   |          |     |          |         | ยกน์   | ลึก | 1 |
| Ŀ          | E01 ข้อมูลบุคลากร                   |                                   |            |                                    |                                   |          |     |          |         |        |     |   |
| ۲          | E02 ประวัติการศึกษา                 | เลขประจำตัวประชาชน :              | 340060     | 00610714                           |                                   |          |     |          |         |        |     |   |
| ۵          | E03 ประวัติสัญญาจ้าง                | ชื่อ - นามสกุล :                  | นายวิทยา   | า กวีวิทยาภรณ์                     |                                   |          |     |          |         |        |     |   |
| ۲          | E04 ข้อมูลการเงิน                   | สังกัด :                          | เซียงใหม่  | i / สำนักงานอธิการบดี / กองประชาล่ | มัมพันธ์* / นักวิชาการคอมพิวเตอร์ |          |     |          |         |        |     |   |
| H          | E04-2 แบบฟอร์มลดหย่อน               | กลุ่มบุคลากร :                    | กองประช    | ชาสัมพันธ์                         |                                   |          |     |          |         |        |     |   |
| Ŷ          | E05 ผลงานวิชาการและงา               |                                   |            |                                    |                                   |          |     |          |         | -      |     |   |
| ۲          | E06 ความเชี่ยวชาญ                   | บระเภท :                          | ນ ( ຄານ:   | วย )                               |                                   | Ť        |     | ตรวจ     | สอบวน   | เสา    |     |   |
| ()((       | E07 เครื่องราชอิสริยาภรณ์           | คำอธิบาย :                        |            |                                    | ไฟล์ที่แนบแ                       | ล้วเสร็จ |     |          |         |        |     |   |
| *          | E08 ผลการประเมิน                    |                                   |            |                                    |                                   | )        |     |          |         |        |     |   |
| e          | E09 บันทึกกิจกรรม                   | เอกสาร :                          | เลือกไฟ    | ส์ 27ต.ค.2564 พี่ปอ ลาป่วย.pdf     |                                   |          |     |          |         |        |     |   |
| R          | E10 สอบมาตรฐานบุคลากร               |                                   | ** ไฟล์ประ | ะเภท PDF เท่านั้น                  |                                   |          |     | _        |         |        |     |   |
| 0          | <br>F11 ເວລາໄດ້ນັອີກາເ              | วันที่ :                          | ลำดับ      | วันที่                             |                                   | ช่วงวัน  |     |          | เลือกวั | นที่   |     |   |
| •          | E12 control 20                      |                                   |            |                                    | 🛆 ไม่มีข้อมูด                     |          |     |          |         |        |     |   |
| <u>Vi7</u> | C17 32DD#40161515                   |                                   |            |                                    |                                   |          | ย้อ | ານຄລັບ   |         | ับที่อ |     |   |
| រេរបូ      | สำหรับผู้ดูแลเวลาปฏิบัติงาน         |                                   |            |                                    |                                   |          | 20  | NAL INTO |         | ria mi |     |   |

ภาพที่ ๖๙ แสดงไฟล์เอกสารการลาที่แนบเสร็จเรียบร้อย

 และเลือกวันที่ลา ตามเอกสารการลา คลิก "เลือกวันที่" ดังภาพที่ ๖๙ โดยระบบจะ แสดงให้เลือกการลาแบบเต็มวัน ครึ่งเช้า และครึ่งบ่าย ดังภาพที่ ๗๐ หลังจากเลือก ช่วงเวลาการลา และคลิก "ปิดหน้านี้" ตามลำดับ

| 🖕 A03 ข้อมูลการลา - ระบบบริหารงานบุะ 🗙 | +                                |             |                      |                   |                   |                  |         |    |             | 0                         | -        | ٥         |
|----------------------------------------|----------------------------------|-------------|----------------------|-------------------|-------------------|------------------|---------|----|-------------|---------------------------|----------|-----------|
| - > C 🔒 hr.rmutl.ac.th/emp             | loyee/a03vacation/create         |             |                      |                   |                   |                  |         |    | Q           | ☆                         | 0 \$     | F 🔞       |
| 📥 HR.RMUTL                             | 📧 ระบบบริหารงานบุคคล มหาวิทยาลัย | เทคโนโลยีรา | เซมงคลล้านนา ( เ     | สำหรับบุคลากร )   |                   |                  |         |    | <b>Å</b> 11 | ວວດາວ                     | ຄູງາณะ   | B         |
| 🖹 E00 ข้อมูลส่วนตัว                    | เพื่อเข้ามอกระกา                 |             |                      |                   |                   |                  |         |    |             |                           |          | ເດເລີດ    |
| 🧕 E01 ข้อมูลบุคลากร                    | เพพออพูลการสา                    |             |                      |                   |                   |                  |         |    |             |                           | -        | ii haar i |
| E02 ประวัติการศึกษา                    | เลขประจำตัวประชาชน :             | 340060      | 00610714             |                   |                   |                  |         |    |             |                           |          |           |
| E03 ประวัติสัญญาจ้าง                   | ชื่อ - นามสกุล :                 | นายวิทยา    | า กวีวิทยากรณ์       |                   |                   |                  |         |    |             |                           |          |           |
| E04 ข้อมูลการเงิน                      | สังกัด :                         | เซียงใหม่   | i / สำนักงานอธิการ   | รบดี / กองประชาส่ | สัมพันธ์* / นักวิ | ซาการคอมพิวเตอร์ |         |    |             |                           |          |           |
| 🗑 E04-2 แบบฟอร์มลดหย่อน                | กลุ่มบุคลากร :                   | กองประช     | ชาสัมพันธ์           |                   |                   |                  |         |    |             |                           |          |           |
| 🝸 E05 ผลงานวิชาการและงา                |                                  |             |                      |                   |                   |                  |         |    |             |                           | e -      |           |
| 9 E06 ความเชี่ยวชาญ                    | บระเภท :                         | ีบ ( ลาบ:   | ן פר (               |                   |                   |                  |         | ~  | E C         | ดรวจส                     | อบวนลา   |           |
| ≋ E07 เครื่องราชอิสริยาภรณ์            | คำอธิบาย :                       |             |                      |                   |                   |                  |         |    |             |                           |          |           |
| ★ E08 ผลการประเมิน                     |                                  |             |                      |                   |                   |                  |         |    |             |                           |          |           |
| Ø E09 บันทึกกิจกรรม                    | เอกสาร :                         | เลือกไฟ     | <b>เส</b> 27ต.ค.2564 | พี่ปอ ลาป่วย.pdf  |                   |                  |         |    |             |                           |          |           |
| 🖡 E10 สอบมาตรฐานบุคลากร                |                                  | ** เฟลประ   | ะเภท PDF เทานน       |                   |                   |                  |         |    |             |                           |          |           |
| ③ E11 ເວລາປฏิบัติงาน                   | 2009 :                           | ลำดับ       | วันที                |                   |                   |                  | ช่วงวัน |    |             | ເຄື                       | โอกวันที |           |
| ∆ E12 ระบบแจ้งเตือน                    |                                  |             |                      |                   |                   | 🛆 ไม่มีข้อมูล    |         |    |             |                           |          |           |
|                                        |                                  |             |                      |                   |                   |                  |         | // | ย้อน        | ู่<br>แก <mark>ลับ</mark> | บัน      | ทึก       |
| เมนูสำหรับผู้ดูแลเวลาปฏิบัติงาน        |                                  |             |                      |                   |                   | /                |         |    |             |                           |          |           |
|                                        |                                  |             |                      |                   |                   |                  | _       |    |             |                           |          |           |
|                                        |                                  |             |                      |                   | ".đ.              | v                |         |    |             |                           |          |           |
|                                        |                                  |             |                      | ពតា               | ເຕຍໄ              | เงนท             |         |    |             |                           |          |           |

ภาพที่ ๗๐ แสดงเครื่องมือ "เลือกวันที่"

| ๑.คลิก เลือก "ปี"              | ษ.คลิก เลือก "เดือน"                                                                         |         |           |           |
|--------------------------------|----------------------------------------------------------------------------------------------|---------|-----------|-----------|
|                                |                                                                                              |         |           |           |
| ลือกวันที่                     |                                                                                              |         |           |           |
| 2564 <b>v</b> ตุลาคม           | <ul><li>✓</li><li>คันหา</li></ul>                                                            |         |           | รวม 0 วัน |
| วันจันทร์ ที่ 18 ตุลาคม 2564   | วันทำการปกติ                                                                                 | เต็มวัน | ครึ่งเช้า | ครึ่งบ่าย |
| วันอังคาร ที่ 19 ตุลาคม 2564   | วันทำการปกติ                                                                                 | เต็มวัน | ครึ่งเช้า | ครึ่งบ่าย |
| วันพุธ ที่ 20 ตุลาคม 2564      | วันทำการปกติ                                                                                 | เต็มวัน | ครึ่งเช้า | ครึ่งบ่าย |
| วันพฤหัสบดี ที่ 21 ตุลาคม 2564 | วันลา, ราชการ ( ไม่ระบุรายละเอียด )                                                          | เต็มวัน | ครึ่งเช้า | ครึ่งบ่าย |
| วันศุกร์ ที่ 22 ตุลาคม 2564    | วันหยุดราชการ ( เลื่อนวันหยุดชดเชยวันปิยมหาราช จากวันที่<br>25 ต.ค.64 เป็นวันที่ 22 ต.ค.64 ) | เต็มวัน | ครึ่งเช้า | ครึ่งบ่าย |
| วันเสาร์ ที่ 23 ตุลาคม 2564    | วันหยุดประจำสัปดาห์                                                                          | เต็มวัน | ครึ่งเช้า | ครึ่งบ่าย |
| วันอาทิตย์ ที่ 24 ตุลาคม 2564  | วันหยุดประจำสัปดาห์                                                                          | เต็มวัน | ครึ่งเช้า | ครึ่งบ่าย |
| วันจันทร์ ที่ 25 ตุลาคม 2564   | วันทำการปกติ                                                                                 | เต็มวัน | ครึ่งเช้า | ครึ่งบ่าย |
| วันอังคาร ที่ 26 ตุลาคม 2564   | วันทำการปกติ                                                                                 | เต็มวัน | ครึ่งเช้า | ครึ่งบ่าย |
| วันพุธ ที่ 27 ตุลาคม 2564      | วันทำการปกติ                                                                                 | เต็มวัน | ครึ่งเช้า | ครึ่งบ่าย |
| วันพฤหัสบดี ที่ 28 ตุลาคม 2564 | วันทำการปกติ                                                                                 | เต็มวัน | ครึ่งเช้า | ครึ่งบ่าย |
| วันศุกร์ ที่ 29 ตุลาคม 2564    | วันทำการปกติ                                                                                 | เต็มวัน | ครึ่งเช้า | ครึ่งบ่าย |
| วันเสาร์ ที่ 30 ตุลาคม 2564    | วันหยุดประจำสัปดาห์                                                                          | เต็มวัน | ครึ่งเช้า | ครึ่งบ่าย |

๓.คลิก เลือก "ช่วงเวลาของการลา แบบเต็มวัน/ครึ่งเช้า/ครึ่งบ่าย"

ภาพที่ ๗๑ แสดงช่วงเวลาการลา

 หลังจากบันทึกข้อมูลการลาเสร็จเรียบร้อย ระบบจะแสดงข้อมูลดังภาพที่ ๗๑ หากข้อมูล ที่บันทึกถูกต้องตามเอกสารใบลา ให้เลือกเครื่องมือ "บันทึก"

| เพิ่มข้อมูลการลา     |                       |                                              |                     |          | ยกเลิก      |
|----------------------|-----------------------|----------------------------------------------|---------------------|----------|-------------|
| เลขประจำตัวประชาชน : | 340060                | 0610714                                      |                     |          |             |
| ชื่อ - นามสกุล :     | นายวิทยา              | กวีวิทยาภรณ์                                 |                     |          |             |
| สังกัด :             | เชียงใหม่             | / สำนักงานอธิการบดี / กองประชาสัมพันธ์* / นั | าวิชาการคอมพิวเตอร์ |          |             |
| กลุ่มบุคลากร :       | กองประช               | าสัมพันธ์                                    |                     |          |             |
| ประเภท :             | ປ ( ລາປ່າ             | NE )                                         |                     | <b>ب</b> | รวจสอบวันลา |
| คำอธิบาย :           |                       |                                              |                     |          |             |
|                      |                       |                                              |                     |          |             |
| เอกสาร :             | เลือกไฟ<br>** ไฟอ์ประ | ส ี่ 27ต.ค.2564 พี่ปอ ลาป่วย.pdf             |                     |          |             |
| วันที่ :             | ลำดับ                 | วันที่                                       | ช่วงวัน             |          | เลือกวันที่ |
|                      | 1                     | วันพุธ ที่ 27 ตุลาคม 2564                    | เต็มวัน             |          | ยกเลิก      |
|                      |                       |                                              |                     | ย้อนก    | าลับ บันทึก |
|                      |                       |                                              |                     |          |             |
|                      |                       |                                              | <b>คลิก</b> "บันทึก | "        |             |

ภาพที่ ๗๒ แสดงข้อมูลการลาที่บันทึก

 หลังจากคลิก "บันทึก" เสร็จเรียบร้อย ข้อมูลการลาจะปรากฏในหน้าที่ของเมนู Aom พร้อมเครื่องมือคือ "ดูข้อมูล", "ปรับสถานะ", "การแก้ไขข้อมูล" และ"ลบข้อมูล" ลักษณะการใช้เครื่องมือดังกล่าวจะเหมือนเมนูที่ Aob

| A03 ข้อมูลการลา                                               |                |           |                             |                     |          |
|---------------------------------------------------------------|----------------|-----------|-----------------------------|---------------------|----------|
| ข้อมูลลาปฏิบัติงาน ข้อมูลวันลาพักผ่อนคงเหลือ เพิ่มข้อมูลการลา |                |           |                             |                     |          |
| <b>ค้นหาข้อมูล</b> ค้นหาวันที่ คีย์ค้นหา แสดงข้อมูล รีเซ็ต    |                |           |                             |                     |          |
| #                                                             | รหัสรายการ     | ประเภท    | ชื่อ - นามสกุล              | ช่วงวันที่          | ตัวเลือก |
| 1                                                             | VA301634634500 | ลาพักผ่อน | นางประไพ อินทรศรี           | 3 พฤศจิกายน 2564    |          |
| 2                                                             | VA301634634557 | ลาพักผ่อน | นางสาวอาพัชรี ศิรินาโพธิ์   | 28 - 29 ตุลาคม 2564 |          |
| 3                                                             | VA301635301940 | ลาพักผ่อน | นางสาวธริษตรี ธนรัตนพิมลกุล | 27 ตุลาคม 2564      |          |
| 4                                                             | VA301635738944 | ลาป่วย    | นายวิทยา กวีวิทยาภรณ์       | 27 ตุลาคม 2564      |          |
| 5                                                             | VA301635301969 | ลาป่วย    | นางสาวธริษตรี ธนรัตนพิมลกุล | 25 ตุลาคม 2564      |          |
| 6                                                             | VA301633330140 | ลาพักผ่อน | นางประไพ อินทรศรี           | 21 ตุลาคม 2564      |          |
| 7                                                             | VA301634802231 | ลาพักผ่อน | นายวิทยา กวีวิทยากรณ์       | 21 ตุลาคม 2564      |          |
| 8                                                             | VA301633330105 | ลาพักผ่อน | นางสาวเยาวัสย์ จันทร์ต๊ะมูล | 20 ตุลาคม 2564      |          |

หลังจาก คลิก "บันทึก" ข้อมูลจะแสดงดังนี้

ภาพที่ ๗๓ แสดงการบันทึกข้อมูลสมบูรณ์

 หลังจากบันทึกข้อมูลการลาในระบบเรียบร้อย ระบบจะทำการแจ้งเตือนไปยัง line บุคลากรที่เกี่ยวข้อง

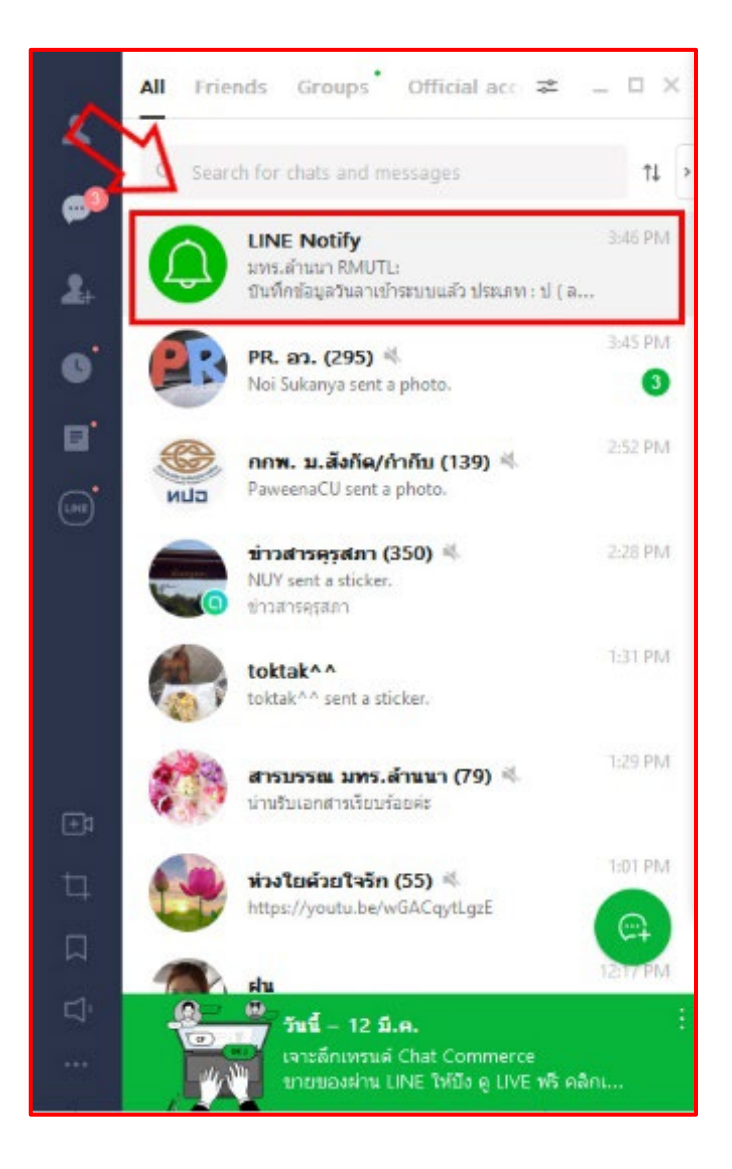

ภาพที่ ๗๔ แสดงการแจ้งเตือนการบันทึกข้อมูลการลา ทาง line

<u>ปัญหา</u> : ผู้ปฏิบัติบันทึกข้อมูลผิดประเภทของการลา หรือบันทึกวันที่ลาไม่ตรงตามเอกสารใบลา <u>แนวทางการแก้ไขปัญหา</u> : ผู้ปฏิบัติควรคัดแยกชนิดใบลา และช่วงเดือนที่เดือน จากนั้นให้ดำเนินการบันทึก ในระบบทีละกลุ่ม และก่อนทำการบันทึกข้อมูลทุกคน ควรสอบสอบข้อมูลในระบบที่แสดงกับเอกสารใบลา ให้มีข้อมูลที่ตรงกันทุกครั้ง <u>ข้อเสนอแนะ</u> : ไม่มี
๓.๒.๗ ขั้นตอนที่ ๗ หลังจากที่ตลอดเดือนได้มีการตรวจเช็คการลงเวลา การบันทึกข้อมูลการไป
 ราชการ การบันทึกข้อมูลการลา ครบถ้วนแล้ว วันที่ ๑ ของเดือนถัดไปให้ทำการ
 ประมวลผลข้อมูล โดยใช้เมนู Aoc ข้อมูลรายงาน ดังภาพที่ ๗๔ หลังจากคลิกเข้าเมนูที่
 Aoc ระบบจะแสดงข้อมูลดังภาพที่ ๗๕

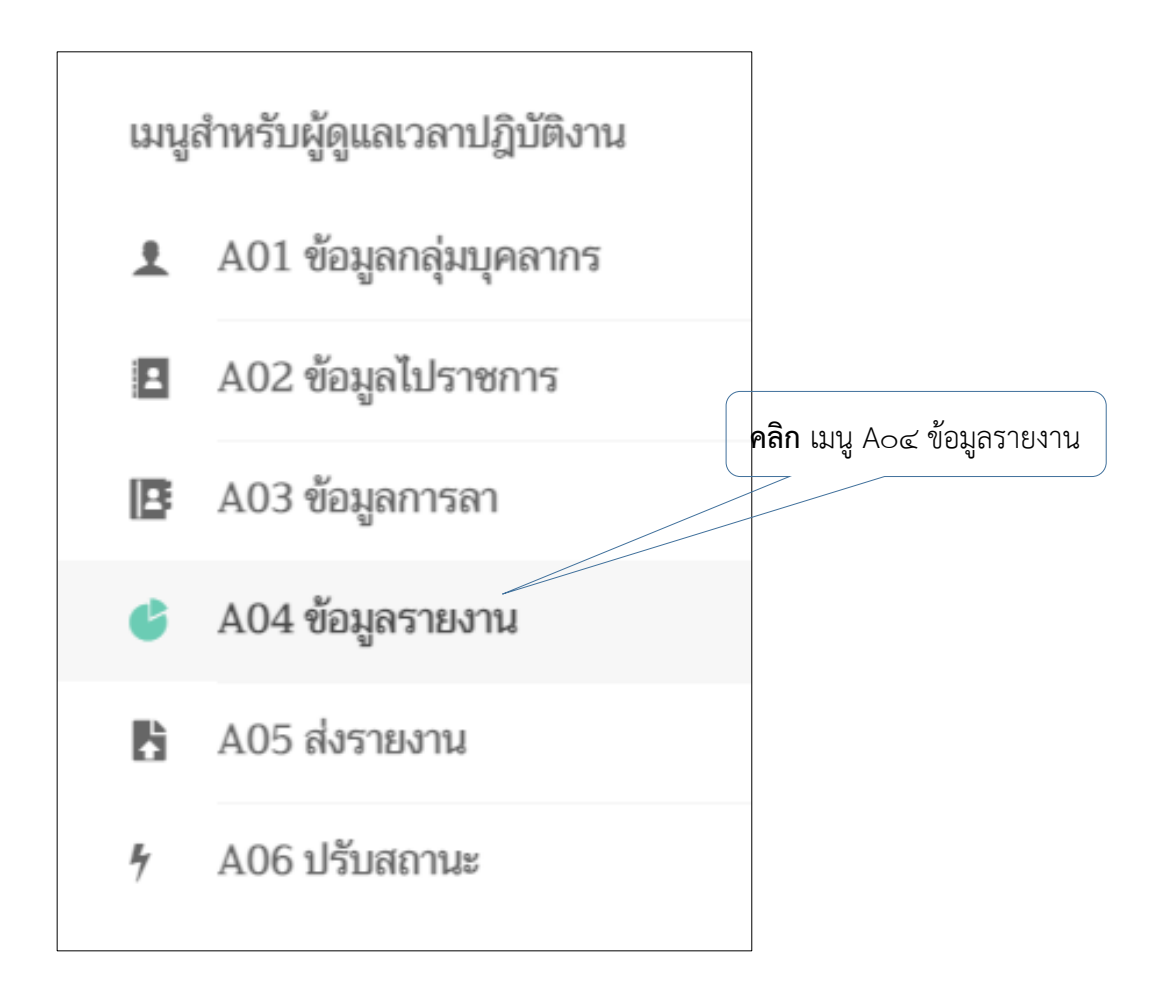

ภาพที่ ๗๕ แสดงเมนู Ao๔ ข้อมูลรายงาน

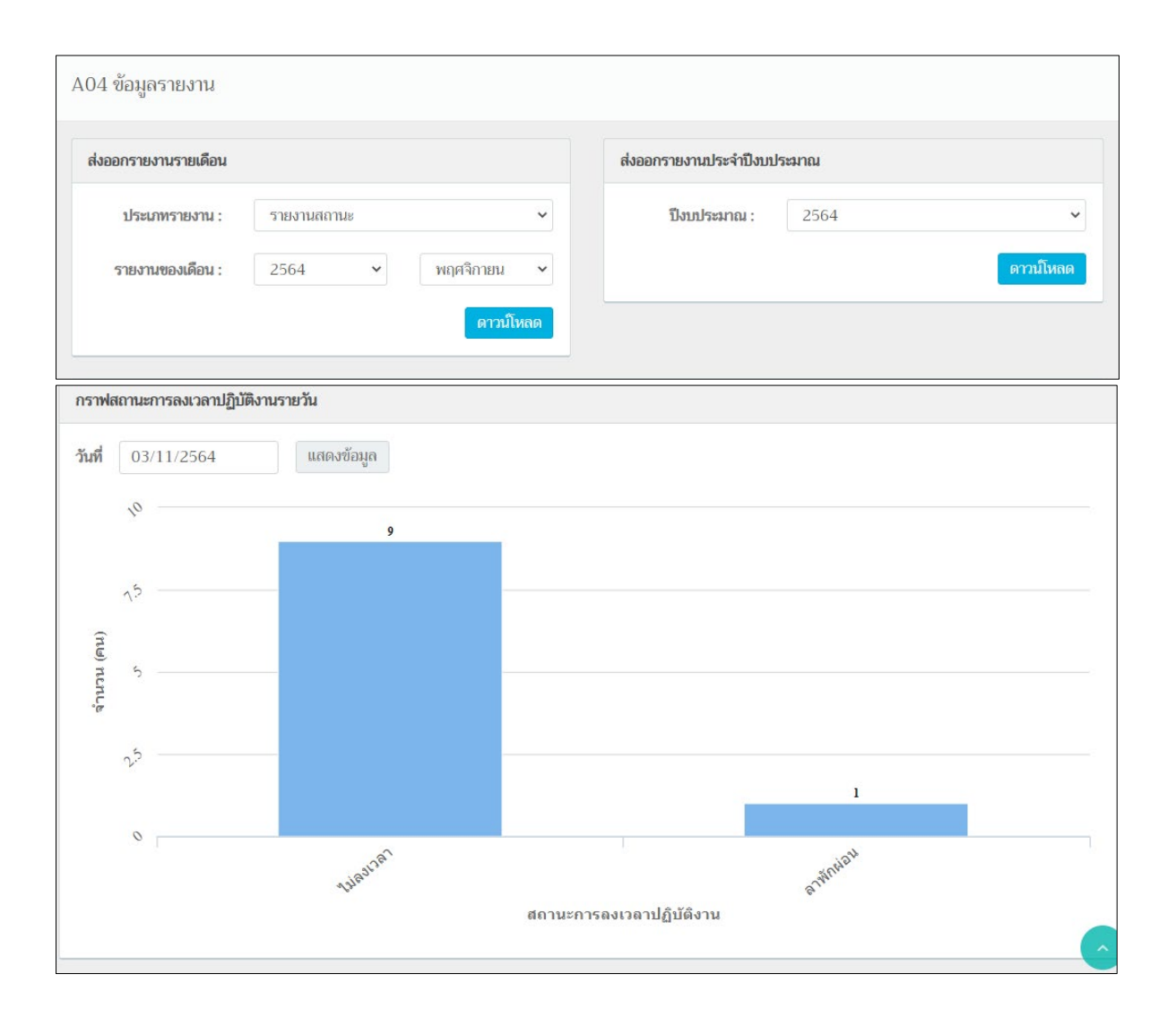

ภาพที่ ๗๖ แสดงข้อมูลรายงาน

 โดยในเมนู Aoc ข้อมูลรายงาน ผู้ปฏิบัติสามารถเลือกส่งออกรายงานรายเดือน ด้วยการ ประมวลผลรายงานสถานะ รายงานการลา รายงานการไปราชการ และรายงานเวลาเข้า-ออก ดังภาพที่ ๗๖ และเลือกแสดงการส่งออกรายงานประจำปีงบประมาณ ดังภาพที่ ๗๗ และแสดงกราฟสถานะการลงเวลาปฏิบัติงานรายวัน ดังภาพที่ ๗๘

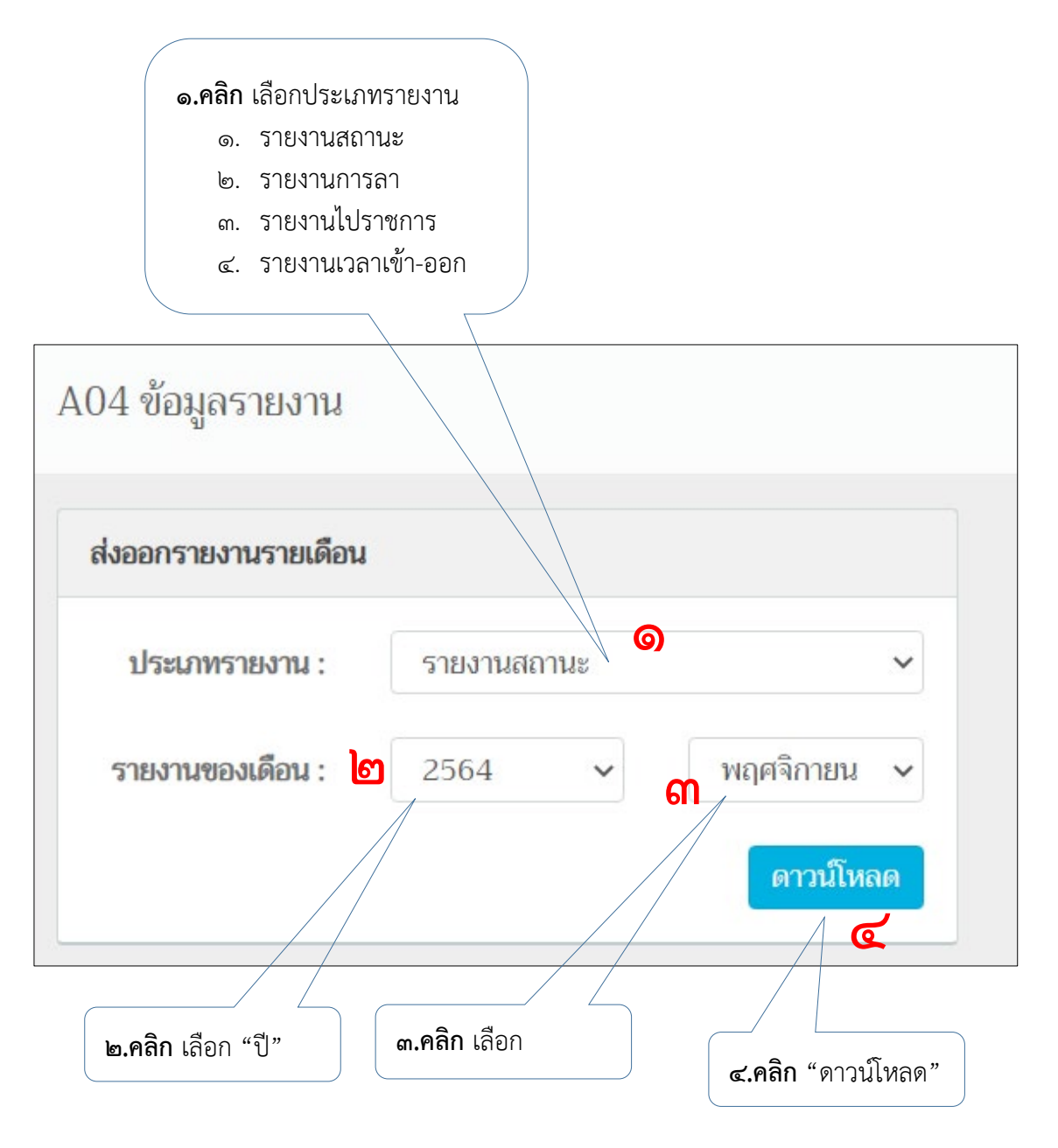

ภาพที่ ๗๗ แสดงการเลือกส่งออกรายงานรายเดือน

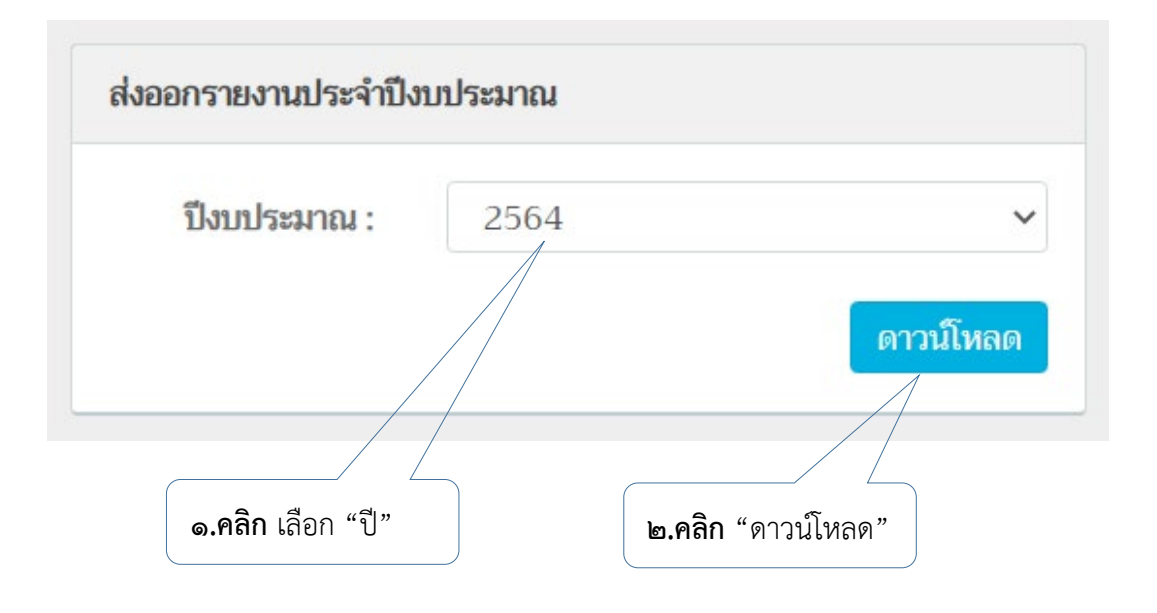

#### ภาพที่ ๗๘ แสดงการส่งออกรายงานประจำปีงบประมาณ

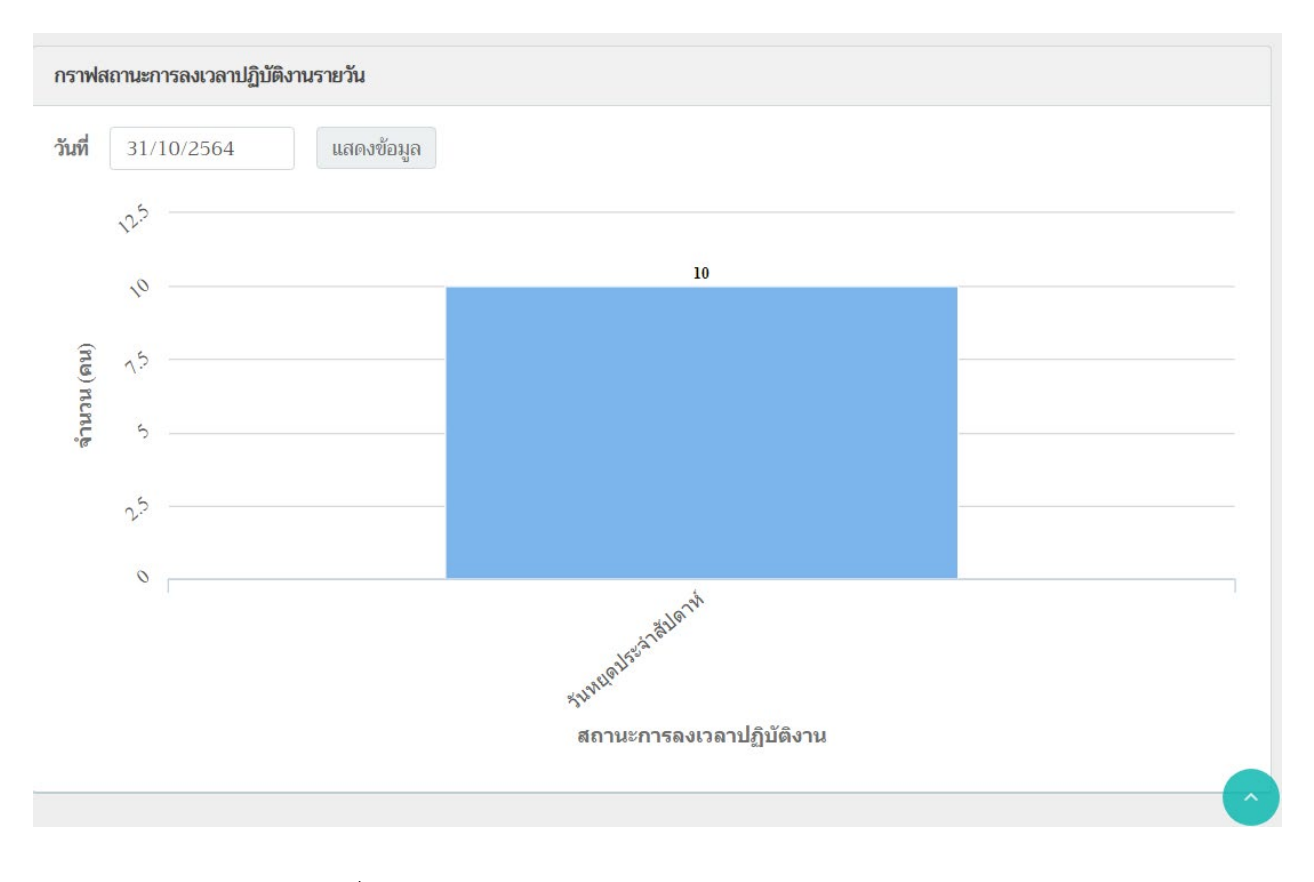

ภาพที่ ๗๙ แสดงกราฟสถานะการลงเวลาปฏิบัติงานรายวัน

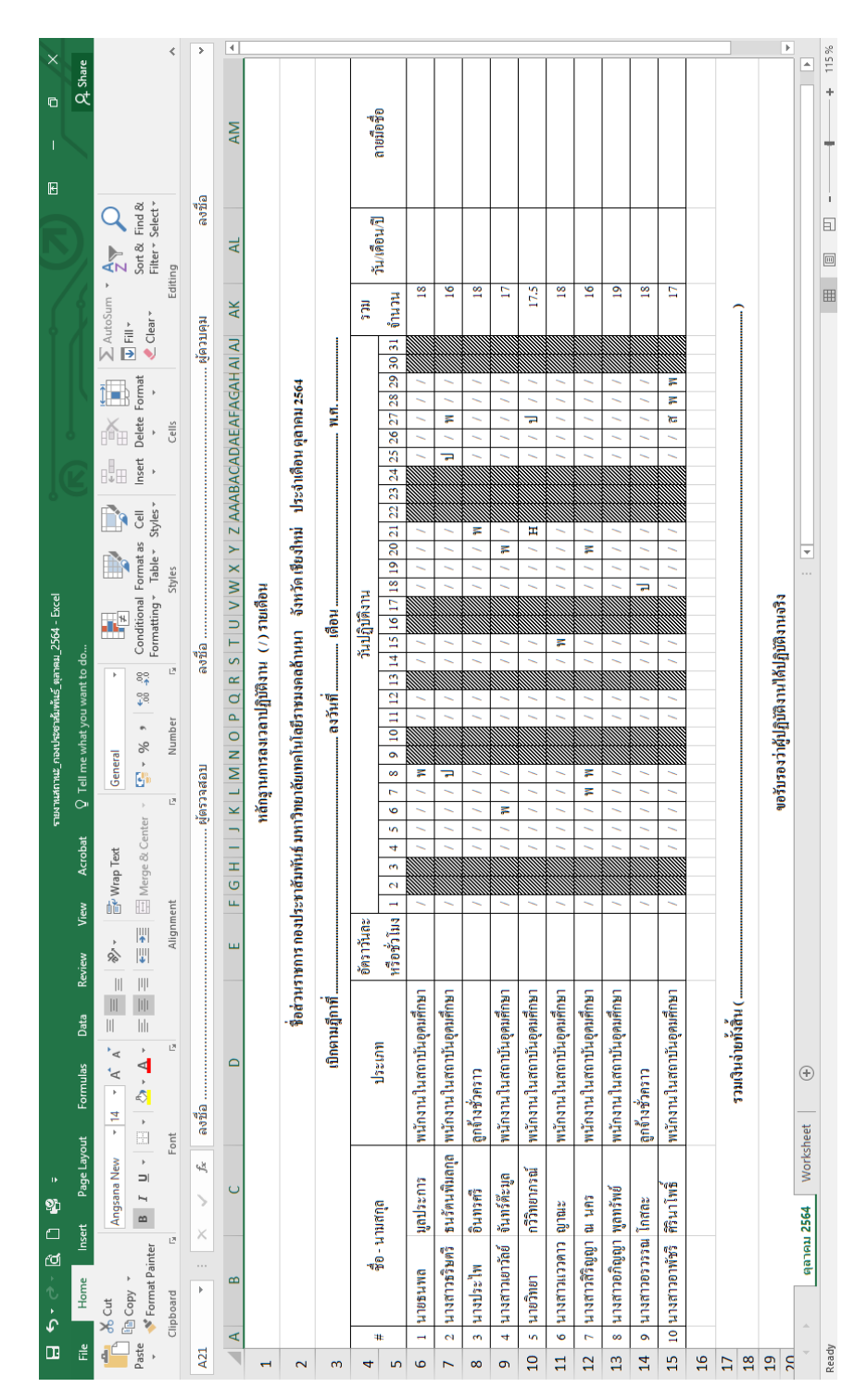

## หลังจากคลิก "ดาวน์โหลด" เสร็จเรียบร้อย ให้ผู้ปฏิบัติไปยังแหล่งที่จัดเก็บไฟล์ที่ดาวน์ โหลด และเปิดไฟล์ ดังภาพที่ ๗๙

\_

ภาพที่ ๘๐ แสดงรายงานสถานะในรูปแบบ Excel

และให้ผู้ปฏิบัติทำงานเพิ่มข้อมูลตามตัวอย่างภาพที่ ๘๐ เพื่อให้แบบรายงานสถานะมี ความสมบูรณ์

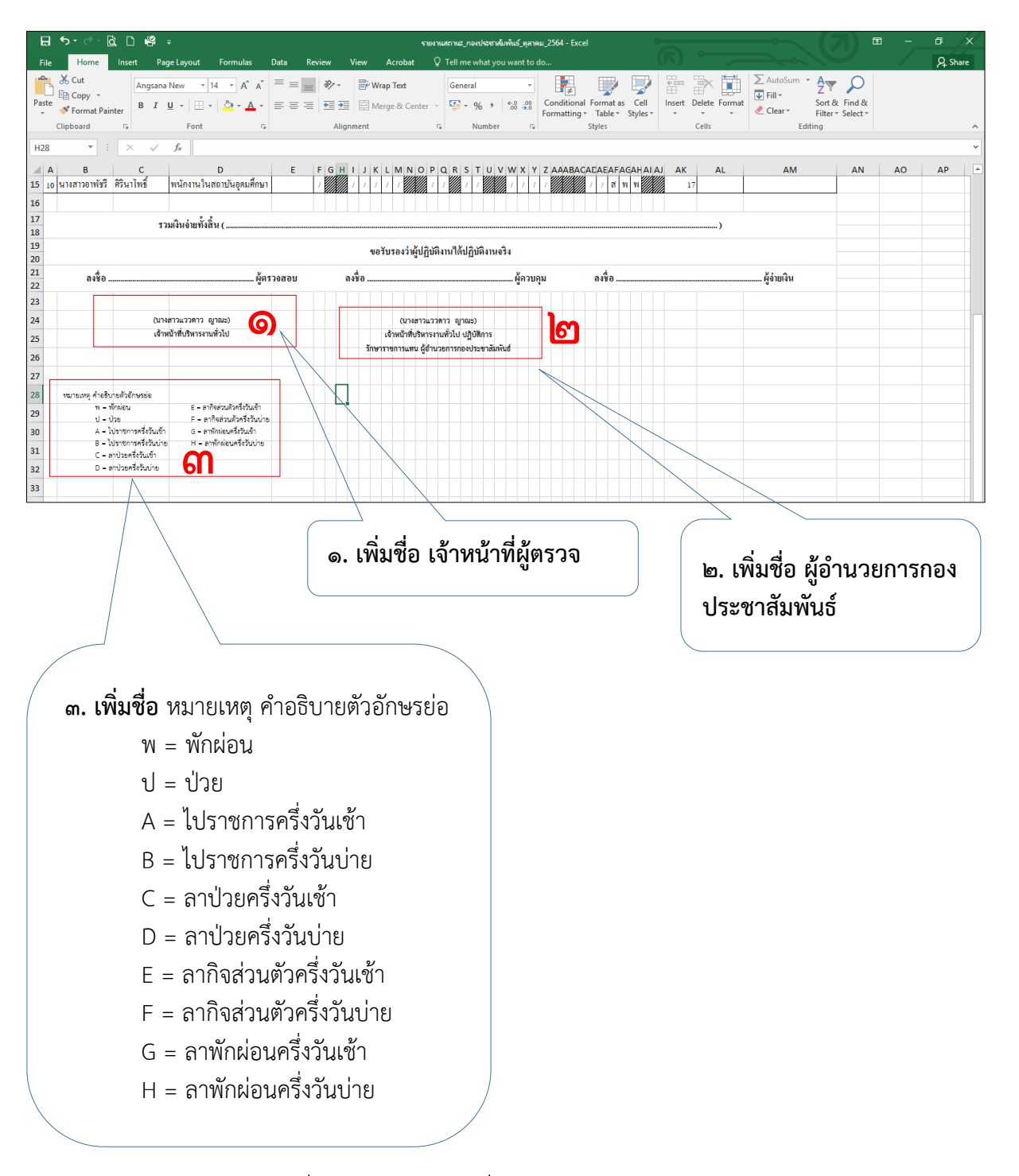

ภาพที่ ๘๑ ตัวอย่างการเพิ่มข้อมูลในแบบรายงานสถานะ

 หลังจากปรับแก้ไขไฟล์รายงานสถานะเสร็จ ให้ทำการบันทึกไฟล์ให้เรียบร้อย และปริ้น เอกสารฉบับดังกล่าว (ดังตัวอย่างภาพที่ ๘๑) ให้บุคลากรในกองประชาสัมพันธ์ลงนามใน เอกสารรายงานสถานะทุกคน พร้อมทั้งเสนอผู้อำนวยการกองประชาสัมพันธ์ (ตรวจสอบ และลงนาม) ดังภาพที่ ๘๒ และจัดทำเอกสารด้วยการสแกนและจัดเก็บในรูปแบบไฟล์ pdf

|                                                                                | <b>⊟</b> 5                                                                                                    | • 🗟 🗅 🥰 =                                                                                                    |
|--------------------------------------------------------------------------------|----------------------------------------------------------------------------------------------------|----------------------------------------------------------------------------------------------------|
|                                                                                | คลิก "เลือกดุ                                                                                                    | าตัวอย่างก่อนพิมพ์"                                                                                                    |
|                                                                                |                                                                                                    | คลิก "Print"           รบมานสาทย_กอยปอยาฟมฟิมธ์ สุภาพม_2564 - Excel                                                                                                    |
| Info<br>New<br>Open                                                            | Print                                                                                                    |                                                                                                    |
| Save<br>Save As<br>Save as Adobe<br>PDF<br>Print<br>Share<br>Export<br>Bublich | Printer                                                                                                    |                                                                                                    |
| Publish<br>Close<br>Account<br>Options                                         | Landscape Orientation         Landscape Orientation         A4 210 x 297 sm.         21 cm x 29.7 cm         Custom Margins         Fit All Columns on One Page         Shrink the printouts other | เป็นการการสารการสาร<br>สารสารการสารการสารการสารการสารการสารการสารการสารการสารการสารการสารการสารการสารการสารการสารการสารการสารการสารการส<br>สารสารการสารการสารการสารการสารการสารการสารการสารการสารการสารการสารการสารการสารการสารการสารการสารการสารการสารการส<br>สารสารสารการสารการสารการสารการสารการสารการสารการสารการสารการสารการสารการสารการสารการสารการสารการสารการสารการสารการสารการสารการสารการสารการสารการสารการสารการสารการส<br>สารสารการสารการสารการสารการสารการสารการสารการสารการสารการสารการสารการสารการสารการสารการสารการสารการสารการ<br>สารสารสารการสารการสารการสารการสารการสารการสารการสารการสารการสารการสารการสารการสารการสารการสารการสารการสาร<br>สารสารสารการสารการสารการสารการสารการสารการสารการสารการสารการสารการสารการสารการสารการสารการสารการสารการสารการสารการสารกา<br>สารสารสารการสารการสารการสารการสารการสารการสารการสารการสารการสารการสารการสาร<br>สารสารการสารการสารการสารการสารการสารการสารการสารการสารการสารการสารการสารการสารการสารการสารการสารการสารการสารการสารการสารการสารการสารการสารการสารการสารการสารการสารการสารการสารการสารการสารการสารการสารการสารการสารการสารการสารการสารการสารการสารการสารการสารการสารการสารการสารการส<br>สารสารการสารการสารการสา<br>สารสารการสารการสารการสารการสารการสารการสารสารสารสารสารสารสารสารสารสารสารสารสา                                                                                                    |
|                                                                                | Page setup                                                                                                    | wuon haitustainak<br>- Soka<br>- Soka<br>- |

ภาพที่ ๘๒ ตัวอย่างการสั่งพิมพ์รายงานสถานะ

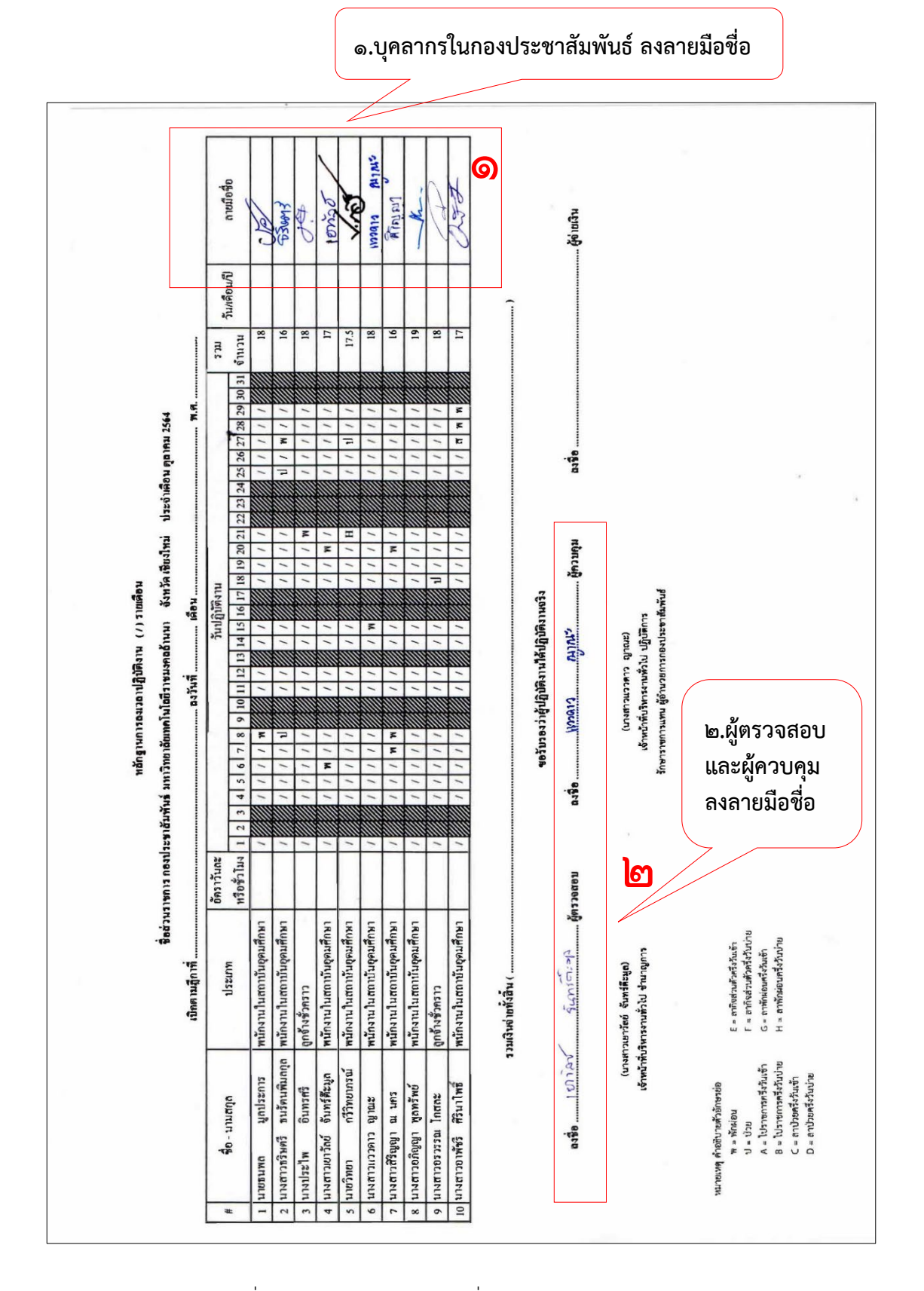

ภาพที่ ๘๓ แสดงการลงลายมือชื่อในเอกสารรายงานสถานะ

<u>ปัญหา</u> : บุคลากรไม่ทราบความหมายของตัวอักษรย่อที่แสดงในเอกสารรายงานสถานะ <u>แนวทางการแก้ไขปัญหา</u> : ผู้ปฏิบัติได้ทำการเพิ่มคำอธิบายตัวอักษรย่อ ที่แสดงในรายงานสถานะ <u>ข้อเสนอแนะ</u> : ไม่มี ๓.๒.๘ ขั้นตอนที่ ๘ หลังจากดำเนินการในเมนูที่ Ao๔ เรียบร้อยแล้ว ให้ผู้ปฏิบัติ ดำเนินการใช้ เมนู Ao๕ ส่งรายงาน ดังภาพที่ ๘๓

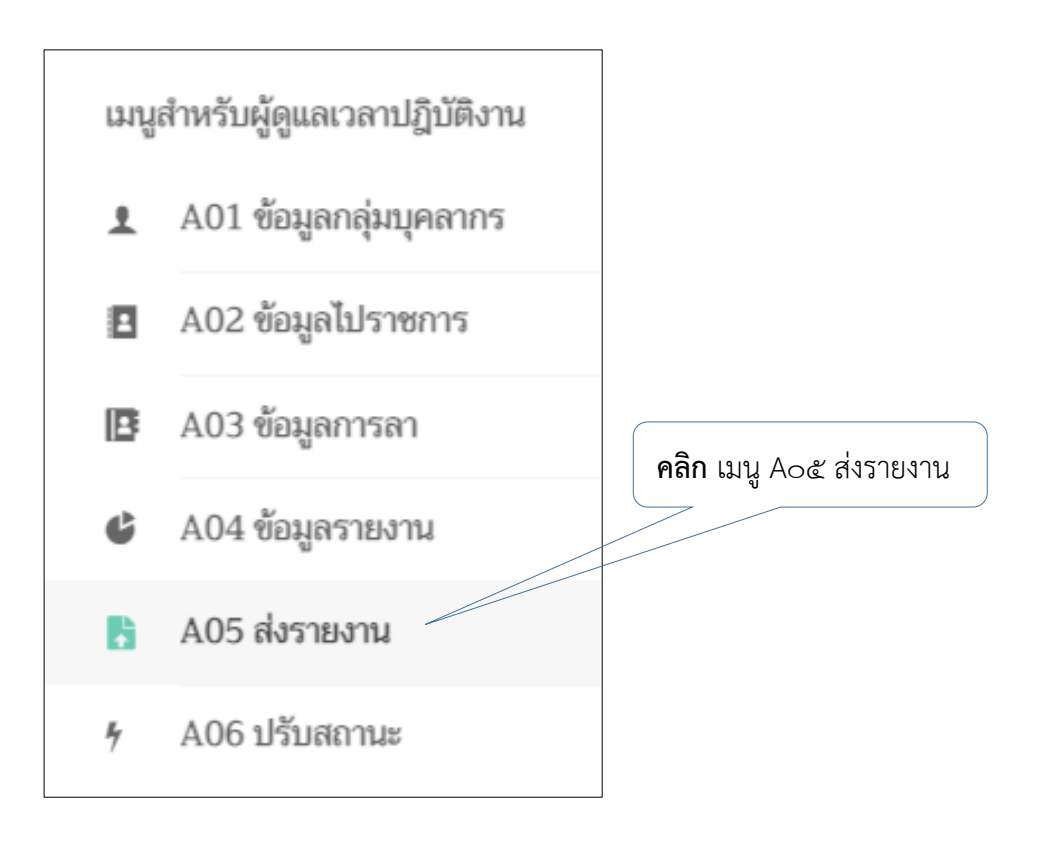

ภาพที่ ๘๔ แสดงเมนู Ao๕ ส่งรายงาน

หลังจากเลือกเมนู Ao๕ ส่งรายงาน ระบบจะแสดงข้อมูลดังภาพ ที่ ๘๔ จากนั้นให้เลือก เมนู "ส่งรายงาน" ดังภาพที่ ๘๔ โดยมีข้อสังเกต คือ ผู้ปฏิบัติต้องประมวลผลรายงาน สถานะให้แล้วเสร็จโดยเร็ว และให้ผู้เกี่ยวข้องทั้งหมดลงนามให้แล้วเสร็จภายในวันที่ ๑๐ ของเดือนถัดไป เพราะระบบการจัดส่งรายงานในเมนู Ao๕ จะอนุญาตให้ผู้ปฏิบัติ สามารถบันทึกไฟล์รายงานได้ถึงแค่วันที่ ๑๐ ของเดือนถัดไปเท่านั้น แต่หากเลย ระยะเวลาผู้ดูระบบต้องจัดทำบันทึกข้อความ (หนังสือภายใน) ชี้แจงการจัดส่งรายงานไม่ ทันตามกำหนด ขอให้เปิดระบบการจัดส่งรายงานอีกครั้ง โดยจัดส่งหนังสือดังกล่าวไปยัง กองบริหารงานบุคคล

| jอมูลส่งรายงาน                 |                                                                                                    |                                                                                                    |  |  |  |  |  |  |
|--------------------------------|----------------------------------------------------------------------------------------------------|----------------------------------------------------------------------------------------------------|--|--|--|--|--|--|
| <ul> <li>แสดงข้อมูล</li> </ul> |                                                                                                    |                                                                                                    |  |  |  |  |  |  |
| สถานะ                          | รายละเอียด                                                                                                    | ตัวเลือก                                                                                                    |  |  |  |  |  |  |
| ส่งรายงานเรียบร้อยแล้ว         | ไม่ระบุรายละเอียด                                                                                                    |                                                                                                    |  |  |  |  |  |  |
| ส่งรายงานเรียบร้อยแล้ว         | ไม่ระบุรายละเอียด                                                                                                    |                                                                                                    |  |  |  |  |  |  |
| ส่งรายงานเรียบร้อยแล้ว         | ไม่ระบุรายละเอียด                                                                                                    |                                                                                                    |  |  |  |  |  |  |
| ส่งรายงานเรียบร้อยแล้ว         | ไม่ระบุรายละเอียด                                                                                                    |                                                                                                    |  |  |  |  |  |  |
| ส่งรายงานเรียบร้อยแล้ว         | ไม่ระบุรายละเอียด                                                                                                    |                                                                                                    |  |  |  |  |  |  |
| ส่งรายงานเรียบร้อยแล้ว         | ไม่ระบุรายละเอียด                                                                                                    |                                                                                                    |  |  |  |  |  |  |
| ส่งรายงานเรียบร้อยแล้ว         | ไม่ระบุรายละเอียด                                                                                                    |                                                                                                    |  |  |  |  |  |  |
| ส่งรายงานเรียบร้อยแล้ว         | ไม่ระบุรายละเอียด                                                                                                    |                                                                                                    |  |  |  |  |  |  |
| ส่งรายงานเรียบร้อยแล้ว         | ไม่ระบุรายละเอียด                                                                                                    |                                                                                                    |  |  |  |  |  |  |
| ไม่ส่งรายงาน                   | ไม่ส่งรายงานในช่วงวันที่ 1-10 พฤศจิกายน 2564                                                                                                    |                                                                                                    |  |  |  |  |  |  |
| นอกช่วงเวลาส่งรายงาน           | ระบบจะเปิดให้ส่งรายงานในช่วงวันที่ 1-10 ธันวาคม 2564                                                                                                    |                                                                                                    |  |  |  |  |  |  |
| นอกช่วงเวลาส่งรายงาน           | ระบบจะเปิดให้ส่งรายงานในช่วงวันที่ 1-10 มกราคม 2565                                                                                                    |                                                                                                    |  |  |  |  |  |  |
|                                | <ul> <li>มะรายงานเรียบร้อยแล้ว</li> <li>ส่งรายงานเรียบร้อยแล้ว</li> <li>ส่งรายงานเรียบร้อยแล้ว</li> <li>ส่งรายงานเรียบร้อยแล้ว</li> <li>ส่งรายงานเรียบร้อยแล้ว</li> <li>ส่งรายงานเรียบร้อยแล้ว</li> <li>ส่งรายงานเรียบร้อยแล้ว</li> <li>ส่งรายงานเรียบร้อยแล้ว</li> <li>ส่งรายงานเรียบร้อยแล้ว</li> <li>ส่งรายงานเรียบร้อยแล้ว</li> <li>ส่งรายงานเรียบร้อยแล้ว</li> <li>ส่งรายงานเรียบร้อยแล้ว</li> <li>ส่งรายงานเรียบร้อยแล้ว</li> <li>เป็นส่งรายงาน</li> <li>นอกช่วงเวลาส่งรายงาน</li> </ul> | เสดงข้อมูล           เสดงข้อมูล           เสดงขอมูล           เสดงขอมูล           เสดงขอมูล           เประสุรายละเอยล           เสดงขอมูล           เสดงขอมูล           เสดงขอมูล           เประสุรายละเอยล           เสดงรายงานร้อยรอมดง           เประสุรายสะเสอล           เสดงรายงานร้อยละออมดง |  |  |  |  |  |  |

**คลิก** "ส่งรายงาน"

ภาพที่ ๘๕ แสดงข้อมูลการจัดส่งรายงาน

 หลังจากนั้นให้เลือก "ส่งรายงาน" ดังภาพที่ ๘๔ และให้เลือกแหล่งจัดเก็บไฟล์รายงานที่ ผู้ดูแลระบบให้จัดเก็บไว้ในรูปแบบไฟล์ pdf หลังจากเลือกไฟล์เสร็จเรียบร้อยให้ คลิก "open" ไฟล์จะปราฏดังภาพที่ ๘๕

| ส่งข้อมูลส่งรายงาน        |                                                                                                    |
|---------------------------|----------------------------------------------------------------------------------------------------|
| เดือน :                   | ตุลาคม                                                                                                    |
| รายละเอียด :              |                                                                                                    |
| เอกสาร : 🌘                | <ul> <li>โลือกไฟล์ สรุปการปฏิบัติงาน เดือน ตุลาคม 2564.pdf</li> <li>** ไหล์ประเภท PDF เท่านั้น</li> </ul> |
|                           | 🕑 ตกลง ยกเลิก                                                                                             |
| <b>๑.คลิก</b> "เลือกไฟล์" | <b>๒.คลิก</b> "ตกลง"                                                                                      |

ภาพที่ ๘๖ แสดงเมนู "เลือกไฟล์"ส่งข้อมูลรายงาน

 จากนั้นระบบจะแสดงรายงานการจัดส่งรายงานที่แนบ ตามเดือนที่แนบ และแสดง สถานะ "ส่งรายงานเรียบร้อยแล้ว" ดังภาพที่ ๘๖

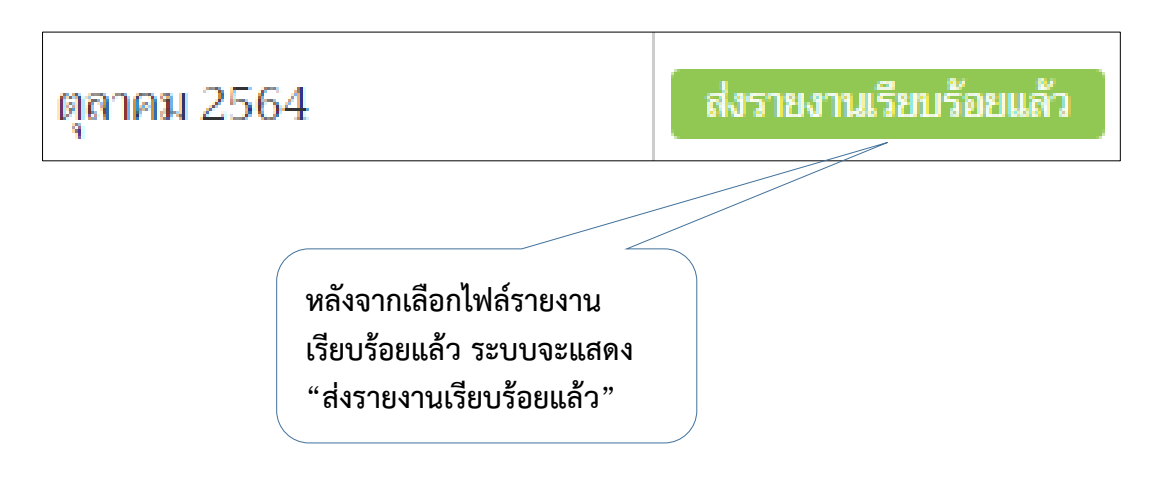

ภาพที่ ๘๗ แสดงการจัดส่งรายงานเรียบร้อยแล้ว

<u>ปัญหา</u> : บุคลากรบางท่านติดราชการ ติดลา จึงทำให้เอกสารรายงาน ได้ลายมือชื่อครบไม่ทันตามกำหนดที่ ต้องแนบในระบบบริหารทรัพยากรบุคคล

<u>แนวทางการแก้ไขปัญหา</u> : ผู้ปฏิบัติ<sup>่</sup>ทยอยปรับปรุงข้อมูลในระบบที่ยังไม่สมบูรณ์ อาทิ การลา การชี้แจง ให้ แล้วเสร็จภายในภายในสิ้นเดือนนั้น ๆ และวันที่ ๑ ของเดือนถัดไป ผู้ปฏิบัติจะทำการปริ้นรายงานการ ปฏิบัติงานรายเดือน เสนอผู้เกี่ยวข้องลงลายมือถือ ข้อเสนอแนะ : ไม่มี ๓.๒.๙ ขั้นตอนที่ ๙ ใช้ในกรณีที่บุคลากรกองประชาสัมพันธ์ ไม่มีหลักฐานการบันทึกลายนิ้วมือ หรือกรณีที่มีการลงเวลา ณ สำนักงาน โดยให้ผู้ปฏิบัติใช้เมนู Aob ปรับสถานะ ในการ บันทึกข้อมูล ดังแสดงในภาพที่ ๘๗

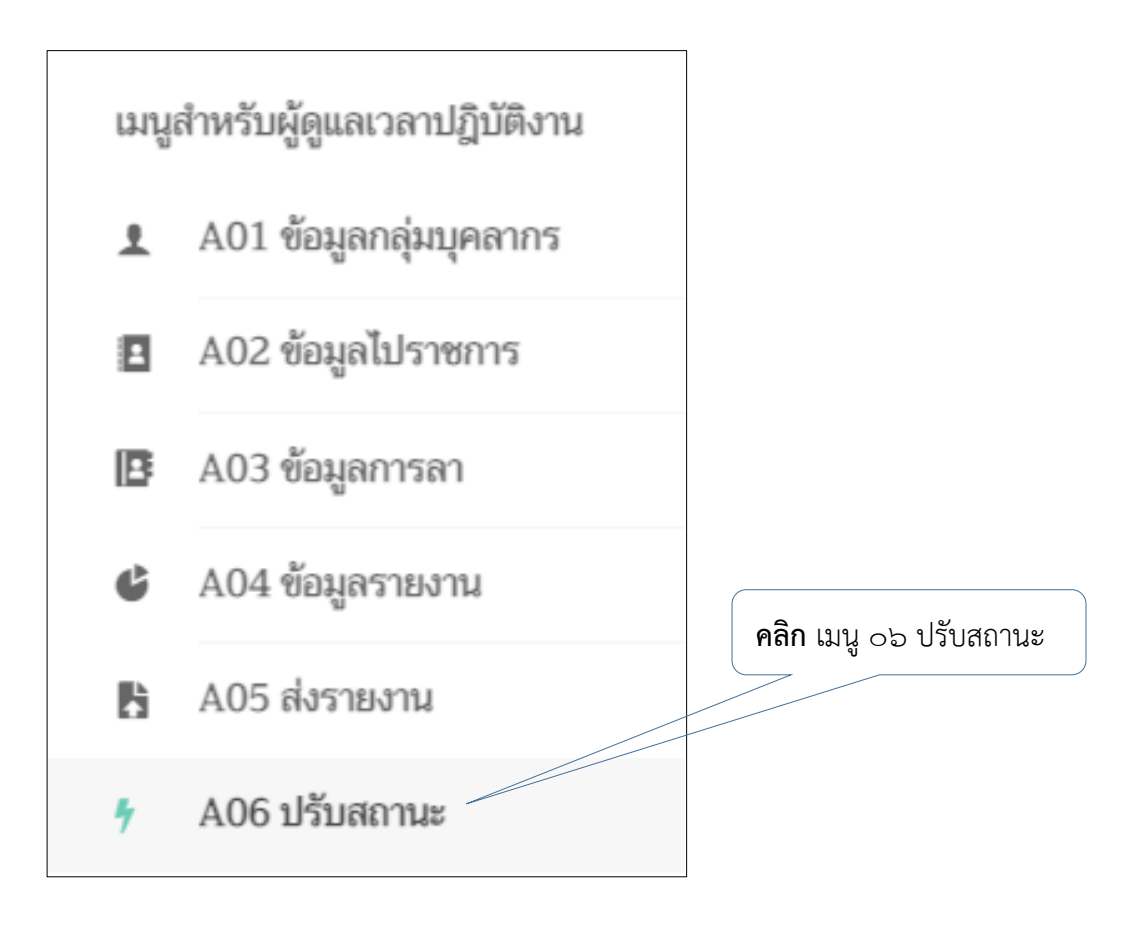

ภาพที่ ๘๘ แสดงเมนู Aob ปรับสถานะ

# จากนั้นทำคลิก "เพิ่มข้อมูลปรับสถานะ" ดังภาพที่ ๘๘

|         | คลิก "เพิ่มข้อมูลปรับสถานะ" |                |                                                                                            |                  |  |  |  |  |  |
|---------|-----------------------------|----------------|--------------------------------------------------------------------------------------------|------------------|--|--|--|--|--|
| 406 ปรี | รับสถานะ                    |                |                                                                                            |                  |  |  |  |  |  |
| ข้อมูลป | ไร้บสถานะ                   |                | เพิ่ม                                                                                      | เข้อมูลปรับสถานะ |  |  |  |  |  |
| ค้นหาข้ | <b>้อมูล</b> ค้นหาวันที่ คี | โค้นหา         | แสดงข้อมูล รีเซ็ต                                                                          |                  |  |  |  |  |  |
| #       | ชื่อ - นามสกุล              | วันที่         | คำอธิบาย                                                                                   | ตัวเลือก         |  |  |  |  |  |
| 1       | นางสาวอรวรรณ โกสละ          | 29 ตุลาคม 2564 | ปฏิบัติงาน work from home เนื่องจากเป็นบุคคลที่เข้าข่ายกลุ่ม<br>เสี่ยงสูงติดเชื้อ COVID-19 |                  |  |  |  |  |  |
| 2       | นางสาวธริษตรี ธนรัตนพิมลกุล | 29 ตุลาคม 2564 | ยืนยันการมาปฏิบัติงาน                                                                      |                  |  |  |  |  |  |
| 3       | นางประไพ อินทรศรี           | 29 ตุลาคม 2564 | ยืนยันการมาปฏิบัติงาน                                                                      |                  |  |  |  |  |  |

ภาพที่ ๘๙ แสดงเครื่องมือการเพิ่มข้อมูลปรับสถานะ

## - ระบบจะแสดงข้อมูล ดังภาพที่ ๘๙

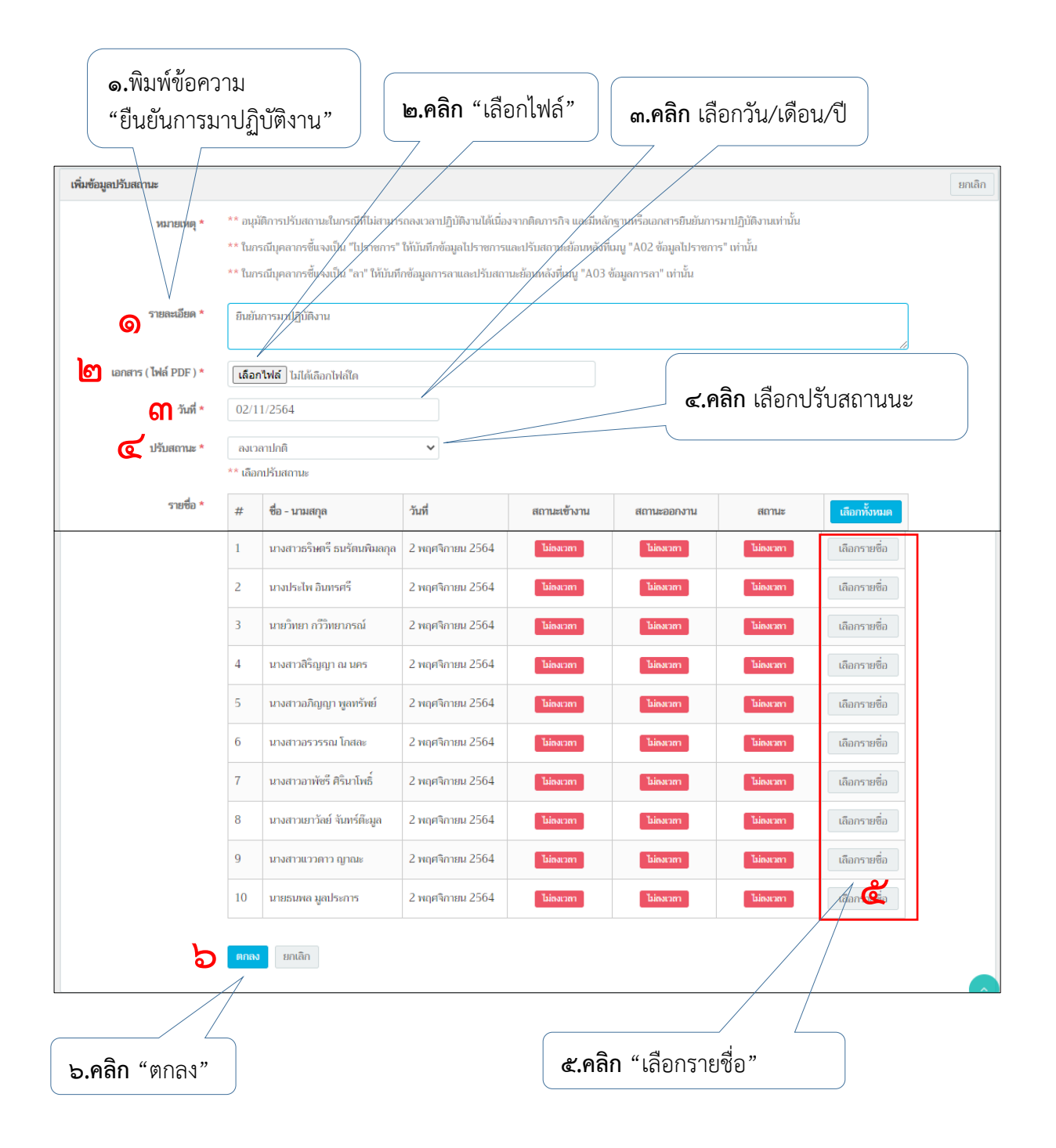

ภาพที่ ๙๐ แสดงข้อมูลที่ต้องกรอกเพิ่มข้อมูลปรับสถานะ

- จากนั้นให้ดำเนินการตามลำดับดังนี้
  - กรอกรายละเอียด "ยืนยันการปฏิบัติงาน"
  - เลือกไฟล์เอกสารแนบ "เลือกไฟล์"
  - เลือกวันที่ ตามช่วงเวลา ที่ปรับสถานะ
  - เลือก วัน/เดือน/ปี
  - เลือกรายชื่อปรับสถานะ
  - สิ้นสุดการกรอกข้อมูลปรับสถานะ คลิก "ตกลง"

<u>ปัญหา</u> : บุคลากรไม่ทราบว่าข้อมูลการบันทึกลงเวลาไม่แสดงในระบบ

<u>แน้วทางก<sup>้</sup>ารแก้ไขปัญหา</u> : ผู้ปฏิบัติตรวจเช็คในระบบและแจ้งผู้เกี่ยวข้องดำเนินการ จัดทำคำชี้แจง <u>ข้อเสนอแนะ</u> : แนะนำให้บุคลากรกองประชาสัมพันธ์ เข้าทำการตรวจเช็คการบันทึกลงเวลาในระบบ บริหารงานทรัพยากรบุคคล อย่างสม่ำเสมอ

## ๓.๓ ขั้นตอนการใช้งานระบบบริหารการจัดการงบประมาณ พัสดุ การเงิน และบัญชี (ERP : Enterprise Resource Planning) ที่เกี่ยวข้องกับกองประชาสัมพันธ์

๓.๓.๑ ขั้นตอนที่ ๑ เมื่อได้รับการอนุมัติงบประมาณให้ดำเนินงานหรือกิจกรรม ผู้ปฏิบัติ ประสานงานกับเจ้าหน้าที่กองนโยบายและแผน ให้ทำการโอนเงินในระบบบริหาร การจัดการงบประมาณ พัสดุ การเงิน และบัญชี (ERP)

<u>ปัญหา</u> : ช่วงระยะการรองบประมาณ ปีงบประมาณใหม่ อาจจะทำให้เกิดการล่าช้าในการโอนเงินในระบบ ERP

<u>แนวทางการแก้ไขปัญหา</u> : ผู้ปฏิบัติควรมีการสำเนาเรื่องที่อนุมัติให้ผู้รับผิดชอบโอนเงิน กองนโยบายและ แผน ไปพลางก่อน และติดตามการอนุมัติกรอบวงเงิน และการโอนเงินในระบบ ERP ในภาพรวมของ มหาวิทยาลัยฯ อย่างต่อเนื่อง

<u>ข้อเสนอแนะ</u> : ไม่มี

๓.๓.๒ ขั้นตอนที่ ๒ หลังจากได้รับแจ้งจากเจ้าหน้าที่กองนโยบายและแผน ทำการโอนเงินใน ระบบเรียบร้อยแล้ว ให้ผู้ปฏิบัติทำการเข้าใช้งานระบบบริหารการจัดการงบประมาณ พัสดุ การเงิน และบัญชี (ERP)

<u>ปัญหา</u> : เจ้าหน้าที่กองนโยบายและแผน โอนเงินผิดหน่วยงาน หรือผิดประเภทของหมวดที่ได้รับอนุมัติให้ ดำเนินการ

<u>แนวทางการแก้ไขปัญหา</u> : หลังจากผู้ปฏิบัติตรวจเช็คยอดเงินงบประมาณในระบบเรียบร้อยแล้ว หากพบ ข้อผิดพลาด ต้องทำการแจ้งเจ้าหน้าที่กองนโยบายและแผนโดยเร่งด่วน

<u>ข้อเสนอแนะ</u> : อาจจะมีการแนะนำหมวดที่ต้องการโอน กับเจ้าหน้าที่กองนโยบายและแผนในเบื้องต้น เพื่อ ไม่มีการโอนเงินผิดประเภท ៣.៣.៣

ขั้นตอนที่ ๓ เริ่มการใช้งานระบบบริหารการจัดการงบประมาณ พัสดุ การเงิน และบัญชี (ERP) ผู้ปฏิบัติทำการตรวจเซ็คว่าคอมพิวเตอร์ที่ใช้งานมีโปรแกรมระบบบริหารการ จัดการงบประมาณ พัสดุ การเงิน และบัญชี (ERP) อยู่หรือไม่ หากไม่มีให้ประสานกับ เจ้าหน้าที่ผู้รับผิดชอบจากสำนักวิทยบริการและเทคโนโลยีสารสนเทศ เพื่อลงโปรแกรม จากนั้นให้เริ่มงานระบบโดย กดปุ๋ม Shift ที่คอมพิวเตอร์ พร้อมทั้งคลิกขวาที่ไอคอน "ERPProd" หลังจากนั้นจะมีเมนูขึ้นมา ดังภาพที่ ๙๐ และให้เลือกเมนู Run as different user

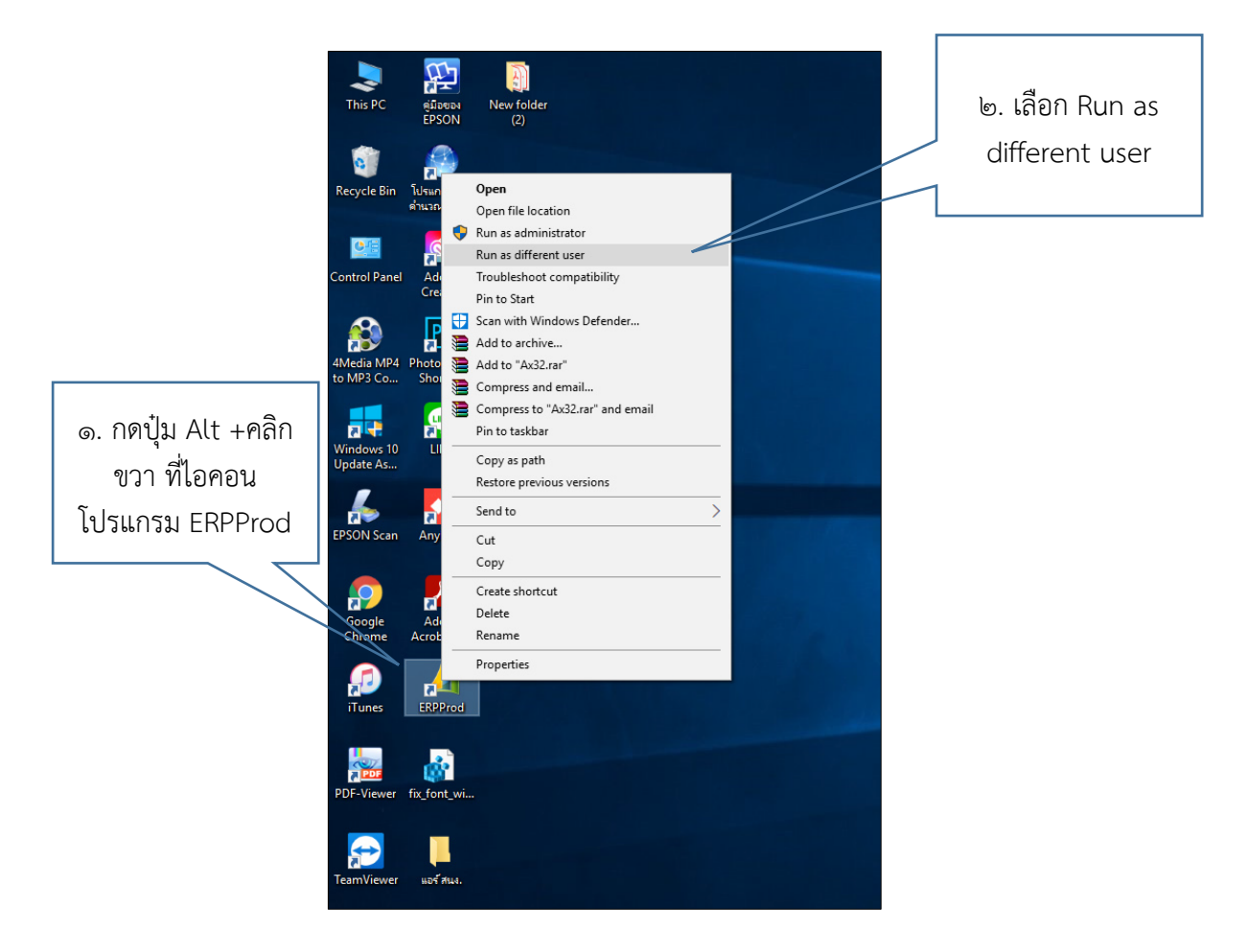

ภาพที่ ๙๑ แสดงการเข้าใช้งานระบบบริหารการจัดการงบประมาณ พัสดุ การเงิน และบัญชี (ERP)

#### <u>ปัญหา</u> : บางคอมพิวเตอร์ไม่มีโปรแกรม ERP

<u>แนวทางการแก้ไขปัญหา</u> : ประสานงานเจ้าหน้าที่ ที่รับผิดชอบลงโปรแกรม ERP ของมหาวิทยาลัย เทคโนโลยีราชมงคลล้านนา ให้มาดำเนินการลงโปรแกรม ERP ในคอมพิวเตอร์ดังกล่าว <u>ข้อเสนอแนะ</u> : ไม่มี ๓.๓.๔ ขั้นตอนที่ ๔ หลังจากเลือกเมนู Run as different user จะปรากฏหน้าต่างใหม่ดังภาพที่ ๙๑ โดยให้กรอก User name และPassword ซึ่งหน่วยงานในสำนักงานอธิการบดี ให้ กรอกข้อมูลดังนี้

> User name : erpo๙ Password : ແຫ່ນອາດາແ

| Windows Security X                                                                                          |                                |
|----------------------------------------------------------------------------------------------------|--------------------------------|
| Run as different user                                                                                       |                                |
| Please enter credentials to use for C:\Program Files<br>(x86)\Microsoft Dynamics AX\50\Client\Bin\Ax32.exe. | กรอก User name<br>และ Password |
| User name                                                                                                   |                                |
| Password                                                                                                    |                                |
| Domain: RMUTL                                                                                               |                                |
| OK Cancel                                                                                                   |                                |
|                                                                                                    |                                |

ภาพที่ ๙๒ แสดงหน้าต่าง Run as different user

<u>ปัญหา</u> : ในบางครั้ง user ดังกล่าว อาจจะเข้าในงานไม่ได้ กรณีที่การใช้งานร่วมกันหลายหน่วยงาน <u>แนวทางการแก้ไขปัญหา</u> : เว้นระยะเวลาในการเข้าใช้งานระบบ และเข้าระบบใหม่อีกครั้ง <u>ข้อเสนอแนะ</u> : ไม่มี

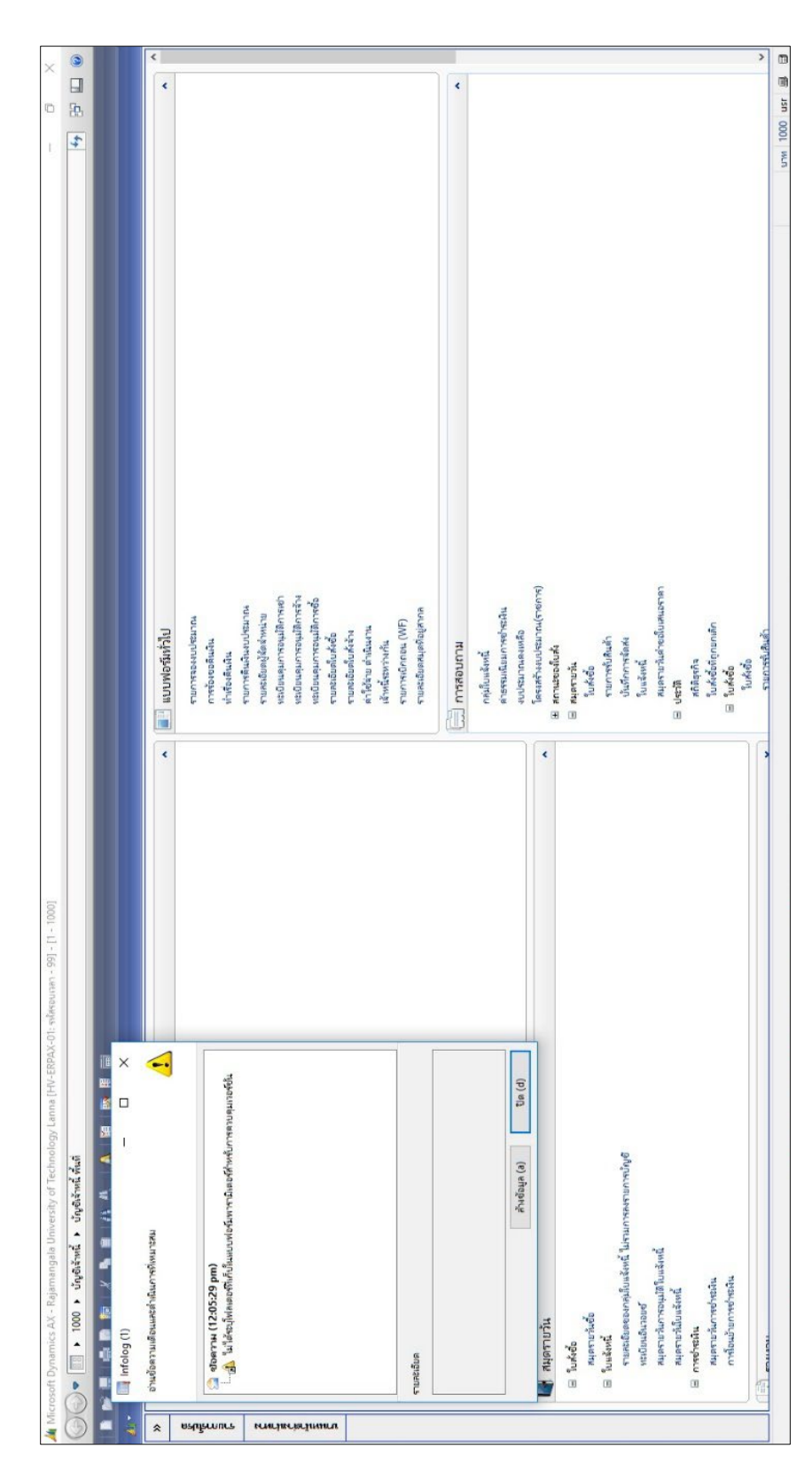

๓.๓.๕ ขั้นตอนที่ ๕ หลังจากกรอก User name และPassword เพื่อเข้าใช้งานระบบจะแสดง หน้าต่างใหม่ขึ้นมา ดังภาพที่ ๙๒ หากมีหน้าต่างเล็ก ๆ ที่ Infolog ให้คลิก "ปิด"

ภาพที่ ๙๓ แสดงคำสั่งในระบบ ERP

โดยผู้ปฏิบัติต้องทำการตรวจเช็คแถบข้อมูลได้สุดให้อยู่ในสถานะ "บัญชีเจ้าหน้าหนี้" เท่านั้น หากไม่ใช้ให้ทำการเลือกเปลี่ยนเป็น "บัญชีเจ้าหน้าที่" โดยให้คลิกปุ๋ม 본 ที่อยู่หน้า คำว่าบัญชี เจ้าหน้าที่เพื่อเลือก หากทำการเลือกเสร็จ ข้อมูลจะแสดงดังภาพที่ ๙๓

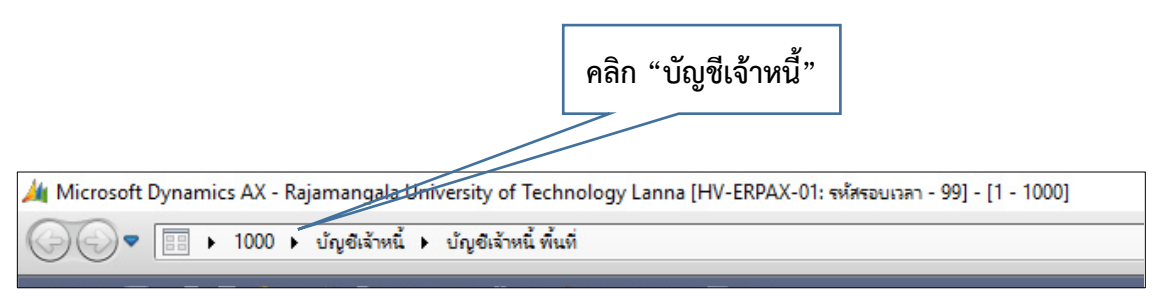

ภาพที่ ๙๔ แสดงโหมดการเลือกบัญชีเจ้าหน้าที่

๓.๓.๖ ขั้นตอนที่ ๖ ให้ดำเนินการให้คลิกแถบคำสั่ง "งบประมาณคงเหลือ" ซึ่งอยู่ในหมวดการ สอบถาม ดังภาพที่ ๙๔ จากนั้นจะปรากฎหน้าต่างใหม่ เพื่อทำการเลือกข้อมูลแสดง งบประมาณคงเหลือ ดังภาพที่ ๙๕

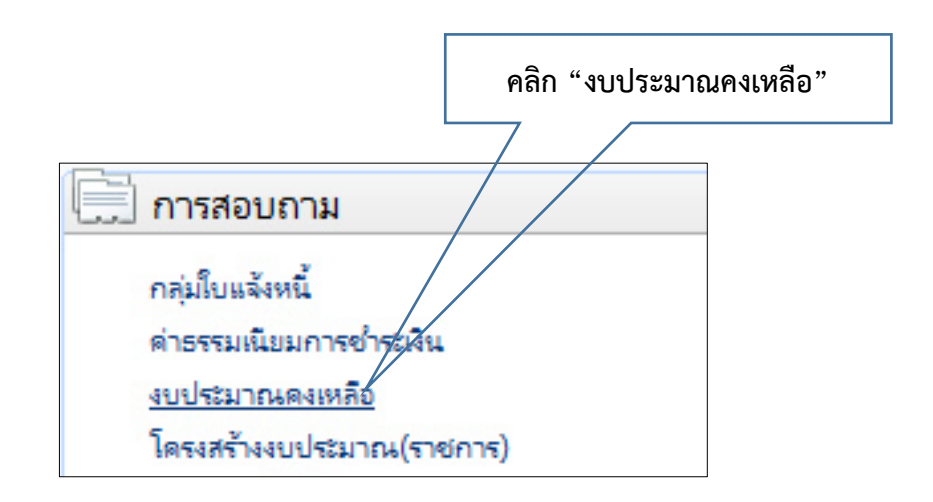

ภาพที่ ๙๕ แสดงแถบเมนู "งบประมาณคงเหลือ"

| [                                  | คลิก "เลือก"                                                                                                 |                             |           |
|------------------------------------|----------------------------------------------------------------------------------------------------|-----------------------------|-----------|
| 🙀 Budget summary criteria (1)      |                                                                                                    |                             | - 🗆 X     |
| Parameter<br>Budget date: 3/1/2021 | งบประมาณบัญชัแยก<br>โมเดล:<br>รหัสงบประมาณ:<br>แหล่งเงิน:<br>หน่วยงาน:<br>แผนงาน:<br>โดรงการ:<br>ปีการศึกษา: | กประเทท<br>2564<br>11060000 | เลือก (a) |
|                                    |                                                                                                    | ตกง                         | ลง ยกเลิก |

ภาพที่ ๙๖ แสดงหน้าต่างการเลือกข้อมูลแสดงงบประมาณคงเหลือ

จากนั้นให้คลิกคำว่า "เลือก" ซึ่งจะมีหน้าต่างใหม่ปรากฏขึ้น ดังภาพที่ ๙๖ เพื่อทำการ กรอกข้อมูลตามลำดับดังนี้

- โมเดล แสดงข้อมูลปีงบประมาณปัจจุบัน
- แหล่งเงิน ให้เลือกตามแหล่งเงินที่ได้รับอนุมัติ โดยรหัส ๑๐๐๐ คือ แหล่งเงิน งบประมาณ/เงินแผ่นดิน และรหัส ๒๐๐๐ คือแหล่งเงินรายได้/เงินผลประโยชน์
- หน่วยงาน ให้เลือก รหัส ๑๑๐๗๐๐๐๐ กองประชาสัมพันธ์
   และให้คลิก "ตกลง"

|                                     | ช่วงข้อมู    | <b>ลงบประมาณ</b> |                   |
|-------------------------------------|--------------|------------------|-------------------|
| 🗾 Budget summary (1 - 1000)         |              |                  | — 🗆 X             |
| เลือกการสอบถาม: แบบสอบถามที่ใช้ก่อน | หน้านี้      |                  | ∨ ปรับเปลี่ยน (a) |
| โครงสร้าง                           |              |                  |                   |
| กำหนดช่วง การเรียงลำดับ             |              |                  |                   |
| ตาราง                               | ฟิลด์        | เสื่อนไข         | ^ เพิ่ม           |
| งบประมาณบัญชีแยกประเภท              | โมเดล        | 2564             |                   |
| งบประมาณบัญชีแยกประเภท              | รหัสงบประมาณ |                  | สบัยยุร           |
| งบประมาณบัญชีแยกประเภท              | แหล่งเงิน    | 2000             |                   |
| งบประมาณบัญชีแยกประเภท              | หน่วยงาน     | 11070000         |                   |
| งบประมาณบัญชีแยกประเภท              | แผนงาน       |                  |                   |
| งบประมาณบัญชีแยกประเภท              | โครงการ      |                  |                   |
| งบประมาณบัญชีแยกประเภท              | ปีการศึกษา   |                  |                   |
|                                     |              | I                |                   |
|                                     |              | ริเซ็ต (e)       | ตกลง ยกเลิก       |

ภาพที่ ๙๗ แสดงการกรอกข้อมูลในการกำหนดช่วงแสดงข้อมูลงบประมาณคงเหลือ

จากนั้นจะปรากฏหน้าต่างใหม่ขึ้นมาดังภาพ ที่ ๙๖ แสดงงบประมาณคงเหลือแยกตาม หมวดรายการที่มีการโอนจากกองนโยบายและแผน โดยกองนโยบายและแผนจะทำการโอนเงินตาม ประเภทของเรื่องที่ได้รับอนุมัติ เช่น เป็นลักษณะของการจ้างเหมา จะโอนเข้าหมวด "ค่าจ้างเหมาบริการ" หากเป็นลักษณะของการจัดซื้อวัสดุ จะโอนเข้าหมวด "วัสดุสำนักงาน" หรือหากเป็นหมวดที่ใช้เงินจาก แหล่งเงินอื่นๆ กองนโยบายและแผนจะดำเนินการโอนเงินให้ตามหมวดประเภทรายการที่เกี่ยวข้อง

| n Alm     | faulia einia TEM |      | © V = + + + + + + + + + + + + + + + + + +                                                                       |          |           |                 |           | I          |                        |
|-----------|------------------|------|----------------------------------------------------------------------------------------------------|----------|-----------|-----------------|-----------|------------|------------------------|
| linite un |                  |      |                                                                                                    |          |           |                 |           |            | ฟังกำยัน (a)           |
| urbacim   | รห้ละบประเทณ     | Edu. | ມແມ                                                                                                    | แหล่เดิน | TRUETRIST | บอดเนินที่เหลือ | กมูหละสด  | ยอดเดียนจะ | (q) ясиловаси          |
| •         |                  | •    | ŀ                                                                                                    | ,        | •         | •               | •         | 1          | ) พบเทรากระการกระบบหา( |
| 11070000  | 2240             | 2564 | 64 2.2.4 ต่ายังแหนาบริการ                                                                                       | 2000     | 4         | 0.00            | -3,000.00 | 0.0        |                        |
| 11070000  | 2240-641-2BG0122 | 2564 | 64 อา0654.31/139 ขออนเป็ตลำก่ายพอตสรมการระบบริหยุออนไลน์ เดือน ตุลาคม 2563 – กันภายน 2564 (3,000-nw)            | 2000     | 4         | 0.00            | 3,000.00  | 1,000.0    |                        |
| 11070000  | 2301             | 2564 | 64 2.3.1 วิลิตุศันโกงาน                                                                                         | 2000     | 4         | 0.00            | -2,345.00 | 0.0        |                        |
| 11070000  | 2301-641-2BG0126 | 2564 | 64 อาว0554.31/145 ขอยนุมัตรงประมาณหรังชื่อในการชื่อชื่อหนังสือทิมพ์ ประจำปังบประมาณ 2564 (2,345บาท)             | 2000     | 4         | 2,345.00        | 2,345.00  | 0.0        |                        |
| 11070000  | 5301             | 2564 | 64 5.3 มรณะานค่าใช้จ่านงานพรษาอหานปริญญาบัตร                                                                    | 2000     | 4         | 7,825.00        | -6,780.00 | 0.0        |                        |
| 11070000  | 5301-641-2BG0657 | 2564 | 64 อว 0654.31/2 ขออนุมัติงบประมาณในการค่าเนินโครงการจัดท่าป้ายประอาสัมพันธ์ ปรับแก้ได (ป้าย4*11.3นเคร 6,780บาพ) | 2000     | 4         | 0.00            | 6,780.00  | 6,780.C    |                        |
|           |                  |      |                                                                                                    |          |           |                 |           |            |                        |
|           |                  |      |                                                                                                    |          |           |                 |           |            |                        |
|           |                  |      |                                                                                                    |          |           |                 |           | ^          |                        |

## ภาพที่ ๙๘ แสดงรายงานงบประมาณคงเหลือ

<u>ปัญหา</u> : ไม่มีงบประมาณคงเหลือก ตามหมวดเงินที่ได้รับอนุมัติ <u>แนวทางการแก้ไขปัญหา</u> : ประสานงานกับเจ้าหน้าที่กองนโยบายและแผน ผู้ทำการโอนเงิน และทำการ ตรวจเช็คในระบบอีกครั้ง <u>ข้อเสนอแนะ</u> : ไม่มี

๓.๓.๗ ขั้นตอนที่ ๗ หลังจากตรวจเช็คงบประมาณคงเหลือ มีการโอนเงินที่เกี่ยวข้องมาในระบบ ERP เรียบร้อยแล้ว ให้เลือกแถบเมนู "รายการจองงบประมาณ" ในหมวดแบบฟอร์ม ทั่วไป ดังภาพที่ ๙๘

| 💷 แบบฟอร์มทั่วไป            | คลิก "รายงานจอง |
|-----------------------------|-----------------|
| รายการจองงบประมาณ           | งบประมาณ"       |
| การร้องขอดินเงิน            |                 |
| ทำเรื่องคืนเงิน             |                 |
| รายการคืนเงินงบประมาณ       |                 |
| รายละเอียดผู้จัดจำหน่าย     |                 |
| ทะเบียนคุมการอนุมัติการเช่า |                 |
| ทะเบียนดุมการอนุมัติการจ้าง |                 |
| ทะเบียนคุมการอนุมัติการซื้อ |                 |
| รายละเอียดใบสั่งซื้อ        |                 |
| รายละเอียดใบสั่งจ้าง        |                 |
| ค่าใช้ล่าย ดำเนินงาน        |                 |
| เจ้าหนี้ระหว่างกัน          |                 |
| รายการเบิกถอน (WF)          |                 |
| รายละเอียดสมุดที่อยู่สากล   |                 |

ภาพที่ ๙๙ แสดงแถบเมนู "รายการจองงบประมาณ"

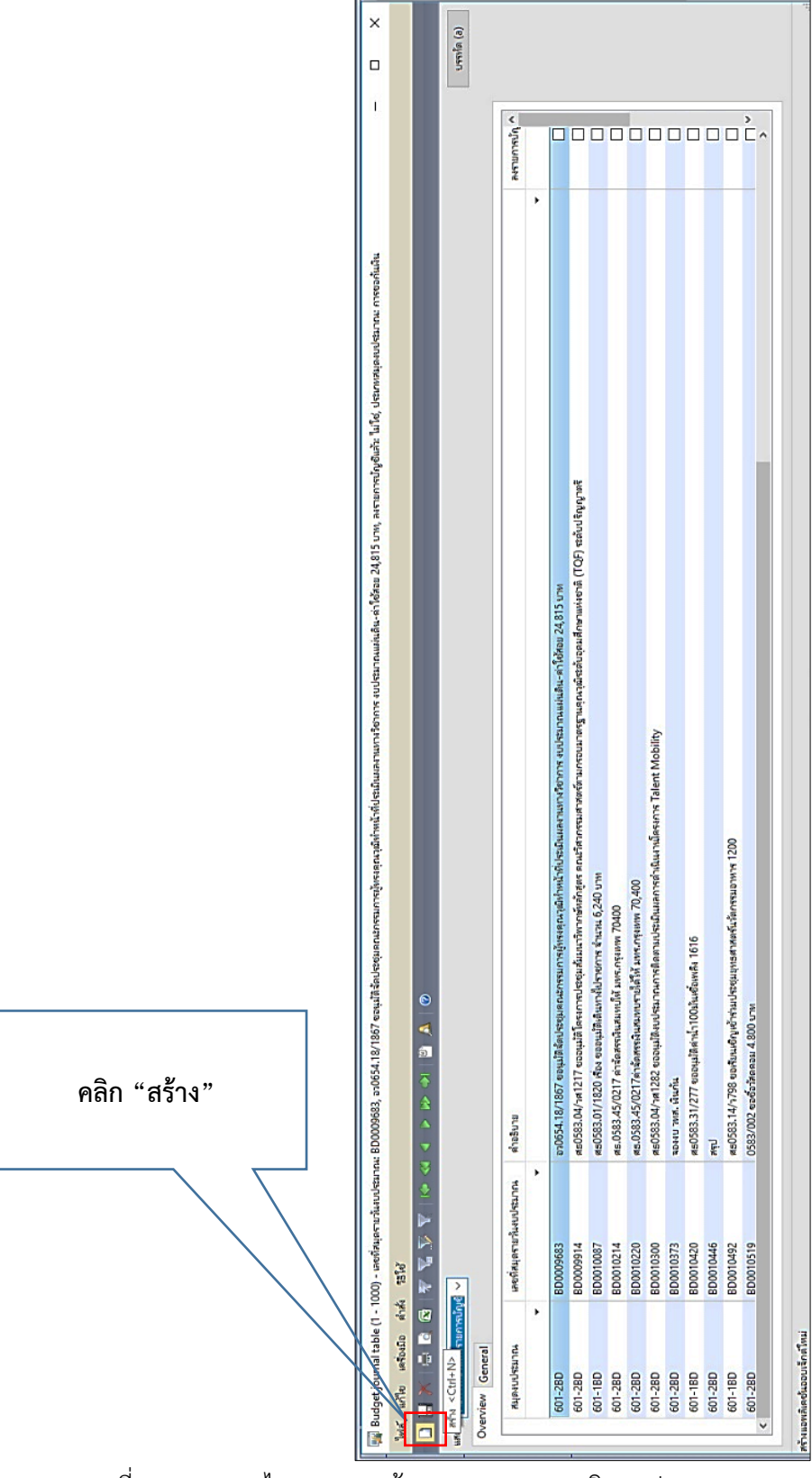

หลังจากนั้นให้คลิก "รายงานจองเงินงบประมาณ" จะปรากฏหน้าต่างใหม่ โดยให้ คลิก ไอคอน 🖸 เพื่อสร้างรายงานการจองเงินงบประมาณ ดังภาพที่ ๙๙

ภาพที่ ๑๐๐ แสดงไอคอนการสร้างรายงานการจองเงินงบประมาณ

|                                                                                                    | แถบ                                                                                                    | เรายงานให้บันทึกข้อมูลรายการจองเงิน                                                                                                    |                       |
|----------------------------------------------------------------------------------------------------|----------------------------------------------------------------------------------------------------|----------------------------------------------------------------------------------------------------|-----------------------|
|                                                                                                    |                                                                                                    |                                                                                                    |                       |
| udget journal table                                                                                                    | (1 - 1000) - สงรายการบัญชัพ                                                                                             | ร ไม่ได้ ประเทศบุครบประเทศ การอากับมินหประเทศ, ศาสตร์สไหม่                                                                                                    | - 0                   |
| แก้ไข เครื่องมือ                                                                                                    | ค่าส่ง วิธีไข้                                                                                                    |                                                                                                    |                       |
|                                                                                                    |                                                                                                    |                                                                                                    |                       |
| รายการที่ยังไม่ลงรายก<br>rview General                                                                                      | กรบัญชี 🗸                                                                                                    |                                                                                                    | บรางใ                 |
|                                                                                                    |                                                                                                    |                                                                                                    |                       |
| สมุดงบประมาณ                                                                                                    | เลขที่สมุดรายวันเบประ                                                                                                   | กก. ด้างอิบาย                                                                                                    | ลงรายการบัญ ^         |
| สมุดงบประมาณ                                                                                                    | เลขที่สมุดรายสัมงบประ<br>*                                                                                              | nne éveznu                                                                                                    | ุ คงรามการปักุ ^<br>▼ |
| สมุดงบประมาณ                                                                                                    | เลงที่หนุดงามรันงบประ<br>•<br>• BD0094535                                                                               | 1/10 Auguru                                                                                                    | ระรามการนัก ^         |
| สมุดงบประมาณ<br>601-28D                                                                                                    | เลยที่หมุดงามวันหบประ<br>•<br>BD0094535<br>BD0094535                                                                    |                                                                                                    |                       |
| สมุดงบประมาณ<br>601-28D<br>601-28D                                                                                          | เลขที่สมุยงามทันงบงร                                                                                                    | າກ <sub>ຄ</sub> ສຳປອບາມ<br>                                                                                                    | реглетия              |
| 84(8404514764<br>601-28D<br>601-28D<br>601-18D                                                                              | เลยที่สมุรราชรัมยบปร<br>                                                                                                | กก. สำนักบาย<br>                                                                                                    | триницина             |
| 85044551764<br>601-28D<br>601-28D<br>601-18D<br>601-28D                                                                     | เหงที่หมุดรามรันงบประ<br>✓ 8D0094535<br>8D009683<br>8D000914<br>8D0010274                                               | กณะ สำนัยงาม<br>                                                                                                    | • mannan              |
| 8599404520194<br>601-280<br>601-280<br>601-180<br>601-280<br>601-280<br>601-280                                             |                                                                                                    | กก. สำนัยงาม<br>                                                                                                    |                       |
| #speeulistanns<br>601-280<br>601-280<br>601-280<br>601-280<br>601-280<br>601-280                                            | непіяциятштіцкилік     т                                                                                                | กณะ สำนัยงาม<br>                                                                                                    |                       |
| 84jeeuulitaanaa<br>801-28D<br>601-28D<br>601-28D<br>601-28D<br>601-28D<br>601-28D<br>601-28D                                | RevitAujerturbitutute     Seb0094535     BD0094535     BD000914     BD0010087     BD0010220     BD0010320     BD0010373 | กก. สำนัยงาย<br>ชาติ555.107/107 (ระนุณสมอาสรฐมคณิภารแหกรฐมายสุภารแหกรฐมายสามารถการ ระบะชินักร้อมสุภาร สำนัยรัฐ 20,815 ปาย<br>สตรี553.007 สาม77 ร่อมูมโลยหากร้างสุดเมืองทากที่เกิดสุด คณสีการสามารถการ ระบะชินักร้อมสุดสุภารณ์จากสี (CGP) ระเดิมปริญญาตรี<br>สตรี553.007 สาม75 กรรรณาสิมารถการที่ โดยการการการ 2000<br>สตร553.007 ค.122 (ระบะสิมารถที่ โดยการการการ 2000<br>สตร553.007 ค.122 (ระบะสิมารถที่ โดยการการการ 2,000<br>สตร553.007 ค.122 (ระบะสิมารถที่ โดยการการการที่ โดยการการการการการการการการการการการการการก |                       |
| 43/840/45210#<br>601-28D<br>601-28D<br>601-28D<br>601-28D<br>601-28D<br>601-28D<br>601-28D<br>601-28D                       |                                                                                                    | กก. สำนักบาย<br>                                                                                                    |                       |
| Rijekuldtinna<br>601-280<br>601-280<br>601-280<br>601-280<br>601-280<br>601-280<br>601-280<br>601-280<br>601-180<br>601-180 |                                                                                                    | การะ สำนักงาน<br>#10001.107.107.107.00020.007.007.007.007.007.007.007.007                                                                                                    |                       |

หลังจากนั้นจะปรากฏแถบรายงานให้บันทึกข้อมูลรายการจองเงินขึ้นมา ดังภาพ ๑๐๐

ภาพที่ ๑๐๑ แสดงแถบรายงานให้บันทึกข้อมูลรายงานจองเงิน

จากนั้นให้กรอกข้อมูลรายงานจองเงินตามลำดับ ดังนี้

- <u>กรอกเลือกสรุปงบประมาณ</u> ให้เลือกตามปีงบประมาณ และแหล่งเงิน เช่น ได้รับ
   อนุมัติเงินปีงบประมาณ ๒๕๖๔ หมวดเงินงบประมาณ ให้เลือก ๖๔๑-๑BD หรือ
   ได้รับอนุมัติเงินปีงบประมาณ ๒๕๖๔ หมวดเงินรายได้ ให้เลือก ๖๔๑-๒BD
- กรอกคำอธิบาย ให้กรอก เลขที่หนังสือที่ได้รับอนุมัติ ตามด้วยชื่อเรื่อง และจำนวน
   เงินที่ได้รับ เช่น อว๐๖๕๔.๓๑/๒ ขออนุมัติงบประมาณในการดำเนินการโครงการ
   จัดทำป้ายประชาสัมพันธ์ ปรับแก้ไข จำนวน ๗,๘๒๕ บาท

หลังจากกรอกข้อมูลทั้งสองส่วนเสร็จ ให้คลิก "บรรทัด" เพื่อทำการกรอกรายละเอียด การจองเงินเพิ่มเติม ดังแสดงในรูปภาพที่ ๑๐๑

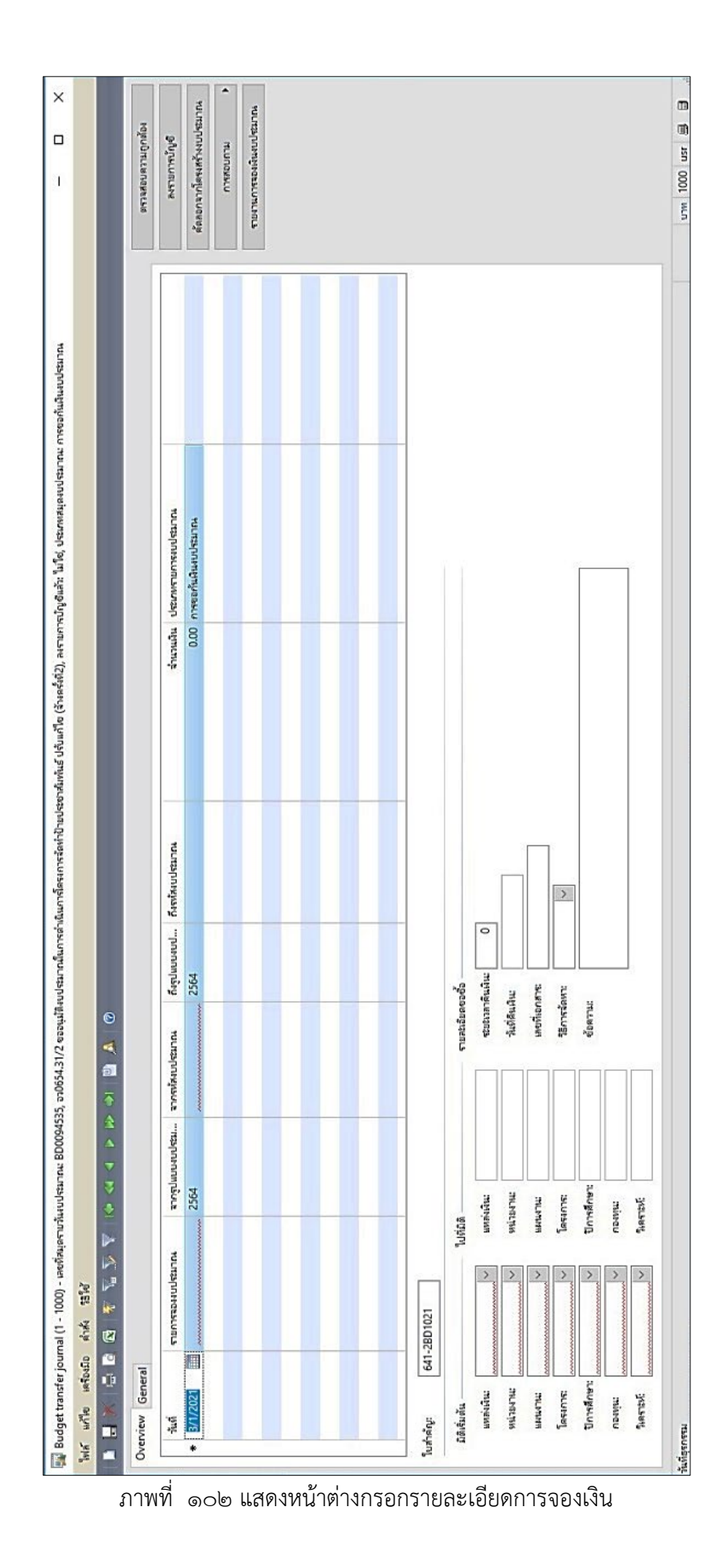

โดยให้กรอกรายละเอียดตามแบบฟอร์ม ตามลำดับ ดังภาพที่ ๑๐๒ ดังนี้

- ๑) รายงานจองงบประมาณ ให้เลือกตรงกับปีงบประมาณ และแหล่งเงินงบประมาณที่ ได้รับอนุมัติ ได้รับอนุมัติเงินปีงบประมาณ ๒๕๖๔ หมวดเงินงบประมาณ ให้เลือก ๖๔๑-๑BD หรือได้รับอนุมัติเงินปีงบประมาณ ๒๕๖๔ หมวดเงินรายได้ ให้เลือก ๖๔๑-๒BD
- ๒) มิติเริ่มต้น

"แหล่งเงิน" ให้เลือกตามแหล่งเงินที่ได้รับอนุมัติ เช่น รหัส ๑๐๐๐ คือ เงิน งบประมาณ รหัส ๒๐๐๐ คือ เงินรายได้ เป็นต้น "หน่วยงาน" ให้เลือก รหัส ๑๑๐๗๐๐๐๐ กองประชาสัมพันธ์ "แผนงาน" ให้อ้างอิงจากแหล่งข้อมูลงบประมาณคงเหลือ หมวดแผนงาน "กองทุน" ให้ใส่ "๙๙" "วิเคราะห์" ให้ใส่ "๙๙"

๓) <u>รายละเอียดขอซื้อ</u>

"ข้อความ" ให้ใส่ เลขที่หนังสือที่ได้รับอนุมัติ ตามด้วยชื่อเรื่อง และจำนวนเงินที่ ได้รับ เช่น อว๐๖๕๔.๓๑/๒ ขออนุมัติงบประมาณในการดำเนินการโครงการจัดทำ ป้ายประชาสัมพันธ์ ปรับแก้ไข จำนวน ๗,๘๒๕ บาท

- «) จากรหัสงบประมาณ หลังจากกรอกข้อมูลมิติ ประกอบด้วย แหล่งเงิน หน่วยงาน แผนงาน กองทุน วิเคราะห์ และข้อความเรียบร้อย ระบบจะเชื่อมโยงฐานข้อมูล งบประมาณในแหล่งงบประมาณคงเหลือให้เลือก จากนั้นให้ทำการเลือก "รหัส งบประมาณ" ให้ตรงกับเรื่องที่ได้รับอนุมัติและจัดสรรเงิน
- <u>จำนวนเงิน</u> กรอกจำนวนเงินที่ได้รับอนุมัติ และตรงกับยอดเงินงบประมาณคงเหลือ ที่กองนโยบายแผนโอนมาในระบบ ERP
- ๖) คลิก แถบเมนู "ตรวจสอบความถูกต้อง"

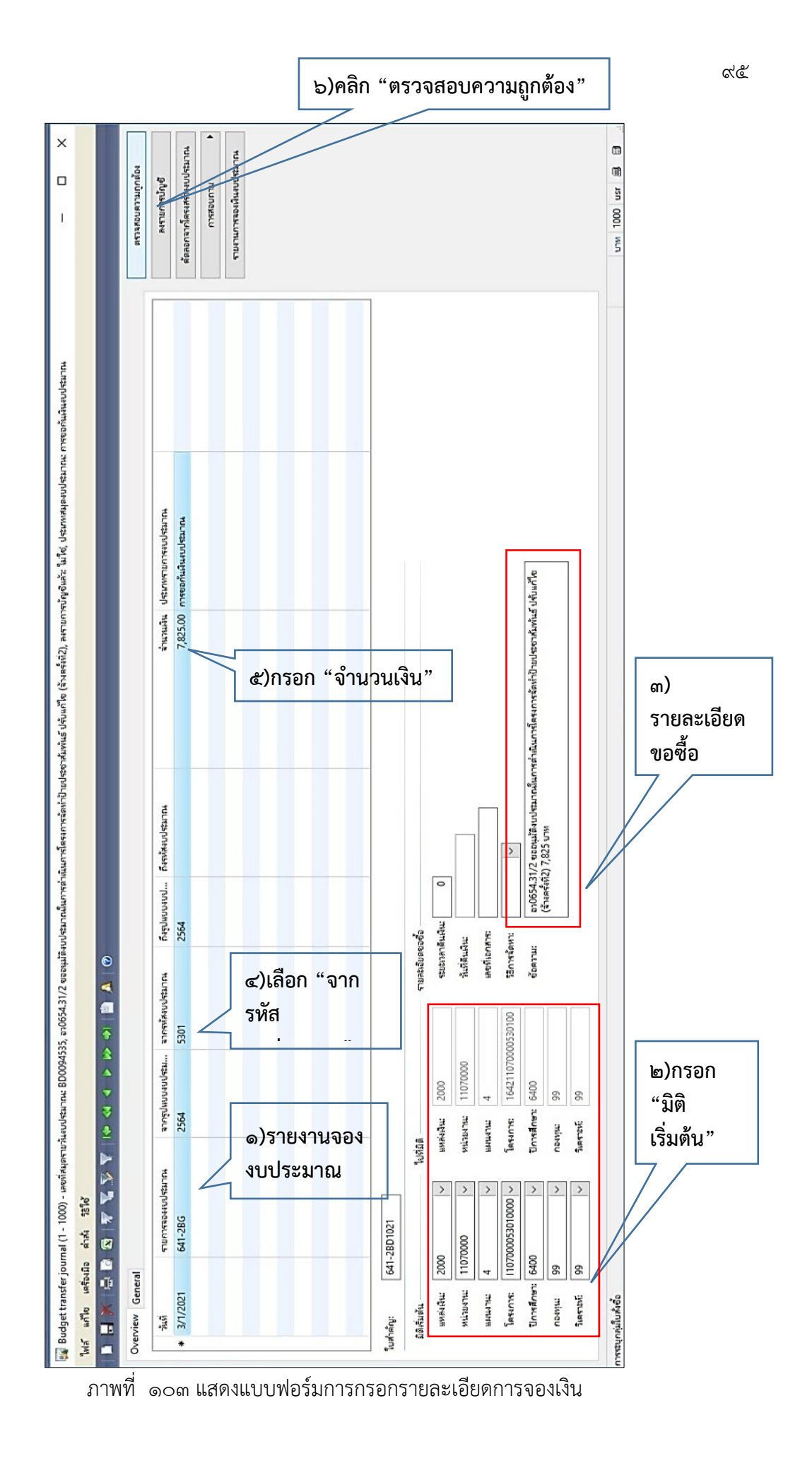

จากคลิก แถบเมนู "ตรวจสอบความถูกต้อง" และจากปรากฏหน้าต่างใหม่ขึ้นมา แจ้งข้อความ "Journal is Ok." แสดงว่าข้อมูลที่กรอกในระบบถูกต้อง ให้คลิก "ปิด" ดังภาพที่ ๑๐๓

| 🛄 Infolog (1)                                                   | 1.0             |         | ×  |            |
|-----------------------------------------------------------------|-----------------|---------|----|------------|
| ข้อความต่อไปนี้มีวัตกุประสงค์เพื่อแจ้งให้เ<br>ต้องดำเนินการ์โดๆ | หราบเท่านั้น ไม | iจำเป็น | į) |            |
| 🔁 ขอดวาม <b>(02:13:43 pm)</b><br>່ [(ເງິ) Journal is OK.        |                 |         |    |            |
|                                                                 |                 |         |    | คลิก "ปิด" |
| รายละเอียด                                                      |                 |         |    | 7/         |
|                                                                 |                 |         |    |            |
| ส้างข้อมูร                                                      | (a)             | ปิด (   | d) |            |

ภาพที่ ๑๐๔ ข้อมูลที่กรอกในระบบถูกต้อง

จากนั้น ให้เลือกแถบเมนู "ลงรายการบัญชี" และมีหน้าต่างปรากฏขึ้น ถามว่า "ต้องการลง รายการบัญชี" ให้คลิก "OK" และจะมีหน้าต่างปรากฏขึ้นอีกครั้ง แจ้งว่า สมุดรายวันการโอนงบประมาณ เลขที่ BD... ได้ถูกโพสต์แล้ว ให้คลิก "ปิด" ระบบจะทำการลงบัญชีและให้รหัสงบประมาณ ที่จะแสดงใน "ถึงรหัสงบประมาณ" ดังภาพที่ ๑๐๔

| dudget tande journi (1 - 100) - veñagen deudenne Booksiss polisi J22 escultaurbandiken fan höru ven veñagen deur en media deud fan fan tit deur en media deud fan fan tit deue en media deud fan fan tit deue en media deud fan fan tit deue en media deud fan fan tit deue en med |                          | แสด<br>ลงรา                     | ง "ถึ<br>ายงาา | งรหั<br>นบัถุ | สงบประ<br>ฺฺชีสมบูร                   | ะมาณ'<br>เณ์            | ' หลังจาก                                                    |                              | คลิก "ลงราย                                  | การบัญชี"                   |                |
|----------------------------------------------------------------------------------------------------|--------------------------|---------------------------------|----------------|---------------|---------------------------------------|-------------------------|--------------------------------------------------------------|------------------------------|----------------------------------------------|-----------------------------|----------------|
| Mail       units       units <td< th=""><th>Budget transfer</th><th>r journal (1 - 1000) - เลยที่สม</th><th>ดรายห้เผยประมา</th><th>nna: BD00945</th><th>35, อา0654.31/2 ขออนุม</th><th>ฟังบประมาณในกรร</th><th>ำเนินการโครงการ ดห่าป้ายประชาสัมพันธ์ ปรับเ</th><th>ก้ไข (จ้างครั้งที่2), ลงรายก</th><th>ารปัญชีแล้า: ไม่โช่, ประเภทสมุดงบประมาณ: การ</th><th>- มากมะคมกิจข</th><th></th></td<>                                                                                                    | Budget transfer          | r journal (1 - 1000) - เลยที่สม | ดรายห้เผยประมา | nna: BD00945  | 35, อา0654.31/2 ขออนุม                | ฟังบประมาณในกรร         | ำเนินการโครงการ ดห่าป้ายประชาสัมพันธ์ ปรับเ                  | ก้ไข (จ้างครั้งที่2), ลงรายก | ารปัญชีแล้า: ไม่โช่, ประเภทสมุดงบประมาณ: การ | - มากมะคมกิจข               |                |
| Overview General       Introductions       Environmenteriolitains       Environmenteriolitains       Environmenteriolitains         3/1/2021       641-280       254       3301       254       3301-612/2801016       7,225.00       mereriolitainsubauns       Environmenteriolitains       Environmenteriolitains       Environmenteriolitainsubauns       Environmenteriolitainsubauns       Environm                                                                                                    | ไล้ แก้ไข เครื่อ         | องมือ สำสัง วิธีไข้             | <b>1</b> 10000 | A 15 (15      | N   Mb   0                            |                         |                                                              |                              |                                              |                             |                |
| Overview         General         Annualis         Stansminus         Annualis         Stansminus         Annualis         Annualis                                                                                                    |                          |                                 | A lie ca       | 4 P W         | · · · · · · · · · · · · · · · · · · · | ,                       |                                                              |                              |                                              |                             |                |
| 21/1021       641-286       254       5301       254       5301-641-2860106       7,825.00       mmeenuumana       mmeenuumana                                                                                                    | iverview Gener<br>วันที่ | ral                             | จากรูปแ        | ເບບາບປາສາ     | จากรห์สงบประมาณ                       | ถึงรูปแบบงบป            | ถึงรงใส่งบประมาณ                                             | ส่านานงิน                    | ประเภทรายการงบประมาณ                         | อนระดงระดง<br>ดาระสายการบัญ | ุกต้อง<br>มูซึ |
| Image: set of the set of the set of                           | 3/1/2021                 | 641-2BG                         | 2564           |               | 5301                                  | 2564                    | 5301-641-2BG1016                                             | 7,825.00                     | การขอกันผินงบประมาณ                          | สัดสอกจากโครงสร้าง          | งบประมาณ       |
| Image: 1       1       1       1       1       1       1       1       1       1       1       1       1       1       1       1       1       1       1       1       1       1       1       1       1       1       1       1       1       1       1       1       1       1       1       1       1       1       1       1       1       1       1       1       1       1       1       1       1       1       1       1       1       1       1       1       1       1       1       1       1       1       1       1       1       1       1       1       1       1       1       1       1       1       1       1       1       1       1       1       1       1       1       1       1       1       1       1       1       1       1       1       1       1       1       1       1       1       1       1       1       1       1       1       1       1       1       1       1       1       1       1       1       1       1       1       1       1       1<                                                                                                    |                          |                                 |                |               |                                       |                         |                                                              |                              |                                              | เกมสุดสุดกา                 | au             |
| Ludvidge         641-2801021           Ludvidge         10000           wishine         0           wishine         0                                                                                                    |                          |                                 |                |               |                                       |                         |                                                              |                              |                                              | รายงานการของเงินเส          | งประมาณ        |
| Lufwing:         641-2801021           Lufwing:         641-2801021           Lufwing:         641-2801021           Unwing:         641-2801021           Unwing:         10000           wintern:         11070000           wintern:         110700000           Inservit:         1107000000           Inservit:         110700000000           Inservit:         190           inservit:         190           inservit:         190                                                                                                    |                          |                                 |                |               |                                       |                         |                                                              |                              |                                              |                             |                |
| Lachning:     641-2801621       Bañuña:     Tursdaueude       Bañuña:     10000       wiscience:     10000       wiscience:     10000       wiscience:     10000       wiscience:     10000       wiscience:     10000       wiscience:     10000       wiscience:     10000       wiscience:     10000       wiscience:     10000       Bierore:     100000       Deserve:     6421000000       Bierore:     10000000       Bierore:     642100000000       Bierore:     6421000000000       Bierore:     64210000000000       Bierore:     642100000000000       Bierore:     6421000000000000000000000000000000000000                                                                                                    |                          |                                 |                |               |                                       |                         |                                                              |                              |                                              |                             |                |
| Junifage:         541-2801021           Bihlauk                                                                                                    |                          |                                 |                |               |                                       |                         |                                                              |                              |                                              |                             |                |
| Nurving:         641-280 1021           \$65.0u/a         Vurving:           \$65.0u/a         Vurving:           \$1000000000000000000000000000000000000                                                                                                    |                          |                                 |                |               |                                       |                         |                                                              |                              |                                              |                             |                |
| Luðnárg: E41-28D1021<br>Jáðulu vísiða: 2000 vísiða: 2000 etternafikiða: 0<br>vísterna: 11070000 vísiða: 2000 etternafikiða: 0<br>vísterna: 11070000 vísiða: 2000 etternafikiða: 0<br>vísterna: 11070000 vísiða: 1107000 fislandia:<br>usarna: 4 sefaranne<br>Saenne 11070000 vísiða: 164211070000000 fislandia:<br>Unvádara: 16421107000000 fislandia:<br>Unvádara: 90 vísiða: 16421107000000 fislandia:<br>100543172 essajítauðannáunváhlaurhássaneleiðiðusútesvákiða: ýðurðar<br>100543172 essajítauðannáunváhlaurhássaneleiðiðusútesvákiða: ýðurðar                                                                                                    |                          |                                 |                |               |                                       |                         |                                                              |                              |                                              |                             |                |
| Witzerick         Volda         vandbreude           Dådud         000         ezzansfiede         0           wisterick         1000000         wisterick         1000000         fieldikke           wisterick         10000000         wisterick         1000000         fieldikke           wisterick         11000000         fieldikke                                                                                                    | urbitou                  | 641-2PD1021                     |                |               |                                       |                         |                                                              |                              |                                              |                             |                |
| Bithut         Udda         runslase           uwwider         2000         wwider         0           uwider         11070000         wwider         0           uwider         11070000         wider         0           uwider         4         warme         4         stafisult           uwider         4         warme         4         stafisult           uwider         10700000         fissen            uwider         10000000         fissen            uwider         100000000         fissen            uwider         100000000         fissen            uwider         1000000000         fissen            uwider         6000             uwider         6000             uwider         90         inserbit         90           inserbit         90         inserbit         90                                                                                                    |                          |                                 |                |               | - Int                                 |                         |                                                              |                              |                                              |                             |                |
| Waterie         2000         Waterie         2000         Cateriorie         0           Witzerie         11070005         Witzerie         11070005         Safiliable           Materie         4         Waterie         4         Waterie         Safiliable           Materie         6         Waterie         5         Safiliable         Safiliable           Materie         6         Waterie         5         Safiliable         Safiliable           Turnsfaret         6400         Earweite         Safiliable         Safiliable         Safiliable           Turnsfaret         6400         Earweite         Safiliable         Safiliable         Safiliable           Safiliable         Safiliable         Safiliable         Safiliable         Safiliable         Safiliable           Turnsfaret         6400         Earweite         Safiliable         Safiliable         Safiliable           Safiliable         Safiliable         Safiliable         Safiliable         Safiliable         Safiliable           Safiliable         Safiliable         Safiliable         Safiliable         Safiliable         Safiliable           Safiliable         Safiliable         Safiliable         Safiliable         Safiliable <td>มิติเงิมต้น</td> <td>2000</td> <td>າປຕົວຄ</td> <td>2022</td> <td>รามสะเอีย</td> <td>a6060</td> <td>7</td> <td></td> <td></td> <td></td> <td></td>                                                                                                    | มิติเงิมต้น              | 2000                            | າປຕົວຄ         | 2022          | รามสะเอีย                             | a6060                   | 7                                                            |                              |                                              |                             |                |
| Nutree         ID00000         Nutree         Information         Nutree           MALENCE         MALENCE         MALENCE         MALENCE           MALENCE         MALENCE         MALENCE         MALENCE           Martine         MALENCE         MALENCE         MALENCE           Martine         MALENCE         MALENCE         MALENCE           Martine         MALENCE         MALENCE         MALENCE           Martine         MALENCE         MALENCE         MALENCE           Martine         GADO         Envelopment         Martine           Martine         6400         Envelopment         MALENCE           Martine         6400         Envelopment         MALENCE           Martine         6400         Envelopment         MALENCE           Martine         6400         Envelopment         MALENCE           Martine         6400         Envelopment         MALENCE           Martine         6400         Envelopment         MALENCE           Martine         6400         Envelopment         MALENCE           Martine         6400         Envelopment         MALENCE           Martine         6400         Envelopment         MALENCE<                                                                                                    | MANAGE:                  | 11070000                        | WOMENCE        | 11070000      | 4000                                  |                         | <u> </u>                                                     |                              |                                              |                             |                |
| Listerior         1000000530100000         Isterior         16421107000053010         Isterior         16421107000053010           Linvider         100000053010000         Isterior         16421107000053010         Envider           Linvider         10000053010000         Isterior         16421107000053010         Envider           Linvider         10000053010000         Isterior         16421107000053010         Envider           Invider         10000053010000         Isterior         16421107000053010         Envider           Invider         10000053010000         Isterior         6000         Estimate         Eventsitie           Sector         99         Isterior         99         Isterior         99         Isterior                                                                                                    | 912354712                | 110/0000 ~                      | M1204762       | 11070000      | 76316                                 |                         |                                                              |                              |                                              |                             |                |
| Instance         โป/ID/00053010000         Instance         Instance <td>6 STREET</td> <td>4</td> <td></td> <td>4</td> <td>NON</td> <td>30806</td> <td></td> <td></td> <td></td> <td></td> <td></td>                                                                                                    | 6 STREET                 | 4                               |                | 4             | NON                                   | 30806                   |                                                              |                              |                                              |                             |                |
| Umminine         64/0         Umminine         64/0         Umminine         64/0         Early         Early                                                                                                    | IRSUNTS:                 | 1107000053010000 ~              | lesion:        | 1642110700    | 00530100 SBn                          | สมหา:                   | <u> </u>                                                     |                              | e. s. 10                                     |                             |                |
| ρουμε         99         ×         ρουμε         99           βωτική         69         ×         βωτική         69                                                                                                    | ปีการศึกษา:              | 6400 ~                          | ปีการศึกษา:    | 6400          | 60A1                                  | าม: อา0654<br>(จ้างตร์ง | 31/2 ขออนุมัติงบประมาณในการต่าเนินการโครง<br>ที่2) 7,825 บาท | การจัดทำป่ายประชาสัมพัน      | ร์ ปรับแก้ไข                                 |                             |                |
| factoli 99 V factoli 99                                                                                                    | uonim.                   | 99 ~                            | กองทุน:        | 99            |                                       |                         |                                                              |                              |                                              |                             |                |
|                                                                                                    | วิเคราะห์:               | 99                              | วเคราะห์:      | 99            |                                       |                         |                                                              |                              |                                              |                             |                |

ภาพที่ ๑๐๕ แสดงรหัสงบประมาณหลังจาก "ลงรายการบัญชี"

จากนั้นเลือกเมนู "รายงานจองเงินงบประมาณ" และจะปรากฏหน้าต่างใหม่ดังภาพที่ ๑๐๕ และให้คลิก "ตกลง" ระบบจะประมวลผลรายงานการจองดังแสดงในภาพที่ ๑๐๖ จากนั้นให้คลิก ไอคอน 🗟 เพื่อสั่งปริ้นใบจองเงินเป็นหลักฐานจัดส่งให้งานพัสดุต่อไป

| 🙀 รายงานการจองเงินงบประมาณ (      | 1)                    | - 🗆         | × |
|-----------------------------------|-----------------------|-------------|---|
| ทั่วไป ชุดงาน                     |                       |             |   |
| รายการสมุดรายวันงบประมาณ          |                       | เลือก       |   |
| เลขที่สมุดรายวันงบประมาก          | ы:                    | ด่าเริ่มต้น |   |
| แหล่งเงิน:                        |                       | ตัวเลือก    |   |
| ประเภทรายการงบประมาณ              | : การขอกันผินงบประมาณ |             |   |
| ตัวเลือกปัจจุบัน                  |                       |             |   |
| เครื่องพิมพ์:                     | EPSON L220 Series     |             |   |
| พิมพ์สื่อกลาง:                    | จอภาพ 🗸               |             |   |
|                                   |                       |             |   |
|                                   |                       | ตกลง ยกเลื  | ก |
| การเลือกและการตั้งค่าของการค้นหาง | 114                   |             |   |

ภาพที่ ๑๐๖ แสดงหน้าต่างรายการจองเงินงบประมาณ

| คลิก "ปริ้น"                                   |         |           |                       |   |
|------------------------------------------------|---------|-----------|-----------------------|---|
|                                                |         |           |                       |   |
|                                                |         |           |                       |   |
| 🔝 รายงานการจองสันงชประมาณ - รายงาน             |         |           |                       | × |
| ไฟล์ แต่ไข เครื่องมือ ดำสั่ง วิธีใช้           |         |           |                       |   |
| 총 네   솔 탁,   질 탁,   <mark>원</mark>             |         |           |                       |   |
| <u>มหาวิทยาล้ยเทตโนโลยีราชมงดลสำนนา</u>        |         |           | หน้า                  | ^ |
| รายงานการจองเงินงบประมาณ                       |         | 0         | 3/1/202<br>2:22:26 pn |   |
| เลขที่สมุตราบวันงบประมาณ ED0094555<br>ในส่าดัญ | i25 บาท |           |                       |   |
|                                                |         |           |                       |   |
|                                                |         |           |                       |   |
| คน้า 1/1                                       | U       | חורו 1000 | usr 🗐                 |   |

ภาพที่ ๑๐๗ แสดงรายงานการจองงบประมาณ

<u>ปัญหา</u> : เนื่องจาก user การเข้าระบบเป็นเพียง ๑ user ที่เข้าใช้งานพร้อมกันของผู้มีสิทธิเข้าใช้งานภายใต้ สำนักงานอธิการบดี และยังไม่การใช้งานในระบบเดียวกันอีกทุกพื้นที่ จึงทำให้บางครั้งระบบไม่สามารถเข้า ใช้งานได้ เนื่องจากมีข้อจำกัดจำนวนผู้เข้าใช้งานพร้อมกัน

<u>แนวทางการแก้ไขปัญหา</u> : รอผู้เข้าใช<sup>้</sup>งานก่อนหน้า ดำเนินการให้แล้วเสร็จและเข้าระบบ ERP อีกครั้ง หรือ เลือกใช้ระบบในช่วงเวลาพักของบุคลากรท่านอื่น มาบันทึกข้อมูลในระบบ ERP เพื่อเลี่ยงการเข้าใช้งาน พร้อมกัน

<u>ข้อเสนอแนะ</u> : ไม่มี

ണ.ണ.๘

ขั้นตอนที่ ๘ หลังจากทำการจองเงินเสร็จเรียบร้อย ให้แยกประเภทเงินประมาณที่ได้รับ อนุมัติ เป็นลักษณะของการจ้างเหมา หรือการจัดซื้อ ซึ่งถ้าเข้าข่ายเป็นลักษณะของการ จ้างเหมา คือ เป็นลักษณะงานที่ต้องสั่งทำ ไม่สามารถจัดหาหรือจัดซื้อได้ ให้เข้าในงาน แถบเมนู "รายละเอียดใบสั่งจ้าง" หรือหากเป็นการจัดซื้อ เช่น วัสดุต่าง ๆ คือ วัสดุ สิ้นเปลือง ใช้แล้วหมดไป จัดหาจัดซื้อได้ ให้เลือกใช้แถบเมนู "รายละเอียดใบสั่งซื้อ" โดยในขั้นตอนที่ ๙ จะอธิบายขั้นตอนการจัดทำ "รายละเอียดใบสั่งจ้าง" ตามลำดับดังนี้

เปิดเข้าใช้งานระบบ ERP ตามขั้นตอนที่ ๓.๓.๓ – ๓.๓.๕ จากนั้น ให้เลือกแถบเมนู
 "รายละเอียดใบสั่งจ้าง" ดังภาพที่ ๑๐๗

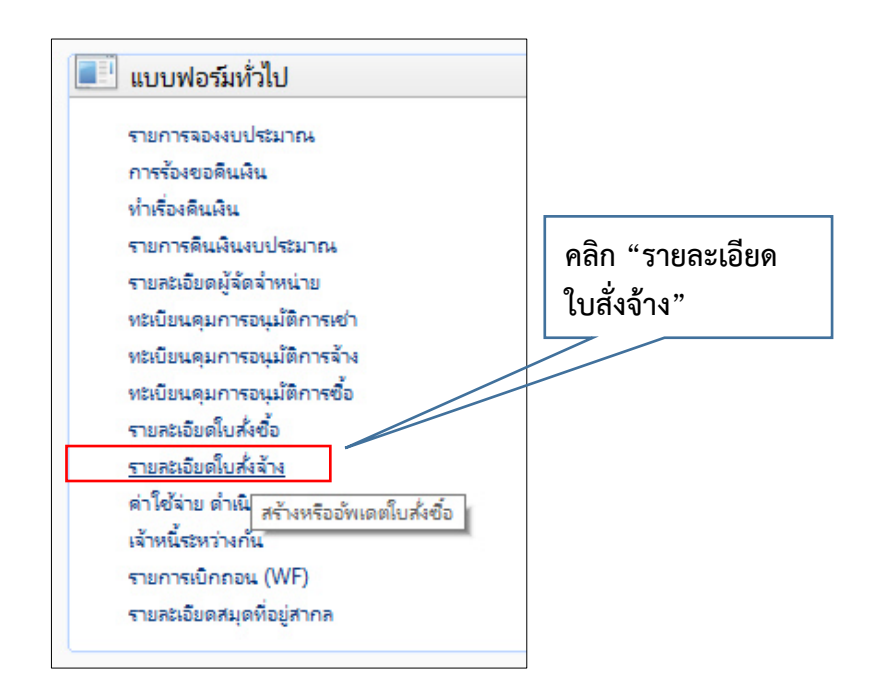

ภาพที่ ๑๐๘ แสดงแถบรายละเอียดใบสั่งจ้าง

หลังจากนั้นจะปรากฏหน้าต่างใหม่ขึ้นมา ดังภาพที่ ๑๐๘ และให้คลิกไอคอน 
 เพื่อสร้างใบสั่งจ้าง

|                               | 5                               |                                                                                                    |                |                        |                                                                                 |              |                  |                   |                  |
|-------------------------------|---------------------------------|----------------------------------------------------------------------------------------------------|----------------|------------------------|---------------------------------------------------------------------------------|--------------|------------------|-------------------|------------------|
| เจ้าง 641-PRS9:0038, ชื่อ ราย | งานการขอชื่อวัสด ( ใบ           | <ol> <li>(ชื่อสืบค้า ค่าล้าง</li> </ol>                                                                                                    | หมาอื่นๆ (1 -  | 1000)                  |                                                                                 |              |                  |                   | - 0              |
| เค้าอ เครื่องมือ ค่าส่ง วิธี  | 51d                             |                                                                                                    |                |                        |                                                                                 |              |                  |                   |                  |
| X   🖶 🖻 🖄 🐙                   | 🔽 🌫 🔻 🕪                         | -                                                                                                    | - • I 🖻        | A 0                    |                                                                                 |              |                  |                   |                  |
| <ctrl+n></ctrl+n>             | note and in t                   | ni dulade                                                                                                    |                | over united            | the Sundal 18                                                                   |              |                  |                   | manion (b)       |
| Confumming of                 |                                 | อมี เทรงอนง                                                                                                    |                | ninen an norge         | ะ อาที่ ออร์นอ.หอง ราห                                                          |              |                  | the second second | #004 ib (0)      |
| เลขที่เอกสาร                  | เลขที่บ้                        | แท็กข้อความ                                                                                                    |                |                        |                                                                                 |              |                  | ^                 | งมประมาณ (เ      |
|                               | •                               |                                                                                                    |                |                        |                                                                                 |              |                  |                   | การผ่านรายการ    |
| 41-PRS9-0027                  | a10654                          | .15/446 เรือง ขออนุ                                                                                                    | มัติแผนงบประ   | มาถผานยานพาหนะ         | ประจำปังบประมาณ 2564 ซ่อมรก 3 สั้น=35,373.14 บาท                                |              |                  |                   | สราจหาน/ใบขอเบิด |
| 41-PRS9-0028                  | อา 065                          | 1.15/446 เรื่อง ขออง                                                                                                    | ม่ดีแหนงปร     | นากษาแมาแพาหนะ         | ประจำปังบประมาณ 2564 = 8,774 บาท                                                |              |                  |                   | continio (f      |
| 41-PRS9-0029                  | 0.55                            | ar care a                                                                                                    |                |                        | 1.17 1. OFFICE & 40.0105 00.000                                                 |              |                  |                   | PT PSWARA T (I)  |
| 41-PR59-0030                  | 200 66                          | อา 0654.15/446 เรื่อง ขออนุมัติแพลงบประมาณงาหนะ ประจำปังบประมาณ 2564 ซ่อมหกคือ 40-0426 = 39,000 บาท                                                                                                    |                |                        |                                                                                 |              |                  |                   | ฟังก์ชัน (g)     |
| 41-PR39-0031                  | 22.065                          | อา 0654.15/446 คือ ขออนูมีสิงประมาณสามยาแมาหมะประทำชิงประมาณสามหากัง 40-0462 = 18,745.30 บาท<br>2005 - 18,745.30 บาท                                                                                                    |                |                        |                                                                                 |              |                  |                   | แกลสุขาก         |
| 41-PR39-0032                  | **                              | 4.13/440 Mot 6005                                                                                                    | In manufacture | HA INTO ATMA LANCE DAD | a 104004511111 2004 1021450010414 41141140 40-0402 = 10,991.39 0 11             |              |                  |                   |                  |
| 41-PR39-0035                  | P2 065                          | จา 0654 15/466 สัญ ของแปลและและและและและและและเป็นเปล่าเวณ 2564 สุดแขล 3 สัม - 24 682 76 เวณ                                                                                                    |                |                        |                                                                                 |              |                  |                   |                  |
| 41-PRS9-0034                  | 22.065                          | р 1054.15/46 л но соедининиционалинитикатика очесного констранционали соедино на 24 докуло ин<br>по 654.15/46 л но соедининиционалинитикатика очесного констранционали с кака 24 докуло ин<br>по 654.15/46 л но соедининиционалинитика очесного с баб да 19 20 година соебластва со 1210 |                |                        |                                                                                 |              |                  |                   | ใบขอชื่อ/ขอจ้า   |
| 41-PRS9-0036                  | p3 065                          | 81 0054.15/460 mis ebolymmututustammathatis ustantuutustama.2004 = 18,221.37/018 mistorisuutust nii 1319<br>nii pEE4 15/466 mis ebolymmututustamathatis ustantuu tahatis ustantuutustamista 2000 mistorisuutustamista 2000 mis                                                           |                |                        |                                                                                 |              |                  | ใบขอมีมติน (      |                  |
| 41-PR\$9-0037                 | ap 065                          | or OSAL 15/460 data seculitariana ten mato tana ten debatan ana 254 au 1640 - 1 038 31 ana                                                                                                    |                |                        |                                                                                 |              |                  | -                 |                  |
| 41-PRS9-0038                  | p30654                          | 15/446 Men spau                                                                                                    | ມັກແຜນປາປ      | มาถุงงานยานพาพนะ       | ประจำปังบุประมาณ 2564 เปลี่ยนฟิล์มกระงุแสง 40-0566 = 25.000 บาท                 |              |                  |                   | รับเบิกพัสดุ (   |
|                               |                                 |                                                                                                    |                |                        |                                                                                 |              |                  | >                 |                  |
| ายละเอียด ทั่วไป การตั้งค่า   | า ป <del>ร</del> ีมาณ ราคา/ส่วง | เลด อื่นๆ สิน                                                                                                    | หร้พย์กาวร     | 00                     |                                                                                 |              |                  |                   | การตั้งค่า (     |
| เมายเลขคินด้า 🛛               | ชต์ ตลังศีษ                     | เล้า ปริมาก                                                                                                    | . หน่วย        | ราคาต่อหน่วย           | ซ้อดงาม                                                                         | บอตเงินสุทธิ | ชื่อสินค้า       |                   | ฟังก์ชัน ()      |
| 51040101120105 1              | -2-S99 1-2-S                    | 99 1.0                                                                                                    | 0 ต้น          | 25,000.00              | จ้างเหมาเปลี่ยนพิสมกรองแสง(เนื่องจากเสื่อมสภาพ) รถมินิปัส(ฮิโน่) หนยิยน 40-0566 | 25,000.00    | ต่าล้างเหมาอื่นๆ |                   | การสอบกาม        |
|                               |                                 |                                                                                                    |                |                        |                                                                                 |              |                  |                   | 8.2              |
|                               |                                 |                                                                                                    |                |                        |                                                                                 |              |                  |                   | MAN INCOME.      |
|                               |                                 |                                                                                                    |                |                        |                                                                                 |              |                  |                   | ต้เล่าคอนฟิกรา   |
|                               |                                 |                                                                                                    |                |                        |                                                                                 |              |                  |                   |                  |
|                               |                                 |                                                                                                    |                |                        |                                                                                 |              |                  |                   |                  |
|                               |                                 |                                                                                                    |                |                        |                                                                                 |              |                  |                   |                  |
|                               |                                 |                                                                                                    |                |                        |                                                                                 |              |                  |                   |                  |
|                               |                                 |                                                                                                    |                |                        |                                                                                 |              |                  |                   |                  |

ภาพที่ ๑๐๙ แสดงหน้าต่างการสร้างใบสั่งจ้าง

- หลังจากคลิกจ้างใบสั่งจ้างใหม่ จะมีหน้าต่างใหม่ปรากฏขึ้น และให้กรอกข้อมูล
   หมวดผู้จัดจำหน่าย และข้อมูลทั่วไป ดังนี้
  - บัญชีผู้จัดจำหน่าย ให้เลือก รหัส ๑-๐-๐๐๐๐-๐๐๐๐๐ ชื่อ รายงานการ ขอซื้อวัสดุ (ใบ ว) ดังภาพที่ ๑๐๙
  - ชุดเลขที่เอกสาร ให้เลือกตามหน่วยงาน เช่น ๖๔๑-PRS๑๔ ปี๒๕๖๔
     เชียงใหม่ ใบขอจ้าง กองประชาสัมพันธ์ เป็นต้น ดังภาพที่ ๑๑๐
  - แหล่งเงิน ให้เลือกตามแหล่งเงินที่ได้รับอนุมัติ
  - รูปแบบจำลองงบประมาณ ให้เลือก ปีงบประมาณปัจจุบัน
  - รหัสงบประมาณ ให้กรอกตามเอกสารการจองงบประมาณ
  - กำหนดส่ง ให้เลือก ตามระยะเวลาในการผลิตงานจ้างแล้วเสร็จ
  - ไซด์ ให้เลือก เป็นเก็บคลัง ทั้งสองหมวดเงินงบประมาณ
  - คลังสินค้า ให้เลือก ตามหมวดเงิน และเลือกกองประชาสัมพันธ์
| 🙀 สร้างโบส่งข้อ (1 - 1000)                              |                    |                 |                                                 |              | - |  |
|---------------------------------------------------------|--------------------|-----------------|-------------------------------------------------|--------------|---|--|
| ้ไฟล์ แก้ไข เครื่องมือ ค่า                              | ส่ง ริธิใช้        |                 |                                                 |              |   |  |
| 🗈 📑 X   🖶 🖻 🕵                                           | 🛛 🐨 🐨 🐨 🔻          | 1 + 4           | 4 🕨 🙌 📲 🔔 🔞                                     |              |   |  |
| น้รัดร่าหน่าย                                           |                    |                 |                                                 |              |   |  |
| And and and and a                                       | _                  |                 |                                                 |              |   |  |
| ผูลตลาหนายตรงเตยระ                                      |                    |                 |                                                 |              |   |  |
| ปัญชีผู้จัดจำหน่าย:                                     |                    | ×               |                                                 |              |   |  |
| ที่อยู่ที่จัดส่ง:                                       | บัญชีผู้จัดจำหน่าย | รหัสสมุดที่อยู่ | ซื่อ                                            |              |   |  |
|                                                         | 1-0-0000-00000     | 023259          | รายงานการขอชื่อวัสดุ ( ใบ ว )                   |              |   |  |
|                                                         | 1-1-2100-00001     | 021868          | ม.เทคโนโลยีราชมงคลล้านนาลำปาง ผิ                | นรับฝากบำรุง |   |  |
|                                                         | 1-1-2100-00002     | 021870          | มทร.สำเนนา เชียงใหม่                            |              |   |  |
| บัญชีโบแจ้งหนี้:                                        | 1-1-2100-00003     | 021872          | <mark>พินนอกงบฯมทร.ล้านนา</mark> วิทยาเขตตาก    | 1            |   |  |
| m - las formas                                          | 1-1-2100-00004     | 021929          | (ยกเล็ก) มทร.ล้านนา(เงินทตรองราชก               | ns)          |   |  |
| <ul> <li>ษา จุดบระสงคของเอกสาร —</li> <li>+พ</li> </ul> | 1-1-2100-00005     | 022250          | เหต <sub>ิยา</sub> ลต่ำบลป่า <mark>ป้</mark> อง |              |   |  |
| สาวเป                                                   | 1-1-2100-00006     | 022271          | เทศบาลต่ำบลข้างเมือก                            |              |   |  |
| ชุดเล <mark>ยที่เอกสาร</mark> ะ                         | 1-1-2100-00007     | 022873          | สำนักงานพัฒนาทิงคนคร (องค์การมห                 | neiu)        |   |  |
| เลขที่เอกสาร:                                           | 1-1-2100-00008     | 023248          | เจ้าหนึ่-ขกมาพินงบประมาณ                        |              |   |  |
| 08                                                      | 1-1-2100-00010     | 023337          | นายสมชาติ หาญวงษา                               |              |   |  |
| ALM .                                                   | 1-1-2100-00012     | 024023          | ยายาสิย วงศ์ด่า                                 |              |   |  |
| แหล่งเงิน:                                              | ~~~~~              |                 | กำหนดสง: 3/1/2                                  | 021          |   |  |
| งบประมาณ                                                |                    |                 | Vecai:                                          | ~            |   |  |
| รปมาเรื่าสองเปรียวณะ                                    | 2564               |                 | ดสังสินด้า:                                     | ~            |   |  |
| 200000000000000000000000000000000000000                 |                    |                 |                                                 |              |   |  |
| รห์สงบประมาณ:                                           |                    |                 | ~                                               |              |   |  |
| 1 SA                                                    |                    |                 |                                                 |              |   |  |
| ปี ที่อยู่ที่จัดส่ง                                     |                    |                 |                                                 |              |   |  |
|                                                         |                    |                 |                                                 |              |   |  |

ภาพที่ ๑๑๐ แสดงหน้าต่างบัญชีผู้จัดจำหน่าย

| ฟล์ แก้ไข เครื่องมือ ค่า                                                                                                    | าสั่ง วิธิโซ้                                                                                                    |                                                                                                    |                                                                                                    |          |          |       |     |
|----------------------------------------------------------------------------------------------------|----------------------------------------------------------------------------------------------------|----------------------------------------------------------------------------------------------------|----------------------------------------------------------------------------------------------------|----------|----------|-------|-----|
| 🖿 🐻 X   🖶 🖪 🕿                                                                                                    | 1 🐨 🖫 📡 🖤                                                                                                    | 🍝 📢                                                                                                    | ∢ ▶ ⊧⊳ ⇒। 📄 🚨 🞯                                                                                                    |          |          |       |     |
| ใจ้ดจำหน่าย                                                                                                    |                                                                                                    |                                                                                                    |                                                                                                    |          |          |       |     |
| ผู้จัดจำหน่ายครั้งเดียว:                                                                                                    |                                                                                                    |                                                                                                    |                                                                                                    |          |          |       |     |
| บัญชีผู้จัดจำหน่าม:                                                                                                    | 1-0-0000-00000                                                                                                    | ~                                                                                                    | รายงานการขอซื้อวัสดุ ( ใบ ว )                                                                                                    |          |          |       |     |
| Antidante                                                                                                    |                                                                                                    | da un da un da                                                                                                    | - Anno Barrow Barrow Barrow Barrow                                                                                                    |          |          |       | _   |
|                                                                                                    |                                                                                                    |                                                                                                    |                                                                                                    |          |          |       |     |
| บัญชีใบแล้งหนึ่:                                                                                                    | 1-0-0000-00000                                                                                                    | ~                                                                                                    | รายงานการขอซื้อรัสดุ ( ใบ ร )                                                                                                    |          |          |       |     |
| มิตุประสงค์ของเอกสาร                                                                                                    |                                                                                                    |                                                                                                    | Г                                                                                                    |          |          |       |     |
| ฟป                                                                                                    |                                                                                                    |                                                                                                    |                                                                                                    | <u></u>  | . "      | adia  | 000 |
|                                                                                                    |                                                                                                    |                                                                                                    |                                                                                                    | แต่แต่อเ | า ซูพเเต | สงมเอ | ពេក |
| ชุดเลขที่เอกสาร:                                                                                                    | 641-PRS14 ~                                                                                                    |                                                                                                    | ตั้งต่า                                                                                                    |          |          |       |     |
| ชุดเลขทีเอกสาร:<br>เลขที่เอกสาร:                                                                                                    | 641-PRS14 🗸                                                                                                    | ต่ำอธิบาม                                                                                                    | ตั้งต่า                                                                                                    | 7/       | ^        |       |     |
| ชุดเลขทีเอกสาร:<br>เลขทีเอกสาร:<br>มิติ                                                                                                    | 641-PRS14 🗸<br>ชุดเลขที่เอกสาร 🍝<br>641-PRS11                                                                                                    | ศ่าอธิบาม<br>ปี2564-เชีย                                                                                                    | ตั้งค่า<br>ยงใหม่- โบขอจ้าง กองเนียบายและแมน                                                                                                    | 7/       | ^        |       |     |
| ชุดเลขที่เอกสาร:<br>เลขที่เอกสาร:<br>มิติ<br>แหล่ะเป็น:                                                                                                    | 641-PRS14                                                                                                    | ศาจธิบาม<br>ปี2564-เชีย<br>ปี2564-เชีย                                                                                                    | ตั้งต่า<br>ผง็หม่- ใบขอจ้าง กองเมือบายและแมน<br>ผง้หม่- ใบขอจ้าง กองบริหาหงานชุดตล                                                                                                    | 7/       | ^        |       |     |
| ชุดเลยฟีเอกสาร:<br>เลยที่เอกสาร:<br>มิติ<br>แหล่งเงิน:                                                                                                    | 641-PRS14            ชุดเลชที่เอกสาร            641-PRS11            641-PRS12            641-PRS13                                                                                                    | ศาจธิบาม<br>ปี2564-เชีย<br>ปี2564-เชีย<br>ปี2564-เชีย                                                                                                    | ตั้งค่า<br>องใหม่- ใบขอจ้าง กองเมือบายและแมน<br>องใหม่- ใบขอจ้าง กองบจิหารงานฮุลตส<br>องใหม่- ใบขอจ้าง กองพัฒนรานึกศึกษา                                                                                                    | 7/       | ^        |       |     |
| ชุดเลยฟีเอกสาร:<br>เลยที่เอกสาร:<br>มิติ<br>แทล่งมีน:<br>งบประมาณ                                                                                             | 641-PRS14 ~<br>ชุดเลชที่เอกสาร *<br>641-PRS11<br>641-PRS12<br>641-PRS13<br>641-PRS14                                                                                                    | ศาจอิบาม<br>ปี2564-เซีย<br>ปี2564-เซีย<br>ปี2564-เซีย<br>ปี2564-เซีย                                                                                                    | ตั้งค่า<br>องใหม่- ใบขอจ้าง กองเมือบายและแมน<br>องใหม่- ใบขอจ้าง กองบจิหางงานฮุดคล<br>องใหม่- ใบขอจ้าง กองพัฒหลานิกศึกษา<br>องใหม่- ใบขอจ้าง กองประชาสัมพันธ์                                                                                                    | 7/       | ^        |       |     |
| ชุดเลยฟีเอกสาร:<br>เลยที่เอกสาร:<br>มิติ<br>แหล่งมิน:<br>งบประมาณ<br>รูปแบบร้ายองงบประมาณ:                                                                    | 641-PRS14 ~<br>ชุดเลชที่เอกสาร -<br>641-PRS11<br>641-PRS12<br>641-PRS13<br>641-PRS14<br>641-PRS15                                                                                                    | ศาลธิบาย<br>ปี2564-เซีย<br>ปี2564-เซีย<br>ปี2564-เซีย<br>ปี2564-เซีย<br>ปี2564-เซีย                                                                                                    | ตั้งค่า<br>องใหม่- ใบขอจ้าง กองเมือบายและแผน<br>องใหม่- ใบขอจ้าง กองบริหางงานชอดต<br>องใหม่- ใบขอจ้าง กองฟระหว่านักศึกษา<br>องใหม่- ใบขอจ้าง กองประชาตัมพันธ์<br>องใหม่- ใบขอจ้าง สำนักงานประกันดูณกา                                                                                                    | 7/       | ^        |       |     |
| ชุดเลขที่เอกสาร:<br>เลขที่เอกสาร:<br>มิติ<br>แหล่งมีน:<br>งบประมาณ<br>รูปแบบเร้าลองงบประมาณ:                                                                  | 641-PRS14            ชุดเลชด์เอกสาร            641-PRS11            641-PRS12            641-PRS13            641-PRS14            641-PRS15            641-PRS15                                             | ศาลธิบาม<br>ปี2564-เซีย<br>ปี2564-เซีย<br>ปี2564-เซีย<br>ปี2564-เซีย<br>ปี2564-เซีย<br>ปี2564-เซีย                                                                                                    | ตั้งค่า<br>ยงใหม่- ใบขอจ้าง กองเมือบายเสยแหน<br>ยงใหม่- ใบขอจ้าง กองบจิหางงานกรณศ<br>องใหม่- ใบขอจ้าง กองประชาศัมพันธ์<br>องใหม่- ใบขอจ้าง กองประชาศัมพันธ์<br>องใหม่- ใบขอจ้าง ก่านักงานประกันคุณกา<br>ยงใหม่- ใบขอจ้าง กองพัฒนาอาตางหกานที่                                                                                                    | //       | ^        |       |     |
| ชุดเลยที่เอกสาร:<br>เลยที่เอกสาร:<br>มิติ<br>แหล่งนิน:<br>งบประมาณ<br>รูปแบบร่าดองงบประมาณ:<br>รูปแบบร่าดองงบประมาณ:                                          | 641-PRS14            ชุดและสุรีแอกสาร            641-PRS11            641-PRS12            641-PRS13            641-PRS14            641-PRS15            641-PRS16            641-PRS17                      | <ul> <li>ศาจอิบาย</li> <li>ปี2564-เซีย</li> <li>ปี2564-เซีย</li> <li>ปี2564-เซีย</li> <li>ปี2564-เซีย</li> <li>ปี2564-เซีย</li> <li>ปี2564-เซีย</li> <li>ปี2564-เซีย</li> <li>ปี2564-เซีย</li> <li>ปี2564-เซีย</li> </ul>                                                                                                    | ตั้งค่า<br>ยงใหม่- ใบขอจ้าง กองเมือบายและแผน<br>องใหม่- ใบขอจ้าง กองบริหางงานกอตส<br>องใหม่- ใบขอจ้าง กองประชาสันพันธ์<br>องใหม่- ใบขอจ้าง กองประชาสันพันธ์<br>องใหม่- ใบขอจ้าง สำนักงานประกันคุณกา<br>องใหม่- ใบขอจ้าง สำนักงานบริหารหรัทย์ส                                                                                                    | //       | ^        |       |     |
| ชุดเลยที่เอกสาร:<br>เลยที่เอกสาร:<br>มิติ<br>แหล่งหิน:<br>งบประมาณ<br>รูปแบบร้ายองงบประมาณ:<br>รูปแบบร่ายองงบประมาณ:<br>) มิติ                                | 641-PRS14            ชุดและชที่เอกสาร            641-PRS11            641-PRS12            641-PRS13            641-PRS14            641-PRS15            641-PRS16            641-PRS17            641-PRS18 | <ul> <li>ศาจอิบาย</li> <li>ปี2564-เซีย</li> <li>ปี2564-เซีย</li> <li>ปี2564-เซีย</li> <li>ปี2564-เซีย</li> <li>ปี2564-เซีย</li> <li>ปี2564-เซีย</li> <li>ปี2564-เซีย</li> <li>ปี2564-เซีย</li> <li>ปี2564-เซีย</li> <li>ปี2564-เซีย</li> <li>ปี2564-เซีย</li> <li>ปี2564-เซีย</li> <li>ปี2564-เซีย</li> <li>ปี2564-เซีย</li> </ul> | ยังค่า<br>ยงใหม่- ใบขอจ้าง กองเมือบายและแผน<br>องใหม่- ใบขอจ้าง กองบริหางงานกรอดก<br>องใหม่- ใบขอจ้าง กองประชาศัมพันธ์<br>องใหม่- ใบขอจ้าง กองประชาศัมพันธ์<br>องใหม่- ใบขอจ้าง ก่านักงานประกันคุณกา<br>องใหม่- ใบขอจ้าง ก่านักงานบริหารพรทัทธ์ศ<br>องใหม่- ใบขอจ้าง ก่านักงานบริหารพรทัทธ์ศ<br>องใหม่- ใบขอจ้าง ศานโกงานบริหารพรทัทธ์ศ                                                                                                    |          | ^        |       |     |
| ชุดเลขทีเอกสาร:<br>เลขทีเอกสาร:<br>มิติ<br>แหล่งเงิน:<br>งบประมาณ<br>รูปแบบร่าคองงบประมาณ:<br>รงไลงบประมาณ:<br>3 มิติ<br>3 ที่อยู่ที่จัดสง                    | 641-PRS14 ✓<br>€41-PRS11 641-PRS11<br>641-PRS12<br>641-PRS13<br>641-PRS13<br>641-PRS15<br>641-PRS16<br>641-PRS17<br>641-PRS18<br>641-PRS18<br>641-PRS18                                                       | ศาลธิบาม<br>12564-เซีย<br>12564-เซีย<br>12564-เซีย<br>12564-เซีย<br>12564-เซีย<br>12564-เซีย<br>12564-เซีย<br>12564-เซีย<br>12564-เซีย                                                                                                    | ยังค่า<br>ยงใหม่- ใบขอจ้าง กองเมือบายและแผน<br>องใหม่- ใบขอจ้าง กองบริหางงานชอดก<br>องใหม่- ใบขอจ้าง กองประชาศัมพันธ์<br>องใหม่- ใบขอจ้าง ค่านักงานประกันดุณกา<br>องใหม่- ใบขอจ้าง ค่านักงานประกันดุณกา<br>องใหม่- ใบขอจ้าง ค่านักงานบริหารพรัทย์ส<br>องใหม่- ใบขอจ้าง ค่านักงานบริหารพรัทย์ส<br>องใหม่- ใบขอจ้าง ศุลษ์ว่ามนธรรมศึกษา<br>องใหม่- ใบขอจ้าง ศุลษ์ว่ามนธรรมศึกษา<br>องใหม่- ใบขอจ้าง ศุลษ์ว่ามนธรรมศึกษา                                      |          |          |       |     |
| ชุดเลขที่เอกสาร:<br>เลขที่เอกสาร:<br>มิติ<br>แหล่งเงิน:<br>งบประมาณ<br>รูปแบบร่ำคองงบประมาณ:<br>รหัสงบประมาณ:<br>ยิ มิติ<br>5 ที่อยู่ที่จัดสง<br>ยิ การจัดการ | 641-PRS14 ✓<br>equireefilipoienes ▲<br>641-PRS11<br>641-PRS12<br>641-PRS13<br>641-PRS13<br>641-PRS14<br>641-PRS15<br>641-PRS16<br>641-PRS17<br>641-PRS18<br>641-PRS18<br>641-PRS19<br>641-PRS2                | ศำลชิบาม<br>102564-เชิเ<br>102564-เชิเ<br>102564-เชิเ<br>102564-เชิเ<br>102564-เชิเ<br>102564-เชิเ<br>102564-เชิเ<br>102564-เชิเ<br>102564-เชิเ                                                                                                    | ยังค่า<br>ยงใหม่- ใบขอจ้าง กองเมือบายและแผน<br>ยงใหม่- ใบขอจ้าง กองบริหางงานฮอตส<br>ยงใหม่- ใบขอจ้าง กองบัฒนานักศึกษา<br>ยงใหม่- ใบขอจ้าง ก่านักงานประกันดุณกา<br>ยงใหม่- ใบขอจ้าง ก่านักงานประกันดุณกา<br>ยงใหม่- ใบขอจ้าง ก่านักงานบริหารหรัทย์ส<br>ยงใหม่- ใบขอจ้าง สำนักงานบริหารหรัทย์ส<br>ยงใหม่- ใบขอจ้าง สุนย์วัฒนธรรมศึกษา<br>ยงใหม่- ใบขอจ้าง สุนย์วัฒนธรรมศึกษา<br>ยงใหม่- ใบขอจ้าง สุนย์วัฒนธรรมศึกษา<br>ยงใหม่- ใบขอจ้าง สุกาบันวิจัยและพัฒนา |          |          |       |     |

ภาพที่ ๑๑๑ แสดงหน้าต่างเลือกชุดเลขที่เอกสาร

 จากนั้นให้กรอกข้อมูล "มิติ" โดยอ้างอิงจากข้อมูลในเอกสารการจองงบประมาณ หากข้อมูลทุกอย่างครบถ้วน ให้คลิก "ตกลง" ดังภาพที่ ๑๑๑

| 🜉 สร้างใบสั่งชื่อ (1 - 1000) |                        |             |                                        |                            | _            |     | ×   |
|------------------------------|------------------------|-------------|----------------------------------------|----------------------------|--------------|-----|-----|
| ไฟล์ แก้ไข เครื่องมือ คำ     | หล่ง วิธีใช้           |             |                                        |                            |              |     |     |
| 🗅 🔒 🗙   🖨 🖻 🚳                | 7 6 7 6                | 🅪 📢         | < > >> >> >> >> >> >> >> >>>>>>>>>>>>> | 2   @                      |              |     |     |
| ผู้จัดจำหน่าย                |                        |             |                                        |                            |              |     |     |
| ผู้ฉัดจำหน่ายครั้งเดียว:     |                        |             |                                        |                            |              |     |     |
| บัญขีผู้จัดจำหน่าย:          | 1-0-0000-00000         | ~           | รายงานการขอซื้อวัสดุ ( ใบ ว            | )                          |              |     |     |
| ที่อยู่ที่จัดสง:             | เลขที่ 128 ถนนห้วยแก้ว | ตำบลข้างเผื | อก อำเภอเมืองเซียงใหม่ จังหวัดเชิ      | ไยงใหม่                    |              |     |     |
|                              |                        |             |                                        |                            |              |     |     |
|                              |                        |             |                                        |                            |              |     |     |
| บัญชีโบแจ้งหนี้:             | 1-0-0000-00000         | ~           | รายงานการขอชื่อวัสด ( ใบ ว             | )                          |              |     |     |
| + ฉดประสงด์ของเอกสาร         |                        |             |                                        |                            |              |     |     |
| ทั่วไป                       |                        |             |                                        |                            |              |     |     |
| ชุดเลขที่เอกสาร:             | 641-PRS14 v            |             | ตั้งด่า                                |                            |              |     |     |
| เลขที่เอกสาร:                | 641-PRS14-0003         |             | วิธีการจัดหา:                          | ~                          |              |     |     |
| រាត                          |                        |             | สกุลเงิน:                              | บาท 🗸                      |              |     |     |
| แหล่งเงิน:                   | 2000 ~                 |             | กำหนดส่ง:                              | 3/19/2021                  |              |     |     |
| งบประมาณ                     |                        |             | ใช่ต์:                                 | 1-2-S10 V                  |              |     |     |
| รูปแบบจำลองงบประมาณ:         | 2564 ~                 |             | ดลังสินด้า:                            | 1-2-1107 🗸                 |              |     |     |
| รหัสงบประมาณ:                | 5301-641-2BG1016       |             | ~                                      |                            |              |     |     |
| 🗆 มิติ                       |                        |             |                                        |                            |              |     |     |
| แหล่งเงิน:                   | 2000 ~                 | ด่ำอธิบาย:  | ผินรายได้ ประจำปี                      |                            |              |     |     |
| หน่วยงาน:                    | 11070000 ~             | ด่ำอธิบาย:  | กองประชาสัมพันธ์                       |                            |              | =   |     |
| แผนงาน:                      | 4 ~                    | ด่ำอธิบาย:  | 4.ผู้สำเร็จการศึกษาด้านวิทยาศา         | สตร์และเทคโนโลยี           |              | =   |     |
| โครงการ:                     | 1642110700005 ~        | ค่ำอธิบาย:  | งปม. กองประชาสัมพันธ์ 5.3 แ            | เผนงานค่าใช้จ่ายงานพระราชห | านปริญญาบัตร | =   |     |
| ปีการศึกษา:                  | 6400 ~                 | ค่ำอธิบาย:  | ปีการศึกษา 2564                        |                            |              | =   |     |
| กองหุน:                      | 99 ~                   | ค่ำอธิบาย:  | ไม่ระบุ                                |                            |              | =   |     |
| วิเคราะห์:                   | 99 🗸                   | คำอธิบาย:   | ไม่ระบุมิติวิเคราะห์                   |                            |              | =   |     |
| ที่อยู่ที่จัดส่ง             |                        |             |                                        |                            |              |     |     |
| การจัดการ                    |                        |             |                                        |                            |              |     |     |
|                              |                        |             |                                        |                            | ตกลง         | ยกเ | ลึก |

ภาพที่ ๑๑๒ แสดงการกรอกข้อมูลในใบสั่งจ้าง

 จากนั้นจะปรากฏแถบรายการเพื่อให้บันทึกรายละเอียดที่เกี่ยวข้องกับใบสั่งจ้าง โดยกรอกตามลำดับ ดังนี้

<u>เลือกแถบเมนูหมวด ทั่วไป</u>

กรอกข้้อมูล "ผู้เบิก" ให้คลิกขวาที่แถบชื่อ และเลือก "ตัวกรองข้อมูลโดย ฟิลด์" ดังภาพที่ ๑๑๒ หลังจากจะปรากฎหน้าต่าง ให้ทำการค้นหาชื่อ บุคลากร ที่เป็นผู้เบิก โดยให้พิมพ์ เช่น จะค้นหา เยาวัลย์ ให้พิมพ์ \*เยา วัลย์\* และคลิก "ตกลง" ดังภาพที่ ๑๑๓ จากนั้นจะปรากฏรายชื่อดังภาพ ที่ ๑๑๔ วันที่บันทึกข้อความ ให้กรอกตามเอกสารบันทึกข้อความที่ได้รับอนุมัติ

<u>เลือกแถบข้อมูลเพิ่มเติมของเอกสาร</u>

- จัดส่งไปยัง ให้กรอก "กองประชาสัมพันธ์"
- ประวัสดุ ให้กรอก "จ้างเหมา"

<u>เลือกแถบการตั้งค่า</u>

- ผู้จัดจำหน่าย ให้เลือกรายชื่อ "นางอำพรรณ ไชยวงค์"
- ผู้สั่งจ่ายพัสดุ ให้เลือกรายชื่อ "นางสาวขวัญเนตร ยาวิชัย" หรือเจ้าหน้าที่ พัสดุที่รับผิดชอบ
- ผู้ให้ความเห็น ให้เลือกรายชื่อ "นางสาวแววดาว ญาณะ" หรือชื่อ ผู้อำนวยการกองประชาสัมพันธ์ปัจจุบัน
- ผู้มีอำนาจลงนาม ให้เลือกรายชื่อ "นางสาวสุปราณี ฟังเย็น" หรือชื่อ ผู้อำนวยการกองคลังปัจจุบัน

หากกรอกข้อมูลครบถ้วนจะแสดงดังภาพที่ ๑๑๕

| เป้อเชิงไร้อร่วยน่วยเ                      |                             | A                                       |  |  |
|--------------------------------------------|-----------------------------|-----------------------------------------|--|--|
| 218 20 20 20 20 20 20 20 20 20 20 20 20 20 | ขอ                          | ตาแหนง                                  |  |  |
| บัญชีใบแจ้งหนี้:                           | นหล่าวสีขฐามอยูตัล          | นักริชาการผินและบัญชั                   |  |  |
|                                            | ตัวกรองข้อมูลโดยฟิลด์       | นักรีซาการพัสดุ                         |  |  |
| เลขหฎกา:                                   | ตัวกรองข้อมูลโดยการเลือก    | นักริชาการพัสดุ                         |  |  |
| วันที่ใบเสนอราคา:                          |                             | คณบดีคณะวิทยาสาสตร์และเทคโนโลยีการเกษตร |  |  |
| เลขที่สัญญา:                               | เรียงสาตบจากนอยไปมาก        | อาจารม์                                 |  |  |
|                                            | เรียงลำดับจากมากไปน้อย      | คณบดีคณะสิลปกรรมและสถาปัตยกรรมสาสตร์    |  |  |
| เลขทบนทึกขอดวาม:                           | ซ่อน                        | น้กรียาการพัสดุ                         |  |  |
| รันที่บันทึกข้อความ:                       | Hana Faith                  | ผู้ช่วยศาสตราจารย์                      |  |  |
|                                            | มุชวยศาสตราจารยสวาท สายบาระ | ผู้ช่วยศาสตราจารย์                      |  |  |
|                                            | นางพรรณพร กุลมา             | อาจารย์                                 |  |  |

ภาพที่ ๑๑๓ แสดงคำสั่งตัวกรองข้อมูลโดยฟิลด์

| 📰 Filte   | er: ชื่อ (1)                                                                                                    |                   |            | ×        |
|-----------|----------------------------------------------------------------------------------------------------|-------------------|------------|----------|
| ชื่อ: *เส | บาวัลย์[*                                                                                                    |                   |            |          |
| į         | พิมพ์ A ถ้าต้องการหาค่าตั้งแต่ A และต่อจ<br>พิมพ์ 1 9 ถ้าต้องการหาค่าตั้งแต่ 1 ถึง 9<br>หมายเหตุว่า คุณสามารถใช้อักขระยูทิลิติ ซึ่งได้แ | ากนั้น<br>ก่ ? แล | ะ * ในการค | จันหาได้ |
|           | ตกลง                                                                                                    | ā                 | ยก         | เลิก     |

ภาพที่ ๑๑๔ แสดงหน้าต่างค้นหา

| ผู้เบิก:                          | ~                           |                 |  |
|-----------------------------------|-----------------------------|-----------------|--|
| บัญชีผู้จัดจำหน่าย:               | ซื่อ                        | ต่ำแหน่ง        |  |
| บ้ญชีโบแจ้งหนี้:                  | นางสาวเขาวัลย์ จันทร์ตัวมูล | นักประชาสมพันธ์ |  |
| เลขที่ฏีกาะ                       |                             |                 |  |
| วันที่ใบเสนอราคา:                 |                             |                 |  |
| เลขที่สัญญา:                      |                             |                 |  |
| เลขที่บันทึกข้อความ:              |                             |                 |  |
| ้ <del>วันที่บันทึกข้อความ:</del> |                             |                 |  |
|                                   |                             |                 |  |

ภาพที่ ๑๑๕ แสดงรายชื่อที่ค้นหา

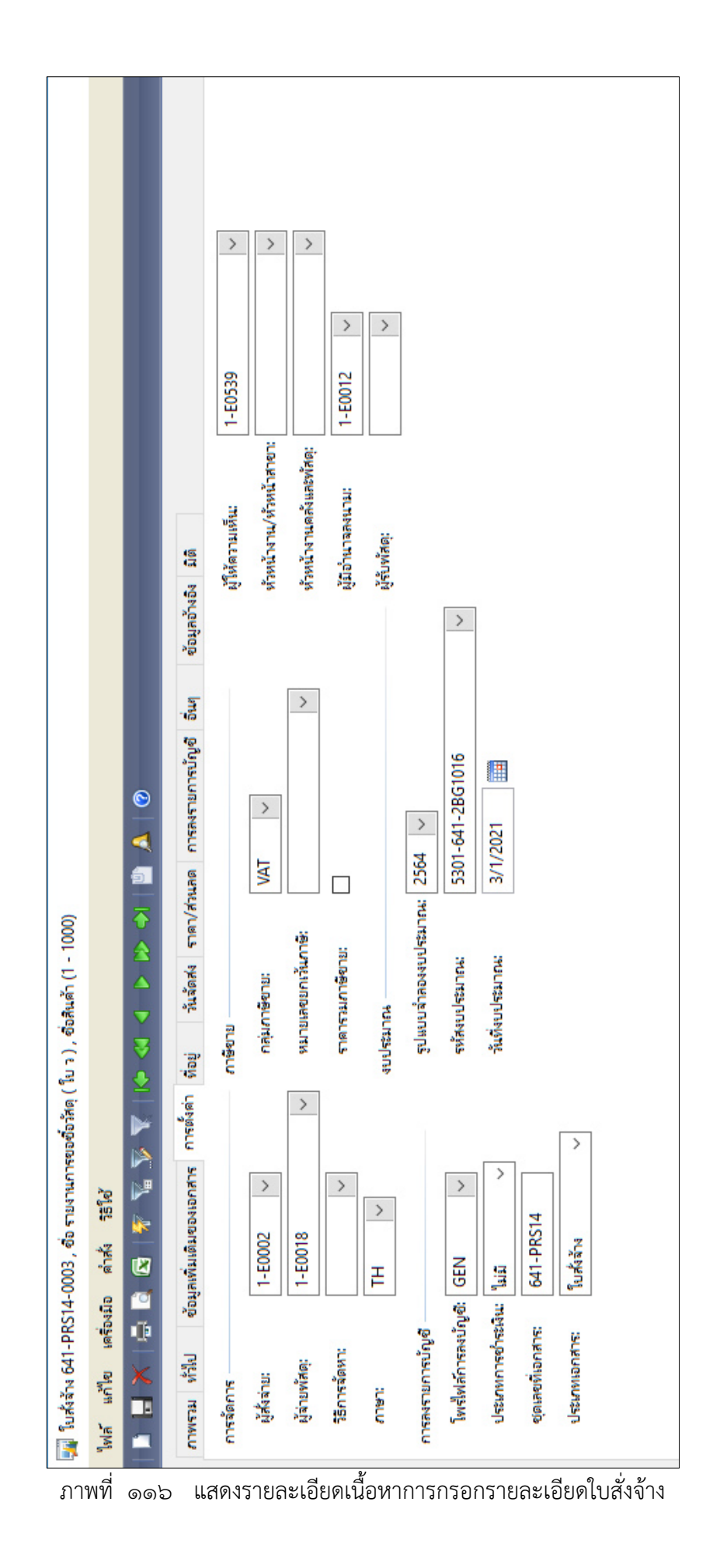

- ๑) หมายเลขสินค้า ให้เลือกค้นหา "ค่าประชาสัมพันธ์" และเลือกรายการ
- ๒) ปริมาณ ให้ใส่ข้อมูล จำนวนปริมาณของการจ้าง เช่น ๑ งาน ให้ใส่ ๑
- m) หน่วย ให้ใส่ เป็นห<sup>้</sup>น่วยของการจ้าง เช่น งาน ป้าย อัน เป็นต้น
- ๔) ราคาต่อหน่วย ให้กรอกต่อกับรายการที่ได้รับการอนุมัติ
- ๕) ข้อความ ให้กรอกรายละเอียดการจ้าง เช่น จ้างเหมาจัดพิมพ์ป้ายไวนิล
   ขนาด ๔ x ๘ เมตร แบบพับขอบพร้อมทอ เป็นต้น
- ๖) ยอดเงินสุทธิ ให้กรอก จำนวนเงินตามรายการที่ได้รับอนุมัติ

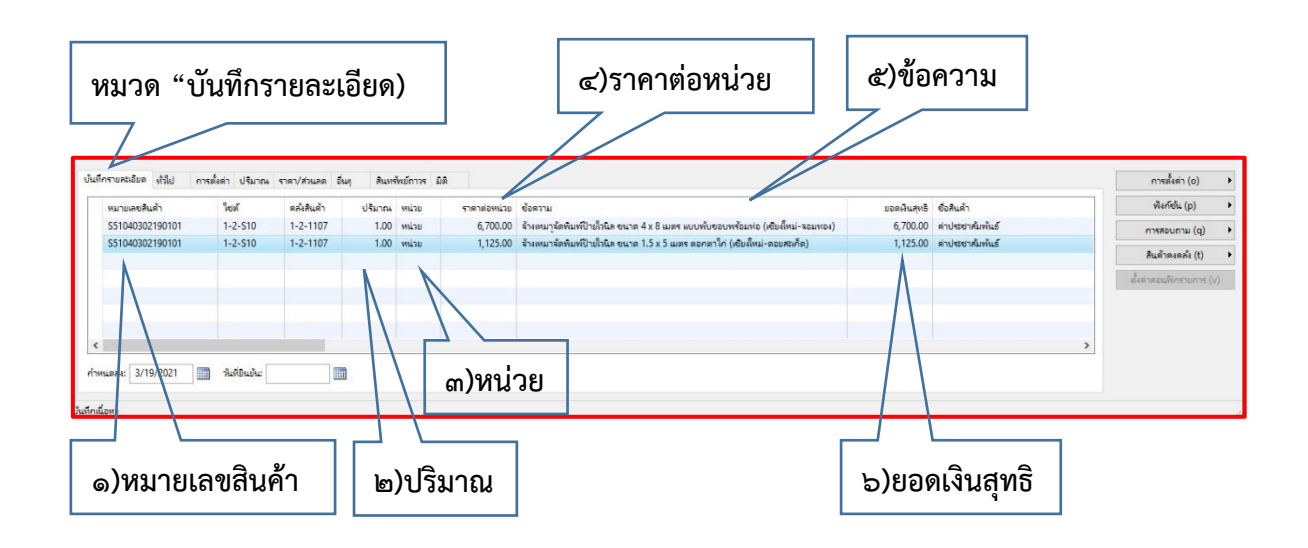

ภาพที่ ๑๑๗ แสดงการบันทึกรายละเอียดในใบสั่งจ้าง

 จากนั้นให้เลือกแถบเมนูด้านขวาของหน้าต่าง เลือก "การตั้งค่า" และเลือก "คณะกรรมการ" ดังภาพที่ ๑๑๗ และจะปรากฏหน้าต่างให้กรอกรายชื่อ คณะกรรมการ หากจำนวนเงินที่จัดทำใบสั่งจ้าง น้อยกว่า ๑๐๐,๐๐๐ ให้ระบุ รายชื่อประธานกรรมการ เพียง ๑ คน แต่หากจำนวนเงิน มากกว่า ๑๐๐,๐๐๐ ให้ ระบุรายชื่อคณะกรรมการ ๓ คน (ประธาน, กรรมการ, เลขานุการ) ดังตัวอย่างภาพ ที่ ๑๑๘

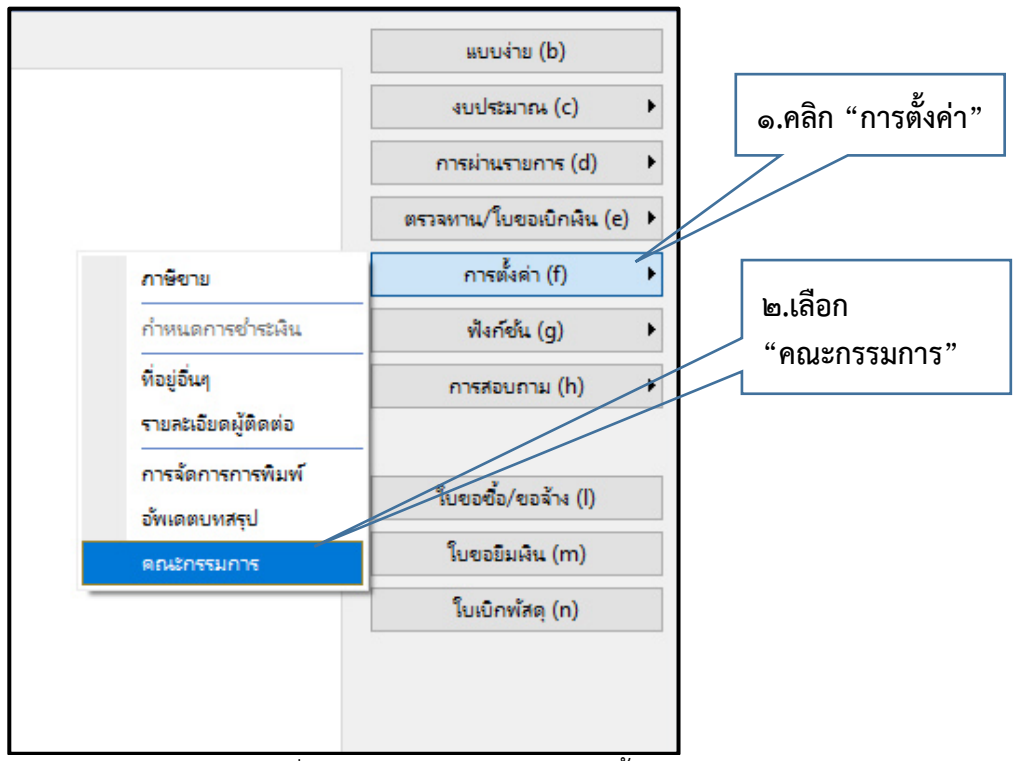

ภาพที่ ๑๑๘ แสดงแถบเมนู "การตั้งค่า"

| ೧೦೩ |
|-----|
|-----|

| <b>7</b> | คณะกรรมก    | าร (1 - 1000)         | - เลขที่เ | อกสาร: 6 | 41-PRS | 14-000 | 3, รายงานค | การขอ  | s           |     | × |
|----------|-------------|-----------------------|-----------|----------|--------|--------|------------|--------|-------------|-----|---|
| ไท       | เล้ แก้ไข   | เครื่องมือ            | ค่ำสั่ง   | ารใช้    |        |        |            |        |             |     |   |
|          | ) 📙 🗡       | (   🖶 🗟               |           | 7 🚡      | 7 7    | []     | • 🐝 🖣      |        | <b>III </b> | 🖺 🎜 |   |
|          | ลำด้ บันที่ | <sup>in</sup> ระมุการ |           |          |        | ต่ำ    | แหน่ง      |        |             |     |   |
|          | 1           | 1-E0539               |           |          |        | ปร     | ะธานกรรม   | การ    |             |     |   |
|          | 2           | 1-E0534               |           |          |        | กร     | สมการ      |        |             |     |   |
| *        | 3           | 1-E0544               |           |          |        | กร     | รมการและเ  | ลขานุก | 15          | ~   |   |
|          |             |                       |           |          |        |        |            |        |             |     |   |
|          |             |                       |           |          |        |        |            |        |             |     |   |
|          |             |                       |           |          |        |        |            |        |             |     |   |
|          |             |                       |           |          |        |        |            |        |             |     |   |
|          |             |                       |           |          |        |        |            |        |             |     |   |
|          |             |                       |           |          |        |        |            |        |             |     |   |
|          |             |                       |           |          |        |        |            |        |             |     |   |
| บันที    | าเนื้อหา    |                       |           |          |        |        |            |        |             |     |   |

ภาพที่ ๑๑๙ ตัวอย่างการระบุรายชื่อคณะกรรมการ

 จากนั้นให้เลือกแถบเมนูด้านขวาของหน้าต่าง เลือก "ใบขอซื้อ/ขอจ้าง(I)" ดังภาพ
 ที่ ๑๑๙ และจะปรากฏหน้าต่างการสั่งปริ้น ให้เลือก "ตกลง" ดังภาพที่ ๑๒๐ และ หากมีหน้าต่างก่อนการพิมพ์อีกครั้ง แจ้งเตือน "รายงานถูกจัดสเกล ๙๙
 เปอร์เซ็นต์" ดังตัวอย่างภาพที่ ๑๒๑ ให้คลิก "ปิด"

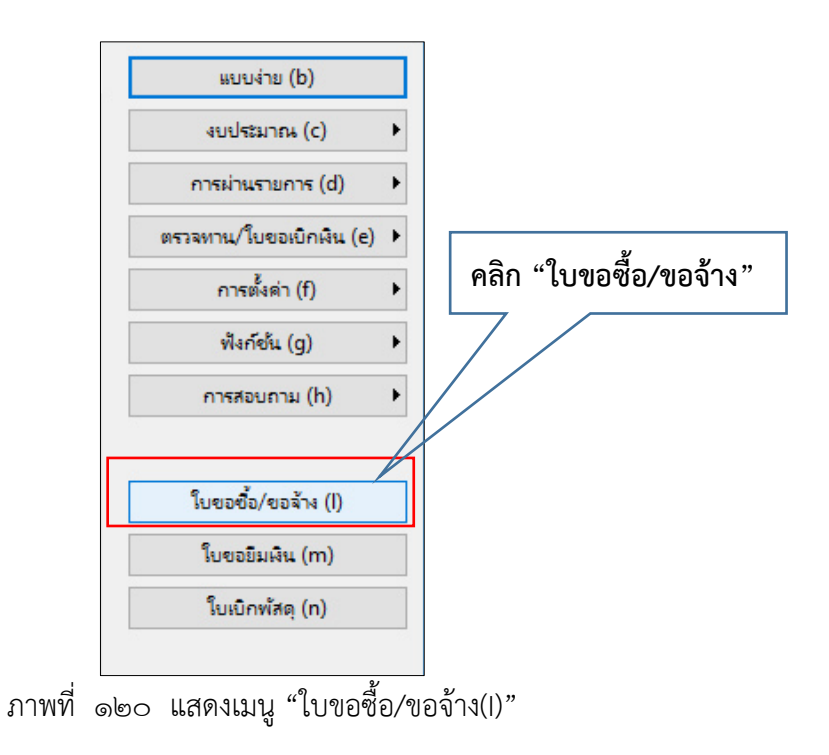

| ୭୦ | 0 |
|----|---|
|----|---|

| 🙀 (1)                                                                                                    |         |           | -   |                                  | Х |
|----------------------------------------------------------------------------------------------------|---------|-----------|-----|----------------------------------|---|
| ทั่วไป ชุดงาน                                                                                                    |         |           |     |                                  |   |
| ใบสั่งซื้อ<br>เลขที่เอกสาร:<br>บรรทัดใบสั่งซื้อ<br>เลขที่เอกสาร:<br>สมุดรายวันใบสั่งซื้อ<br>บัญชีผู้จัดจำหน่าย:<br>ภาษิขายที่ลงรายการบัก<br>ใบสำคัญ:<br>ตัวเลือกปัจจุบัน<br>เครื่องพิมพ์: | <br>ູບໍ | คลิก "ตกล | ۱۹" | เลือก<br>ด่าเริ่มต้น<br>ตัวเลือก |   |
|                                                                                                    |         |           | /   |                                  |   |
|                                                                                                    |         | ្ត<br>ព្រ | าลง | ยกเลิ                            | ก |

ภาพที่ ๑๒๑ แสดงหน้าต่างการส่งพิมพ์ ใบขอซื้อ/ขอจ้าง(I)

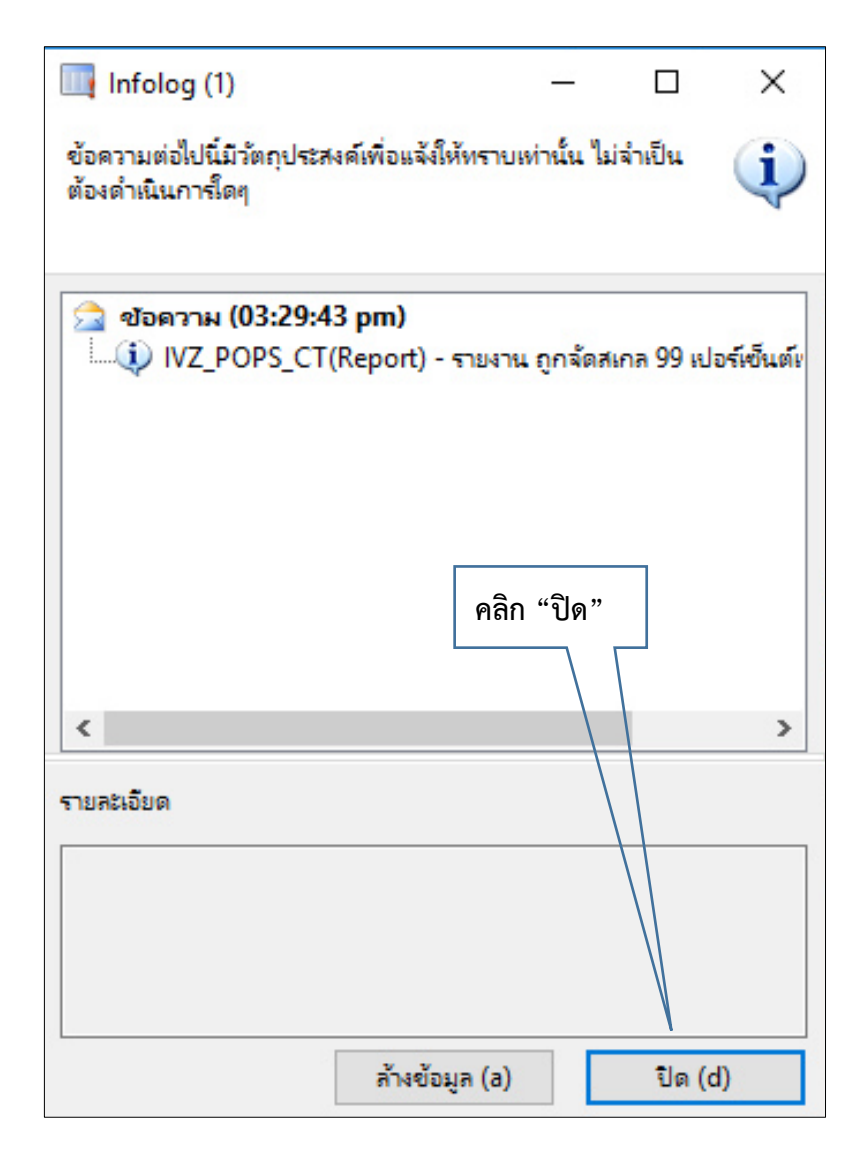

ภาพที่ ๑๒๒ แสดงหน้าต่างข้อความแจ้งเตือน "รายงานถูกจัดสเกล ๙๙ เปอร์เซ็นต์"

|                     |                                                                                                    |                                                                                       | P                                                                                                    | ลิก "ปรึ่                                                                                                    | ู้<br>น"                                                                                                    |                                                                                                    |                                                                                  |                                                                                                    |                                                                                                    |                                                                                                    |
|---------------------|----------------------------------------------------------------------------------------------------|---------------------------------------------------------------------------------------|----------------------------------------------------------------------------------------------------|----------------------------------------------------------------------------------------------------|----------------------------------------------------------------------------------------------------|----------------------------------------------------------------------------------------------------|----------------------------------------------------------------------------------|----------------------------------------------------------------------------------------------------|----------------------------------------------------------------------------------------------------|----------------------------------------------------------------------------------------------------|
| <del>ไล้ เ</del> ก้ | ใย เครื                                                                                                    | องมือ ต่                                                                              | กลั่ง วิธีใช้                                                                                                    |                                                                                                    |                                                                                                    |                                                                                                    |                                                                                  |                                                                                                    |                                                                                                    |                                                                                                    |
|                     | 116 8                                                                                                    | -   =                                                                                 | •_   •                                                                                                    |                                                                                                    |                                                                                                    |                                                                                                    |                                                                                  |                                                                                                    |                                                                                                    |                                                                                                    |
| WIEIW               | <ctrl+< th=""><th>P&gt;</th><th>'n</th><th>หาวิทยาลัยเ<br/>รายงาเ</th><th>ทคโนโลยีราช<br/>เการขอชื้อวัสเ</th><th>ี่ ชมงคลล้านนา<br/>ด∕ จ้าง</th><th></th><th>รับที่<br/>เลขที่งานทั่</th><th>วันที่<br/>โสตุ 641-PRS14-000</th><th>)3</th></ctrl+<> | P>                                                                                    | 'n                                                                                                    | หาวิทยาลัยเ<br>รายงาเ                                                                                                    | ทคโนโลยีราช<br>เการขอชื้อวัสเ                                                                                             | ี่ ชมงคลล้านนา<br>ด∕ จ้าง                                                                                                    |                                                                                  | รับที่<br>เลขที่งานทั่                                                                                                    | วันที่<br>โสตุ 641-PRS14-000                                                                                                    | )3                                                                                                    |
|                     |                                                                                                    |                                                                                       |                                                                                                    |                                                                                                    | านท                                                                                                    | 1 มาเกตม 2564                                                                                                    |                                                                                  |                                                                                                    |                                                                                                    |                                                                                                    |
|                     | เรยน อ<br>ด้ห                                                                                                    | ואשעניוזמו                                                                            | มขยาดยางพานแดยรายมงพดดาน<br>กองประช                                                                                                    | แน่<br>(าสมพับธ์                                                                                                    |                                                                                                    | นี้ความปร                                                                                                    | ะสงค์ขอชื่อพัสต                                                                  | ประเภทวัสด                                                                                                    |                                                                                                    | จ้างเหมา                                                                                                    |
| 1                   | จำนวน                                                                                                    | 2                                                                                     | รายการ เป็นจ่านวนทั้งสิ่น                                                                                                    | 7,                                                                                                    | 825.00                                                                                                    | บาท                                                                                                    |                                                                                  | เจ็ดพันแป                                                                                                    | ดร้อยยี่สืบห้าบาทถั่วน                                                                                                    |                                                                                                    |
| 1<br>7              | แหล่งเงิน :<br>หม่วยงาน :                                                                                                    | 1                                                                                     | (2000) เงินรายได้ ประจำปี<br>11070000) คุณประชาสมัดพันธ์                                                                                                    |                                                                                                    |                                                                                                    |                                                                                                    |                                                                                  |                                                                                                    |                                                                                                    |                                                                                                    |
| 1                   | แตนงาน :<br>โครงการ :                                                                                                    |                                                                                       | (4) 4.ผู้สำเร็จการศึกษาด้านวิทยาศาสตร์ม<br>(16421107000053010000) เปล. คเ                                                                                                    | เละเทคโนโลย์<br>องประชาสัมพันธ์ 5.3 เ                                                                                                    | เหมานค่าใช้จ่ายงานพระร                                                                                                    | าชทานปริญญาบัตร                                                                                                    |                                                                                  |                                                                                                    |                                                                                                    |                                                                                                    |
| 1                   | แหลงาน :<br>โครงการ :<br>วันคราะท์ :<br>รหัสงาประมาณ<br><b>เหตุผลที่ข</b>                                                                                                    | ออนุมัติชื่อ                                                                          | (4) 4.ผู้ก็เริ่งการศึกษาต่างวิทยาศาสตร์ม<br>(16421107000053010000) เปล. ค.<br>(99) ใบ่สนมูลิธักคาะท์<br>(5301641-2861016) อะ0654.31/2 :<br>Q ฝึกนักศึกษาตา:                                                                                                    | เละเทคโนโลยี<br>องประชาสมพันธ์ 5.3 เ<br>ขออนมูลิดิงประมาณใน<br>มาหลักสูตร                                                                         | มหมาแค่ไข้จ่ายภาพจะร<br>กระก่านในกรโครงกรจัด<br>                                                                          | ายหานปรีญญาบัตร<br>ทำบ้ายประชาสัมพันธ์ ปลับบ<br>จัดเตรียนวัสดุสำหรั                                                           | เคไซ (จำงครั้งที่2) 7,<br>บโครงการเดิม                                           | 825 אותג                                                                                                    | 🔿 งานช่อมบ่ารุงปรับปรุ                                                                                                    | รุง/ปรับปรุง                                                                                                |
|                     | แหลาม :<br>โครงการ :<br>วันคราะท์ :<br>ราศัสระประมาณ<br>เหตุผลที่ข                                                                                                    | ออนุมัติชื่อ                                                                          | (4) 4.ผู้ก็เร็จกรดีสามาทันบัทยาศาสตร์ม<br>(16421107000053010000) เปณ. ค<br>(99) ใน่สนุมีตัวสามาท์<br>(5301-641-2861016) 206564.31(2 :<br>มึกนักศึกษาตา:<br>ใดรับค่าสังจาก                                                                                                    | เละเทคโนโลยี<br>เองประชาสมพันธ์ 5.3 เ<br>ขอองมูลิดิงประมาณไน<br>มหลักสูตร<br>เมหาวิทยาลัยฯ ให้                                                    | ผนงามค่าไปร่ายงานพระร<br>การค่าเนินการโครงการจัด<br>                                                                      | าขากามรีญญาบัตร<br>ทำบ้ายประชาสมกรับร์ ปรับ<br>จัดแต่ร้ยมวัสดุสำหรั<br>ณพื่มเดิม                                              | ดใน (จำงครั้งที่2) 7,<br>บโครงการเดิม                                            | 825 xmi                                                                                                    | <ul> <li>งานช่อมบำรุงปรับปรุ</li> <li>เราชการของมหาวิทยาลัยา</li> </ul>                                                                                                    | รุง/ปรับปรุง                                                                                                |
| 1                   | แหนาน :<br>โครงการ :<br>วิเคราะท์ :<br>รหัสงบประมา <i>ณ</i><br><b>เหตุผลที่ข</b>                                                                                                    | ออนุมัติชื่อ<br>ทั้งนี้ต่                                                             | (4) 4.ผู้ก็เร็จกรดีสารกันบัทยาสาสตร์ม<br>(16421107000053010000) เปล. ค<br>(99) ในระบุมีสักลาะหา่<br>(5301 641 28G1016) ลา0654.31/2 :<br>ผู้สินใหญ่สีดีกรา<br>ได้รับผ่าสังจาก<br>องการวัสดุดังกล่าวภายใน                                                                                                    | เลยาคโนโลย์<br>อมประชาสัมกันธ์ 5.3 เ<br>ขออณุมัติมนประมาณไห<br>มหาสักสุตร<br>เมหาวิทยาลัยฯ ให้<br>วัน                                             | ผมามค่าไข่ร่ายภาพสร<br>กระกับมิมารโครงกรรัก<br>                                                                           | າຍການປະຊຸມຊານໂອ<br>ກຳນ້າແປະເຍາະລົມກັນຮົບໄດ້ມ<br>ຈັດເເອຣີຍນວິສັດສູກຳເຮັ<br>ເເທີ່ມເຕີມ<br>ເດືອນ                                 | ดไข (จำเหร็กไ2) 7,<br>บโครงการเดิม<br>มีนาคม                                     | 825 บาท<br>งาา<br>พ.ศ.                                                                                                    | <ul> <li>งานช่อมบำรุงปรับปรุ</li> <li>ธาชการของมหาวิทยาลัยฯ</li> <li>2564</li> </ul>                                                                                                    | รง/ปรับปรุง                                                                                                 |
| -                   | แหลาน:<br>โครงกระ<br>รับสารท์:<br>ราชัยณหากระ<br>เหตุผลที่ข<br>สำคับที่                                                                                                    | ออนุมัติชื่อ<br>ทั้งนี้ต                                                              | (4) 4.ผู้ก็เร็จกรดีสามากับเว็บเวทสาสอร์ม<br>(16421107000053010000) และ ค<br>(99) ในสนมีติมีคาเหก่<br>(5301-641-2861016) ขะ0654.31/2*<br>ผู้ สึกนักศึกษาคาเ<br>ไหลับคำสั้งจาก<br>องการวัสดุดังกล่าวภายใน<br>รายการ                                                                                                    | เลขาคโนโอย์<br>องประชาสัมพันธ์ 5.3 เ<br>ขอองมูลิติมประมาณใน<br>มหาลักสูตร<br>เมหาวิทยาลัยฯ ให<br>วัน                                              | และการค่าไปท่ายการพระ<br>การส่วนในการโครงการจัด<br>                                                                       | ายหามลิญญามัต<br>ทำมันประชาตัมทัตร์ ปลับ<br>จัดเครียบวัสดุสำหรั<br>เพิ่มเดิม<br>เพิ่มเดิม<br>                                 | ดไข (จำเหล็กไ2) 7,4<br>บโครงการเดิม<br>มีนาคม<br>ราคาชื่อ                        | 825 มาท<br>งาร<br>พ.ศ.                                                                                                    | <ul> <li>งานช่อมบำรุงปรับปรุ<br/>ธาชการของมหาวิทยาลัยฯ</li> <li>2564</li> <li>ราคามาตรฐาน/<br/>ราคาภอาง/</li> <li>ราคาชื่อครั้งหลังสุด</li> </ul>                                                                                                 | ;ง/ปรับปรุง<br>รวมเงินทั้งสิ้น                                                                              |
| -                   | แตนสาน :<br>โครงการ :<br>วิเคราะห์ :<br>ระหัสถมประมาคม<br>เหตุผลที่ข<br>เหตุผลที่ข<br>สำคับที่<br>1                                                                                                    | ออบุมัติชื่อ<br>ทั้งนี้ต่<br>จำงเหมาจัด                                               | (4) 4.ผู้ก็เร็จกรดีสะหลับเร็บเราสอร์ม์<br>(16421107000053010000) เปล. ค<br>(99) ใน่สนุมีอีปิเคราะท์<br>(5301 641-28G1016) 2:0654.31/2*<br>ผิกนักศึกษาตา:<br>มิกรีบต่าสับจาก<br>องการวิสตุดังกล่าวภายใน<br>รายการ<br>ในหน้ายใวนิล ขณาค 4 x 8 เมต                                                                                                    | เลขาคโนโลย์<br>ออประชาสัมพัฒธ์ 5.3 เ<br>ขออนุมิติกประมาณใน<br>มาหลักสูตร<br>เมาหาวิทยาลัยฯ ให<br>วัน<br>รัน                                       | เหมาะทำให้ร่ายการจัด<br>กระกันนิยารโครงกรจัด<br>วันผิดช่อนโครงการ<br>ที่ <u>19</u><br>จำนวน<br>1.00                       | าขากมริญญามัต<br>ทำบ้ายประชามักพัฒร์ ปรับ<br>จัดเครียมวัสดุสำหรั<br>เพิ่มเพิ่ม<br>เพื่อน<br>หน่วยนับ<br>หน่วย                 | ภัษ (จ่างครั้งที่2) 7,4<br>บโครงการเดิม<br>มันกคม<br>ราคาชื่อ                    | 825 มาท<br>งาา<br>พ.ศ.<br>อ <b>ที่อนุมัติ</b><br>6,700.00                                                                                                    | <ul> <li>งานช่อมบ่ารุงปรับปรุ<br/>ธาษการของมหาวิทยาลัยฯ</li> <li>2564</li> <li>ราคามกตรฐาน/<br/>ราคามอาง/<br/>ราคาชื่อครั้งหลังสุด<br/>6,700.00</li> </ul>                                                                                        | รุง/ปรับปรุง<br>รวมเงินทั้งสิ้น<br>6,700.00                                                                 |
|                     | แตกราะ:<br>โครงกระ:<br>รับคราวท์:<br>ราจังบประมาณ<br>เหตุผลที่ข<br>สำคับที่<br>1<br>2                                                                                                    | ะ<br>ออนุมัติชื่อ<br>ทั้งนี้ส<br>จำงเหมาจัด<br>แบบพับขอน<br>จำงเหมาจัด<br>ดอกตาไก่ (เ | (4) 4.ผู้ก็เร็จกรดีสามาทันบัทยาสายอัย<br>(16421107000053010000) เปณ. ค<br>(99) ใน่สนมีตัวิเสาะท์<br>(5301-641-2861016) 206564.31(2:<br>ดิ สึกนักสึกษาตาย<br>ได้รับนักส์สังจาก<br>ไหล้รับนักส์สังจาก<br>โมทป์1ายไวนัล ขณาด 4 x.8 เมต<br>เหรือมหัอ (เชี่ยงใหม่-ลอมหอง)<br>เมิทป์1ายไวนัล ขณาด 1.5 x.5 เม<br>ยียงใหน่-ดอยสะเก็ด)                                                                                                    | เลยงครับไอย์<br>องประชาสัมพัฒร์ 5.3 เ<br>ขอองุมิดิณประมาณใน<br>มหาสัทสูตร<br>เมหาวิทยาลัยฯ ให้<br>วัน<br>วัน<br>รัวมติดตั้ง<br>มตร                | และการทำไข้ท่ายการพระ<br>การสำเนินการโครงการจัด<br>5ับผิดชมอบโครงการ<br>ที่ <u>19</u><br>จ <b>ำานวน</b><br>1.00<br>1.00   | ายหามลิญญาบัต<br>ทำบ้ายประชาณ์กทัตร์ ปรับ<br>จัดเครียบวัสดุสำหรั<br>เพื่อเติม<br>เพื่อน<br>หน่วยกับ<br>หน่วย<br>หน่วย         | กับ (ร่างหรัดรับ) 7,4<br>บโครงการเดิม<br>มันาคม<br>ราคาชื่อ                      | אינע 25 איזע<br>זיזע איזע<br>איזע איזע<br>סיידע איזע<br>סיידע איזע<br>סיידע<br>סיידע<br>ס<br>ס<br>ס<br>ס<br>ס<br>ס<br>ס<br>ס<br>ס<br>ס<br>ס<br>ס<br>ס<br>ס<br>ס<br>ס<br>ס<br>ס<br>ס | <ul> <li>งานช่อมบ่ารุงปรับปรุ<br/>ธายการของมหาวิทยาลัยา</li> <li>2564</li> <li>ราคามาตรฐาน/<br/>ราคากอาง/<br/>ราคาชื่อครั้งหลังสุด<br/>6,700.00</li> <li>1,125.00</li> </ul>                                                                      | รง/ปรับปรุง<br><b>รามเงินทั้งสิ่น</b><br>6,700.00<br>1,125.00                                               |
| -                   | แหมาน:<br>โครงการ:<br>มิงคาะท์:<br>อาจังกประมาณ<br>เหตุผลที่ข<br>สำคับที่<br>1<br>2                                                                                                    | ออนุมัติชื่อ<br>ทั้งนี้ะ<br>จ้างเหมาจัด<br>แบบพับขอเ<br>จำงเหมาจัด<br>ดอกตาใก (เ      | (4) 4.ผู้ก็เร็จกรดีสามาทันบันการแอร์บ<br>(16421107000053010000) เปณ. ค<br>(59) ใน่สนุมีมีกระเท<br>(5301-641-2861016) 2:0654.31(2:<br>มิกบักดีกษาตา:<br>ได้กับกักรับสฤดิมาก่าวภายใน<br>รายการ<br>สิมพ์ป้ายใวนิล ขณาด 4 x 8 เมต<br>(หรือมาใอ (เชี้ยงใหม่-จอมางอ.))<br>มิมพีป้ายใวนิล ขณาด 1.5 x 5 เม<br>ยื่องใหม่-ดอยสะเกิด)                                                                                                    | เลขาคโนโอย์<br>ออประชาสัมพัฒธ์ 5.3 เ<br>ขออนุเดียนประมาณใน<br>มหาสัทสุตร<br>เมาหาวิทยาลัยฯ ให<br>วัน<br>ร่วมติดตั้ง<br>มตร<br>เยื่สับห้าบาทชวน    | และการทำไข้ท่ายการหระ<br>การทำเมินการโครงการจัด<br>วันผิดช่อนโครงการ<br>ที่ <u>19</u><br>จำนวน<br>1.00<br>1.00            | าอหาบอิญญาบัต<br>ทำบ้ายประชาภักทัลร์ ปรับ<br>จัดเครื่อมวัสดุสำหรั<br>เพื่อเฒิ<br>เพื่อ<br>เพื่อ<br>พบ่วยกับ<br>หน่วย<br>หน่วย | งกับ (ร่างครั้กรี2) 7.)<br>บโครงการเดิม<br>มันาคม<br>ราคาชื่อ<br>ราคาชื่อ<br>ราม | 825 มาท<br>งาา<br>พ.ศ.<br><br>6,700.00<br>1,125.00<br><br>มทั้งสิ้น                                                                                                    | <ul> <li>งานช่อมบำรุงปรับปรุ<br/>ธาษการของมหาวิทยาลัยา</li> <li>2564</li> <li>ราคามาตรฐาน/<br/>ราคากลาง/<br/>ราคาชื่อครั้งหลังสุด<br/>6,700.00</li> <li>1,125.00</li> </ul>                                                                       | รุง/ปรับปรุง<br><b>รวมเงินเท้งสิ้น</b><br>6,700.00<br>1,125.00<br>7,825.00                                  |
| -                   | แหมาน:<br>โครงการ:<br>มิกรายท์:<br>รางังกาประมาณ<br>เหตุผลที่ข<br>สำคับที่<br>1<br>2                                                                                                    | ออบุมัติชื่อ<br>ทั้งนี้<br>จำงเหมาจัด<br>แบบพับของ<br>จำงเหมาจัด<br>ดอกตาโก (เ        | (4) 4.ผู้กเร็จกรดีสะหรับเรียมกาลอยัน<br>(16421107000053010000) เปล. ค<br>(99) ใน่สนุมีอีริเศรษาศ<br>(5301-641-28G1016) อง0654.31/2·<br>ผิกนักคีศรษาศา<br>(หรือมศาส<br>โมหรับค่ามีกรรมศาต<br>โมหรับค่ามีกรรมการ)<br>กับหรือมหรือ<br>(ปรียมหรือมการ)<br>กับหรือมหรือ<br>(ปรียหรับแปลร้อย<br>(จั๊ดหรับแปลร้อย<br>(จั๊ดหรับแปลร้อย                                                                                                    | เลขาคโนโลย์<br>ออฟเซาะนักกับย์ 5.3 เ<br>ขออนุมิลิกประมาณใน<br>มาหลักสูตร<br>เมหาวิทยาลัยฯ ให้<br>วัน<br>วัน<br>ร่วมติดตั้ง<br>มตร                 | และการทำให้ท่องการหลา<br>การต่างวันการโหลงการหิด<br>วันผิดช่อมโครงการ<br>ที่ <u>19</u><br>จำนวน<br>1.00<br>1.00           | าอทามสิญญามัต<br>ทำบ้ายปะยามักพัดร์ ปลับ<br>จัดเครียมวัสดุสำหรั<br>เพิ่มเติม<br>หน่วยมับ<br>หน่วย<br>หน่วย                    | กับ (รังครั่กรี2) 7.4<br>บโครงการเดิม<br>มันกคม<br>ราคาชื่ย<br>ราคาชื่ย<br>ราม   | 825 มาท<br>งาา<br>พ.ศ.<br>พ.ศ.<br>6,700.00<br>1,125.00<br>มทั้งสิ้น                                                                                                    | <ul> <li>งานช่อมบ่ารุงปรับปรุ<br/>ธาชการของมหาวิทยาลัยา</li> <li>2564</li> <li>ราคามาตรฐาน/<br/>ราคาทสาง/</li> <li>ราคาชื่อครั้งหลังสุด</li> <li>6,700.00</li> <li>1,125.00</li> </ul>                                                            | รุง/ปรับปรุง<br><b>รวมเงินทั้งสิ่น</b><br>6,700.00<br>1,125.00<br>7,825.00                                  |
| -                   | แตมสาม :<br>โครงการ :<br>มิกรายาง์ :<br>รางังอาประมาศะ<br>เหตุผลที่ข<br>สำคับที่<br>1<br>2                                                                                                    | ออบุมัติชื่อ<br>ทั้งนั้น<br>จำงเหมาจัด<br>แบบพับขอบ<br>จำงเหมาจัด<br>ดอกตาไก (เ       | (4) 4.ผู้กเร็จกรดีสะหรับเรียมกาลอยัน<br>(16421107000053010000) เปล. ค<br>(99) ใน่สนุมีอีริเศรษาศ์<br>(5301 641-28G1016) อง0654.31/2·<br>ผิกนักคีสาษาตร<br>(รายคาร<br>โมหรับค่าสังจาก<br>(องการวิสตุดังกล่าวภายใน<br>รายการ<br>กิมหรับค่ารวิสตุดังกล่าวภายใน<br>รายการ<br>กิมหรับค่ารวิสตุดังกล่าวภายใน<br>รายการ<br>กิมหรับค่ารวิสตุดังกล่าวภายใน<br>รายการ<br>กิมหรับค่ารวิสตุดังกล่าวภายใน<br>รัตรทำแบบครือย<br>เจ็ตหรันแปดร้อย<br>จัดหร้านของขึ้อ              | เลขาคโนโลย์<br>ออฟสขาสัมากันย์ 5.3 เ<br>ขออามุเลียนประมาณใน<br>มาหลักสูตร<br>เมาหาวิทยาลัยฯ ให้<br>วัน<br>รัวมติดตั้ง<br>มคร<br>เยื่สับห้าบาทต่วน | เคมาะค่าใส่จ่ายภาพหระ<br>กระทั่งนั่นกรโคยการจัด<br>                                                                       | าอทามสิญญามัด<br>ทำบ้ายปะยามักคิดสำหรั<br>จัดเครือมวัสดุสำหรั<br>เพื่อเฉิม<br>หน่วยกับ<br>หน่วย<br>หน่วย                      | กับ (รังหรักรี2) 7.4<br>บโครงการเดิม<br>มันกคม<br>ราคาชื่อ<br>ราคาชื่อ<br>ราม    | 825 บาท<br>งาา<br>พ.ศ.<br>พ.ศ.<br>6,700.00<br>1,125.00<br>มทั้งสิ้น<br>ความเร่                                                                                                    | <ul> <li>งานซ่อมบ่ารุงปรับปรุ<br/>ธาชการของมหาวิทยาลัยา</li> <li>2564</li> <li>ราคามาตรฐาน/<br/>ราคามาตรฐาน/<br/>ราคาขื้อครั้งหลังสุด<br/>6,700.00</li> <li>1,125.00</li> <li>1,125.00</li> <li>1,125.00</li> <li>() เก็นอรรอนุมิติ (</li> </ul>  | รุง/ปรับปรุง<br><b>รวมเงินทั้งสิ้น</b><br>6,700.00<br>1,125.00<br>7,825.00<br>//คณบดี/รองคณบดี<br>) อนุมัติ |
|                     | แหมาน:<br>โครงกร:<br>มิงคระหว่:<br>รถังกประมาณ<br>สำคับที่<br>1<br>2                                                                                                    | ออบุมัติชื่อ<br>ทั้งนี้<br>จำงเหมาจัด<br>แบบทับขอ<br>จำงเหมาจัด<br>ตอกตาไก่ (เ<br>ผู้ | (4) 4.ผู้กเร็จกรดีสามารับบาทสามอร์บ<br>(16421107000053010000) เปณ. ค<br>(99) ใน่สนุมีมีกิจกรากท์<br>(5301 641-28G1016) 2:0654.31(2:<br>มิกนักศึกษาตา<br>ป้ารริบค่าสังจาก<br>องการวัสดุดังกล่าวภายใน<br>รายการ<br>กับหป้ายใวนิล ขณาด 4 x 8 เมต<br>เพรื่อมห่อ (เขียงใหม่-จอมของ)<br>กับหป้ายใวนิล ขณาด 4 x 8 เมต<br>เพรื่อมห่อ (เขียงใหม่-จอมของ)<br>กับหป้ายใวนิล ขณาด 4 x 8 เมต<br>เจ็ตหรันแปดร้อย<br>เจ็ตหรันแปดร้อย<br>จัดหร้าในขอขื้อ<br>มาวัลย์ จันกร์ตัวมุล) | เลขาคโนโอย์<br>ออประชาสัมพัฒร์ 5.3 เ<br>ขออนุเดียนประมาณใน<br>มหาสัทสุตร์<br>เมาหาวิทยาลัยฯ ให<br>วัน<br>ร่วมติดตั้ง<br>มตร์                      | และกละทำไข้ท่ายการหระ<br>การกับมิเครย์คระการจัด<br>วัยผิดชอบโครงการ<br>ก <u>่ 19</u><br>จำนวน<br>1.00<br>1.00<br>1.00<br> | ายทามสัญญามัต<br>ท่าม้ายประชาสังพัฒร์ ปรับ<br>จัดเครียมวัสดุสำหรั<br>เพื่อเพิ่ม<br>หน่วยกับ<br>หน่วย<br>หน่วย<br>หน่วย        | กัษ (ร่างหรัดรับ) 7,4<br>บโครงการเดิม<br>มันาคม<br>ราคาชื่อ<br>ราม<br>)          | 825 มาท<br>งาา<br>พ.ศ.<br>ทั.ศ<br>6,700.00<br>1,125.00<br>เท้งสิ้น<br>ความเร่<br>ความเร่                                                                                                    | <ul> <li>งานช่อมบ่ารุงปรับปรุ<br/>ธาชการของมหาวิทยาลัยา</li> <li>2564</li> <li>ราคามาตรฐาน/<br/>ราคาชื่อครั้งหลังสุด</li> <li>6,700.00</li> <li>1,125.00</li> <li>1,125.00</li> <li>นของผู้อ่านอยการกอง/สำนัก</li> <li>(บางสาวแววคาว ญ</li> </ul> | รุง/ปรับปรุง<br><b>รวมเงินเท้งสิ้น</b><br>6,700.00<br>1,125.00<br>7,825.00<br>(คณบดี/รองคณบดี<br>) อนุมัติ  |

ภาพที่ ๑๒๓ แสดงใบสั่งจ้างก่อนสั่งปริ้น

การสั่งปริ้นเอกสารใบสั่งจ้าง ให้ปริ้นสำเนา จำนวน ๓ แผ่น และพิมพ์ลงกระดาษสีเหลือง สำหรับพิมพ์ใบสั่งจ้าง

## <u>ปัญหา</u> : อาจจะมีการกรอกข้อมูลในใบขอจ้างไม่ครบถ้วน

<u>แนวทางการแก้ไขปัญหา</u> : ให้ทำการตรวจเช็คข้อมูลในรายงานขอจ้าง หากปรากฏรายชื่อผู้เกี่ยวข้อง และ รายละเอียดครบถ้วน จึงดำเนินการพิมพ์เอกสารดังกล่าว

<u>ข้อเสนอแนะ</u> : ไม่มี

- ๓.๓.๙ ขั้นตอนที่ ๙ การจัดทำใบสั่งซื้อ กรณีจัดซื้อวัสดุในประเภทต่าง ๆ ให้จัดทำตามลำดับ ดังนี้
  - เปิดเข้าใช้งานระบบ ERP ตามขั้นตอนที่ ๓.๓.๓ ๓.๓.๕ จากนั้น ให้เลือกแถบเมนู
     "รายละเอียดใบสั่งซื้อ" ดังภาพที่ ๑๒๓

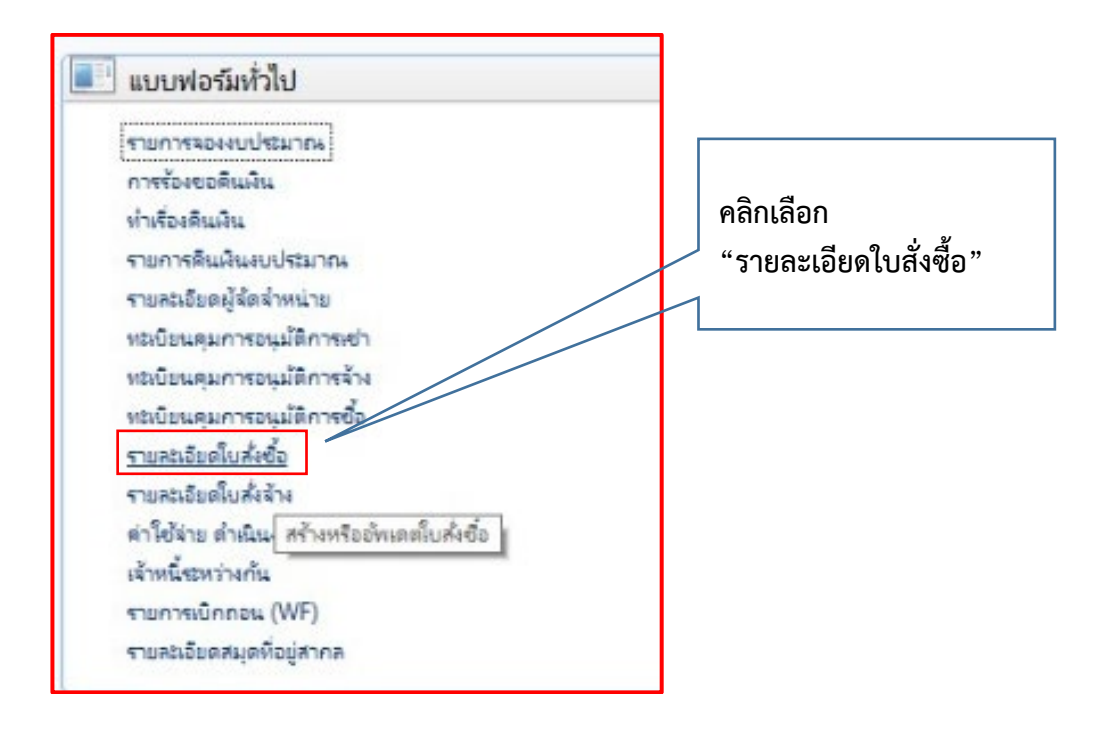

ภาพที่ ๑๒๔ แสดงแถบเมนู "รายละเอียดใบสั่งซื้อ"

- หลังจากเลือกแถบเมนูใบสั่งซื้อ จะปรากฏหน้าต่าง ให้กรอกรายละเอียด
  - ผู้จัดจำหน่าย ให้เลือกรายกงานบัญชีผู้จัดจำหน่าย รหัส ๑-๐-๐๐๐ ๐๐๐๐๐ ชื่อ รายการขอซื้อวัสดุ (ใบ ว)
  - ชุดเอกสาร ให้เลือกรายการ ตามรหัสปีงบประมาณ และเลือกกอง ประชาสัมพันธ์ เช่น ๖๔๑-PRO๑๔ คำอธิบาย ปี๒๕๖๔-เชียงใหม่-ใบขอ ซื้อ-กองประชาสัมพันธ์
  - แหล่งเงิน ให้เลือกตามแหล่งที่ได้รับอนุมัติงบประมาณ
  - รหัสงบประมาณ ให้ใช้ข้อมูลจากรายการจองเงินงบประมาณ
  - กำหนดส่ง ให้กรอก วันที่ครบกำหนดตรวจรับวัสดุที่จัดซื้อ

- ไซด์ ให้เลือก ตามหมวดงบประมาณ และเลือกจัดเก็บคลัง
- คลังสินค้า ให้เลือก ตามหมวดเงินงบประมาณ และเลือกกอง ประชาสัมพันธ์
- ส่วนของมิติ ให้กรอกรายละเอียดให้ตรงกับรายงานการจองเงิน

หลังจากกรอกข้อมูลเสร็จเรียบร้อย จะแสดงดังภาพที่ ๑๒๔

| ไฟล์ แก้ไข เครื่องมือ คำ | เส้ง วิธีใช้               |            |                   |                   |                  |      |        |
|--------------------------|----------------------------|------------|-------------------|-------------------|------------------|------|--------|
| 🗅 🖶 🗙   🖨 🖻 🖻            | 🛪 🖫 🖫 🗏                    | •          | < > >>            | 🏓 💾 🔎             | 0                |      |        |
| ผู้จัดจำหน่าย            |                            |            |                   |                   |                  |      |        |
| ผู้จัดจำหน่ายครั้งเดียว: |                            |            |                   |                   |                  |      |        |
| บัญชีผู้จัดจำหน่าย:      | 1-0-0000-00000             | ~          | รายงานการขอ       | อซื้อวัสดุ ( ใบ ว | )                |      |        |
| ที่อยู่ที่จัดส่ง:        | เลขที่ 128 ถนนห้วยแก้ว ต่ำ | บลซ้างเผิง | อก อำเภอเมืองเซีย | ยงใหม่ จังหวัดเชื | ยงใหม่           |      |        |
|                          |                            |            |                   |                   |                  |      |        |
|                          |                            |            |                   |                   |                  |      |        |
| บัญชีโบแจ้งหนี้:         | 1-0-0000-00000             | ~          | รายงานการขอ       | อซื้อวัสดุ ( ใบ ว | )                |      |        |
| ± จุดประสงค์ของเอกสาร —  |                            |            |                   |                   |                  |      |        |
| ห้วไป                    |                            |            |                   |                   |                  |      |        |
| ชุดเลขที่เอกสาร:         | 641-PRO14 ~                |            | e                 | ้งค่า<br>         |                  |      |        |
| เลขที่เอกสาร:            | 641-PRO14-0002             |            |                   | วิธีการจัดหา:     | ~                |      |        |
| มิติ                     |                            |            |                   | สกุลเงิน:         | บาท 🗸            |      |        |
| แหล่งเงิน:               | 2000 ~                     |            |                   | กำหนดส่ง:         | 3/31/2021        |      |        |
| งบประมาณ                 |                            |            |                   | ใชต์:             | 1-2-S10 V        |      |        |
| รูปแบบจำลองงบประมาณ:     | 2564 🗸                     |            |                   | คลังสินค้า:       | 1-2-1107 🗸       |      |        |
| รหัสงบประมาณ:            |                            |            | $\sim$            |                   |                  |      |        |
| 🗆 มิติ —                 |                            |            |                   |                   |                  |      |        |
| แหล่งเงิน:               | 2000 🗸 ต่ำ                 | าอธิบาย:   | เงินรายได้ ประจำ  | ป                 |                  |      |        |
| หน่วยงาน:                | 11070000 🗸 ต่              | าอธิบาย:   | กองประชาสัมท      | งันธ์             |                  |      |        |
| แผนงาน:                  | 4 🗸 ต่ำ                    | าอธิบาย:   | 4.ผู้สำเร็จการดีก | าษาด้านวิทยาศา    | สตร์และเทคโนโลยี |      |        |
| โครงการ:                 | ุ่ ด้                      | าอธิบาย:   |                   |                   |                  |      |        |
| ปีการศึกษา:              | 6400 🗸 ต่ำ                 | าอธิบาย:   | ปีการศึกษา 256    | i4                |                  |      |        |
| กองทุน:                  | 99 🗸 ต่                    | าอธิบาย:   | ไม่ระบุ           |                   |                  |      |        |
| วิเคราะห์:               | 99 v ค่                    | าอธิบาย:   |                   |                   |                  |      |        |
| ที่อยู่ที่จัดสง          |                            |            |                   |                   |                  |      |        |
| ± การจัดการ              |                            |            |                   |                   |                  |      |        |
|                          |                            |            |                   |                   |                  | ตกลง | ยกเลิก |

ภาพที่ ๑๒๕ แสดงรายละเอียดการสร้างใบสั่งซื้อ

 หลังจากสร้างใบสั่งซื้อ จะปรากฏแถบรายการใบสั่งซื้อ เพื่อกรอกข้อมูลใบสั่งซื้อ ดังนี้

<u>เลือกแถบเมนูหมวด ทั่วไป</u>

- กรอกข้อมูล "ผู้เบิก" ให้คลิกขวาที่แถบชื่อ และเลือก "ตัวกรองข้อมูลโดย ฟิลด์" หลังจากจะปรากฎหน้าต่าง ให้ทำการค้นหาชื่อบุคลากร ที่เป็นผู้ เบิก โดยให้พิมพ์ เช่น จะค้นหา เยาวัลย์ ให้พิมพ์ \*เยาวัลย์\* และคลิก "ตก ลง"
- กรอกเลขที่บันทึกข้อความ ให้กรอก รายละเอียด เลขที่หนังสือที่ได้รับ อนุมัติ ตามด้วยชื่อเรื่อง และจำนวนเงินที่ได้รับ
- วันที่บันทึกข้อความ ให้กรอกตามเอกสารบันทึกข้อความที่ได้รับอนุมัติ
   <u>เลือกแถบข้อมูลเพิ่มเติมของเอกสาร</u>
  - จัดส่งไปยัง ให้กรอก "กองประชาสัมพันธ์"
  - ประวัสดุ ให้กรอกตามประเภทของวัสดุที่จัดซื้อ เช่น วัสดุสำนักงาน วัสดุ ไฟฟ้า วัสดุโฆษณา เป็นต้น

<u>เลือกแถบการตั้งค่า</u>

- ผู้จัดจำหน่าย ให้เลือกรายชื่อ "นางอำพรรณ ไชยวงค์"
- ผู้สั่งจ่ายพัสดุ ให้เลือกรายชื่อ "นางสุวดี วังช่วย" หรือเจ้าหน้าที่พัสดุที่ รับผิดชอบ
- ผู้ให้ความเห็น ให้เลือกรายชื่อ "นางสาวแววดาว ญาณะ" หรือชื่อ ผู้อำนวยการกองประชาสัมพันธ์ปัจจุบัน
- ผู้มีอำนาจลงนาม ให้เลือกรายชื่อ "นางสาวสุปราณี ฟังเย็น" หรือชื่อ
   ผู้อำนวยการกองคลังปัจจุบัน

หากกรอกข้อมูลครบถ้วนจะแสดงดังภาพที่ ๑๒๕

| 🙀 ใบส่งชื่อ 641-PRO14-0002 , ชื่อ รายงานการขอชื่อวัสดุ ( | ใบ ร.), ชื่อสินด้า (1 - 1000)                                           |                                             |
|----------------------------------------------------------|-------------------------------------------------------------------------|---------------------------------------------|
| ไฟล์ แก้ไข เครื่องมือ คำสั่ง วิธีใช้                     |                                                                         |                                             |
| 🖿 🔒 🔭   🖶 🖻 🚳   🕷 🏹 🏹   !                                | ◆ ≪                                                                     |                                             |
| ภาพระม ทั่วไป ข้อมูลเพิ่มเติมของเอกสาร การตั้งค่า        | ที่อยู่ วันจัดส่ง ราคา/ส่วนลด การลงรายการบัญชี อื่นๆ ข้อมูลอ้างอิง มิติ |                                             |
| การจัดการ                                                | ภาษิขาย ผู้ให้ความเห็น:                                                 | 1-E0539 🗸                                   |
| ผู้สังจ่าย: 1-E0002 🗸                                    | กลุ่มภาษีขาย: VAT ✓ ห้วหน้างาน/ห้วหน้าสาย                               | ריין ארא ארא ארא ארא ארא ארא ארא ארא ארא אר |
| ผู้จ่ายพัสดุ: 1-E0003 🗸                                  | หมายเลขยกเว้นภาษี:                                                      | :                                           |
| วิธีการจัดหา:                                            | ราคารามภาษิขาย:                                                         | 1-E0012 V                                   |
| nan: TH v                                                | งบประมาณ ผู้รับพัสดุ:                                                   | ~                                           |
| การลงรายการบัญชี                                         | รูปแบบจำลองงบประมาณ: 2564 🗸                                             |                                             |
| โพร้ไฟล์การลงบัญชี: GEN 🗸                                | รห้สงบประมาณ:                                                           |                                             |
| ประเภทการชาระพิน: ไม่มี 🗸                                | วันที่งบประมาณ: 3/2/2021                                                |                                             |
| ชุดเลขที่เอกสาร: 641-PRO14                               |                                                                         |                                             |
| ประเภทเอกสาร: โบสังชื่อ 🗸                                |                                                                         |                                             |
|                                                          |                                                                         |                                             |
|                                                          |                                                                         |                                             |

ภาพที่ ๑๒๖ แสดงการกรอกข้อมูลใบสั่งซื้อ

- หลังจากนั้นให้บันทึกรายละเอียด ส่วนท้ายของหน้าต่าง ดังนี้
  - หมายเลขสินค้า ให้เลือกค้นหารายการที่จัดซื้อวัสดุ หรือใกล้เคียง
  - ปริมาณ ให้กรอก จำนวนที่ได้รับอนุมัติให้จัดซื้อ
  - หน่วย ให้กรอก หน่วยที่ได้รับอนุมัติให้จัดซื้อ
  - ราคาต่อหน่วย ให้กรอก ตามราคาที่ได้รับอนุมัติให้จัดซื้อ
  - ข้อความ ให้ปรับแก้ไข เพิ่มเติมรายการให้ตรงกับรายการที่ได้รับอนุมัติให้ จัดซื้อ

หากกรอกข้อมูลครับถ้วนจะแสดงดังภาพที่ ๑๒๖

| หมายเลขสินค้า   | ใยต์    | ดลังสินค้า | ปริมาณ | หน่วย | ราคาต่อหน่วย | ย้อความ                            | ยอดผืนสุทธิ | ยื่อสินค้า                   |
|-----------------|---------|------------|--------|-------|--------------|------------------------------------|-------------|------------------------------|
| 151041040100377 | 1-2-510 | 1-2-1107   | 1.00   | หน่วย | 110.00       | กระดาษถ่ายเอกสาร A4/80g (500 แผ่น) | 110.00      | กระดาษถ่ามเอกสาร A4/80g (500 |
|                 |         |            |        |       |              |                                    |             |                              |
|                 |         |            |        |       |              |                                    |             |                              |
|                 |         |            |        |       |              |                                    |             |                              |
|                 |         |            |        |       |              |                                    |             |                              |
|                 |         |            |        |       |              |                                    |             |                              |
|                 |         |            |        |       |              |                                    |             |                              |
|                 |         |            |        |       |              |                                    |             |                              |

ภาพที่ ๑๒๗ บันทึกรายละเอียด

จากนั้นให้เลือกแถบเมนูด้านขวาของหน้าต่าง เลือก "การตั้งค่า" และเลือก
 "คณะกรรมการ" หากจำนวนเงินที่จัดทำใบสั่งซื้อ น้อยกว่า ๑๐๐,๐๐๐ ให้ระบุ
 รายชื่อประธานกรรมการ เพียง ๑ คน แต่หากจำนวนเงิน มากกว่า ๑๐๐,๐๐๐ ให้
 ระบุรายชื่อคณะกรรมการ ๓ คน (ประธาน, กรรมการ, เลขานุการ) ลักษณะเหมือน
 ใบสั่งจ้าง

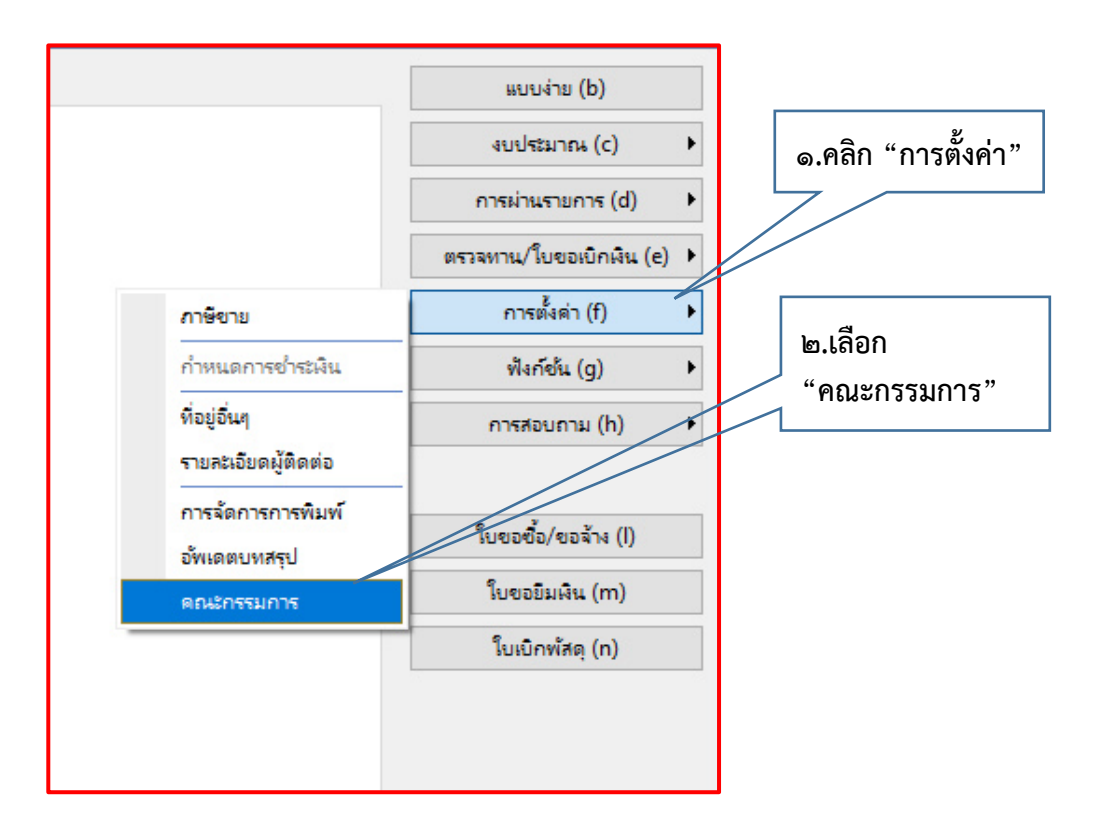

ภาพที่ ๑๒๘ แสดงการตั้งค่า และเลือกคณะกรรมการ

- จากนั้นให้เลือกแถบเมนูด้านขวาของหน้าต่าง เลือก "ใบขอซื้อ/ขอจ้าง(I)" ดัง ตัวอย่างภาพที่ ๑๒๘ และจะปรากฏหน้าต่างการสั่งปริ้น ให้เลือก "ตกลง" และ หากมีหน้าต่างก่อนการพิมพ์อีกครั้ง แจ้งเตือน "รายงานถูกจัดสเกล ๙๙ เปอร์เซ็นต์" ให้คลิก "ปิด" ตามลำดับ
- จากนั้นให้เลือกไอคอนสำหรับปริ้น 📑 ดังแสดงในภาพที่ ๑๒๘

| രൈപ്പ |
|-------|
|-------|

| คลิก "ปริ้น'                                                                                                    | ,                                                     |                                           |                                                  |                                                                                 |                 |  |
|----------------------------------------------------------------------------------------------------|-------------------------------------------------------|-------------------------------------------|--------------------------------------------------|---------------------------------------------------------------------------------|-----------------|--|
|                                                                                                    |                                                       |                                           |                                                  |                                                                                 |                 |  |
| ล์ แก้ไข เดร็องมือ ดำส่ง วิธีใช้                                                                                                    |                                                       |                                           |                                                  |                                                                                 |                 |  |
| ▋▋▎▆▝▙▏▚▖▝▙▁▏▝▙                                                                                                    |                                                       |                                           |                                                  |                                                                                 |                 |  |
| พิมพ์ <ctrl+p></ctrl+p>                                                                                                    |                                                       |                                           |                                                  |                                                                                 |                 |  |
| 📥 แนววีเ                                                                                                    | หยาลัยเทคโบโลยีรา                                     | ชบงดออ้าบบา                               | รับที่                                           | รับที่ วันที่                                                                   |                 |  |
|                                                                                                    | รายงานการขอซื้อวั                                     | สดุ/จ้าง                                  | เลขทั่งา                                         | เม∖ัสด <u>641</u> -PRO14-0003                                                   | 2               |  |
|                                                                                                    | วันที่                                                | 2 มีนาคม 2564                             |                                                  |                                                                                 |                 |  |
| <b>เรียน</b> อธิการบดื่มหาวิทยาลัยเทคโนโลยีราชมงคลลำนนา                                                                                               |                                                       |                                           |                                                  |                                                                                 |                 |  |
| ด้วย กองประชาสมพั                                                                                                    | រេដ៍                                                  | มีความปร                                  | ะสงค์ขอชื่อพัสดุประเภทวัสดุ                      |                                                                                 | ส่านักงาน       |  |
| ลำนวน <u>2</u> รายการ เป็นจำนวนทั้งสิ้น                                                                                                    | 254.00                                                | บาท                                       | đa                                               | เร้อยห้าสิบสี่บาทถ่วน                                                           |                 |  |
| แหล่อเงิน: (2000) เงินรายใต้ ประจำปี<br>หน่วยงาน: (11070000) คอมโระชาอัลกันธ์<br>แผนงาน: (4) 4.ผู้สำเร็จการศึกษาต่างมีหยาศาสตร์และเทคโป<br>ระหะการ () | เโลยี                                                 |                                           |                                                  |                                                                                 |                 |  |
| ນອະຫາຣ : ()                                                                                                    |                                                       |                                           |                                                  |                                                                                 |                 |  |
| รหลีงบประมาณ ()                                                                                                    |                                                       |                                           |                                                  |                                                                                 |                 |  |
| เหตุผลที่ขออนุมัติชื่อ 🔿 ฝึกนักศึกษาตามหลักเ                                                                                                    | 165 C                                                 | ) จัดเตรียมวัสดสำหรั                      | ปโครงการเดิม                                     | 🔿 งานช่อมบำรงปรับปรง                                                            | /ปรับปรง        |  |
| 🦳 ເທີຣັນຄ່າສູ້ຈາກມນການ                                                                                                    | เขาลัยฯ ให้รับผิดชอบโครงก                             | ารเพิ่มเติม                               | 0                                                | ทนธาชการของมหาวิทยาลัยฯ                                                         |                 |  |
| งทั้งนี้ต่องการวัสดุดังกล่าวภายใน                                                                                                    | วันที่ 31                                             | เดือน                                     | มีนาคม พ.ศ                                       | . 2564                                                                          |                 |  |
| າວັນຕໍ່                                                                                                    | ส่วนวน                                                |                                           |                                                  | ราคามาตรฐาน/<br>ราคากลาง/<br>ราคาก้างรั้นเว้นรอ                                 | ດາເວັນເຂັ້າລົ່າ |  |
| аныши 5 юни 5 юни 15<br>1 основность M/905 /500 или)                                                                                                  | 1.00                                                  | หน่ายนบ                                   | 5 101 120110144400<br>110 00                     | ราคาาขยุครงหลงสุด                                                               | รมมงนทงสน       |  |
| 1 ที่ระพาษายายนอกสาร หลุงอยู่ (500 แลน)<br>2 แฟ้มสัมกว้าง ขนาด 1"                                                                                     | 2.00                                                  | แฟ้ม                                      | 72.0                                             | 72.00                                                                           | 144.00          |  |
| สองร้อยทำสับสั่นา                                                                                                    | พล้วน                                                 |                                           | รวมทั้งสิ้น                                      |                                                                                 | 254.00          |  |
|                                                                                                    |                                                       |                                           |                                                  | £                                                                               |                 |  |
| ผู้จัดทำใบขอข้อ                                                                                                    | หัวหน่                                                | หัวหน้างาน/หัวหน้าสาขา                    |                                                  | ความเห็นของผู้อำเภอขการกอง/สำนัก/คณบดี/รองคณบดี<br>() เห็นควรอนุมัติ () อนุมัติ |                 |  |
| (นางสาวเยาวัลย์ จันทร์ตัฒลุ)                                                                                                    | (                                                     |                                           | )                                                | (นางสาวแววดาว ญา                                                                | ຄມະ)            |  |
| เจ้าหน้าที่ได้ที่จารณาแล้วเห็นสมควรจัดซื่อจัดจำงโดยวิธี ( ) เ<br>และการบริหารพัสดุกาครัฐ พ.ศ.2560 พลักเกณฑ์ที่จารณาคิดเลือ                            | ฉหาะเจาะจง ( ) ประกาศเชิง<br>เช่อเสนอ ( ) เกณฑ์ราคา ( | บูชวน ( ) อื่นๆ)<br>) เกณฑ์อื่น และเห็นคว | ตามพระราชบัญ<br>รให้ผู้มีรายชื่อดังต่อไปนี้เป็นค | ญัติการจัดชื่อจัดจำง<br>ณะกรรมการตรวจรับพัสดุ                                   |                 |  |
| 1 นางสาวแววดาว ญาณะ                                                                                                    | ประธานกรรมการ                                         |                                           |                                                  | แน้มตาม น้ำแห่งหมดอันเราะร้า                                                    | 6               |  |
| 2 นางสาวเยาวัลย์ จันทร์ต๊ะมูล                                                                                                    | กรรมการ                                               |                                           | NJ NJ                                            |                                                                                 | o               |  |
|                                                                                                    |                                                       |                                           |                                                  | เบณร์ เป็ลหมด เ                                                                 | ) ใบอาณีต       |  |

ภาพที่ ๑๒๙ แสดงใบสั่งซื้อก่อนสั่งปริ้น

การสั่งปริ้นเอกสารใบสั่งซื้อ ให้ปริ้นสำเนา จำนวน ๓ แผ่น และพิมพ์ลงกระดาษสีชมพู สำหรับพิมพ์ใบสั่งซื้อ <u>ปัญหา</u> : กรณีค้นหาหมายเลขสินค้าที่ต้องการ ไม่พบตรงตามที่ขออนุมัติ <u>แนวทางการแก้ไขปัญหา</u> : ให้ใช้รายการหมายเลขสินค้าที่ใกล้เคียง หรือยังไม่มีที่ใกล้เคียง ให้ประสานกับ เจ้าหน้าที่ผู้ดูแลระบบ ERP เพิ่มฐานข้อมูลสินค้าเพิ่มเติม <u>ข้อเสนอแนะ</u> : ไม่มี

๓.๓.๑๐ ขั้นตอนที่ ๑๐ หลังจากจัดทำใบสั่งจ้าง และใบสั่งซื้อ พร้อมสำเนาจำนวน ๓ ชุด ให้ผู้ ปฏิบัติเสนอผู้เกี่ยวข้องลงนามในเอกสาร ประกอบด้วย ผู้จัดทำใบขอซื้อ และความเห็น ของผู้อำนวยการกอง และหลังจากผู้เกี่ยวข้องลงนามในเอกสารใบสั่งจ้าง และใบสั่งซื้อ เรียบร้อย ให้ผู้ปฏิบัติทำการสแกนเอกสารเก็บไว้ที่สำนักงานในรูปแบบไฟล์ pdf และ จัดส่งเอกสารฉบับจริงให้กับเจ้าหน้าที่พัสดุ ดำเนินการจัดซื้อ จัดจ้างต่อไป

<u>ปัญหา</u> : เอกสารการลงนาม มีการลงนามล่าช้า เนื่องจากผู้บริหารติดภารกิจอื่น ๆ <u>แนวทางการแก้ไขปัญหา</u> : ผู้ปฏิบัติประสานงานกับเลขาผู้บริหาร เพื่อทราบตารางปฏิบัติงานผู้บริหารใน เบื้องต้น และเร่งดำเนินการจัดทำเอกสารใบขอซื้อขอจ้าง ให้แล้วเสร็จโดยเร่งด่วนและแจ้งนัดหมายขอ พิจารณาลงนามในเอกสารกับเลขาผู้บริหารในเบื้องต้น <u>ข้อเสนอแนะ</u> : ไม่มี

## ส่วนที่ ๔ ระเบียบหรือหนังสือแจ้งเวียนที่เกี่ยวข้อง

- ระเบียบสำนักนายกรัฐมนตรีว่าด้วยงานสารบรรณ พ.ศ. ๒๕๒๖ และที่แก้ไขเพิ่มเติม ฉบับที่ ๒ พ.ศ.
   ๒๕๔๘ ฉบับที่ ๓ พ.ศ. ๒๕๖๐
- พระราชบัญญัติการอุดมศึกษา พ.ศ. ๒๕๖๒ ประกาศในราชกิจจานุเบกษา เล่มที่ ๑๓๖ ตอนที่ ๓๗ ก ลงวันที่ ๑ พฤษภาคม ๒๕๖๒ มีประกาศใช้กฎหมายที่เกี่ยวข้องกับการจัดตั้งกระทรวงอุดมศึกษา วิทยาศาสตร์ วิจัยและนวัตกรรม (อว) และมีการกำหนดรหัสตัวอักษร พยัญชนะประจำกระทรวง และเลขที่หนังสือของกระทรวงอุดมศึกษา วิทยาศาสตร์ วิจัยและนวัตกรรม โดยมหาวิทยาลัย เทคโนโลยีราชมงคลล้านนา เป็นหน่วยงานลำดับที่ ๖ รหัสพยัญชนะ อว๐๖๕๔
- หนังสือสำนักงบประมาณ ที่ นร ๐๗๐๔/ว๓๗ ลงวันที่ ๖ มกราคม ๒๕๕๙ เรื่อง แนวทางการ พิจารณาสิ่งของที่จัดเป็นวัสดุและครุภัณฑ์ตามหลักการจำแนกประเภทรายจ่ายตามงบประมาณ